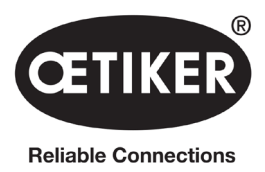

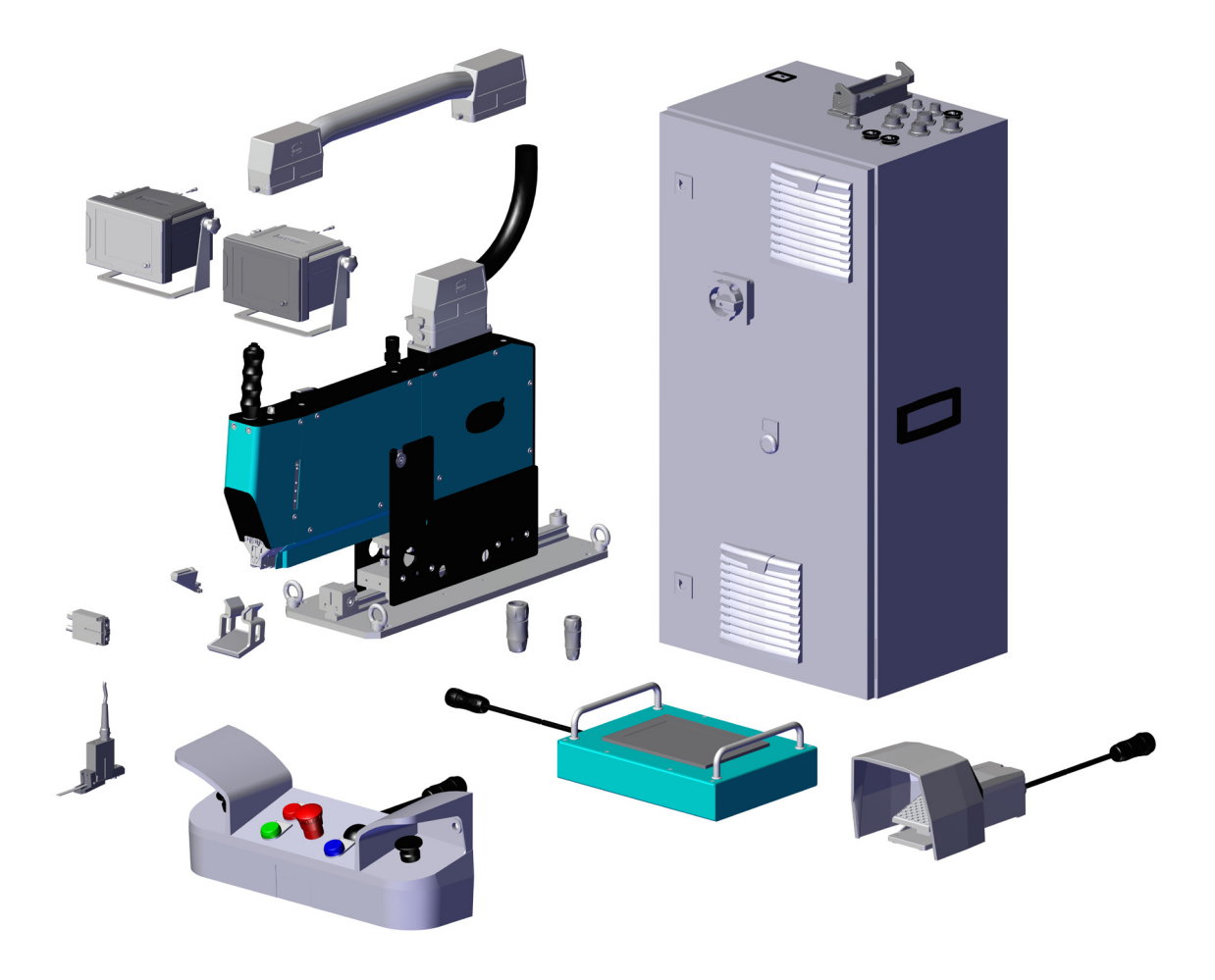

# **OETIKER FAST 3000**

# **Betriebsanleitung**

Original-Betriebsanleitung

Artikel-Nr.: 08903980 Ausgabe: 2311\_V02\_d Software: V4.1 OETIKER Schweiz AG Spätzstrasse 11 CH-8810 Horgen Schweiz

# Inhaltsverzeichnis

| 1 | Infor | nationen zu dieser Betriebsanleitung                       |
|---|-------|------------------------------------------------------------|
|   | 1.1   | Verwendete Symbole und Darstellungsweise                   |
|   | 1.2   | Gültigkeitsbereich                                         |
|   |       | 1.2.1 FAST 3000                                            |
|   |       | 1.2.2 Typenschilder                                        |
|   | 1.3   | Abkürzungen                                                |
|   | 1.4   | Lichtvorhang                                               |
|   |       | 1.4.1 Voraussetzungen für den Sicherheitslichtvorhang      |
|   |       | 1.4.2 Montage des Sicherheitslichtvorhangs                 |
|   | 1.5   | Aufkleber am FAST 3000                                     |
|   | 1.6   | Mitgeltende Dokumente                                      |
| 2 | Grun  | llegende Sicherheitshinweise                               |
| _ | 2.1   | Gebrauch der Betriebsanleitung                             |
|   | 2.2   | Bestimmungsgemässe Verwendung                              |
|   | 2.3   | Allaemeine Sicherheitshinweise                             |
|   | 2.4   | Abdeckungen                                                |
|   | 2.5   | Besondere Sicherheitshinweise                              |
|   | 2.6   | Sichere Arbeitsmethoden                                    |
|   | 2.7   | Benutzung des FAST 3000 über ein externes Steuerungssystem |
|   | 2.8   | Umbauten, Veränderungen                                    |
|   | 2.9   | Qualifiziertes Personal                                    |
|   | 2.10  | Wartungsarbeiten                                           |
|   | 2.11  | Überlastschutz des Verstemm-Trennkopfes                    |
|   | 2.12  | Geräuschpegel                                              |
| 3 | Liefe | umfang des FAST 3000-Werkzeugs                             |
|   | 3.1   | Übersicht über die Hauptkomponenten des FAST 3000          |
|   | 3.2   | Verfügbare Hauptkonfigurationen                            |
|   | 3.3   | Optionale Erweiterungen                                    |
| л | Kurz  | Bosobroibung dos EAST 2000 20                              |
| - |       |                                                            |
|   | 4.1   | Aufbau des FAST 3000-Verstemm-Trennkonfs                   |
|   | 4.3   | Zweibandbedienpult (Ontion)                                |
| _ |       |                                                            |
| 5 | Besc  | areibung der Prozessuberwachung des FAST 3000 24           |
|   | 5.1   | Schliesskraftregelung, Beschreibung der Prozessparameter   |
|   |       | 5.1.1 Funktionsbeschreibung der Schliesskraftregelung      |
|   |       | 5.1.2 Schliesskraft                                        |
|   |       | 5.1.3 Schliesskrafttoleranz                                |
|   |       | 5.1.4 Schaltpunktreduktion                                 |
|   |       | 5.1.5 Geschwindigkeitsphase 1                              |
|   |       | 5.1.6 Geschwindigkeitsphase 2                              |
|   |       | 5.1.7 Schliesskraft-Haltezeit                              |
|   |       | 5.1.8 Plausibilitätsprüfung des Zugkraftsensors            |

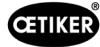

|   | 5.2  | Verstemmüberwachung |                                                                                                 |           |
|---|------|---------------------|-------------------------------------------------------------------------------------------------|-----------|
|   |      | 5.2.1               | Allgemeine Informationen zur Verstemmkraftüberwachung (CFM)                                     | . 28      |
|   |      | 5.2.2               | Mechanischer Aufbau                                                                             | . 29      |
|   |      | 5.2.3               | CFM: Typische OK-Kraftkurve                                                                     | . 31      |
|   |      | 5.2.4               | CFM: Verschleisserkennung                                                                       | . 32      |
|   |      | 5.2.5               | CFM: Beispielkurven von Verstemmvorgängen.                                                      | . 33      |
|   | 5.3  | Schnitt             | tüberwachung                                                                                    | .45       |
| 6 | Arbo | iton mit            | dom EAST 2000                                                                                   | 46        |
| 0 | 6 1  | Inhotric            | abnabma                                                                                         | .40       |
|   | 6.2  | Anschl              | uisse des Schaltschranke                                                                        | .40       |
|   | 63   | Kabela              | usse des Schaltschlahns                                                                         | .40<br>40 |
|   | 6.4  | Finsch              | alten des FAST 3000                                                                             | 50        |
|   | 6.5  | Korrek              | te Positionierung des FAST 3000                                                                 | .00       |
|   | 0.0  | 651                 | Generelle Hinweise. Positionierung des FAST 3000 und des WingGuard <sup>®</sup> -Klemmengehäuse | 20.       |
|   |      | 0.011               |                                                                                                 | 52        |
|   |      | 6.5.2               | Positionierung des FAST 3000 Montagewerkzeugs mit der Einrichthilfe                             | . 56      |
|   |      | 6.5.3               | Abmessungen für eine korrekte Positionierung des FAST 3000                                      | . 58      |
|   | 6.6  | Norma               | lbetrieb (Produktion)                                                                           | . 59      |
|   | 6.7  | Laborn              | nodus (passwortgeschützt)                                                                       | . 62      |
|   |      | 6.7.1               | Einhandbedienung                                                                                | . 64      |
|   |      | 6.7.2               | Fusspedal                                                                                       | . 65      |
|   | 6.8  | Beson               | dere Betriebsmodi (passwortgeschützt)                                                           | .67       |
|   |      | 6.8.1               | Entsperren                                                                                      | . 68      |
|   |      | 6.8.2               | Betriebsmodus "Manuell fahren"                                                                  | . 69      |
|   |      | 6.8.3               | Kraftversatz auf Null setzen                                                                    | . 70      |
|   |      | 6.8.4               | Zugkraft verifizieren                                                                           | . 71      |
|   |      | 6.8.5               | Verstemmkraftüberwachung verifizieren                                                           | . 73      |
|   |      | 6.8.6               | Verstemmkraftüberwachung einstellen                                                             | . 74      |
|   |      | 6.8.7               | Messprogramm ändern                                                                             | . 80      |
|   |      | 6.8.8               | Neue Einstellungen/Messprogramme auf die CFM-Geräte übertragen.                                 | . 82      |
| 7 | GUI  |                     |                                                                                                 | 84        |
| 1 | 7 1  | Touch-              | Panal                                                                                           | .04<br>8/ |
|   | 7.1  | Compi               | iter                                                                                            | .04       |
|   | 7.3  | GUI-La              | avoiit                                                                                          | .04       |
|   | 7.4  | Menüa               | ufbau.                                                                                          | .86       |
|   |      | 7.4.1               | Startbildschirm                                                                                 | . 86      |
|   |      | 742                 | Schliessdaten (zum Ändern der Werte ist ein Passwort erforderlich)                              | 87        |
|   |      | 743                 | Betriebsmodus                                                                                   | 88        |
|   |      | 744                 |                                                                                                 | 92        |
|   |      | 745                 |                                                                                                 | 93        |
|   |      | 746                 |                                                                                                 | 98        |
|   |      | 747                 |                                                                                                 | 104       |
|   |      | 7/8                 |                                                                                                 | 100       |
|   |      | 7.4.0               |                                                                                                 | 109       |
|   |      | 7 1 10              |                                                                                                 | 119       |
|   |      | 1.4.10              |                                                                                                 | 114       |
| 8 | IP-A | dresse z            | zuweisen                                                                                        | 115       |
|   | 8.1  | Datum               | und Uhrzeit einstellen                                                                          | 115       |
| 9 | Wart | ung und             | d Austausch von Teilen                                                                          | 116       |
|   |      | -                   |                                                                                                 |           |

|    | 9.1   | 1 Allgemeine Sicherheitshinweise zu Wartungs- und Reparaturarbeiten |     |  |
|----|-------|---------------------------------------------------------------------|-----|--|
|    | 9.2   | Wartung                                                             | 117 |  |
|    |       | 9.2.1 Vor Wartungsarbeiten                                          | 117 |  |
|    |       | 9.2.2 Nach Wartungsarbeiten                                         | 117 |  |
|    |       | 9.2.3 Regelmässige Zustandskontrolle                                | 118 |  |
|    |       | 9.2.4 Regelmässige Wartungsarbeiten / Wartungsplan                  | 119 |  |
|    |       | 9.2.5 A-Service - alle 100.000 Zyklen durchzuführen                 | 120 |  |
|    |       | 9.2.6 B-Service - alle 200.000 Zyklen durchzuführen.                | 122 |  |
|    | 9.3   |                                                                     | 123 |  |
|    |       | 9.3.1 Demontage des Verstemm-Trennkopfs                             | 123 |  |
|    |       | 9.3.2 Montage des Verstemm-Trennkopfs                               | 125 |  |
|    |       | 9.3.3 Verstemmbacken und/oder Trennstempel austauschen              | 125 |  |
|    |       | 9.3.4 Verstemmkeil austauschen                                      | 128 |  |
|    |       | 9.3.5 Verstemmbackenachse austauschen                               | 129 |  |
|    |       | 9.3.6 Klemmhebel austauschen                                        | 131 |  |
|    | 9.4   | Position des Banderkennungssensors prüfen und einstellen            | 133 |  |
|    | 9.5   | Einstellen des Schliesskraftsensors.                                | 135 |  |
|    |       | 9.5.1 Überprüfen der Leichtgängigkeit der Klemmeinheit              | 135 |  |
|    |       | 9.5.2 Einstellen der Kraftmessdose                                  | 136 |  |
|    | 9.6   | Austausch von Schaltschrank oder Werkzeugmechanik                   | 137 |  |
|    | 9.7   | Benötigte Werkzeuge und Verbrauchsmaterialien für die Wartung       | 138 |  |
| 10 | Steu  | Jerung des FAST 3000 über eine externe SPS                          | 146 |  |
|    | 10.1  | Steuerung über einen Feldbus (Ethernet/IP oder Profinet)            | 146 |  |
|    |       | 10.1.1 Einstellungen für die Kommunikationsart Ethernet/IP          | 146 |  |
|    |       | 10.1.2 Einstellungen für die Profinet-HW-Konfiguration              | 147 |  |
|    |       | 10.1.3 Feldbus-Mapping                                              | 148 |  |
|    |       | 10.1.4 Zusatz zu Industrielle Kommunikation                         | 160 |  |
|    |       | 10.1.5 Bedienungsfunktion                                           | 163 |  |
|    | 10.2  | Darstellung der Zustandsmaschine in der SPS                         | 165 |  |
|    | 10.3  | Steuerung über 24-V-I/O-Signale                                     | 165 |  |
| 11 | Auss  | serbetriebsetzung, Transport, Lagerung, Wiederinbetriebnahme        | 166 |  |
|    | 11.1  | Ausserbetriebsetzung                                                | 166 |  |
|    | 11.2  | Transport                                                           | 166 |  |
|    | 11.3  | Lagerung                                                            | 167 |  |
|    | 11.4  | Wiederinbetriebnahme                                                | 167 |  |
|    | 11.5  | Entsorgung                                                          | 167 |  |
| 12 | Tech  | nnische Daten                                                       | 168 |  |
| 13 | Prob  | blembehandlung und Fehlermeldungen.                                 | 169 |  |
|    | 13.1  | Allgemeine Hinweise bei Fehlern                                     | 169 |  |
|    | 13.2  | Was tun, wenn?                                                      | 169 |  |
|    | 13.3  | Fehlermeldungen und deren Behebung.                                 | 172 |  |
|    |       | 13.3.1 Warnungen                                                    | 172 |  |
|    |       | 13.3.2 Werkzeugfehler                                               | 176 |  |
|    |       | 13.3.3 Prozessfehler                                                | 184 |  |
| 14 | مامد  | ang                                                                 | 104 |  |
| 14 | Anna  | any                                                                 | 191 |  |
| 15 | Hilfe | e und Support                                                       | 192 |  |

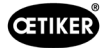

#### 1 Informationen zu dieser Betriebsanleitung

#### 1.1 Verwendete Symbole und Darstellungsweise

Die Sicherheitshinweise in dieser Betriebsanleitung warnen vor den Risiken von Verletzungen und Sachschäden.

- Lesen und beachten Sie stets diese Sicherheitshinweise.
- Beachten Sie insbesondere alle Anweisungen, die mit einem Warnsymbol und -text gekennzeichnet sind. ►

### In dieser Betriebsanleitung werden die folgenden Symbole verwendet:

nützliche Information hin!

| <b>A</b> DANGER | Gefährliche Situation.<br>Eine Nichtbeachtung dieses Hinweises führt zum Tod oder zu schweren Verletzungen.               |
|-----------------|----------------------------------------------------------------------------------------------------|
|                 | Weist auf eine Gefährdung mit mittlerem Risikograd hin, die zum Tod oder zu schweren<br>Verletzungen führen kann!         |
|                 | Weist auf eine Gefährdung mit niedrigem Risikograd hin, die zu mässigen oder geringfü-<br>gigen Verletzungen führen kann! |
| INDICATION      | Weist auf die Gefahr einer Beschädigung des Gerätes hin! Weist auf eine für den Betrieb                                   |

| Symbol                                                                                                    | Bedeutung                                                                                                    |
|----------------------------------------------------------------------------------------------------|----------------------------------------------------------------------------------------------------|
| ▶                                                                                                    | Handlungsaufforderung in einem Schritt                                                                                            |
| 1<br>2<br>3                                                                                                    | <ul><li>Handlungsaufforderung in mehreren Schritten</li><li>Führen Sie die Schritte in der angegebenen Reihenfolge aus.</li></ul> |
| <ul> <li>✓ …</li> <li>Voraussetzung</li> <li>Notwendige oder arbeitserleichternde Schritte zum erfolgreichen Ausführen einer Hand</li> </ul> |                                                                                                    |
| Verbindung                                                                                                    | Anzeige- oder Bedienelemente des Menüs oder der PC-Software werden hervorgehoben.                                                 |

#### Gültigkeitsbereich 1.2

Diese Betriebsanleitung gilt für alle Oetiker FAST 3000 (stationäres Werkzeug zur Montage von Bandklemmen) und beschreibt die Funktionsweise sowie die korrekte Inbetriebnahme, Bedienung, Wartung, Ausserbetriebsetzung, Wiederinbetriebnahme, Lagerung und den Transport.

Sie enthält wichtige Hinweise für sichere Arbeitsverfahren.

Für die Version FAST 3000 mit Lichtvorhang ist das dazugehörige Dokument "Betriebsanleitung FAST 3000 Lichtvorhang" zu beachten.

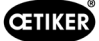

### 1.2.1 FAST 3000

- Schaltschrank
- Zweihandbedienpult (optional)
- Montagewerkzeug
- Verbindungskabel
- Touch-Panel (optional)
- Fusspedal (optional)
- Schliesskraft-Verifizierungseinheit (optional)
- Verstemmkraft-Überwachungsgeräte
- Not-Halt-Dongle
- Backenkit zur CFM-Verifizierung für FAST 3000 (optional)

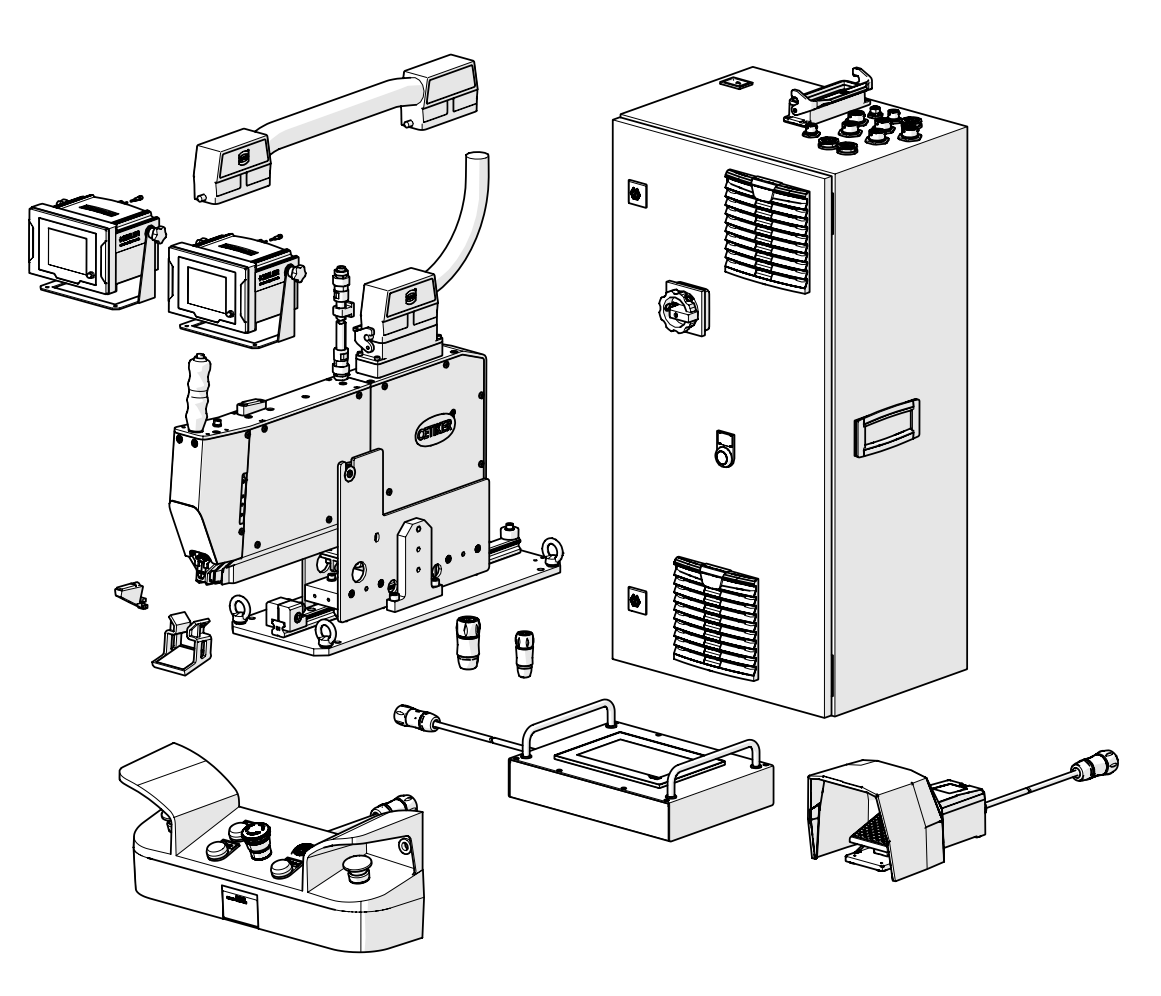

Abb. 1: FAST 3000

### 1.2.2 Typenschilder

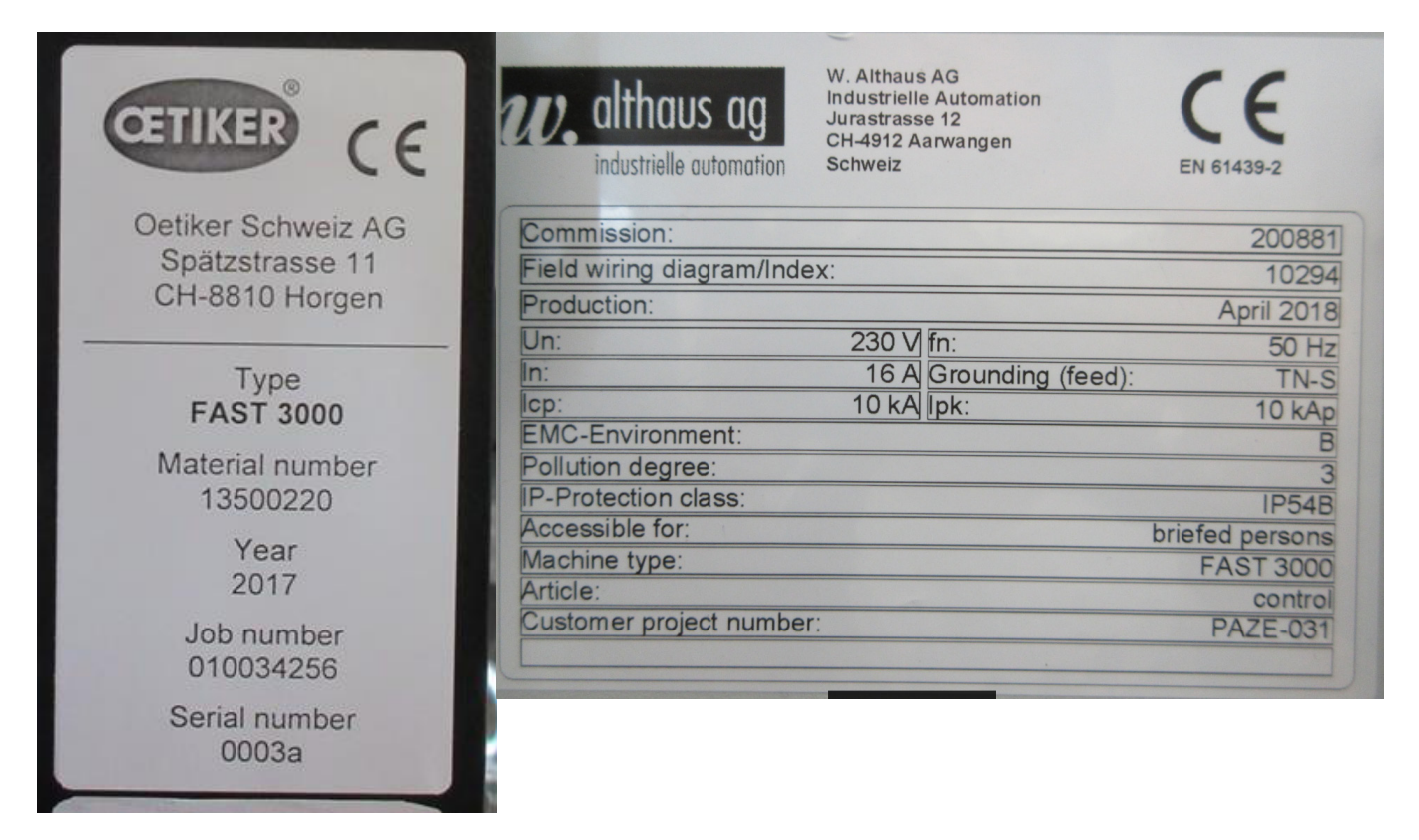

Abb. 2: Typenschilder

**CETIKER** 

## 1.3 Abkürzungen

| Ν  | Newton     |
|----|------------|
| mm | Millimeter |
| ka | Kilogramm  |

| S   | Sekunden                                                |
|-----|---------------------------------------------------------|
| ms  | Millisekunden                                           |
| CFM | Verstemmkraftüberwachung<br>(Crimping Force Monitoring) |

## 1.4 Lichtvorhang

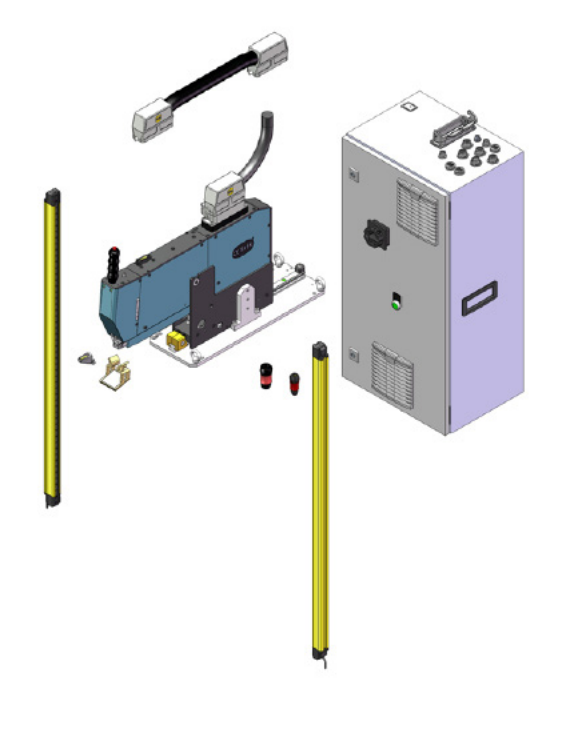

Abb. 3: Lichtvorhang

### 1.4.1 Voraussetzungen für den Sicherheitslichtvorhang

### Gemäss den folgenden Normen muss ein Sicherheitslichtvorhang mit zwei Kanälen verwendet werden:

- EN ISO 13849-1:2015: mindestens Kat. 3, PL d
- EN 62061+A1:2009: mindestens Kat. 3, SIL 2

Möglicher Sicherheitslichtvorhang:

Keyence GL-R (GL-R08H)

Anhaltezeit des OETIKER FAST 3000 zum Berechnen des Sicherheitsabstandes des Sicherheitslichtvorhangs:

0,15 s

### 1.4.2 Montage des Sicherheitslichtvorhangs

|   | HINWEIS                                                                                    |
|---|--------------------------------------------------------------------------------------------|
|   | Der Sicherheitsabstand des Sicherheitslichtvorhangs muss vom Integrator festgelegt werden. |
| • | ▶ Die EN ISO 13855:2010 ist zu beachten.                                                   |

Anhaltezeit des OETIKER FAST 3000 zum Berechnen des Sicherheitsabstandes des Sicherheitslichtvorhangs: 0,15 s

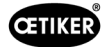

## 1.5 Aufkleber am FAST 3000

VORSICHT

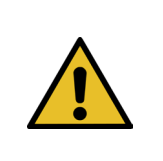

Beachten Sie alle Sicherheitsaufkleber und verwenden Sie das FAST 3000 immer mit besonderer Vorsicht.

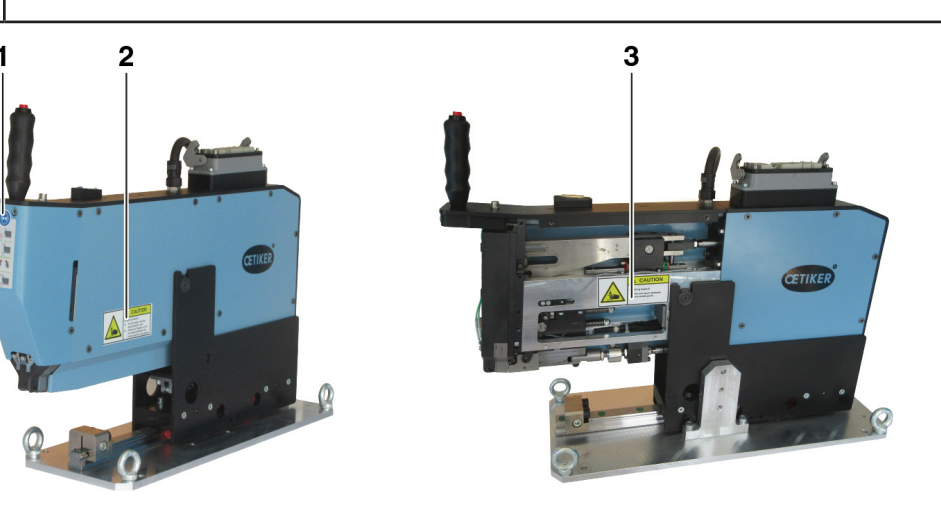

Abb. 4: Aufkleber (1, 2, 3) am FAST 3000

- 1 Schutzbrille tragen!
- 2 Quetschgefahr!
- 3 Quetschgefahr!

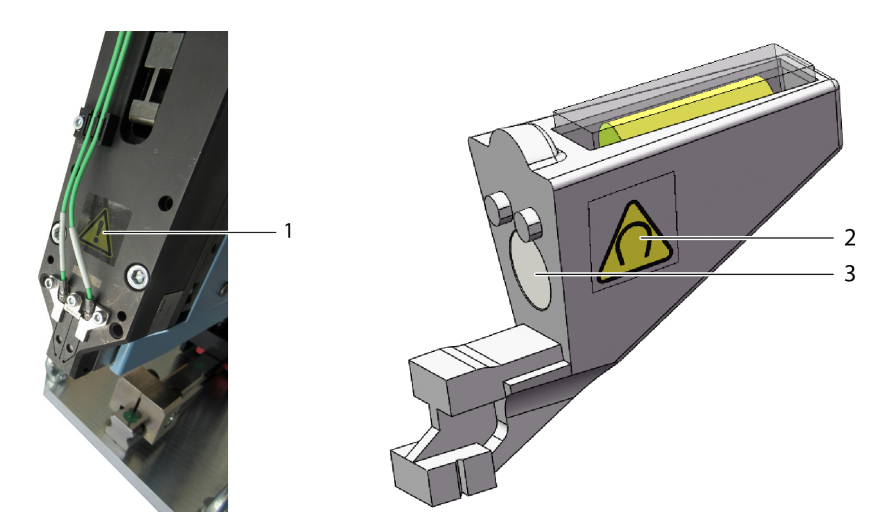

Abb. 5: Aufkleber (1, 2) auf Verstemm-Trennkopf und Einrichthilfe

- 1 Allgemeine Warnzeichen: Verwenden Sie ein FAST 3000 niemals ohne Kraftsensoren.
- 2 Warnzeichen: Magnetfeld
- 3 Dauermagnet

## 1.6 Mitgeltende Dokumente

- EG-Konformitätserklärung, siehe Anhang (Kapitel 14)
- Weitere mitgeltende Dokumente, siehe Anhang (Kapitel 14)

Q

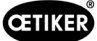

## 2 Grundlegende Sicherheitshinweise

## 2.1 Gebrauch der Betriebsanleitung

- Stellen Sie sicher, dass diese Betriebsanleitung immer griffbereit zum Nachlesen ist.
- Geben Sie diese Betriebsanleitung an den nachfolgenden Besitzer oder Benutzer weiter.
- Lesen Sie bitte diese Betriebsanleitung genau durch, bevor Sie das FAST 3000-Werkzeug in Betrieb nehmen.
  - Machen Sie sich mit allen Einstellungen und deren Funktionen vertraut.
  - Jede Person, die mit der Einrichtung, Inbetriebnahme, Wartung oder Reparatur des Gerätes betraut ist, muss die Betriebsanleitung und insbesondere die Sicherheitshinweise gelesen und verstanden haben.

## 2.2 Bestimmungsgemässe Verwendung

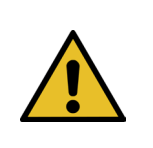

### VORSICHT

Das FAST 3000 mit den dazugehörigen Teilen dient ausschliesslich zum prozesssicheren Schliessen von OETIKER PG270 WingGuard<sup>®</sup>-Bandklemmen. Es ist nicht erlaubt, andere Klemmen als die Oetiker WingGuard<sup>®</sup>-Bandklemme 270 damit zu schliessen.

- Das Gerät darf nur für den vorgesehenen Zweck und unter technisch sicheren und störungsfreien Bedingungen verwendet werden.
- Zum bestimmungsgemässen Gebrauch gehören auch die Beachtung dieser Betriebsanleitung und die Einhaltung der technischen Daten.
- Jede andere Verwendung, die nicht dem vorgesehenen Verwendungszweck entspricht, gilt als nicht bestimmungsgemäss.
- Die Benutzung des FAST 3000 in explosionsgefährdeten Bereichen ist nicht erlaubt.
- Das FAST 3000 kann als Standalone-Werkzeug verwendet oder in eine Montagezelle integriert werden.
- Wenn das FAST 3000 in eine Montagezelle integriert ist, kann es ohne das optionale Zweihandbedienpult und ohne das optionale Touch-Panel verwendet werden. Der Integrator ist in diesem Fall für die sichere Integration des FAST 3000 in die Montagezelle verantwortlich.
  - Weitere Informationen zur Integration des FAST 3000 siehe Kapitel 10.
- Die Installation des Lichtvorhangs liegt in der Verantwortung des Betreibers.

### Bestimmungswidrige Verwendung

Das FAST 3000 entspricht dem Stand der Technik und ist betriebssicher. Bei unsachgemässer Verwendung oder Bedienung durch ungeschultes Personal bestehen Restgefahren. Der Hersteller haftet nicht für Personen- und Sachschäden, die aus nicht bestimmungsgemässer Verwendung des FAST 3000 entstehen. In solchen Fällen ist allein der Betreiber verantwortlich.

### Realisiertes Sicherheitskonzept für einen sicheren Betrieb

Das FAST 3000 ist für die Bedienung durch eine Person (Einmannbedienung) bestimmt. Der Start des Abbindezyklus durch eine zweite Person ist untersagt.

Um die Gefahr auszuschliessen, dass Teile von Gliedmassen zwischen der WingGuard<sup>®</sup>-Klemme und dem Abbindegut eingeklemmt werden, ist ein Start des Abbindezyklus nur mittels der Zweihandauslösung möglich, was einem Performance Level PL d nach EN ISO 13849-1 entspricht.

Der Abbindezyklus wird durch gleichzeitiges Drücken der beiden Starttaster gestartet.

Da die WingGuard<sup>®</sup>-Klemme nach 300 Millisekunden so weit geschlossen ist, dass ein Einklemmen von Gliedmassen ausgeschlossen ist, können die Starttaster nach dem Drücken wieder losgelassen werden. Dadurch sind Fehlabbindungen ausgeschlossen, die durch zu frühes Loslassen der Taster verursacht werden könnten.

Im Fall eines unerwarteten Anlaufs des Spannantriebs während der Einlegephase sorgt ein zusätzlicher Sensor für einen sofortigen Stopp der Zugvorrichtung.

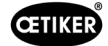

Das Sicherheitskonzept betrachtet Gefährdungen, die vom FAST 3000 ausgehen können. Weitere Gefährdungen in der Umgebung des Arbeitsbereichs sind vom Betreiber zu betrachten und ggf. Massnahmen zum Personenschutz zu ergreifen.

Wird das FAST 3000 nicht mit der Oetiker Zweihandauslösung betrieben, muss der Betreiber für eine sichere Integration des FAST 3000 sorgen.

## 2.3 Allgemeine Sicherheitshinweise

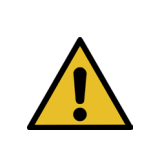

### VORSICHT

Gefährdung durch einen ungeeigneten Arbeitsplatz.

Sorgen Sie für genügend Platz und ausreichende Beleuchtung.

- Halten Sie alle Bedienungs- und Wartungsvorschriften ein.
- Wartungs- und Reparaturarbeiten dürfen nur von qualifizierten Fachkräften durchgeführt werden.
- Das FAST 3000-Werkzeug darf nur von Personen verwendet werden, die mit seiner Verwendung vertraut und über die Gefahren unterrichtet sind.
- Alle einschlägigen Unfallverhütungsvorschriften sowie die sonstigen allgemein anerkannten Arbeitsschutzvorschriften müssen eingehalten werden. Eigenmächtige Veränderungen am FAST 3000 schliessen eine Haftung des Herstellers für daraus resultierende Schäden aus.
- Verwenden Sie das FAST 3000 nur in einer sauberen und trockenen Arbeitsumgebung.
- Verwenden Sie das FAST 3000 nur in einem Bereich mit ausreichender Beleuchtung.
- Sorgen Sie für genügend Platz, um eine sichere Handhabung und Bedienung zu gewährleisten.

#### Ersatzteile

Um die schnelle und korrekte Lieferung von Ersatzteilen zu gewährleisten, ist eine klare Bestellung unerlässlich. Sie muss die folgenden Informationen enthalten:

- Produktbezeichnung, Softwareversion
- Typenbezeichnung
- Equipmentnummer
- Ersatzteilbezeichnung und Stückzahl
- Materialnummer
- Versandart
- Vollständige Adresse

Details sind dem OETIKER Werkzeugkatalog zu entnehmen.

### Verbesserungen an der Maschine

In unserem Bestreben, die Qualität unserer Produkte ständig zu verbessern, behalten wir uns das Recht vor, Verbesserungen vorzunehmen, ohne die Betriebsanleitung zu ändern. Angaben zu Abmessungen, Gewichten, Materialien, Leistungen und Bezeichnungen können daher notwendigen Änderungen unterliegen. Bei den elektrischen Schaltplänen hat der mit der Maschine gelieferte Plan in jedem Fall Vorrang.

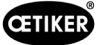

## 2.4 Abdeckungen

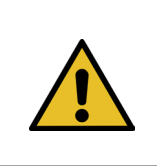

VORSICHT Verwenden Sie das FAST 3000 nur, wenn alle Abdeckungen ordnungsgemäss angebracht sind.

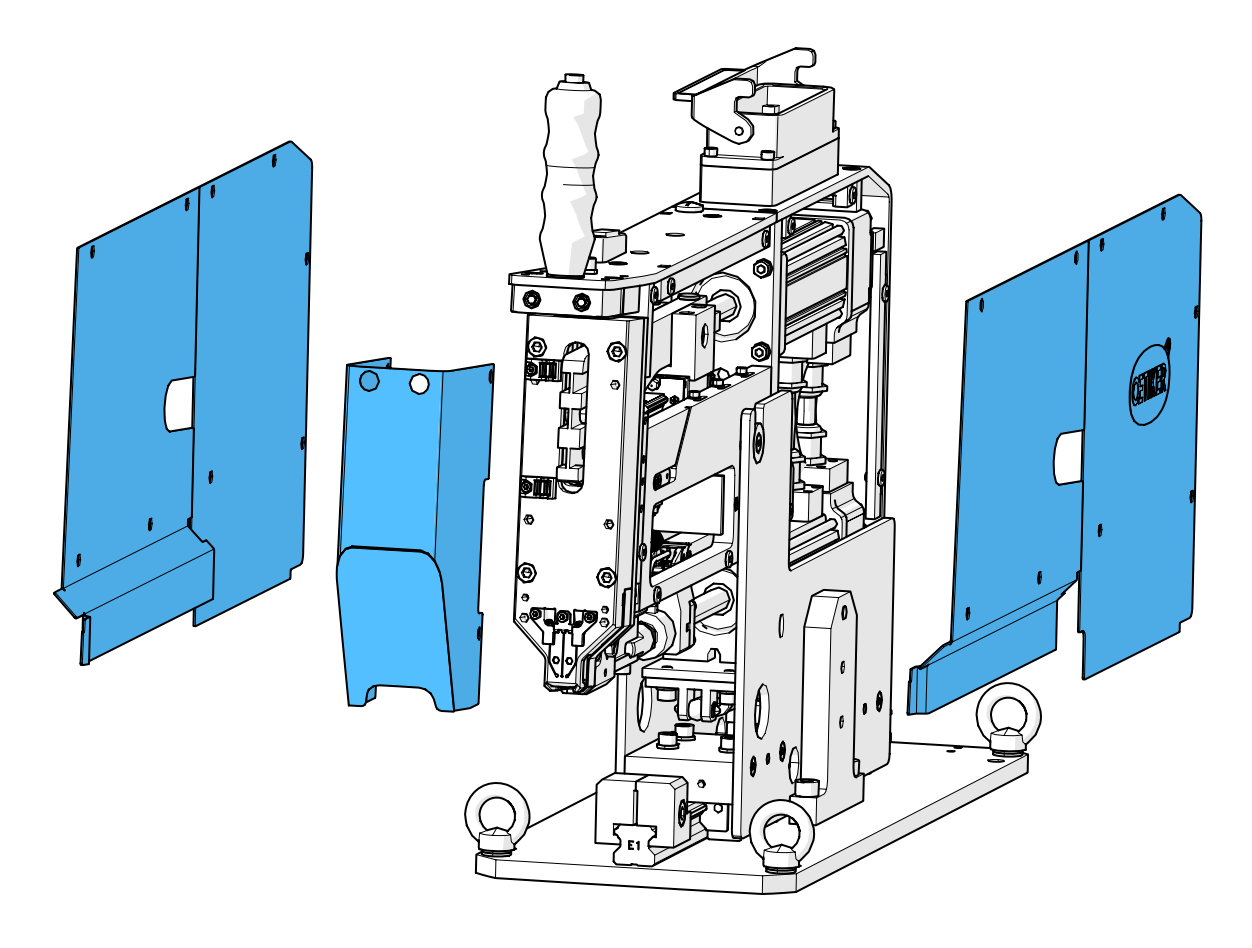

Abb. 6: Schutzabdeckungen des FAST 3000

Sicherstellen, dass die Kennzeichnungen und Warnhinweise an der Maschine stets vorhanden und lesbar sind.

## 2.5 Besondere Sicherheitshinweise

Wartungs- und Reparaturarbeiten an elektrischen Ausrüstungen und Geräten dürfen nur von dafür speziell ausgebildetem Personal ausgeführt werden.

- Vor Wartungs- und Reparaturarbeiten alle Geräte ausschalten und das gesamte Werkzeug von der Stromversorgung trennen.
- Verstemmbacken und Trennstempel im Rahmen der vorbeugenden Wartung auf Verschleiss pr
  üfen und ggf. austauschen.

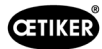

## 2.6 Sichere Arbeitsmethoden

- Vor jedem Produktionsbeginn das FAST 3000 auf sichtbare Schäden pr
  üfen und sicherstellen, dass es nur in einwandfreiem Zustand betrieben wird. Die Verstemmbacken und den Not-Halt besonders gr
  ündlich überpr
  üfen!
- Etwaige Mängel sofort dem Vorgesetzten melden.
  - Das FAST 3000 darf bei Mängeln nicht weiter betrieben werden.
- Beim Betrieb und bei der Wartung der Maschine eine Schutzbrille tragen.
- Das FAST 3000 ist für die Bedienung durch nur eine Person (Einmannbedienung) bestimmt. Der Schliesszyklus darf nicht von einer zweiten Person eingeleitet werden.
- Um das Produkt herum ausreichend Raum freihalten. Benutzer dürfen nicht durch Dritte behindert werden.
- Den Arbeitsplatz für die Arbeit mit dem FAST 3000 ergonomisch einrichten.
- Durch Drücken des Not-Halt-Tasters am Zweihandbedienpult werden beide Stellantriebe von der Stromversorgung getrennt und ihre Bewegung wird sofort gestoppt.
  - Wenn das FAST 3000 von einer externen SPS gesteuert wird, siehe Kapitel 10.
- Der Betreiber muss einen geeigneten Lichtvorhang installieren!

## 2.7 Benutzung des FAST 3000 über ein externes Steuerungssystem

- Der Integrator ist für die sichere Integration des FAST 3000 verantwortlich.
- Der Integrator muss eine Risikobeurteilung erstellen und das System entsprechend der Risikobeurteilung ausführen.
- Die Integration darf nur durch qualifiziertes Personal ausgeführt werden.
- Wenn das Zweihandbedienpult nicht verwendet wird, muss ein externer Not-Halt verdrahtet werden.
- Weitere Informationen zu diesem Thema, siehe Kapitel 10.
- Wenn Sie Fragen zur Integration haben, wenden Sie sich an Oetiker.
- Die Installation des Lichtvorhangs liegt in der Verantwortung des Betreibers.

## 2.8 Umbauten, Veränderungen

- Das FAST 3000 darf ohne ausdrückliche Zustimmung von OETIKER weder konstruktiv noch sicherheitstechnisch verändert werden. Jede Veränderung schliesst eine Haftung von OETIKER für daraus resultierende Schäden aus.
- Nur Originalersatz- und -zubehörteile verwenden.
- Keine Sicherheitseinrichtungen oder -funktionen demontieren.

## 2.9 Qualifiziertes Personal

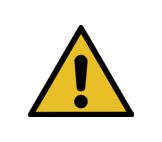

### WARNUNG

Gefährdung durch unbefugtes oder nicht qualifiziertes Personal.

Dieses Gerät darf nur von befugtem und qualifiziertem Personal verwendet werden. Die Verwendung darf nur gemäss Betriebsanleitung erfolgen. Eine andere Verwendung ist nicht erlaubt. Für die Verwendung gelten folgende Berechtigungsstufen:

| Personal                     | Bediener | Wartungsme-<br>chaniker | Elektrotechniker |
|------------------------------|----------|-------------------------|------------------|
| Verwendung/Umgang            |          |                         |                  |
| Montage/Ausserbetriebsetzung | ×        | ✓                       | ✓                |

| Personal                                                                                   |              |              |                  |
|--------------------------------------------------------------------------------------------|--------------|--------------|------------------|
|                                                                                            | Bediener     | Wartungsme-  | Elektrotechniker |
| Verwendung/Umgang                                                                          |              |              |                  |
| Transport/Lagerung                                                                         | ×            | $\checkmark$ | $\checkmark$     |
| Inbetriebnahme ohne das optionale Zweihandbe-<br>dienpult / ohne das optionale Touch-Panel | ×            | ×            | $\checkmark$     |
| Inbetriebnahme mit dem optionalen Zweihandbe-<br>dienpult / mit dem optionalen Touch-Panel | ×            | $\checkmark$ | ×                |
| Normalbetrieb                                                                              | $\checkmark$ | $\checkmark$ | $\checkmark$     |
| Ausbau/Montage des Verstemm-Trennkopfes                                                    | ×            | $\checkmark$ | $\checkmark$     |
| Wartung des Verstemm-Trennkopfes                                                           | ×            | $\checkmark$ | $\checkmark$     |
| Betriebsmodus "Manuell fahren"                                                             | ×            | $\checkmark$ | $\checkmark$     |
| Fehlerbehebung                                                                             | ×            | $\checkmark$ | $\checkmark$     |
| Abnehmen der Abdeckungen                                                                   | ×            | $\checkmark$ | $\checkmark$     |
| Öffnen des Schaltschranks                                                                  | ×            | ×            | ✓                |
| Ersetzen von Teilen                                                                        | ×            | $\checkmark$ | $\checkmark$     |

Erläuterung:  $\checkmark$  = erlaubt × = nicht erlaubt

"Bediener":

- ist mit den spezifizierten Sicherheitshinweisen und -vorschriften vertraut
- kennt die in diesem Dokument beschriebenen einschlägigen Verfahren
- ist entsprechend ausgebildet
- ist von der zuständigen Stelle befugt
- Der Betreiber (Unternehmen) muss sicherstellen, dass der Bediener die Sicherheitshinweise und -vorschriften in seiner jeweiligen Sprache erhalten hat.

"Wartungsmechaniker":

- besitzt die für den "Bediener" beschriebenen Kenntnisse
- ist mit den mechanischen Verfahrensweisen für Arbeiten an den Maschinen und Werkzeugen (Befestigung, Verschraubung, Reinigung, Schmierung) vertraut
- kennt die in diesem Dokument beschriebenen einschlägigen Verfahren
- verwendet das Werkzeug nicht bei unangemessenen Bedingungen (überschrittene Wartungsintervalle oder teilweise ausgebaut)

#### "Elektrotechniker":

- besitzt die für den "Wartungsmechaniker" beschriebenen Kenntnisse
- besitzt fundierte Kenntnisse in Mechanik und Elektrik
- ist für Arbeiten an Anlagen mit lebensgefährlichen Spannungen (110/230 V AC) ausgebildet und befugt
- ist sich bewusst, dass eine fehlerhafte Ausführung von Arbeiten zu schweren Verletzungen und Schäden führen kann
- ist sich bewusst, dass eine fehlerhafte Ausführung von Arbeiten zum Ausfall von elektrischen und mechanischen Komponenten führen kann
- ist sich bewusst, dass das Werkzeug bei Übergabe an einen anderen Benutzer in einem angemessenen Zustand sein muss
- kennt die in diesem Dokument beschriebenen einschlägigen Verfahren

Der "Bediener" ist zur Ausübung der folgenden Tätigkeiten befugt:

- Verwendung des Werkzeugs im Normalbetrieb
- Reinigung des Arbeitsbereichs

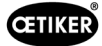

Der "Wartungsmechaniker" ist zur Ausübung der folgenden Tätigkeiten befugt:

- Tätigkeiten des "Bedieners"
- Arbeiten im Betriebsmodus \*Manuell fahren\*. Dabei kann das Werkzeug manuell betrieben werden.
- Änderungen an den Schliessdaten
- Ausbau/Montage des Verstemm-Trennkopfes und Reinigung der zusammenwirkenden Teile
- Wartung des Verstemm-Trennkopfes durch Austausch der Ersatzteile, Reinigung und Schmierung
- Untersuchung des Verstemm-Trennkopfes und der zusammenwirkenden Teile auf Abnutzung und Beschädigung
- Installation, Transport und Lagerung
- Abnehmen der Abdeckungen, um Zugang zu den Komponenten zu erhalten

Der "Elektrotechniker" ist zur Ausübung der folgenden Tätigkeiten befugt:

- Tätigkeiten des "Wartungsmechanikers"
- Reparatur des Werkzeugs bei einem Fehlerzustand
- Abnehmen der Abdeckungen und Öffnen des Schaltschranks, um Zugang zu den Komponenten zu erhalten
- Austausch der Teile und Wartung der elektrischen Verdrahtung

## 2.10 Wartungsarbeiten

Die in der Betriebsanleitung vorgeschriebenen Inspektions- und Wartungsintervalle müssen eingehalten werden. Wartungs- und Reparaturanleitungen sind entsprechend zu beachten.

## 2.11 Überlastschutz des Verstemm-Trennkopfes

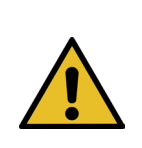

### VORSICHT

Den Überlastschutz des Verstemm-Trennkopfes nicht entfernen.

Die Verwendung des Werkzeugs ohne Überlastschutz und CFM-Kraftsensoren kann zu mechanischen Beschädigungen führen.

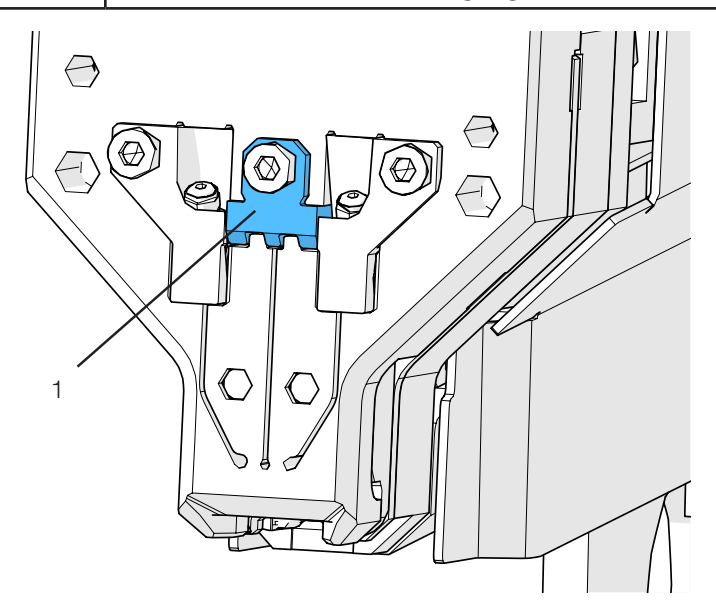

Abb. 7: Überlastschutz (1) des Verstemm-Trennkopfes

## 2.12 Geräuschpegel

Im Normalbetrieb ist ein maximaler Geräuschpegel von 75 dBA zu erwarten.

CETIKER

## 3 Lieferumfang des FAST 3000-Werkzeugs

## 3.1 Übersicht über die Hauptkomponenten des FAST 3000

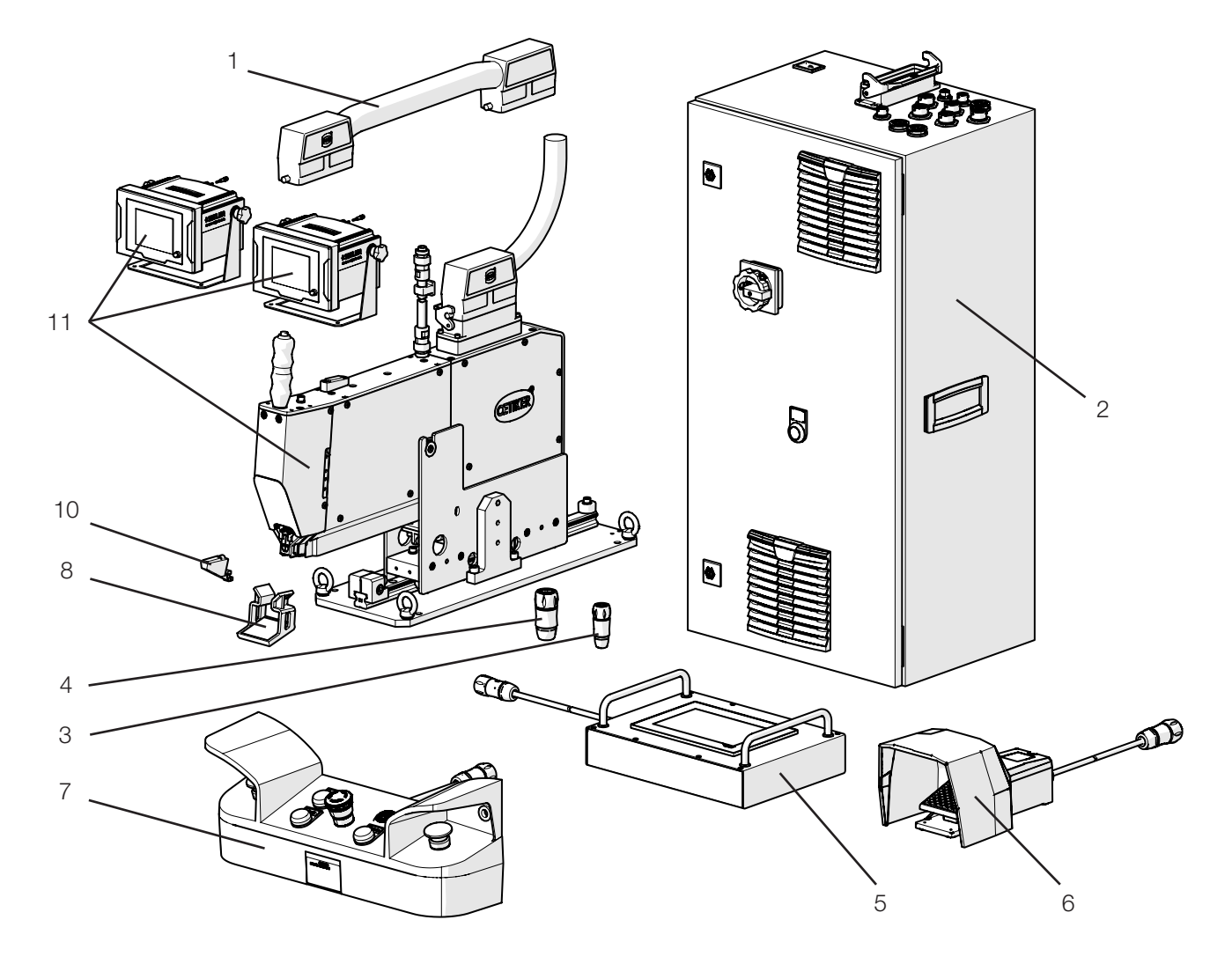

Abb. 8: Aufbau des FAST 3000-Werkzeugs

- 1. Verbindungskabel
- 2. Schaltschrank
- 3. Zweihand-Dongle, dünn
- 4. Zweihand-Dongle (Not-Halt Zweihandbedienpult, wird verwendet, wenn das Zweihandbedienpult nicht angeschlossen ist)
- 5. Touch-Panel / optional
- 6. Fusspedal / optional
- 7. Zweihandbedienpult / optional
- 8. Verstemmbackenprüfspiegel
- 9. Schliesskraft-Verifizierungseinheit sowie Kalibrator CAL 01 (nicht abgebildet) / optional
- 10. Einrichthilfe
- 11. Montagewerkzeug mit Verstemmkraft-Überwachungsgeräten
- 12. Verstemmbackenkit zur CFM-Verifizierung für FAST 3000 (nicht abgebildet) / optional

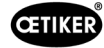

## 3.2 Verfügbare Hauptkonfigurationen

| Konfiguration                                                                                                    | Lieferumfang |
|----------------------------------------------------------------------------------------------------|--------------|
| Oetiker FAST 3000 AdvantEdge +<br>CFM - EtherNet/IP Lichtvorhang 2<br>Materialnummer 13500362<br>Oetiker FAST 3000 mit CFM und EtherNet/IP<br>Werkzeug wird mit Werkzeugträger geliefert |              |
| Oetiker FAST 3000 + CFM - PROFINET Lichtvorhang 2                                                                                                    |              |
| Materialnummer 13500361<br>Oetiker FAST 3000 mit CFM und PROFINET<br>Werkzeug wird mit Werkzeugträger geliefert                                                                          |              |

## 3.3 Optionale Erweiterungen

| Option                                                                                                    | Lieferumfang |
|----------------------------------------------------------------------------------------------------|--------------|
| Zweihandbedienpult                                                                                                |              |
| Materialnummer 13500298                                                                                           |              |
| Zweihandbedienpult für den autonomen Betrieb<br>des FAST 3000.                                                    |              |
| Touch-Panel, komplett                                                                                             |              |
| Materialnummer 13500278                                                                                           |              |
| Touch-Panel zur Steuerung des FAST 3000, wenn<br>kein Laptop und keine übergeordnete Steuerung<br>verwendet wird. |              |

Lieferumfang

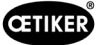

Option

Fusspedal

| Materialnummer 13500105                                                                              |  |
|----------------------------------------------------------------------------------------------------|--|
| Fusspedal, um bei der Verwendung des FAST 3000<br>für Tests oder im Labor beide Hände frei zu haben. |  |
| Testgeräte CAL01 CAL01 qualifiziert UK /<br>engl-de / SKS01-1500mm                                   |  |
| Materialnummer 13600384                                                                              |  |
| Testgeräte zur Schliesskraft- und Verstemmkraft-<br>Verifizierung                                    |  |
| Testgeräte CAL01 CAL01 qualifiziert USA /<br>engl-es / SKS01-1500mm                                  |  |
| Materialnummer 13600385                                                                              |  |
| Testgeräte zur Schliesskraft- und Verstemmkraft-<br>Verifizierung                                    |  |
| Testgeräte CAL01 CAL01 qualifiziert CN /<br>engl-de / SKS01-1500mm                                   |  |
| Materialnummer 13600386                                                                              |  |
| Testgeräte zur Schliesskraft- und Verstemmkraft-<br>Verifizierung                                    |  |
| Testgeräte CAL01 CAL01 qualifiziert EURO / de-engl / SKS01-1500mm                                    |  |
| Materialnummer 13600387                                                                              |  |
| Testgeräte zur Schliesskraft- und Verstemmkraft-<br>Verifizierung                                    |  |
| Verifizierungseinheit PG135 verriegelbar                                                             |  |
| Materialnummer 13500299                                                                              |  |
| Adapted a alkan av ur Cablica alwaft Mavifiai - mur a                                                |  |

Materialnummer 13500299 Adapterbacken zur Schliesskraft-Verifizierung. CAL01 muss separat bestellt werden.

### Backenkit zur CFM-Verifizierung für FAST 3000

Materialnummer13500237

Für die CFM-Verifizierung

CAL01 muss separat bestellt werden.

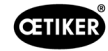

| Option                                 | Lieferumfang |
|----------------------------------------|--------------|
| Verbindungskabel, kpl. 1 m, 2 x 180°   |              |
| Materialnummer 13500354                |              |
| Verbindungskabel, kpl. 1,5 m, 2 x 180° |              |
| Materialnummer 13500359                |              |

Ersatzteile und Hilfswerkzeuge siehe siehe Kapitel 9.7.

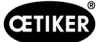

## 4 Kurze Beschreibung des FAST 3000

Das Oetiker FAST 3000 wurde zum Schliessen der OETIKER WingGuard®-Bandklemmen entwickelt.

Ein Produktionszyklus umfasst die folgenden Schritte:

- Der Bediener positioniert die OETIKER WingGuard®-Bandklemmen auf der Anwendung.
- Das FAST 3000 wird in Richtung der Anwendung gezogen und das Bandende der OETIKER WingGuard<sup>®</sup>-Bandklemme wird in den Verstemm-Trennkopf eingeführt.
- Das Bandende wird durch Druck auf den Klemmtaster fixiert.
- Nach Beginn des Schliesszyklus wird das Bandende vom FAST 3000 angezogen, bis eine bestimmte Schliesskraft erreicht ist.

Eine genaue Kraftsteuerung wird durch die Kraftmessdose und den leistungsstarken elektromechanischen Antrieb gewährleistet.

- Nach Erreichen der Schliesskraft wird das Band vom FAST 3000 verstemmt, um die Flügel zu bilden, welche die Klemme gegen Öffnen sichern. Der Abbindevorgang wird von zwei Kraftmessdosen überwacht. Das Signal der Kraftmessdosen wird von zwei Kraftüberwachungsgeräten ausgewertet. OK-/NOK-Signale werden von den Kraftüberwachungsgeräten an die SPS des FAST 3000 gesendet.
- Nach dem Verstemmvorgang wird das Bandende abgeschnitten.
- Das Bandende wird zur Auswurfposition transportiert, wo es aus dem Werkzeug herausfällt.
- Das FAST 3000 kehrt in die Ausgangslage zurück.

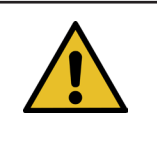

## HINWEIS

Weitere Informationen zu den einzelnen Schritten finden Sie im Kapitel 6.6.

## 4.1 Aufbau der Werkzeugmechanik

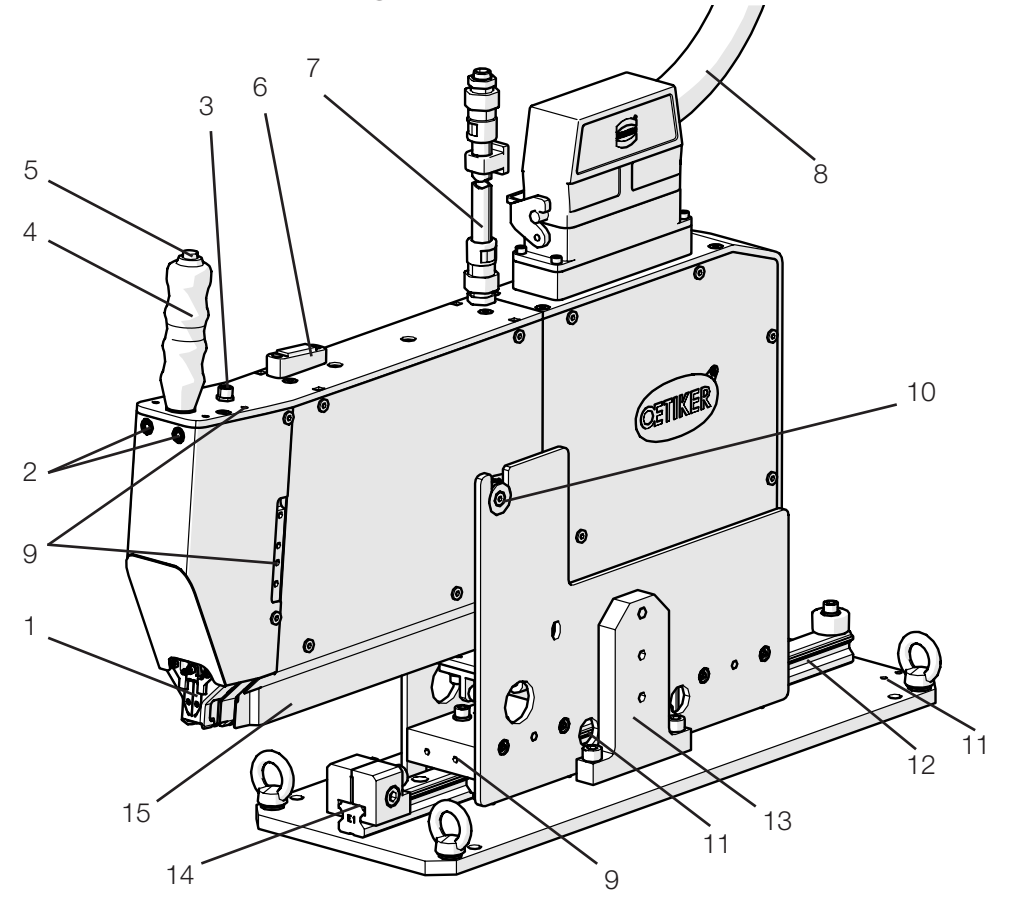

Abb. 9: Werkzeugmechanik

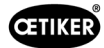

### Werkzeugmechanik des FAST 3000

- 1. Verstemm-Trennkopf
- 2. Banderkennungs-LED

Mit dem Verstemm-Trennkopf wird die WingGuard<sup>®</sup>-Klemme verstemmt und das Bandende abgeschnitten.

Zeigt an, ob ein Band vorhanden ist:

- Dauerhaft aus: Kein Band vorhanden
- Langsam blinkend: Band vorhanden, aber nicht geklemmt
- Schnell blinkend: Band vorhanden und geklemmt, aber nicht weit genug eingeführt. Das Band muss weiter eingeführt werden.
- Dauerlicht: Band vorhanden und geklemmt. Bereit für den Abbindezyklus.

Hier kann bei Verwendung eines zweiten Handgriffs auch ein zweiter Klemmtaster angeschlossen werden.

Mithilfe des Handgriffs kann das Werkzeug positioniert werden.

Zum Auslösen der Fixierung des WingGuard®-Bandendes.

Mithilfe der Wasserwaage kann überprüft werden, ob das Werkzeug vertikal korrekt positioniert ist (siehe Kapitel *6.5*).

Schlauch, der die Sensorsignalkabel der Verstemmüberwachung enthält. Die Kabel werden direkt an den Verstemmkraft-Überwachungsgeräten angeschlossen.

Verbindungskabel zwischen der Werkzeugmechanik und dem Schaltschrank

Stehen für Kundenapplikationen zur Verfügung, zum Beispiel zur Montage von Sensoren oder eines zweiten Handgriffs

Erlaubt ein einfaches Einführen der WingGuard<sup>®</sup>-Klemme in den Bandendenschlitz.

Können genutzt werden, um zum Beispiel einen kundenseitigen Positionierzylinder zu montieren.

Erlaubt ein einfaches Einführen der WingGuard<sup>®</sup>-Klemme in den Bandendenschlitz. Das Erreichen der korrekten Abbindeposition muss immer gewährleistet sein.

Muss für den Transport der Mechanik montiert werden. Im Normalbetrieb muss die Transportsicherung entfernt sein.

Dient der korrekten horizontalen Positionierung der Werkzeugmechanik in der Abbindeposition.

Hier werden die Bandenden der WingGuard<sup>®</sup>-Klemmen ausgeworfen.

Stellen Sie sicher, dass die Bandenden korrekt abgeführt werden und nicht auf der Linearführung zu liegen kommen.

- 3. 3-poliger M8-Anschluss für kundenseitigen Klemmtaster
- 4. Handgriff
- 5. Klemmtaster
- 6. Wasserwaage
- 7. Kabelschlauch Sensorsignalkabel Verstemmüberwachung
- 8. Verbindungskabel Werkzeug-Schaltschrank
- 9. Befestigungsgewinde
- 10. Drehpunkt Kippbewegung
- 11. Befestigungsgewinde (verdeckt)
- 12. Linearführung
- 13. Transportsicherung
- 14. Positionieranschlag
- 15. Bandendenauswurfschacht

## 4.2 Aufbau des FAST 3000-Verstemm-Trennkopfs

VORSICHT

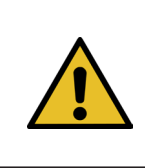

**CETIKER** 

### Risiko einer Beschädigung der Verstemmbacken und des Trennstempels.

Achten Sie darauf, dass Sie nur die vorgesehenen OETIKER PG270 WingGuard<sup>®</sup>-Bandklemmen verwenden. Andernfalls können die Verstemmbacken und der Trennstempel beschädigt werden.

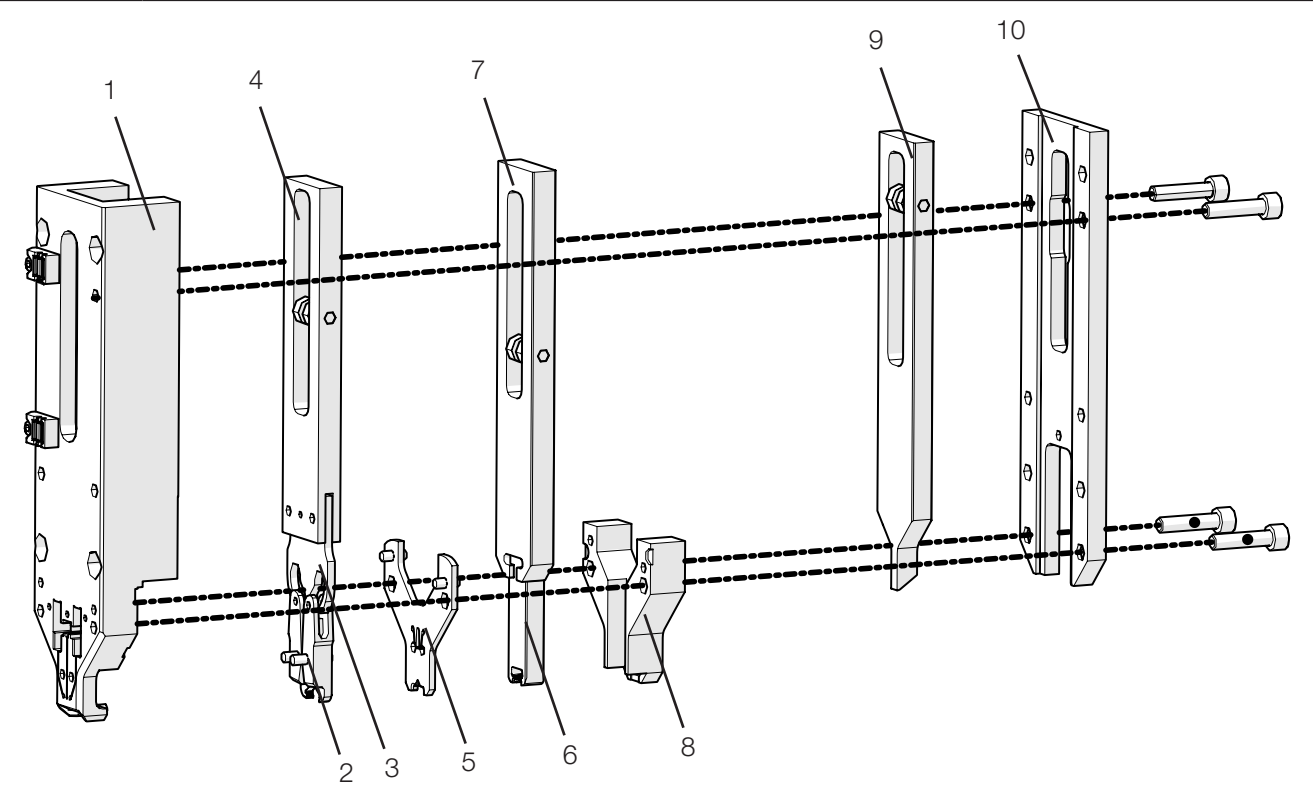

Abb. 10: Verstemm-Trennkopf

- 1. Kopfgehäuse
- 2. Verstemmbacken
- 3. Verstemmkeil
- 4. Schieber Verstemmen
- 5. Distanzplatte
- 6. Trennstempel
- 7. Schieber Schneiden
- 8. Führung Trennstempel
- 9. Schieber Klemmeinheit
- 10. Kopfgehäuse-Deckel

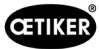

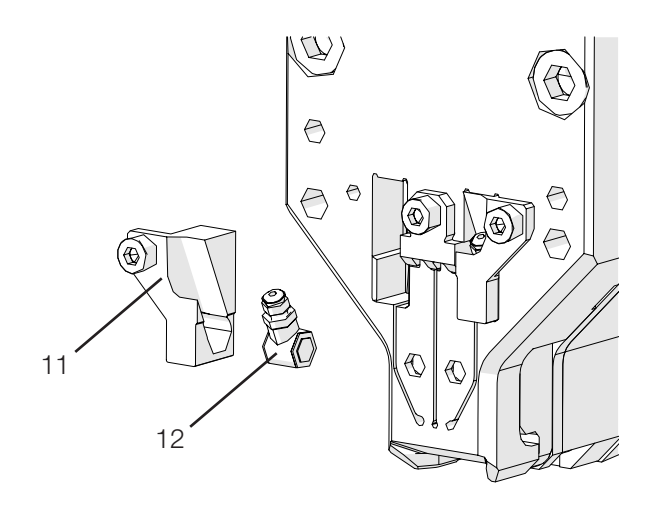

Abb. 11: Einzelheiten zum Verstemm-Trennkopf: CFM-Kraftmessdose und ihre Halterungen

- 11. Kraftsensorhalterung
- 12. Verstemmkraftsensor

## 4.3 Zweihandbedienpult (Option)

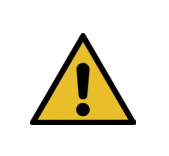

### GEFAHR

Das Zweihandbedienpult muss mindestens 210 mm von der Abbindewerkzeugmechanik entfernt positioniert und verschraubt werden.

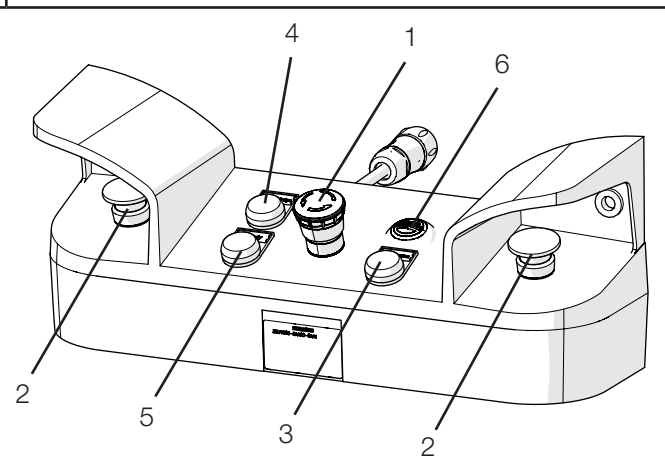

Abb. 12: Zweihandbedienpult

- 1. Not-Halt-Taster
- 2. 2-Hand-Starttaster (müssen zum Starten eines Schliesszyklus gleichzeitig gedrückt werden)
- 3. Initialisierungstaste ("Initialization"; zur Initialisierung des FAST 3000).
  - Blinken zeigt an, dass das Werkzeug initialisiert werden muss.
  - Während der Initialisierung leuchtet die Taste dauerhaft.
- 4. Bestätigungstaste ("Acknowledge"; zur Anzeige und Bestätigung von NOK-Schliessungen und Fehlermeldungen)
- 5. Grüne Signallampe ("Ready"; zeigt an, dass das FAST 3000 betriebsbereit ist)
- 6. Summer (aktiv im Labormodus, signalisiert den baldigen Beginn des Schliesszyklus)

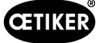

## 5 Beschreibung der Prozessüberwachung des FAST 3000

## 5.1 Schliesskraftregelung, Beschreibung der Prozessparameter

Das FAST 3000 dient zum Schliessen von OETIKER WingGuard<sup>®</sup>-Bandklemmen.

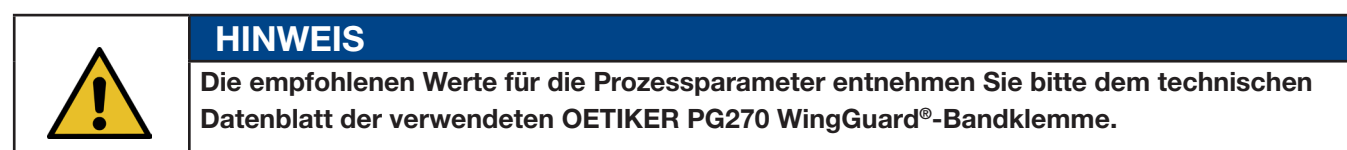

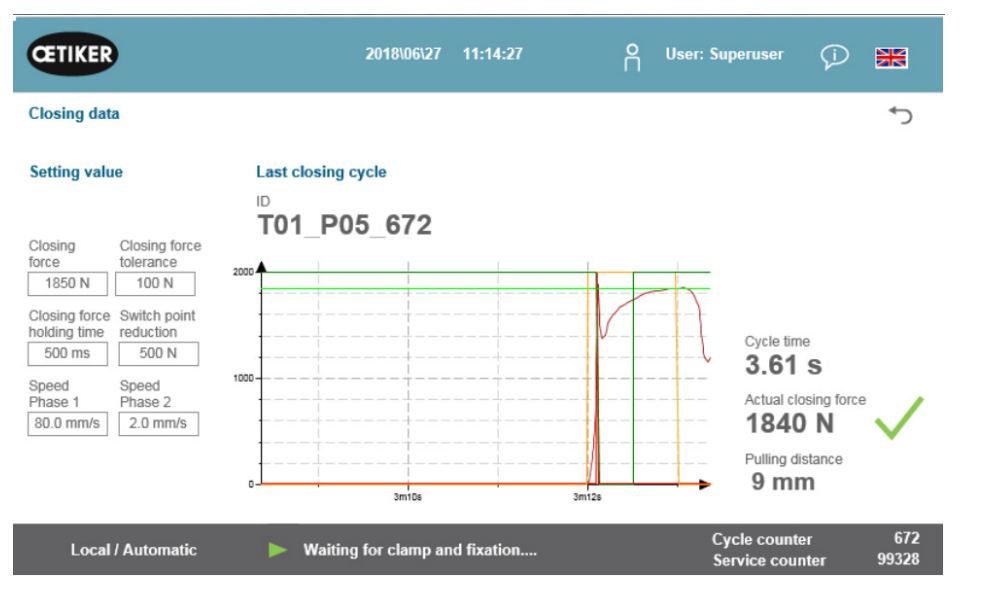

Abb. 13: Schliessdaten-Tabelle

### 5.1.1 Funktionsbeschreibung der Schliesskraftregelung

Der Aufbau der Schliesskraft ist in vier Phasen unterteilt. Diese vier Phasen gewährleisten ein einfaches Einstellen der Kraftregelungsparameter, die für einen konstanten und wiederholbaren Anziehvorgang erforderlich sind.

Phase 1 Schnelles Vorschliessen der Klemme.

- Die Klemme wird mit **Geschwindigkeitsphase 1** geschlossen, bis die **Schliesskraft** minus der **Schaltpunktreduktion** erreicht ist.
- Phase 2 Langsamere Schliessgeschwindigkeit, bis die gewünschte Schliesskraft erreicht ist.
  - Die Geschwindigkeit, mit der die Klemme geschlossen wird, wird von **Geschwindigkeitsphase 2** festgelegt. Nach Erreichen der **Schliesskraft** schaltet die Kraftregelung auf Phase 3.
- Phase 3 In Phase 3 ist der FAST 3000-Kraftregelungsmodus aktiv.
  - Sobald die Schliesskraft f
    ür eine durch die Schliesskraft-Haltezeit festgelegte Dauer innerhalb der Schliesskrafttoleranz bleibt, startet das Verstemmen.
- Phase 4 Phase 4 ist die Phase des Verstemmens.
  - Nach dem Ende des Verstemmvorgangs wird die Klemme abgelöst. Die Zugvorrichtung fährt 0,8 mm zurück und dann wird das Bandende abgeschnitten.

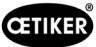

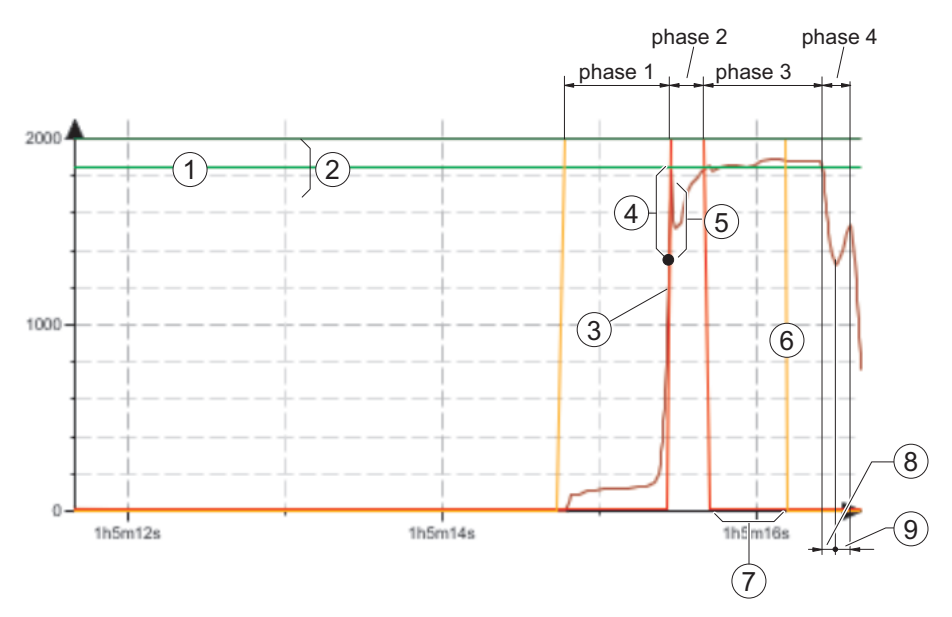

Abb. 14: Kraftregelungsphasen (Beispiel zeigt ein Schliesskraftziel von 1850 N)

- 1. Schliesskraft
- 2. Schliesskrafttoleranz (1850 N, ±100 N)
- 3. Kraftschwelle, bei der der Motor verzögert
- 4. Schaltpunktreduktion
- 5. Kraftanstieg nach Erreichen der Schliesskraft, wegen Antriebshub während Verzögerung
- 6. Start Verstemmvorgang
- 7. Schliesskraft-Haltezeit
- 8. Zugentlastung am Klemmenband
- 9. Kraftanstieg während Abschneiden des Bandendes

### 5.1.2 Schliesskraft

OETIKER PG270 WingGuard<sup>®</sup>-Bandklemmen müssen mit einer empfohlenen und gleichmässigen Schliesskraft (kraftprior) geschlossen werden. Dies führt zu einer gleichbleibenden, nachvollziehbaren und erlaubten Zugbeanspruchung des Bandmaterials ohne Überbeanspruchung der einzelnen Komponenten, abzubindenden Bauteile und Klemme.

### 5.1.3 Schliesskrafttoleranz

Legt den Toleranzbereich fest, in dem die Schliesskraft liegen muss, um die Verriegelung der Klemme zu aktivieren. Einstellbarer Toleranzbereich: ±50 N bis ±150 N.

### 5.1.4 Schaltpunktreduktion

Stellt die Kraft auf einen Wert unterhalb der eingestellten Schliesskraft ein. An diesem Punkt wechselt die Ziehgeschwindigkeit von einer schnellen Geschwindigkeitsphase 1 in eine langsamere Geschwindigkeitsphase 2.

### 5.1.5 Geschwindigkeitsphase 1

Geschwindigkeit während Phase 1 (schnelles Schliessen der Klemme).

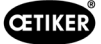

### 5.1.6 Geschwindigkeitsphase 2

Geschwindigkeit während Phase 2 (langsames Schliessen der Klemme vor Aktivierung der Kraftregelung).

### 5.1.7 Schliesskraft-Haltezeit

Einige Applikationen benötigen eine bestimmte angewandte Kraft und eine spezifische Zeitdauer, damit die Komponenten optimal verbunden werden. Mit dem FAST 3000 kann der Benutzer diese Zeitdauer anpassen.

Generell benötigen weiche Materialien eine längere Haltezeit als härtere Materialien.

Beispielkurven mit unterschiedlichen Schliesskraftparametern

Die voreingestellten Schliesskraftparameter funktionieren bei allen Applikationen, inklusive sehr harten Materialien. Es wird daher empfohlen, die Einstellungen nicht unnötig zu verändern.

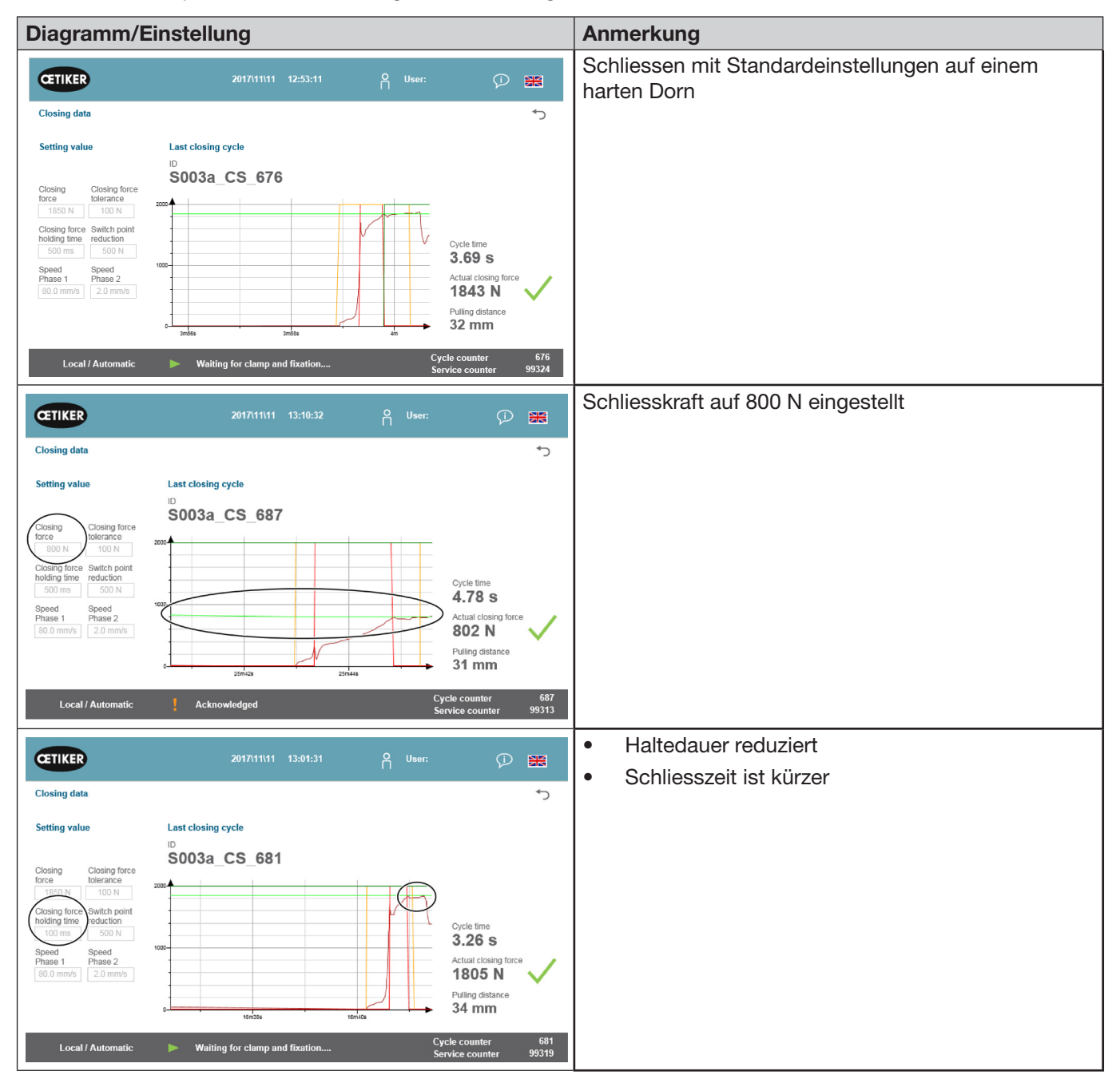

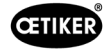

| Diagramm/Einstellung                                                                                                    | Anmerkung                                                                                                    |
|----------------------------------------------------------------------------------------------------|----------------------------------------------------------------------------------------------------|
| CETIKER 2017/11/11 12:57:46 A User: € 🔀                                                                                                    | <ul> <li>Schaltpunktreduktion höher eingestellt</li> <li>Das Fast 3000 schaltet früher in Phase 2</li> </ul>                                                                                                    |
| Closing data<br>Setting value<br>Last closing cycle<br>Do N<br>Setting value<br>Last closing cycle<br>D<br>D<br>D<br>D<br>D<br>D<br>D<br>D<br>D                                                                                                    | <ul> <li>Das Fast 3000 schaltet fruher in Phase 2.</li> <li>Antrieb beginnt bei 1250 N (600 N vor Erreichen<br/>der Schliesskraft), die Geschwindigkeit zu<br/>reduzieren</li> </ul>                                                                                                 |
| Closing data       Closing data         Setting value       Last closing cycle         Cosing force       South point         South of the set of the set of the                                                                                                    | <ul> <li>Geschwindigkeit in Phase 1 niedriger</li> <li>Taktzeit leicht erhöht</li> <li>Aufgrund der niedrigeren<br/>Geschwindigkeitseinstellung schaltet<br/>das Fast 3000 bei 1550 N in Phase 2.<br/>(Weniger Zeit nötig zum Reduzieren der<br/>Antriebsgeschwindigkeit)</li> </ul> |
| Closing data<br>Setting value<br>Closing force<br>Closing force<br>Closing | <ul> <li>Geschwindigkeit in Phase 2 höher</li> <li>Taktzeit leicht verringert</li> <li>Das Risiko einer Kraftüberschreitung ist höher.</li> </ul>                                                                                                    |
| Local / Automatic De Waiting for clamp and fixation Cycle counter 679<br>Service counter 99321                                                                                                    |                                                                                                    |

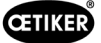

### 5.1.8 Plausibilitätsprüfung des Zugkraftsensors

Das FAST 3000 führt während jedes Schliesszyklus eine Plausibilitätsprüfung des Zugkraftsensors durch. Im unbelasteten Zustand wird geprüft, ob die gemessene Kraft ca. 0 N (+/- 25 N) beträgt. Zusätzlich wird in einem leicht belasteten Zustand geprüft, ob die gemessene Kraft im erwarteten Bereich (+/- 20 N) liegt.

### 5.2 Verstemmüberwachung

**HINWEIS** 

Der Verstemmvorgang wird durch Messung der während des Verstemmens auftretenden Kräfte überwacht.

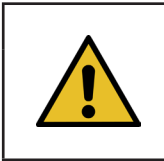

Details zum Datenexport, siehe maXYmos-BL Handbuch Kapitel 4.3.7.

### 5.2.1 Allgemeine Informationen zur Verstemmkraftüberwachung (CFM)

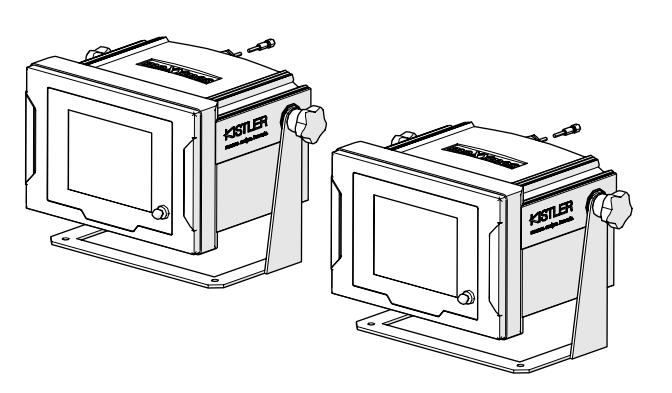

Abb. 15: Verstemmkraft-Überwachungsgeräte

- Zwei Überwachungsgeräte werten die Kraftsignale der beiden Kraftaufnehmer aus. Pro Flügel, links/rechts, wird ein Sensor und Überwachungsgerät eingesetzt.
- Durch die getrennte Überwachung der beiden Flügel ist gewährleistet, dass möglichst viele Unregelmässigkeiten erfasst werden.
- Die Bewertung erfolgt basierend auf einer Zeit-Kraft-Kurve.
- Die Geräte senden ein OK/NOK-Signal an die SPS des FAST 3000. Die SPS des FAST 3000 bestimmt anhand dieser und weiterer Signale, ob der Schliessvorgang insgesamt OK oder NOK war.
- Die Überwachungsgeräte müssen getrennt vom Schaltschrank positioniert werden. Sie können im Blickfeld des Benutzers montiert werden.
- Neue Messprogramme können mit der Software "Kistler maXYmos" von einem Laptop über eine Ethernet-Verbindung auf die Überwachungsgeräte übertragen werden (siehe Kapitel *6.8.7*).
- Die Ergebnisse der einzelnen Schliessvorgänge, einschliesslich Kraftkurve und aktuellen Bewertungseinstellungen des Überwachungsgerätes, können automatisch auf einem zentralen Server gespeichert werden. Nähere Informationen dazu entnehmen Sie bitte der Bedienungsanleitung des Überwachungsgerätes.

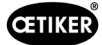

### 5.2.2 Mechanischer Aufbau

Die folgende Abbildung zeigt die Wirkung der an den Verstemmbacken angewendeten Kräfte. Betrachtungspunkt ist die Verstemmbacke.

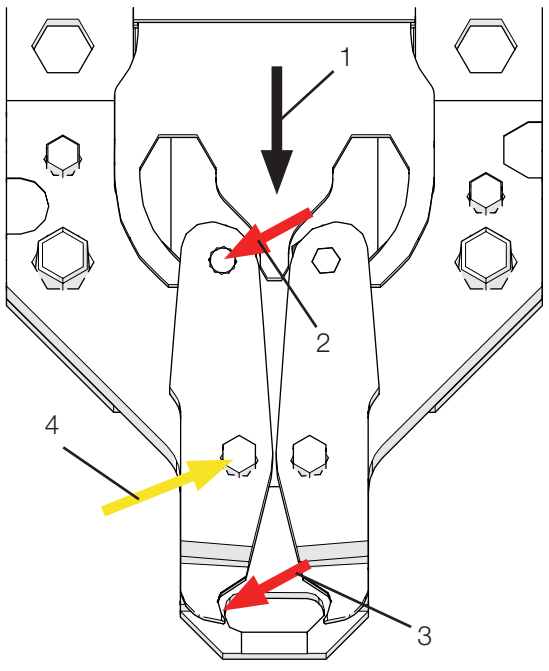

Abb. 16: Kraftwirkung an den Verstemmbacken

- 1. Bewegung des Verstemmkeils
- 2. Durch die Schliessbewegung des Verstemmkeils auf die Backe einwirkende Kraft
- 3. Scher- und Umformkraft während des Verstemmens der WingGuard®-Bandklemme (Flügelformung)
- 4. Resultierende Kraft, die von der Verstemmbackenachse aufgenommen wird

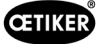

Die Kraft wird über die Verstemmbackenachse auf den Kraftübertragungshebel des Verstemmkopf-Gehäuses übertragen.

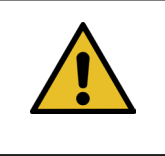

### HINWEIS

Die Kraft wird aufgrund des Hebelgesetzes zwischen dem Übertragungshebel und der Distanzplatte aufgeteilt.

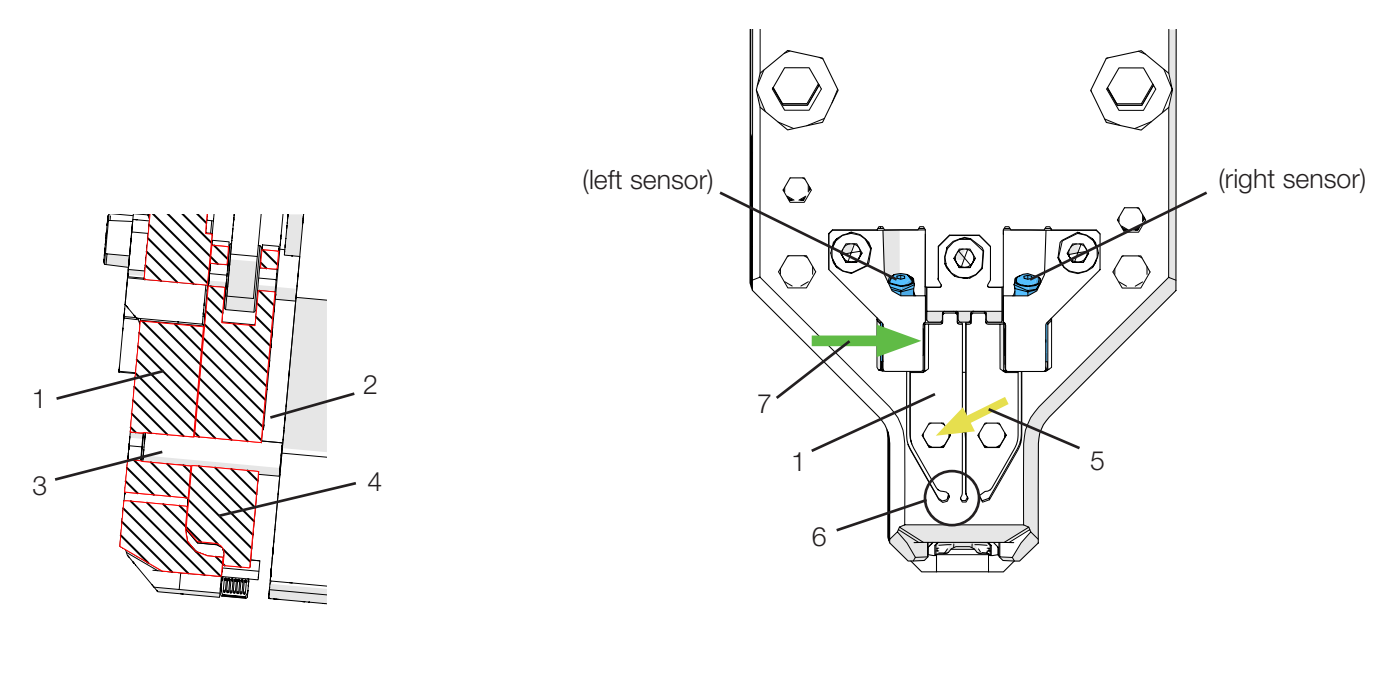

Abb. 17: Kraftübertragungshebel, seitliche Schnittansicht durch den Verstemmkopf

Abb. 18: Frontansicht des Verstemm-Trennkopfs mit Kraftübertragungshebeln

- 1. Kraftübertragungshebel
- 2. Distanzplatte
- 3. Verstemmbackenachse
- 4. Verstemmbacke
- 5. Kraft der Verstemmbackenachse wird auf den Kraftübertragungshebel des Kopfgehäuses übertragen
- 6. Festkörpergelenk
- 7. Vom Verstemmkraftsensor gemessene Kraft (Hebelgesetz)

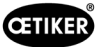

### 5.2.3 CFM: Typische OK-Kraftkurve

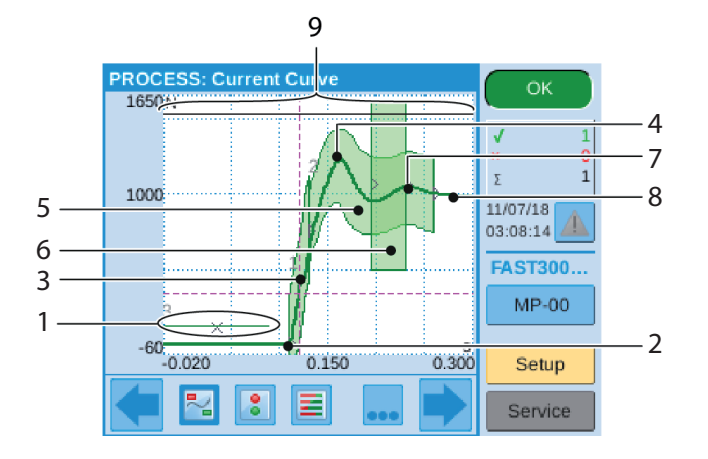

Abb. 19: OK-Kraftkurve

- 1. EO 3: No-Pass-Kurve: Die Kraftkurve darf diese Kurve nicht kreuzen. Wenn die Kraftkurve die No-Pass-Kurve kreuzt:
- Wird der Verstemmvorgang als NOK bewertet.
- Wird ausserdem der Schliessvorgang sofort abgebrochen und das Band der WingGuard<sup>®</sup>-Klemme ohne Formung der Verschlussflügel abgeschnitten. Diese Funktion schützt die Komponenten des FAST 3000, insbesondere die Verstemmbacken, vor Überlastung.
- 2. Die Verstemmbacke berührt das Band der WingGuard<sup>®</sup>-Bandklemme, die Kraft nimmt zu.
- 3. EO 1: Erste Hüllkurve: Verletzt die tatsächliche Kraftkurve die untere oder obere Hüllkurvengrenze, so wird der Verstemmvorgang als NOK bewertet.
- 4. Erste Spitze: Das Band beginnt zu scheren/Formung der Flügel.
- 5. EO 2: Zweite Hüllkurve: Verletzt die tatsächliche Kraftkurve die untere oder obere Hüllkurvengrenze, so wird der Verstemmvorgang als NOK bewertet.
- 6. EO 4: Uni-Box: Sendet die Kraftwerte bei Eintritt und Austritt an die SPS des FAST 3000. Siehe nächstes Kapitel.
- 7. Zweite Spitze: Die Verstemmbacke erreicht ihre Endposition.
- 8. Entspannungseffekte. Da es keine prozessrelevanten Informationen gibt, ist dies nicht Teil der Hüllkurven.
- 9. Schaltsignal: Wenn die Kraftkurve das Schaltsignal kreuzt, wird der Verstemmvorgang sofort abgebrochen und das Band der WingGuard<sup>®</sup>-Klemme ohne Formung der Verschlussflügel abgeschnitten. Diese Funktion schützt die Komponenten des FAST 3000, insbesondere die Verstemmbacken, vor Überlastung.

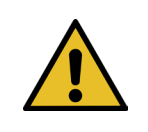

### HINWEIS

Sobald ein EO (Evaluation Object) die Prüfbedingung nicht erfüllt, wird es rot dargestellt.

### 5.2.4 CFM: Verschleisserkennung

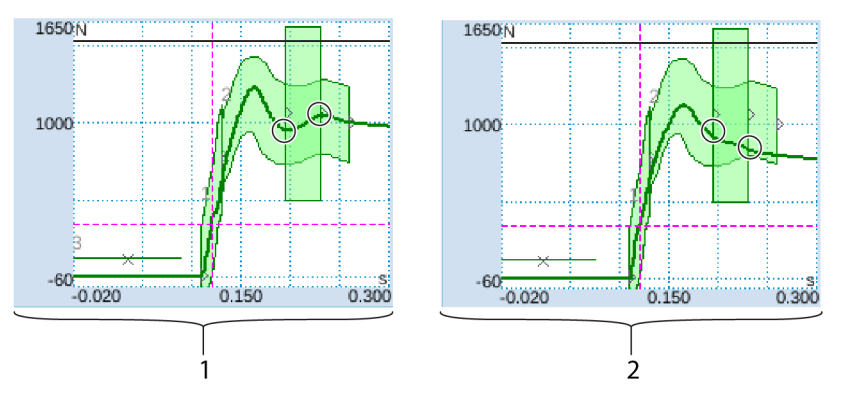

Abb. 20: Verschleisserkennung

- 1. Neuer Verstemm-Trennkopf
- 2. Verschlissener Verstemm-Trennkopf

Fehlt die zweite Spitze, so deutet dies darauf hin, dass entweder Teile des Verstemm-Trennkopfs (Verstemmbacken, Verstemmkeil, Verstemmbackenachse) verschlissen sind oder dass die Verstemmbacke abgebrochen ist (Beispielbilder siehe Seite 39 bis Seite 43). Die SPS des FAST 3000 führt daher eine zusätzliche Kontrolle durch: Die Überwachungsgeräte messen die Kraftniveaus beim Eintritt in die grüne rechteckige Box und beim Austritt aus der Box. Diese Kraftwerte werden an die SPS des FAST 3000 gesendet, welche die Differenz zwischen der Eintritts- und der Austrittskraft berechnet. Liegt die Differenz unter einem bestimmten Wert, so erscheint eine Fehlermeldung (Standardeinstellung ist -50 N, der einstellbare Bereich ist -100 N bis +100 N).

#### Formel:

Informationen zur Veränderung des Verschleisswertes der Parametertoleranz siehe Kapitel 7.4.7.

Wenn Austrittskraft - Eintrittskraft > Grenzwert, dann ist Verschluss OK.

Der Zustand des Verstemm-Trennkopfs kann bestimmt werden durch:

• Visuelles Prüfen der Verstemmbacken. Siehe folgendes Bild mit guten Verstemmbacken:

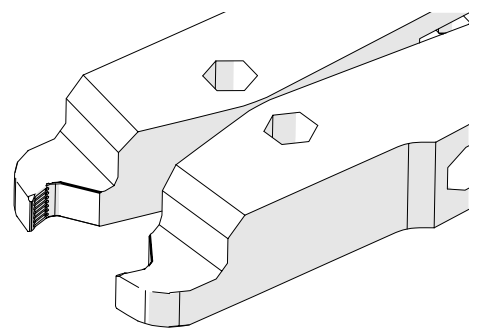

Abb. 21: Verstemmbacken

• Messen des Schliessspalts des Verstemm-Trennkopfs in montiertem Zustand (Informationen dazu, wie der Schliessspalt gemessen wird, siehe Wartungshandbuch).

Einfluss auf die Kraftdifferenz haben, neben dem Zustand des Verstemm-Trennkopfs, die Banddicke der Wing-Guard<sup>®</sup>-Klemme und die von der Seite auf die WingGuard<sup>®</sup>-Klemme wirkenden Kräfte.

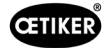

### 5.2.5 CFM: Beispielkurven von Verstemmvorgängen

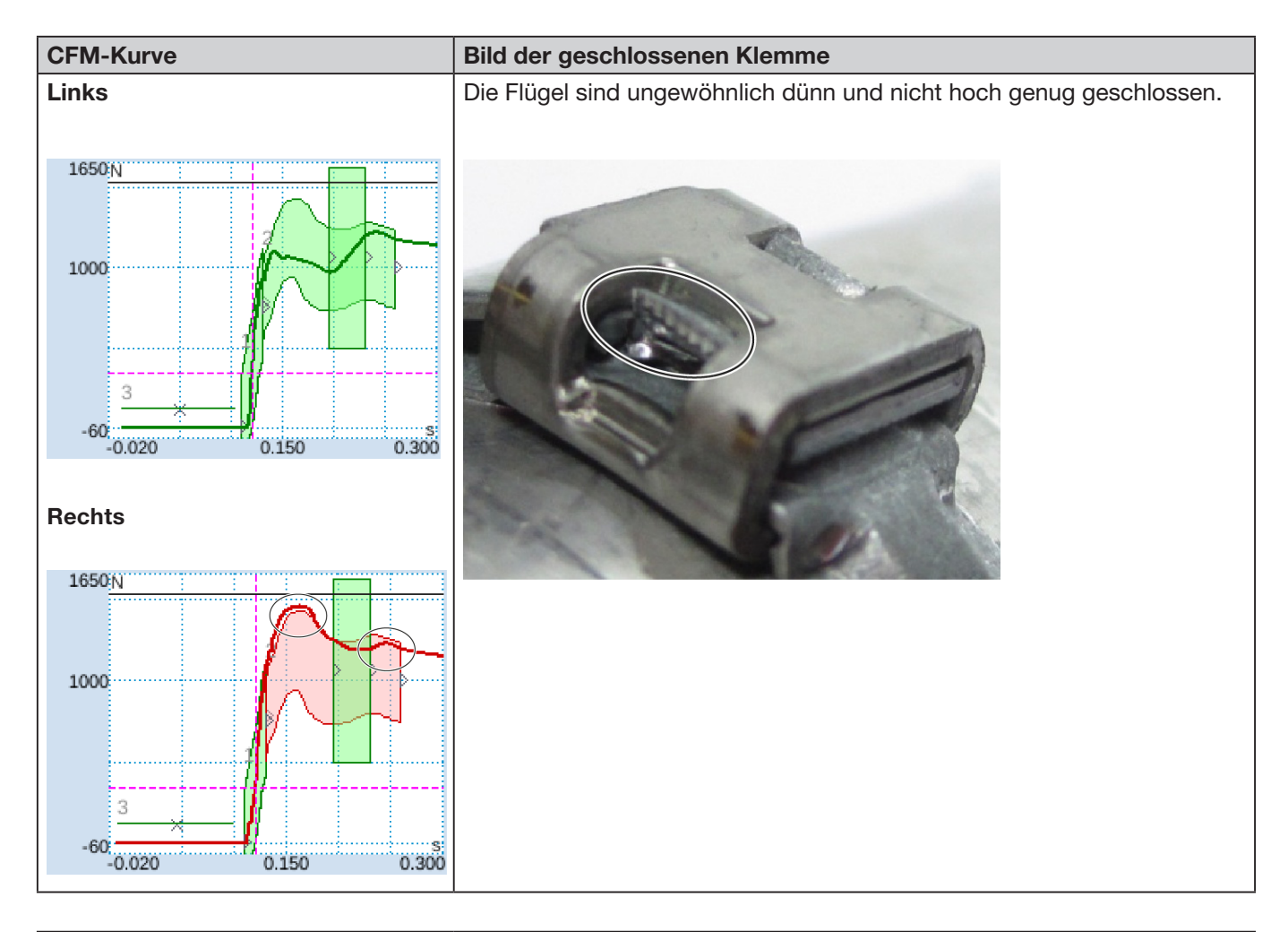

### Beschreibung

Das Klemmengehäuse war während des Schliessens der Flügel ist nicht parallel zum Verstemm-Trennkopf.

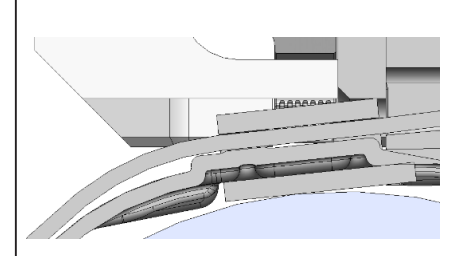

Folgende Kriterien haben zur Bewertung NOK geführt:

- Zweite Hüllkurve (EO 2) rechts (Fehlerbehebung "PrErr\_308: Fehler beim Verstemmen CFM2 Hüllkurve 2")
- Verschleisserkennung rechts (Fehlerbehebung "PrErr\_310: Fehler beim Verstemmen CFM2 NoPass")

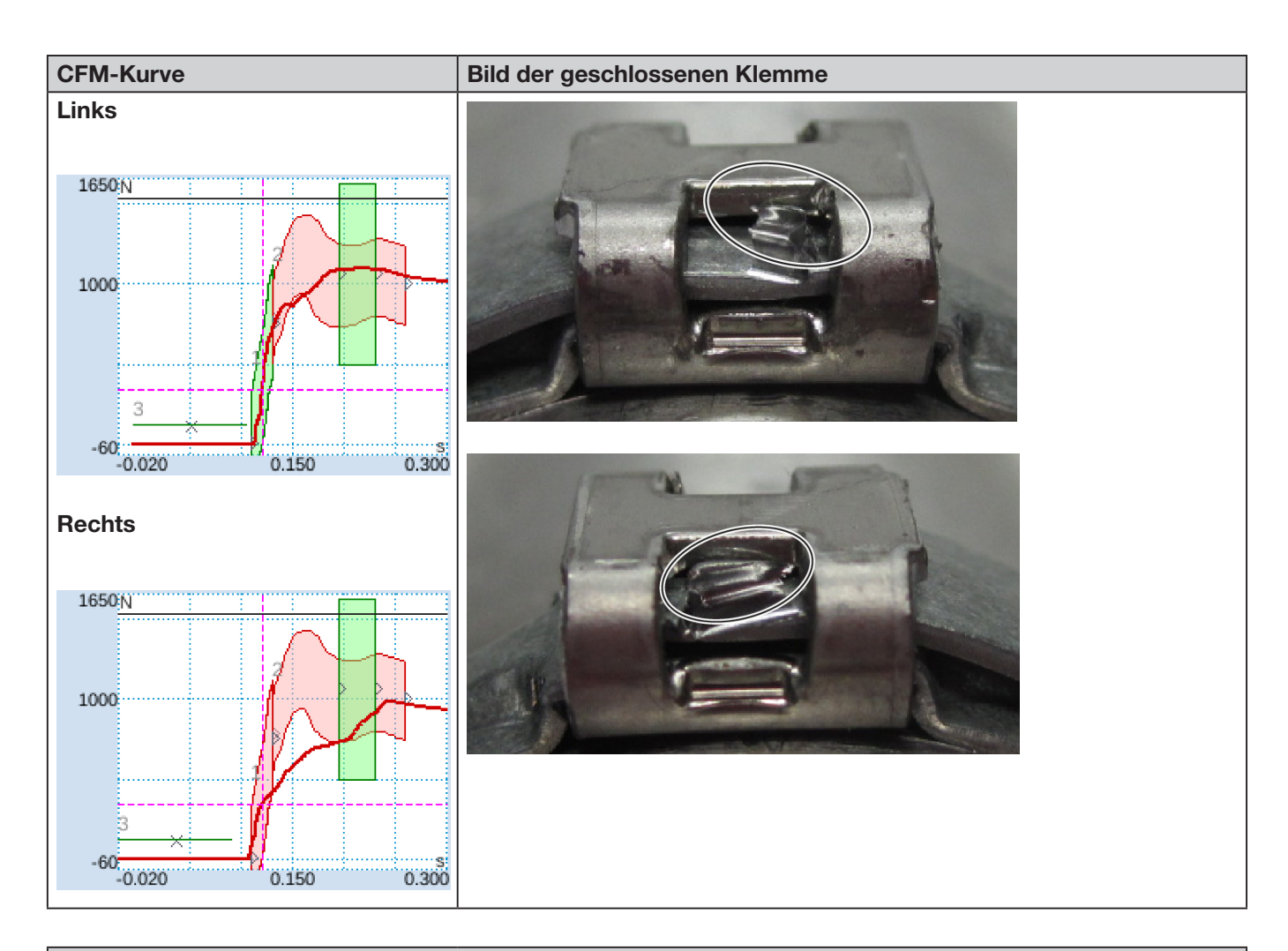

### Beschreibung

Das Klemmengehäuse war während des Schliessens der Flügel ist nicht parallel zum Verstemm-Trennkopf.

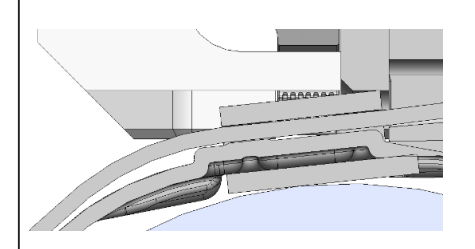

Folgende Kriterien haben zur Bewertung NOK geführt:

- Erste Hüllkurve (EO 1) rechts (Fehlerbehebung "PrErr\_307: Fehler beim Verstemmen CFM2 Hüllkurve 1")
- Zweite Hüllkurve (EO 2) links (Fehlerbehebung "PrErr\_304: Fehler beim Verstemmen CFM1 Hüllkurve 2")
- Zweite Hüllkurve (EO 2) rechts (Fehlerbehebung "PrErr\_308: Fehler beim Verstemmen CFM2 Hüllkurve 2")

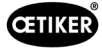

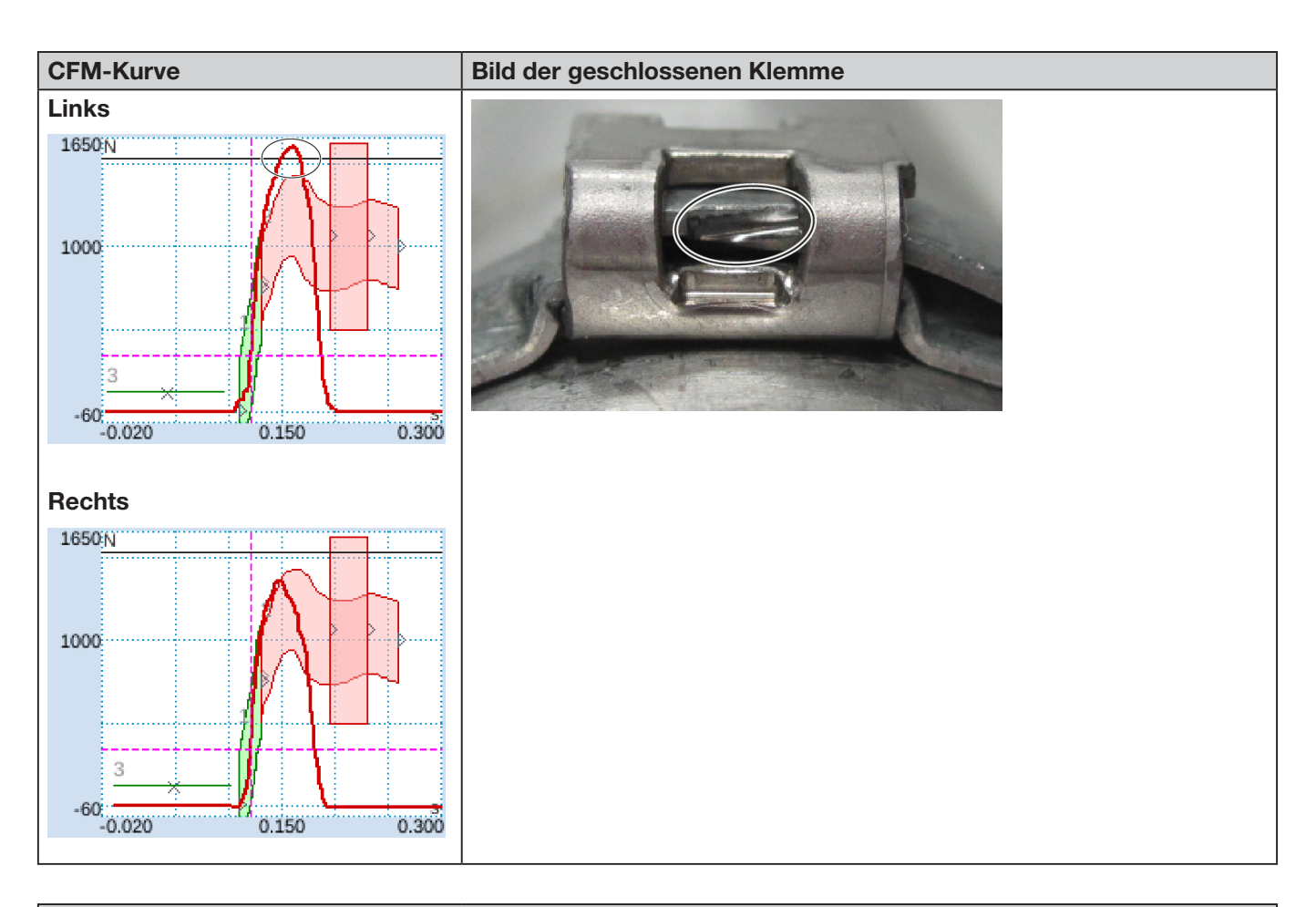

### Beschreibung

Das Klemmengehäuse war während des Schliessens der Flügel ist nicht parallel zum Verstemm-Trennkopf.

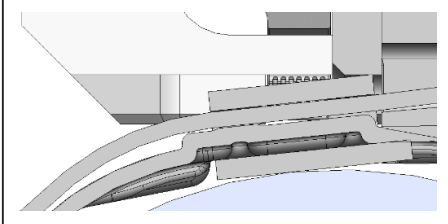

Die Verstemmbacke trifft die Bandkante, statt unter das Band zu greifen.

Der Schliessvorgang wird abgebrochen, um die Verstemmbacken des FAST 3000 vor Beschädigung zu schützen.

Abbruch durch maximale Kraft der linken Verstemmbacke ausgelöst.

Folgende Kriterien haben zur Bewertung NOK geführt:

- Zweite Hüllkurve (EO 2) links (Fehlerbehebung "PrErr\_304: Fehler beim Verstemmen CFM1 Hüllkurve 2")
- Zweite Hüllkurve (EO 2) rechts (Fehlerbehebung "PrErr\_308: Fehler beim Verstemmen CFM2 Hüllkurve 2")
- Uni-Box (EO 4) links (Fehlerbehebung "PrErr\_304: Fehler beim Verstemmen CFM1 Hüllkurve 2")
- Uni-Box (EO 4) rechts (Fehlerbehebung "PrErr\_308: Fehler beim Verstemmen CFM2 Hüllkurve 2")

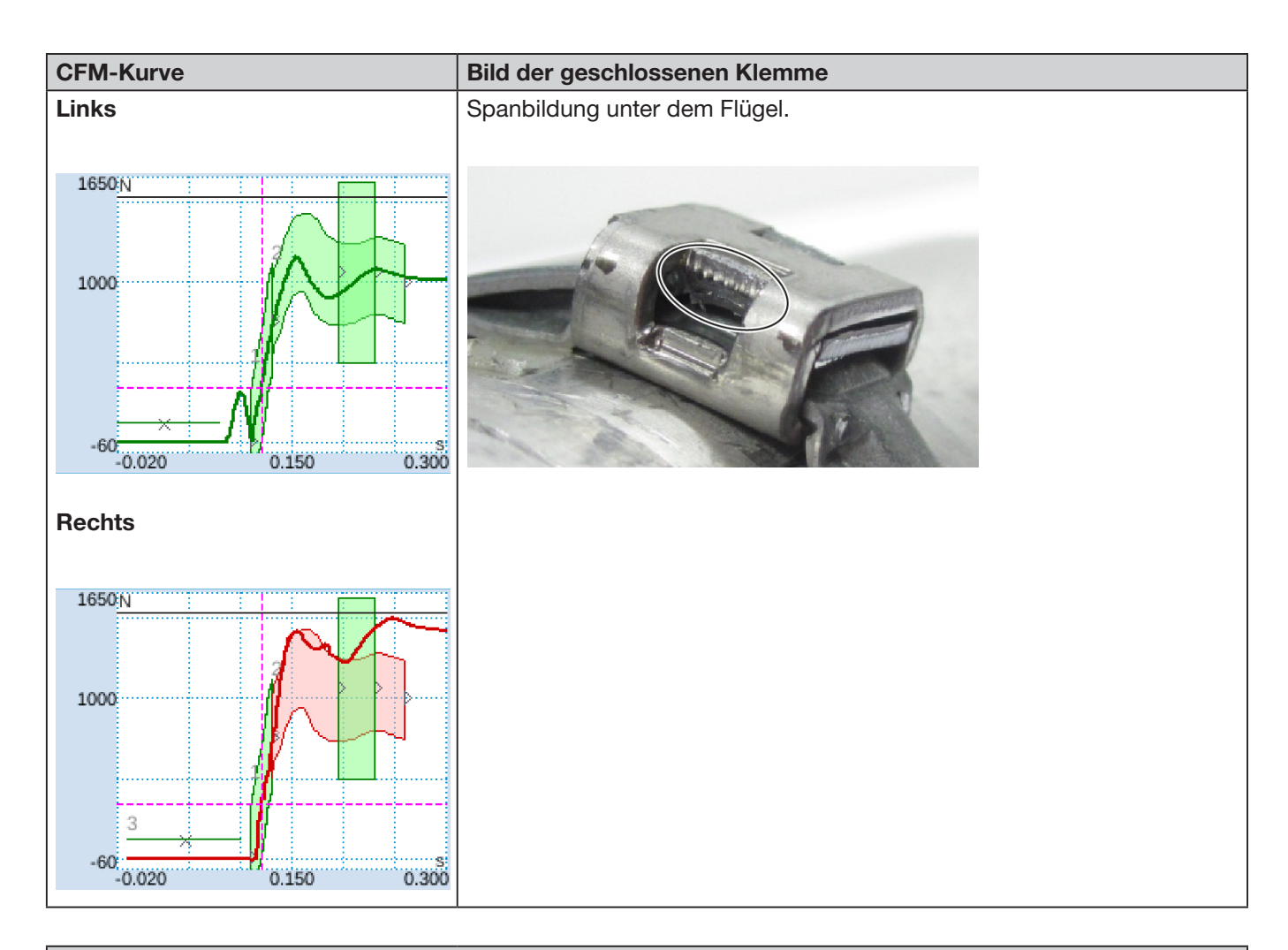

### Beschreibung

Schiefe Anwendung; rechte Seite liegt tiefer als linke Seite. Schliessen der Klemme auf einer abgeschrägten, festen Oberfläche.

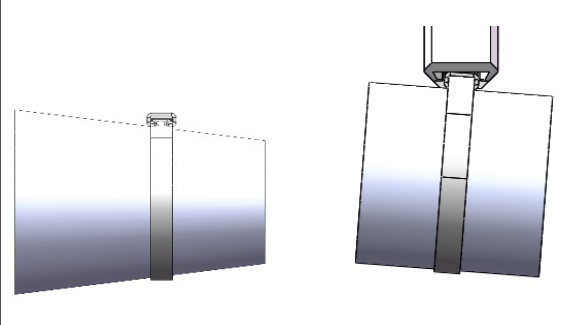

Folgende Kriterien haben zur Bewertung NOK geführt:

Zweite Hüllkurve (EO 2) rechts (Fehlerbehebung "PrErr\_308: Fehler beim Verstemmen CFM2 Hüllkurve 2")
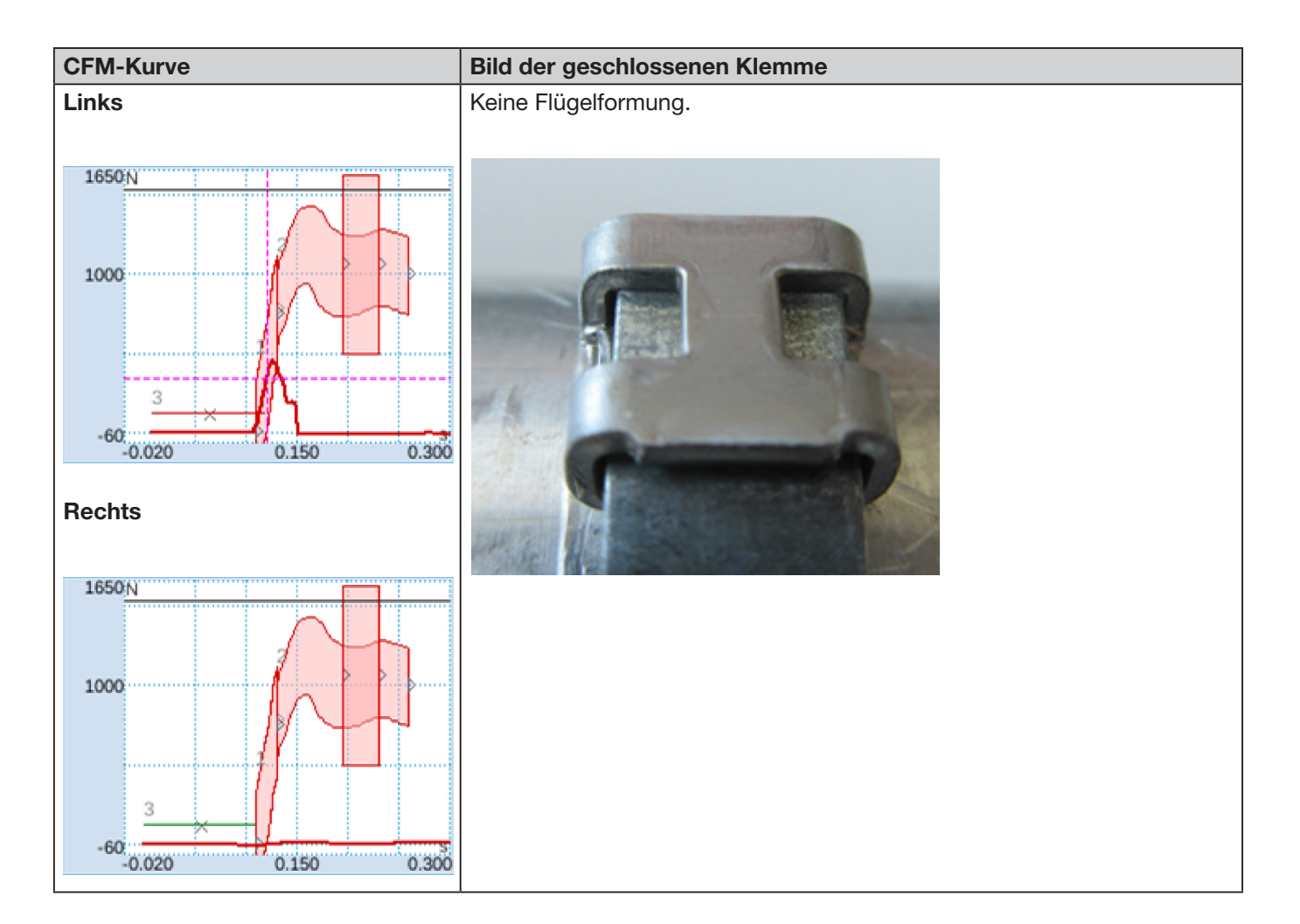

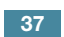

CETIKER

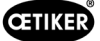

#### Beschreibung

- Schiefe Anwendung; rechte Seite liegt tiefer als linke Seite. Schliessen der Klemme auf einer abgeschrägten, festen Oberfläche.
- Fremdkörper führt zu einer Lücke zwischen Trennstempel und WingGuard<sup>®</sup>-Gehäuse, daher kollidieren die FAST 3000-Verstemmbacken und das WingGuard<sup>®</sup>-Gehäuse.

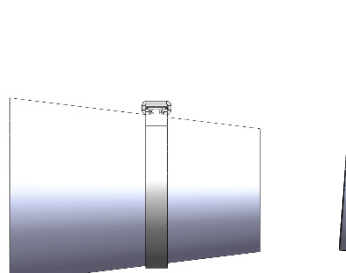

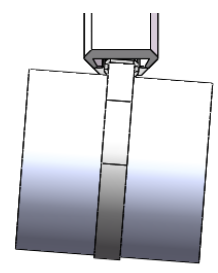

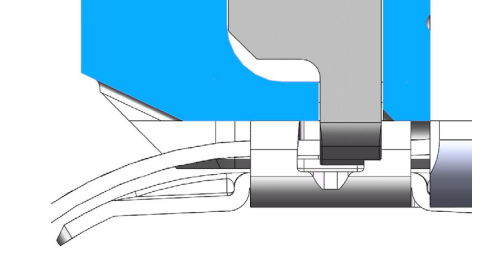

Der Verstemmvorgang wird aufgrund des zu frühen Kraftanstiegs abgebrochen, um eine Beschädigung der Verstemmbacken zu verhindern.

Folgende Kriterien haben zur Bewertung NOK geführt:

- No-Pass (EO 3) links (Fehlerbehebung "PrErr\_305: Fehler beim Verstemmen CFM1 NoPass")
- Erste Hüllkurve (EO 1) links (Fehlerbehebung "PrErr\_303: Fehler beim Verstemmen CFM1 Hüllkurve 1")
- Erste Hüllkurve (EO 1) rechts (Fehlerbehebung "PrErr\_307: Fehler beim Verstemmen CFM2 Hüllkurve 1")
- Zweite Hüllkurve (EO 2) links (Fehlerbehebung "PrErr\_304: Fehler beim Verstemmen CFM1 Hüllkurve 2")
- Zweite Hüllkurve (EO 2) rechts (Fehlerbehebung "PrErr\_308: Fehler beim Verstemmen CFM2 Hüllkurve 2")
- Uni-Box (EO 4) links (Fehlerbehebung "PrErr\_304: Fehler beim Verstemmen CFM1 Hüllkurve 2")
- Uni-Box (EO 4) rechts (Fehlerbehebung "PrErr\_308: Fehler beim Verstemmen CFM2 Hüllkurve 2")

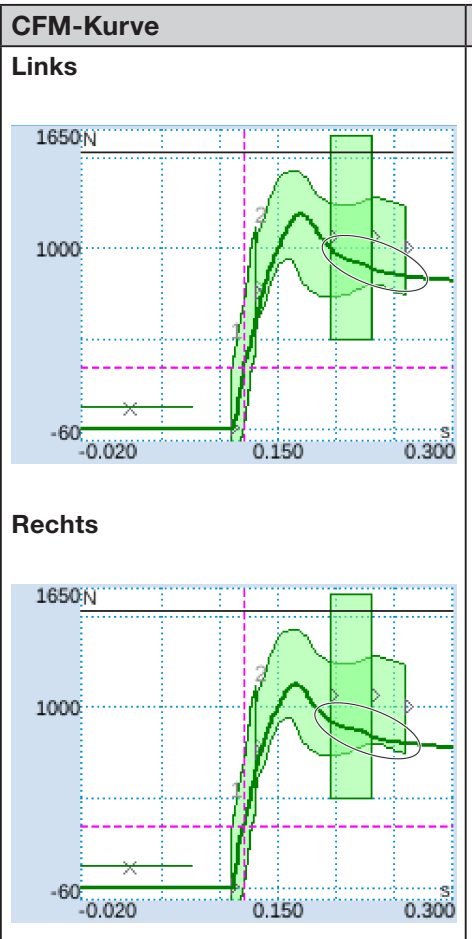

# Bild der geschlossenen Klemme

Schliessbreite grösser, Flügel weniger hoch.

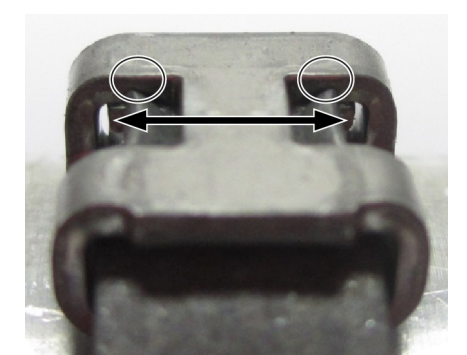

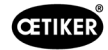

# CFM-Kurve

#### Bild der geschlossenen Klemme

#### Beschreibung

Schliessen bei simuliertem Verschleiss, Schliessspalt 3,4 mm. (Informationen zum Messen des Schliessspalts siehe Wartungshandbuch.)

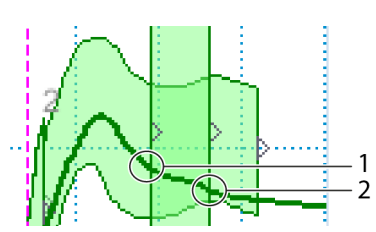

Die SPS des FAST 3000 prüft, ob die folgende Bedingung erfüllt ist: Austrittskraft – Eintrittskraft < Grenzwert. Wenn ja, gibt die SPS des FAST 3000 eine Fehlermeldung aus und der Schliessvorgang wird als NOK bewertet. Weitere Informationen zur Verschleisserkennung *siehe Kapitel 5.2.4*.

Folgende Kriterien haben zur Bewertung NOK geführt:

- Verschleisserkennung links (Fehlerbehebung "PrErr\_306: Fehler beim Verstemmen CFM1 Verschleiss")
- Verschleisserkennung rechts (Fehlerbehebung "PrErr\_310: Fehler beim Verstemmen CFM2 NoPass")

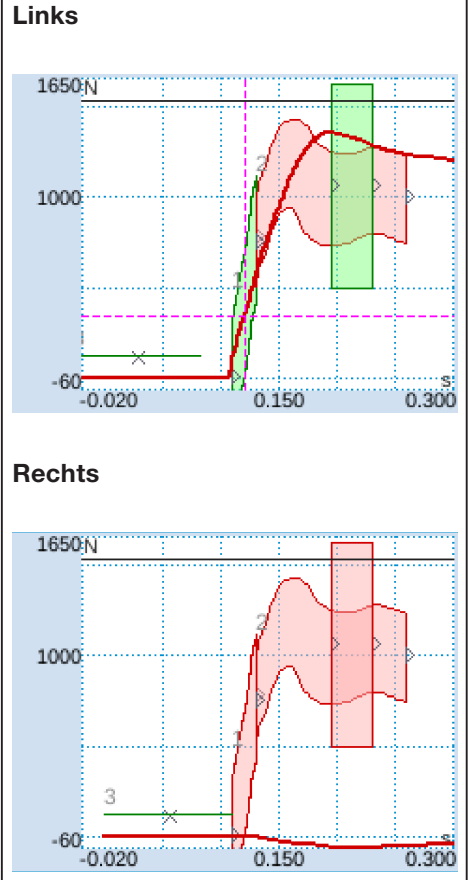

Rechter Flügel nicht geformt, linker Flügel schlecht geformt.

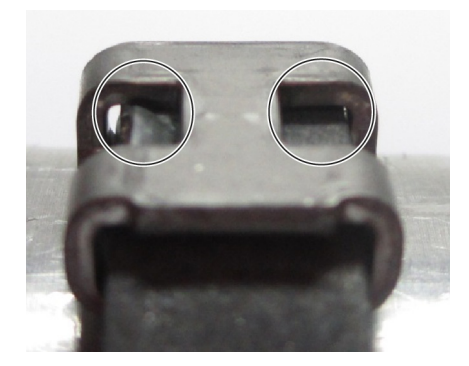

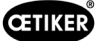

#### **CFM-Kurve**

Bild der geschlossenen Klemme

#### Beschreibung

Rechte Verstemmbacke komplett abgebrochen.

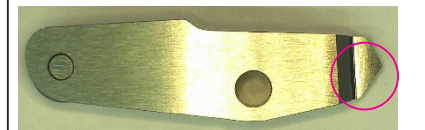

Im Vergleich zu guten Backen:

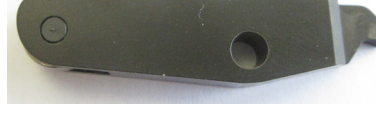

#### (Beispielbild)

Folgende Kriterien haben zur Bewertung NOK geführt:

- Erste Hüllkurve (EO 1) rechts (Fehlerbehebung "PrErr\_307: Fehler beim Verstemmen CFM2 Hüllkurve 1")
- Zweite Hüllkurve (EO 2) links (Fehlerbehebung "PrErr\_304: Fehler beim Verstemmen CFM1 Hüllkurve 2")
- Zweite Hüllkurve (EO 2) rechts (Fehlerbehebung "PrErr\_308: Fehler beim Verstemmen CFM2 Hüllkurve 2")
- Uni-Box (EO 4) rechts (Fehlerbehebung "PrErr\_308: Fehler beim Verstemmen CFM2 Hüllkurve 2")
- Verschleisserkennung links (Fehlerbehebung "PrErr\_306: Fehler beim Verstemmen CFM1 Verschleiss")
- Verschleisserkennung rechts (Fehlerbehebung "PrErr\_310: Fehler beim Verstemmen CFM2 NoPass")

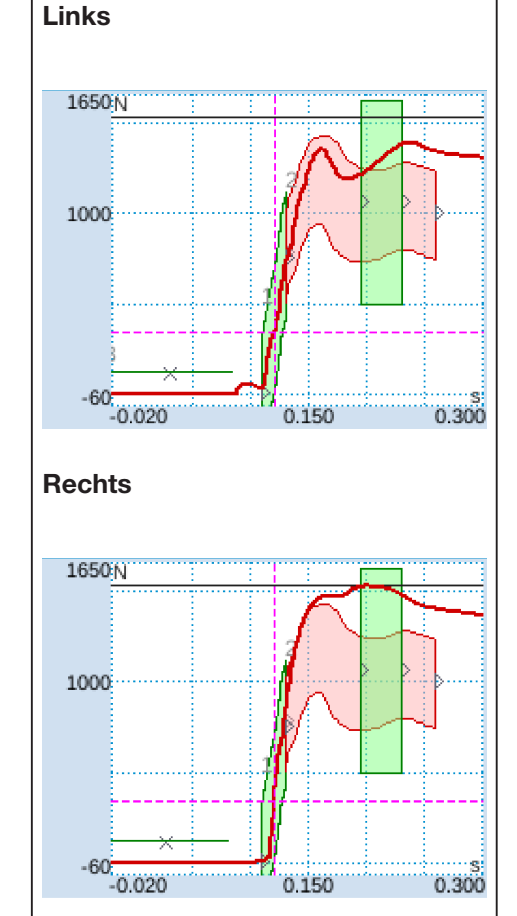

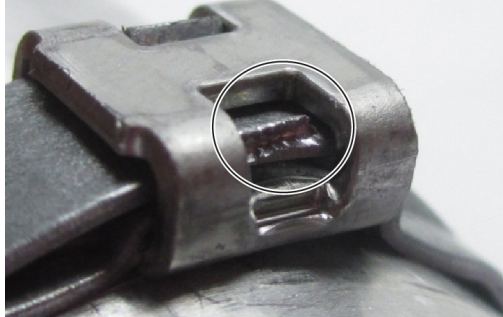

CETIKER

**CFM-Kurve** 

#### Bild der geschlossenen Klemme

#### **Beschreibung**

Rechte Verstemmbacke teilweise abgebrochen:

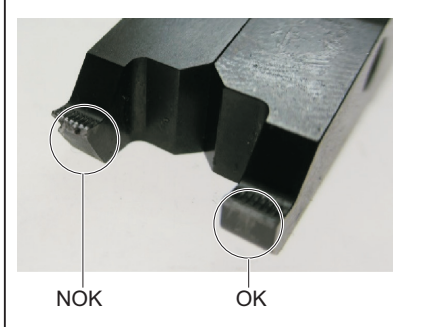

Folgende Kriterien haben zur Bewertung NOK geführt:

- Zweite Hüllkurve (EO 2) links (Fehlerbehebung "PrErr\_304: Fehler beim Verstemmen CFM1 Hüllkurve 2")
- Zweite Hüllkurve (EO 2) rechts (Fehlerbehebung "PrErr\_308: Fehler beim Verstemmen CFM2 Hüllkurve 2")
- Verschleisserkennung rechts (Fehlerbehebung "PrErr\_310: Fehler beim Verstemmen CFM2 NoPass")

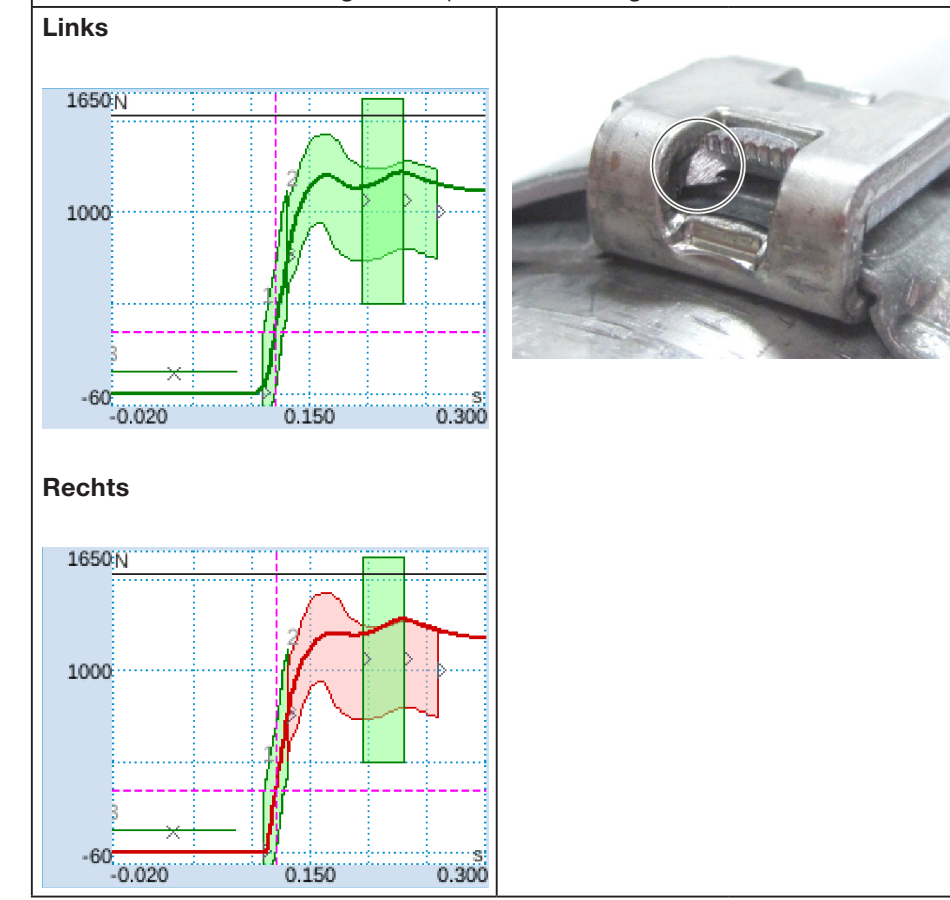

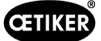

#### **CFM-Kurve**

#### Bild der geschlossenen Klemme

#### **Beschreibung**

Beide Backen teilweise abgebrochen:

Im Vergleich zu guten Backen:

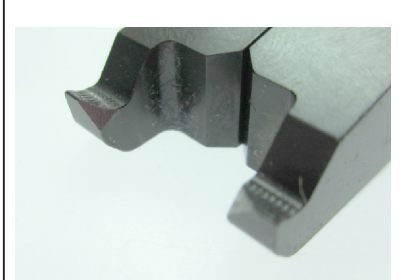

Folgende Kriterien haben zur Bewertung NOK geführt:

• Zweite Hüllkurve (EO 2) rechts (Fehlerbehebung "PrErr\_308: Fehler beim Verstemmen CFM2 Hüllkurve 2")

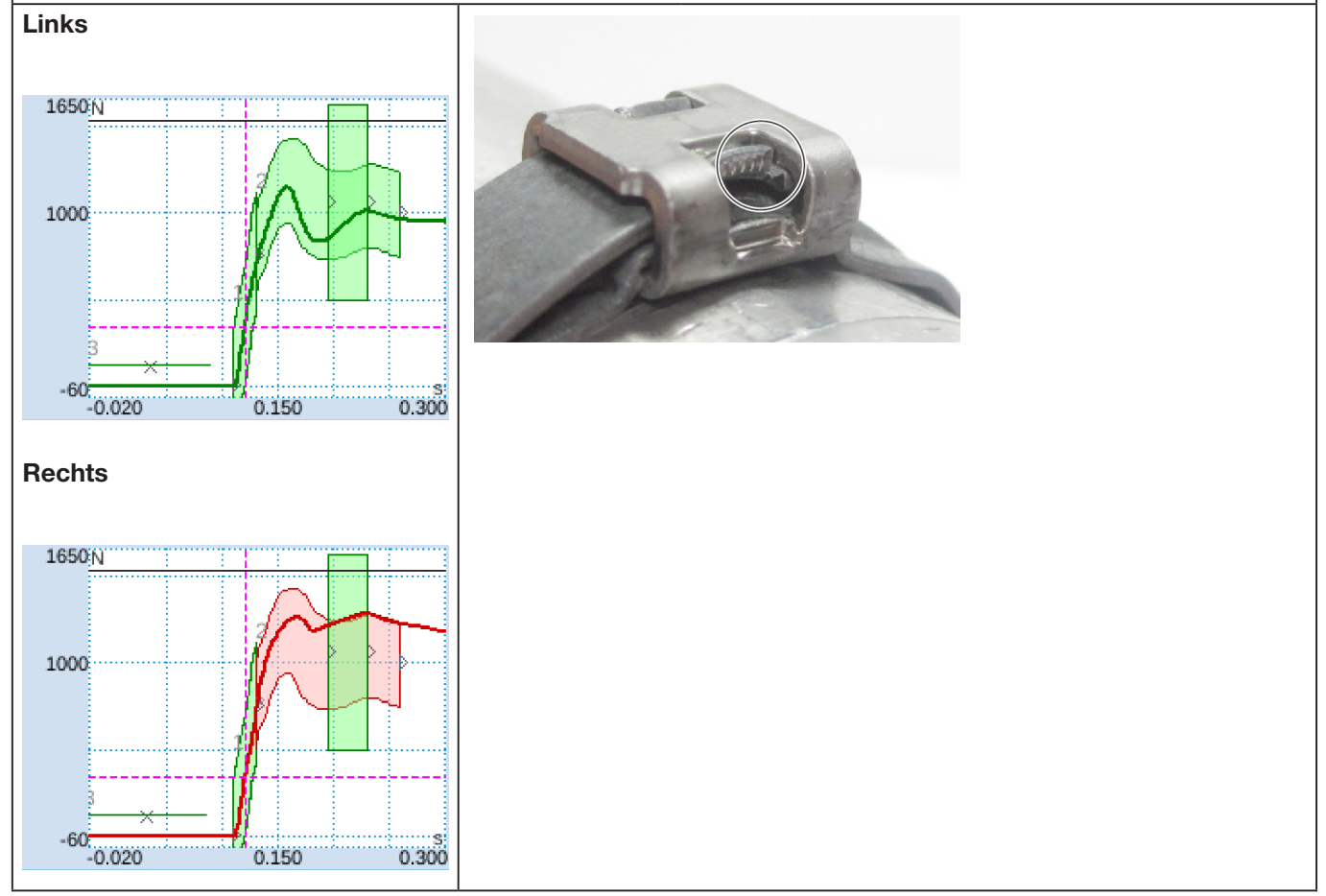

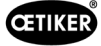

**CFM-Kurve** 

#### Bild der geschlossenen Klemme

#### Beschreibung

Rechte Backe teilweise abgebrochen:

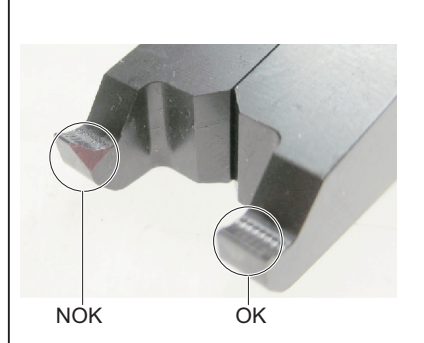

Folgende Kriterien haben zur Bewertung NOK geführt:

• Zweite Hüllkurve (EO 2) rechts (Fehlerbehebung "PrErr\_308: Fehler beim Verstemmen CFM2 Hüllkurve 2")

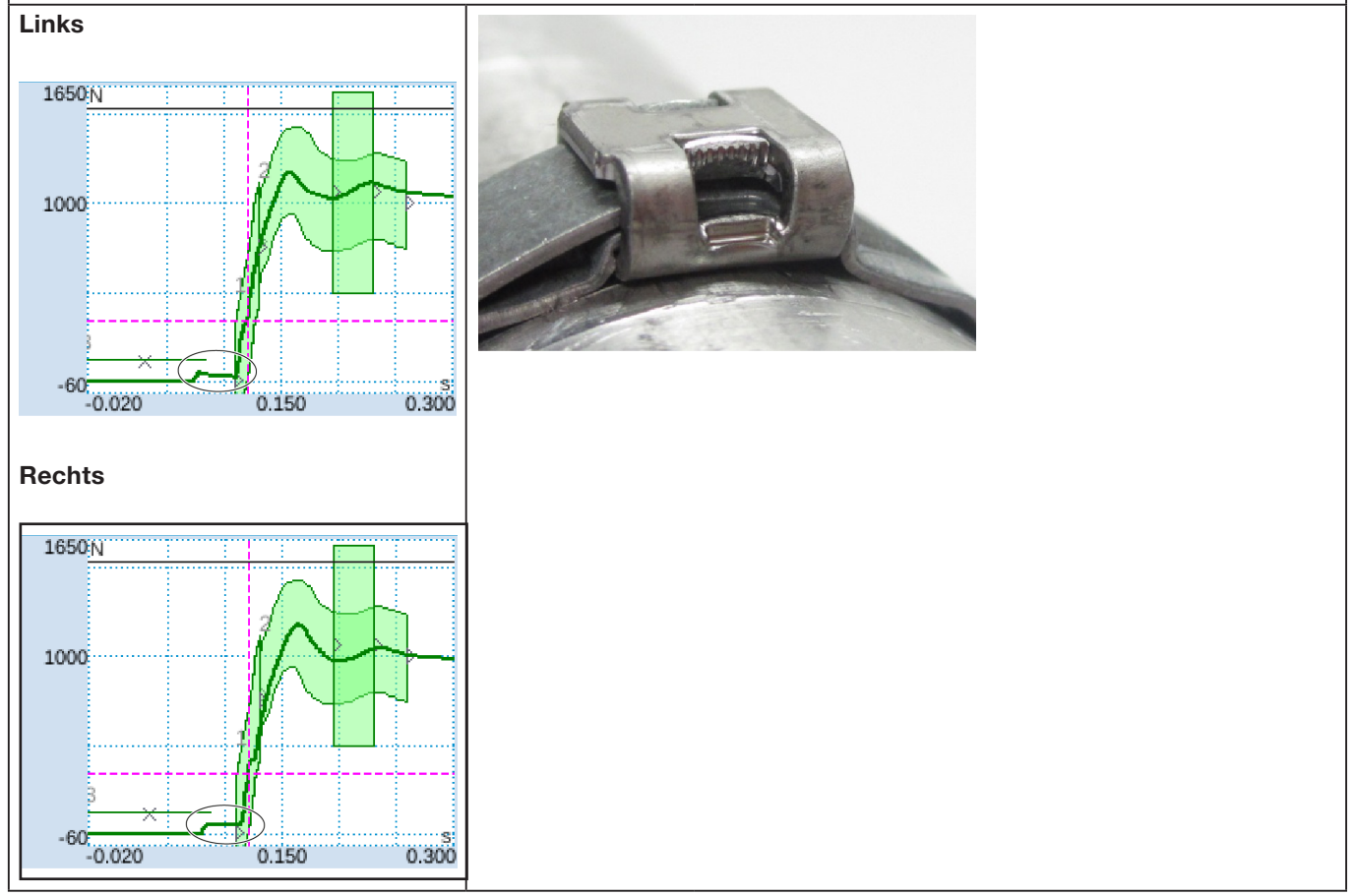

#### Beschreibung

Befestigungsschrauben des Kopfgehäuse-Deckels sind zu wenig angezogen.

Verschluss ist noch OK!

Informationen zum korrekten Anzugsmoment siehe Kapitel 9.3.3.

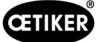

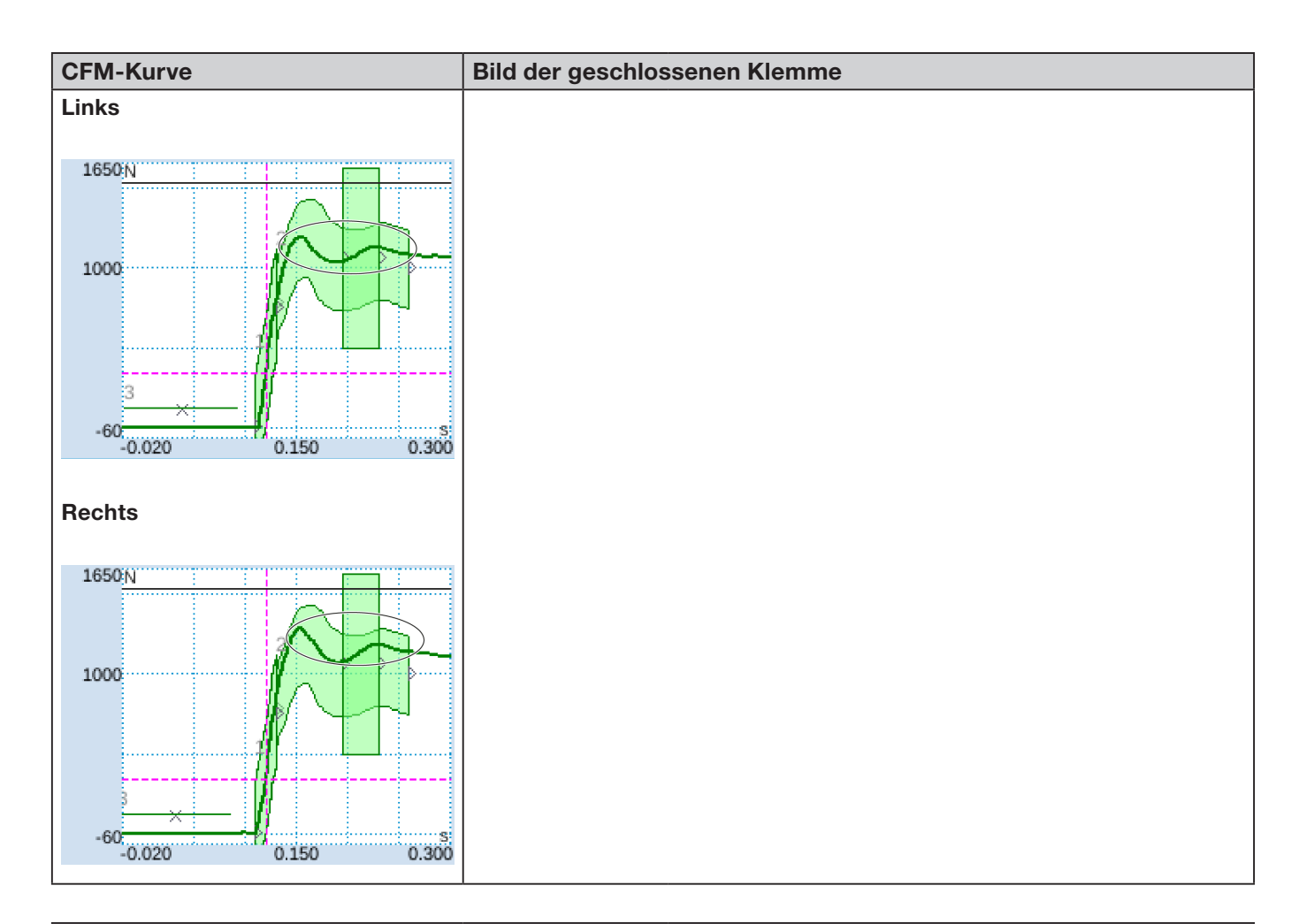

#### Beschreibung

Schliesskraft auf 800 N eingestellt anstatt auf 1850 N Standardeinstellung. CFM-Kraftniveau höher als bei 1850 N wegen generell geringerem Spannungsniveau im Klemmenband.

Schlussfolgerung: Die Schliesskraft beeinflusst die CFM-Kurven.

Zum Vergleich die Bilder auf der nächsten Seite prüfen.

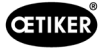

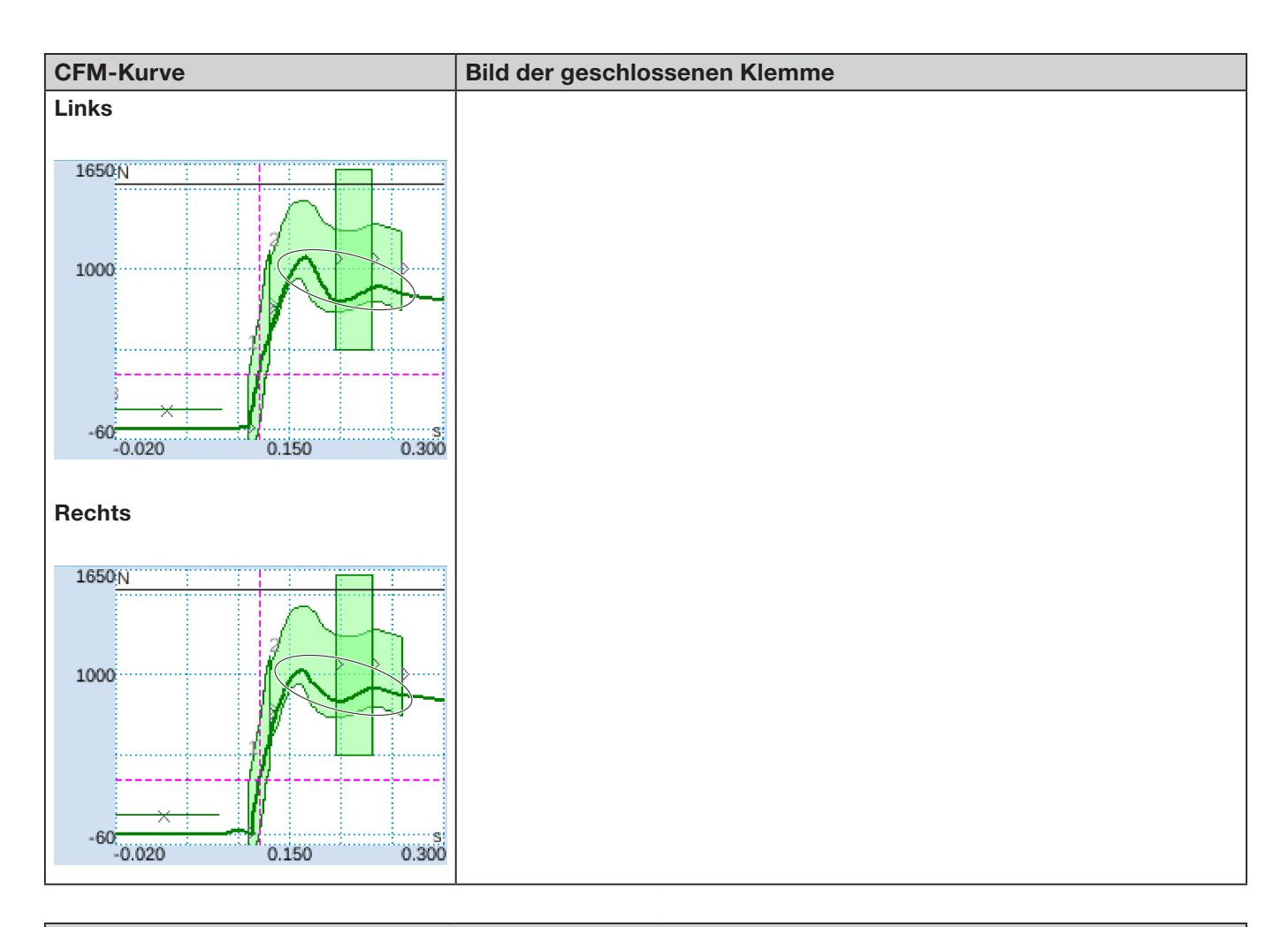

#### Beschreibung

Schliesskraft auf 2500 N eingestellt anstatt auf 1850 N Standardeinstellung. Wegen dem generell höheren Spannungsniveau im Klemmenband ist das CFM-Kraftniveau niedriger als bei der 1850-N-Standardeinstellung.

Schlussfolgerung: Die Schliesskraft beeinflusst die CFM-Kurven.

Zum Vergleich die Bilder auf der vorherigen Seite prüfen.

# 5.3 Schnittüberwachung

Die SPS des FAST 3000 prüft die Kraft, die auf die Kraftmessdose wirkt, während das Bandende der WingGuard<sup>®</sup>-Klemme ausgeworfen wird. Wird eine Kraft gemessen, die höher als erwartet ist, kann das bedeuten, dass das Band der WingGuard<sup>®</sup>-Bandklemme nicht vollständig abgeschnitten wurde und der Trennstempel defekt ist. Es erscheint eine Fehlermeldung und der Montagevorgang wird als NOK bewertet.

# 6 Arbeiten mit dem FAST 3000

| _ | WARNUNG                                                                                                    |
|---|----------------------------------------------------------------------------------------------------|
|   | Gefährliche Situation durch ungenügende Aufstellung.                                                                                                    |
|   | Lesen und verstehen Sie die Sicherheitshinweise in Kapitel 2.                                                                                                    |
|   | Achten Sie stets darauf, dass um das FAST 3000 herum genug Platz ist, damit der Bediener<br>nicht durch andere Personen behindert oder angestossen wird.              |
|   | Befestigen Sie das FAST 3000-Montagewerkzeug und seinen Schaltschrank an den vorgese-<br>henen Befestigungspunkten.                                                   |
|   | Sorgen Sie dafür, dass alle nötigen Stecker (Werkzeug, Zweihandbedienpult, …) eingesteckt<br>sind, bevor das FAST 3000 an die Netzstromversorgung angeschlossen wird. |
|   | Es muss ein Touch-Panel/ein Zweihandbedienpult und/oder eine Verbindung zu einer SPS vorhanden sein.                                                                  |

# 6.1 Inbetriebnahme

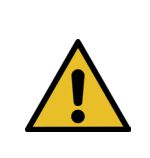

# VORSICHT

Gefahr durch falsche Maschineneinrichtung.

 Die Einrichtung des FAST 3000 darf nur von qualifiziertem Personal, das die Betriebsanleitung gelesen und verstanden hat, vorgenommen werden.

| • |
|---|
|   |
|   |
|   |
|   |
|   |
|   |
|   |

# VORSICHT

Gefahr durch falsche Inspektion.

Versichern Sie sich während und nach jeder Einrichtung, dass

- alle Teile in gutem Zustand sind,
- alle Teile so montiert sind, dass sie nicht abfallen können,
- > alle sicherheitsrelevanten Teile montiert werden und ordnungsgemäss funktionieren.
- der Verstemm-Trennkopf richtig montiert ist. Verwenden Sie nur einwandfreie Verstemmbacken und einen intakten Trennstempel.

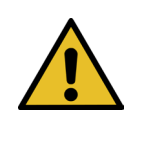

# VORSICHT

Gefahr von Gerätedefekten durch unsachgemässe Handhabung und Positionierung.

- Alle Kabel und Montagewerkzeuge nur im stromlosen Zustand am Schaltschrank anschliessen oder davon trennen.
- Steckerkontakte dürfen nur von ESD-geschützten Personen berührt werden.
- Der Schaltschrank darf nur stehend montiert werden.

# VORSICHT

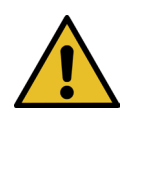

Gefahr einer ungenügenden Abbindequalität aufgrund ungenügender Verlegung des Verbindungskabels

Beim Schliessen einer WingGuard<sup>®</sup>-Klemme muss das WingGuard<sup>®</sup>-Bandklemmengehäuse vom Werkzeugkopf leicht an die zu verbindenden Teile gedrückt werden.

Verlegen Sie das Verbindungskabel so, dass der Verstemm-Trennkopf nach unten kippt.

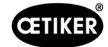

Die Inbetriebnahme des FAST 3000 umfasst folgende Schritte:

- 1. Montieren Sie die Komponenten des FAST 3000 so, dass sie nicht abfallen können, ergonomische Faktoren berücksichtigt werden und ein korrektes Schliessen der Klemme möglich ist.
- 2. Schliessen Sie das Montagewerkzeug an den Schaltschrank an.

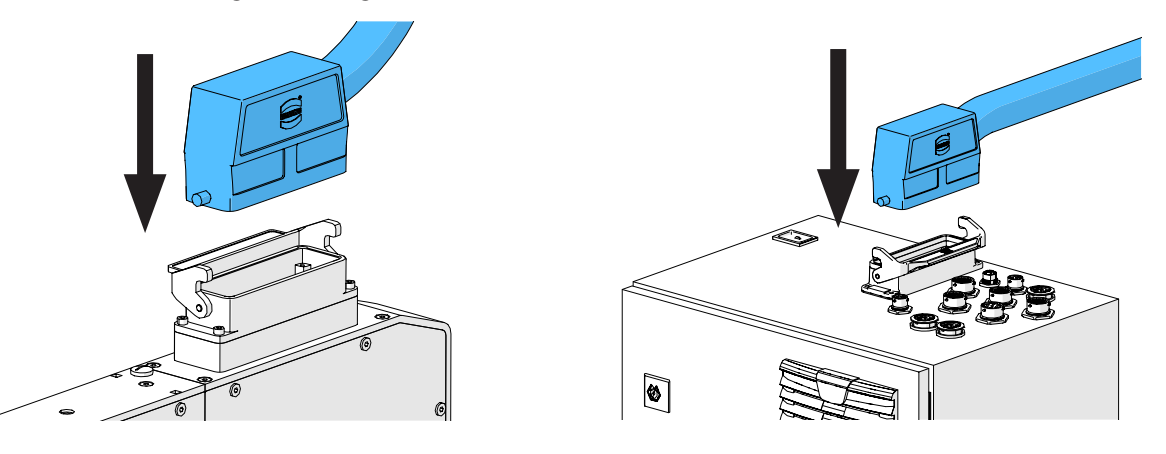

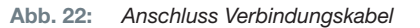

- 3. Schliessen Sie die CFM-Geräte an den Schaltschrank an (siehe Kapitel 6.3).
- 4. Optional: Schliessen Sie das Touch-Panel, das Zweihandbedienpult, das Fusspedal und die externe SPS an den Schaltschrank an (siehe Kapitel *6.2*).
- 5. Schliessen Sie den Schaltschrank an die Stromquelle an.
- Schalten Sie das FAST 3000 ein (siehe Kapitel *6.4*).
  Es können nun erste Abbindevorgänge auf einem losen Dorn ausgeführt werden.
- 7. Positionieren Sie das Montagewerkzeug (siehe Kapitel *6.5*). Das Werkzeug ist jetzt betriebsbereit.
- 8. Schliessen Sie einige Probeklemmen, um das Werkzeug und seine Funktionalität zu testen.

# 6.2 Anschlüsse des Schaltschranks

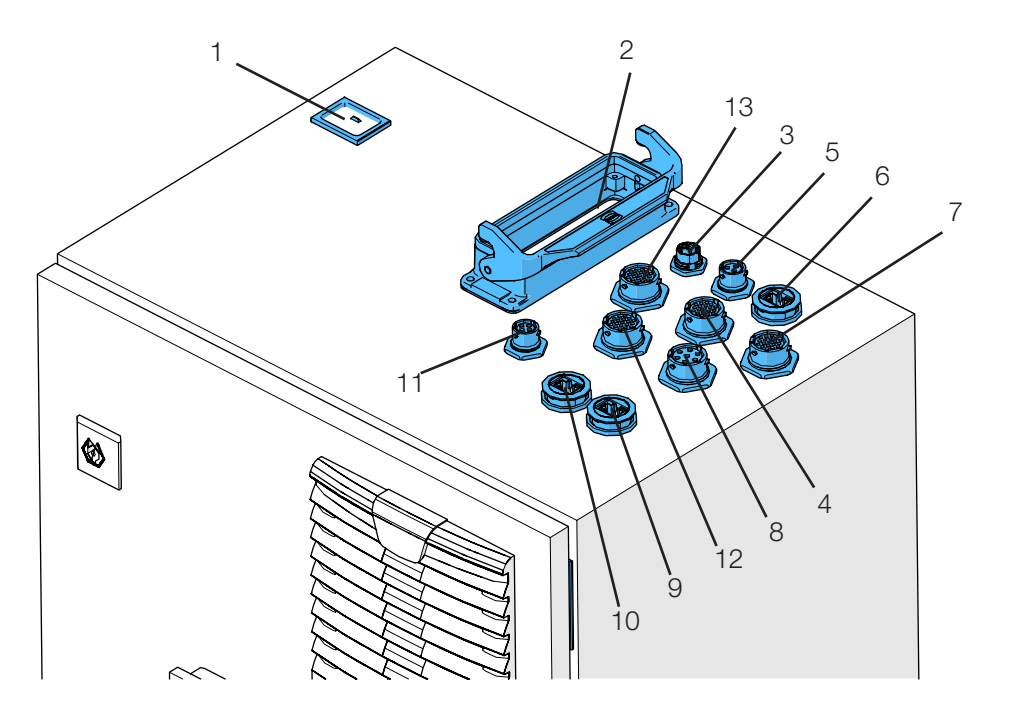

Abb. 23: Anschlüsse des Schaltschranks

- 1. Stromversorgung
- 2. Verbindungskabel zwischen der Werkzeugmechanik und dem Schaltschrank
- 3. Touch-Panel
- 4. Hardwire I/O
- 5. Spannungsversorgung CFM 24 V
- 6. EtherCat CFM
- 7. Spannungsversorgung Hardwire-I/O
- 8. Fusspedal
- 9. ProfiNet (nur aktiv bei Oetiker FAST 3000 + CFM-Profinet)
- 10. EtherNet (TCP / Ethernet IP)
- 11. Externer Not-Halt (Falls dieser Anschluss nicht mit einem externen Not-Halt verbunden wird, muss der dünne Zweihand-Dongle eingesteckt werden.)
- 12. Zweihandbedienpult (Falls kein Zweihandbedienpult angeschlossen wird, muss der Zweihand-Dongle eingesteckt werden, siehe Kapitel *3.3.*)
- 13. M16-Kabelverschraubung, externer Lichtvorhang, externes Power-Management

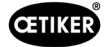

# 6.3 Kabelanschlüsse an der Verstemmkraftüberwachung

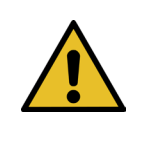

HINWEIS Verwenden Sie die mitgelieferte Zugentlastungsleiste zur Zugentlastung der Anschlusskabel.

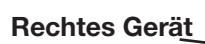

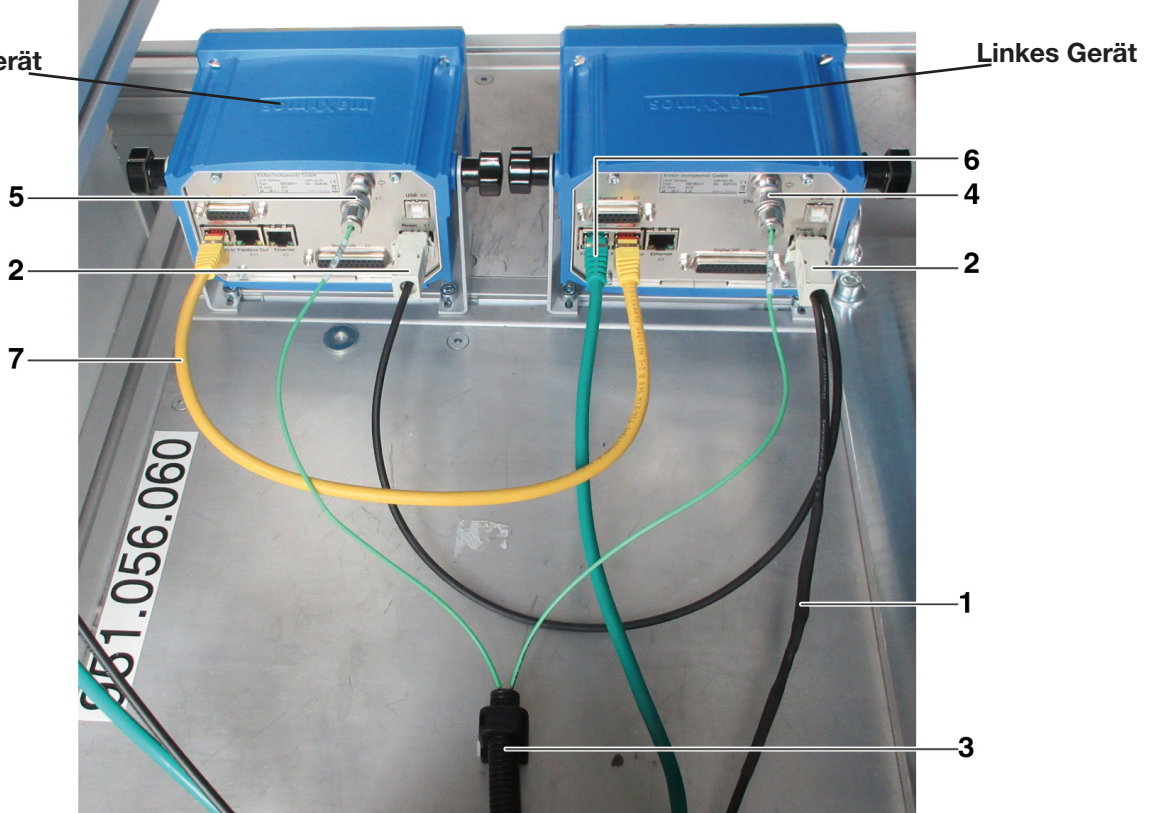

Abb. 24: Regelungseinheit, Anschlüsse

- 1. Kabel zum Anschliessen der Verstemmkraft-Überwachungsgeräte an den FAST 3000-Schaltschrank
- 2. 24-V-Spannungsversorgung für die Verstemmkraft-Überwachungsgeräte
- 3. Kabelrohr und -halterung für die Kraftsignalkabel (Verwenden Sie eine M5-Schraube für die Zugentlastung der Kabel und montieren Sie die Halterung an einer festen Oberfläche.)
- 4. Anschluss für linke CFM-Kraftmessdose (Decken Sie bei ausgestecktem Stecker den Anschluss immer mit der mitgelieferten Abdeckkappe ab. Achten Sie darauf, dass kein Schmutz in die Steckerbuchse gelangt.)
- 5. Anschluss für rechte CFM-Kraftmessdose (Decken Sie bei ausgestecktem Stecker den Anschluss immer mit der mitgelieferten Abdeckkappe ab. Achten Sie darauf, dass kein Schmutz in die Steckerbuchse gelangt.)
- 6. EtherCAT-Anschluss (Verwenden Sie die Buchse "Fieldbus In" des linken CFM-Geräts.)
- 7. RJ-45-Kabel zum Anschliessen der Buchse "Fieldbus Out" des linken Verstemmkraft-Überwachungsgeräts an die Buchse "Fieldbus In" des rechten CFM-Geräts

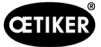

# 6.4 Einschalten des FAST 3000

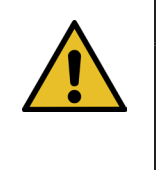

# HINWEIS

Weitere Informationen zur Steuerung des FAST 3000 ohne das Zweihandbedienpult siehe Kapitel 10.

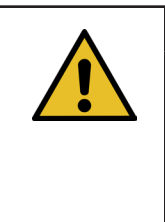

### HINWEIS

Das FAST 3000 darf nicht initialisiert werden, wenn eine Klemme oder andere Teile im Verstemm-Trennkopf eingesetzt sind. Die Nichtbeachtung dieser Regel kann zum Bruch der Verstemmbacken führen.

1. Schalten Sie das FAST 3000 mit dem Ein-/Ausschalter (1) am Schaltschrank ein.

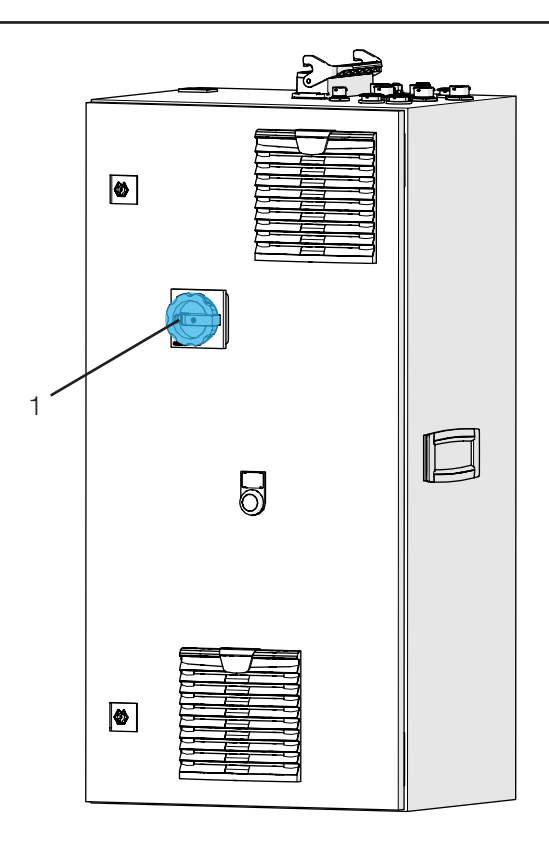

Abb. 25: Hauptschalter Schaltschrank

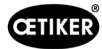

 Warten Sie, bis die SPS des FAST 3000 hochgefahren ist. Wenn die blau beleuchtete Taste am Zweihandbedienpult begonnen hat zu blinken, drücken Sie die grüne Taste (2) an der Schaltschranktür.
 Damit werden die Endstufen der Antriebe mit Leistung versorgt. VORSICHT! Solange keine Freigabe vom übergeordneten System vorhanden ist und die Überbrückung Bypass nicht aktiv ist, kann die Leistung nicht zugeschaltet werden

(siehe Kapitel 7.4.7 und 10.1.3).

Abb. 26: Schalter für Spannungs Leistung der Endstufen

- 3. Versichern Sie sich, dass sich keine Klemme im Verstemm-Trennkopf befindet und die Verstemmbacken und der Trennstempel sich frei bewegen können.
- 4. Drücken Sie zur Initialisierung des FAST 3000 die blau blinkende Taste (3) am Zweihandbedienpult.

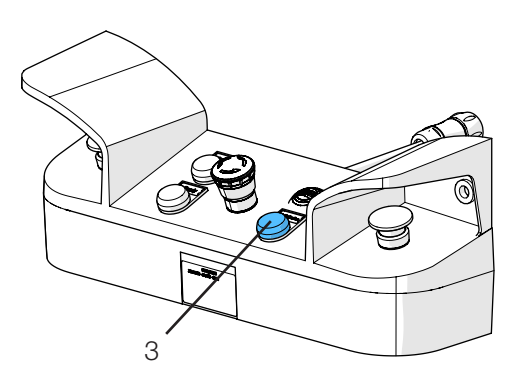

Abb. 27: Initialisierungstaste 2 Hand-Bedienung

Das FAST 3000 ist betriebsbereit, wenn die grüne Signallampe am Zweihandbedienpult leuchtet.

# 6.5 Korrekte Positionierung des FAST 3000

# 6.5.1 Generelle Hinweise, Positionierung des FAST 3000 und des WingGuard<sup>®</sup>-Klemmengehäuses

| VORSICHT                                                                                                    |  |  |  |  |
|----------------------------------------------------------------------------------------------------|--|--|--|--|
| Gefahr durch falsche Werkzeugpositionierung.                                                                                                    |  |  |  |  |
| Die Positionierung des FAST 3000 darf nur von qualifiziertem Personal, das die Betriebsanleitung gelesen und verstanden hat, vorgenommen werden.                                                                                                    |  |  |  |  |
| Das folgende Verfahren gilt nur, wenn das Gehäuse der WingGuard <sup>®</sup> -Bandklemme nach der Montage in waagerechter Position stehen muss. In allen anderen Fällen muss das FAST 3000 manuell eingerichtet werden.                                                                                                    |  |  |  |  |
| Viele verschiedene Einbausituationen sind möglich. Deshalb müssen Sie die korrekte<br>Ausrichtung der WingGuard <sup>®</sup> -Bandklemme überprüfen. Dazu müssen Sie nach der Erstein-<br>richtung Probeklemmen montieren.                                                                                                    |  |  |  |  |
| Die Horizontal- und Kippbewegung des FAST 3000 darf nicht durch Kontakt mit Fremd-<br>gegenständen blockiert werden.                                                                                                    |  |  |  |  |
| Der Verstemm-Trennkopf des FAST 3000 darf während des Schliessvorgangs keine anderen<br>Teile als die zu schliessende WingGuard <sup>®</sup> -Klemme berühren. Die Nichtbeachtung dieser<br>Regel kann zu mechanischen Schäden und einer schlechten Verbindungsqualität der Wing-<br>Guard <sup>®</sup> -Bandklemme führen (siehe <i>Abb. 27</i> ). |  |  |  |  |
| Um von der vollen Leistung der WingGuard <sup>®</sup> -Bandklemme zu profitieren, muss das Wing-<br>Guard <sup>®</sup> -Gehäuse von der Anwendung abgestützt werden (siehe Abb. 22 und Abb. 24).                                                                                                    |  |  |  |  |
| Die WingGuard <sup>®</sup> -Bandklemme darf nicht an konischen Flächen montiert werden (siehe Abb.<br>25).                                                                                                    |  |  |  |  |
| Nehmen Sie vor dem Positionieren des FAST 3000 stets die Transportsicherung ab.<br>Die Transportsicherung darf während des Produktionsbetriebes nicht montiert sein.                                                                                                    |  |  |  |  |
| Es wird dringend empfohlen, eine geeignete Einspannvorrichtung für die gesamte<br>Anwendung zu verwenden. Freihandschliessungen können zur Folge haben, dass die<br>Klemmen nicht ordnungsgemäss geschlossen werden.                                                                                                    |  |  |  |  |
| Die Grundplatte des FAST 3000 muss fest mit dem Untergrund verbunden sein. Dies gilt<br>auch für die Phase der Validierung der Anwendung.                                                                                                    |  |  |  |  |
| Eine falsche Maschineneinrichtung kann zu einer reduzierten verbleibenden Radialkraft der<br>WingGuard <sup>®</sup> -Bandklemme führen.                                                                                                    |  |  |  |  |
|                                                                                                    |  |  |  |  |

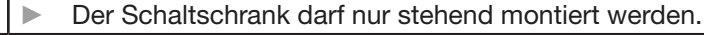

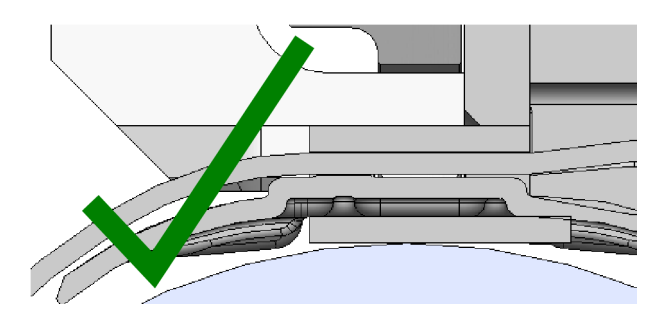

Abb. 28: Beispiel für eine korrekte Ausrichtung des WingGuard®-Gehäuses und des Verstemm-Trennkopfs (beide sind parallel)

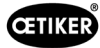

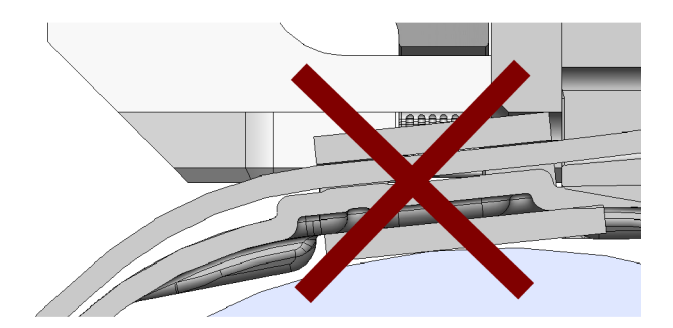

Abb. 29: Beispiel für eine falsche, nicht parallele Ausrichtung des WingGuard®-Gehäuses und des Verstemm-Trennkopfs

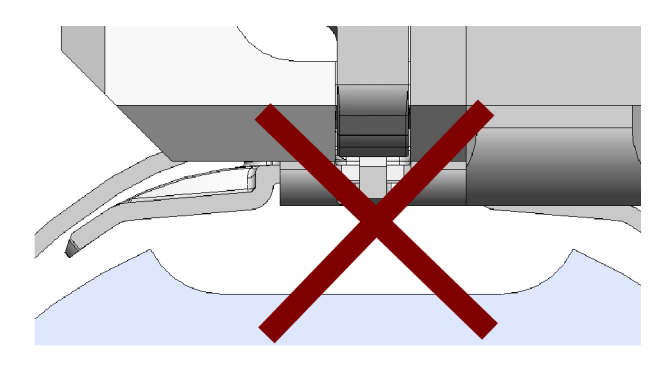

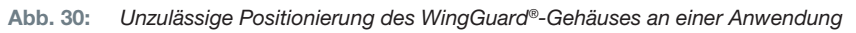

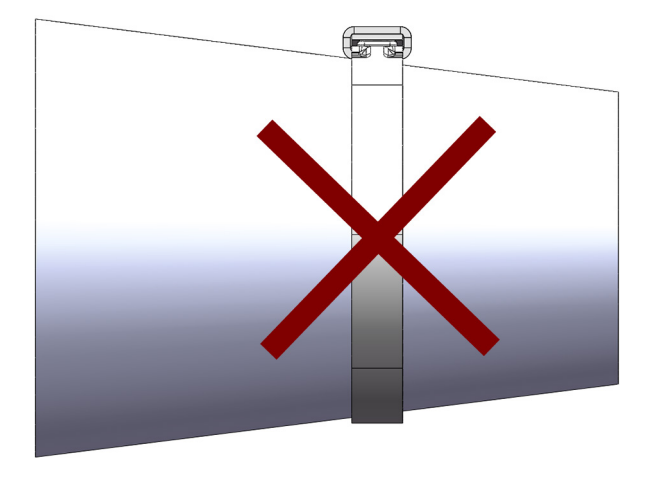

Abb. 31: Unzulässige Anwendung der WingGuard®-Bandklemme an einer konischen Fläche

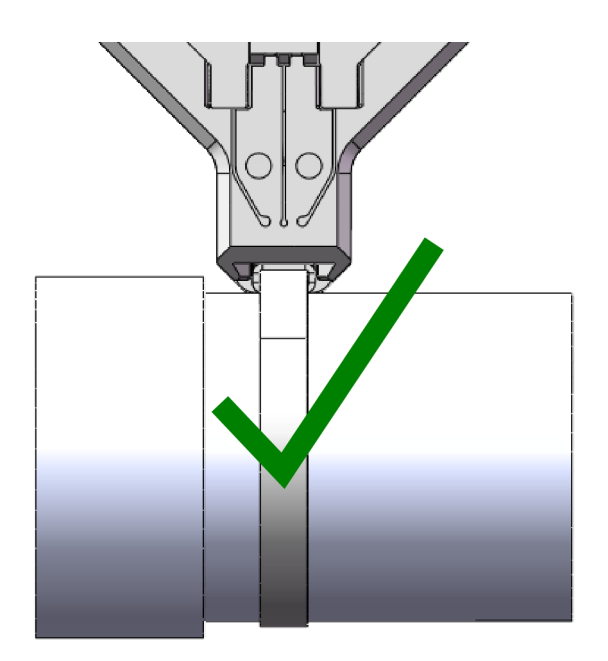

Abb. 32: Der Verstemm-Trennkopf hat ausreichend Abstand zur Anwendung. Keine Kollision mit der Anwendung vorhanden.

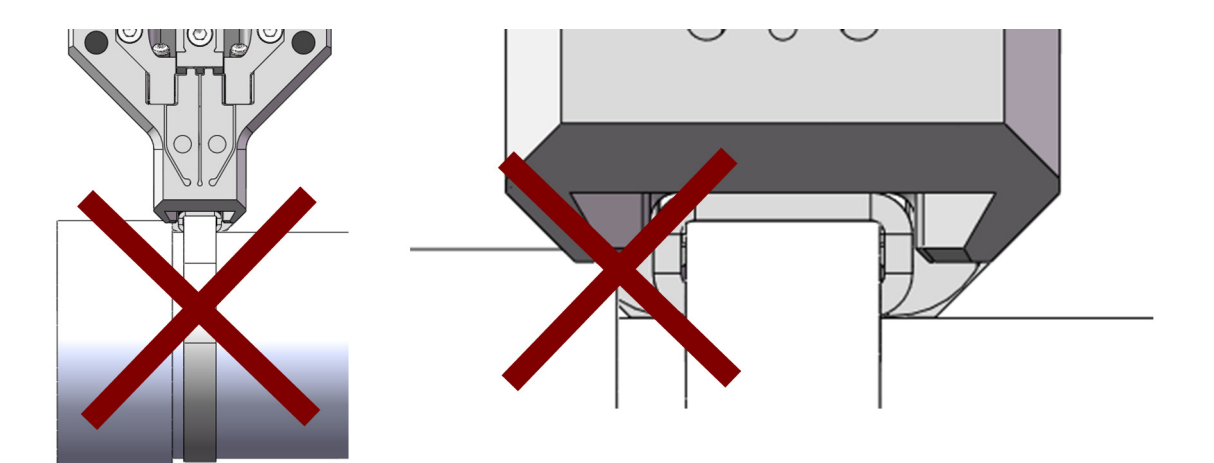

Abb. 33: Der Verstemm-Trennkopf kollidiert mit der Anwendung.

Unzulässige Anwendung. Gleiches gilt, wenn zwei WingGuard®-Bandklemmen zu dicht beieinander montiert werden.

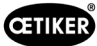

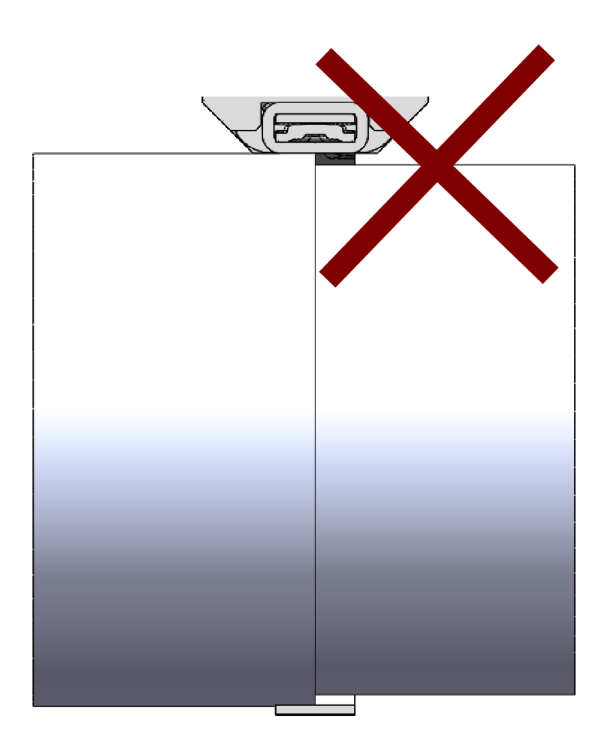

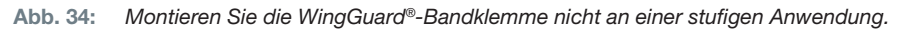

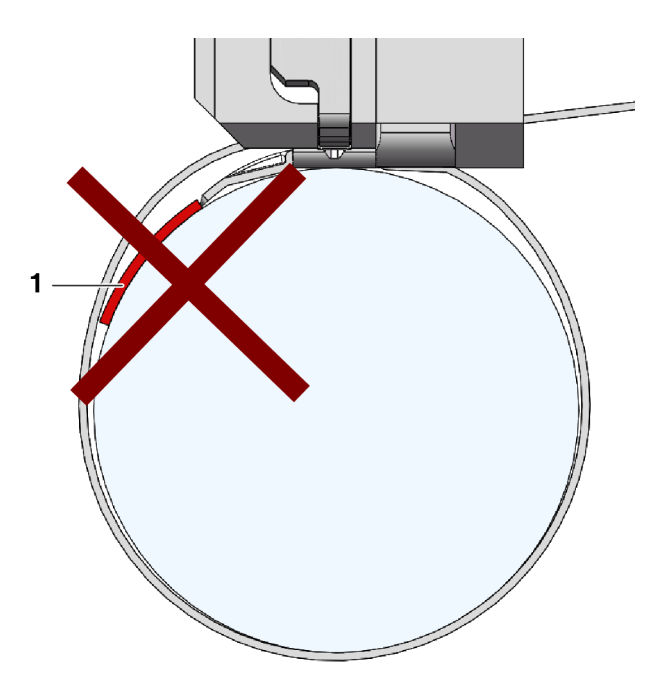

Abb. 35: Vermeiden Sie Kontakt zwischen der Stirnseite des Bandendes und dem Abbindegut (abgebildetes Beispiel: Abbindegut (1)).

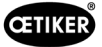

# 6.5.2 Positionierung des FAST 3000 Montagewerkzeugs mit der Einrichthilfe

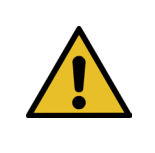

# WARNUNG

#### Gefahr durch ein Magnetfeld.

Die Einrichthilfe wird von starken Magneten am Verstemm-Trennkopf gehalten. Personen mit Herzschrittmacher müssen eine ausreichende Entfernung zur Einrichthilfe einhalten.

- 1. Stellen Sie sicher, dass die Grundplatte des FAST 3000 horizontal ausgerichtet ist.
- 2. Fixieren Sie die Kundenanwendung in der dafür vorgesehenen, kundenseitig bereitzustellenden Halterung. Entfernen Sie die Transportsicherung (2).
- 3. Befestigen Sie die Einrichthilfe (1) am Verstemm-Trennkopf und versichern Sie sich, dass die beiden Bolzen richtig positioniert sind.

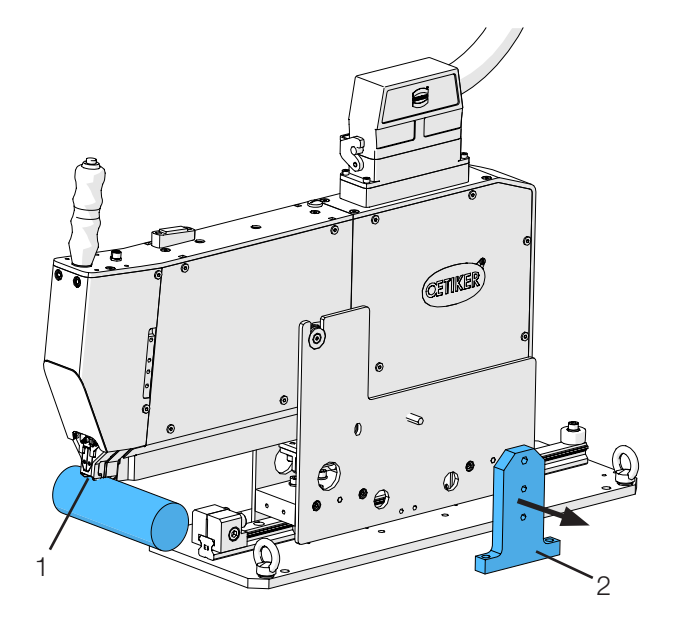

Abb. 36: Ausrichtung Tool

 Verschieben Sie das FAST 3000 horizontal so, dass sich das angedeutete Dummygehäuse (3) der Einrichthilfe (1) an der Sollposition des WingGuard<sup>®</sup>-Gehäuses befindet.

Dies ist bei den meisten Anwendungen die 12-Uhr-Position.

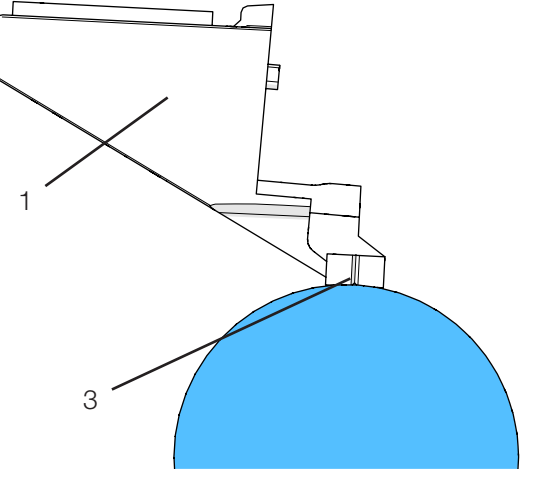

Abb. 37: Einrichthilfe

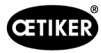

- Stellen Sie sicher, dass das FAST 3000 ausreichend Platz (~ 50 mm) zur Befestigung des Positionieranschlags (3) auf der Führungsschiene hat.

Abb. 38: Positionierungsanschlag

Die korrekte horizontale Position muss jederzeit beibehalten werden.

- 7. Montieren Sie den Positionieranschlag so am Werkzeug, dass die beiden Dämpfergummis das Werkzeug leicht berühren.
- Ziehen Sie die Befestigungsschraube (4) am Positionieranschlag (3) mit einem Drehmoment von 5 Nm an.
- 9. Überprüfen Sie nochmals die horizontale Ausrichtung. Dabei muss das Werkzeug leicht am Positionieranschlag und an der Einrichthilfe auf der Anwendung anliegen.
- 10. Entfernen Sie die Einrichthilfe.
- 11. Kontrollieren Sie die Ausrichtung des FAST 3000. Installieren Sie dazu mehrere WingGuard<sup>®</sup>-Klemmen auf Ihrer Anwendung. Wenn die WingGuard<sup>®</sup>-Bandklemme nicht in 12-Uhr-Position steht, korrigieren Sie die horizontale Ausrichtung des FAST 3000 manuell. Sie können die korrekte vertikale Positionierung des FAST 3000 mit der Wasserwaage überprüfen, die oben auf dem Werkzeug montiert ist. Positionieren Sie dazu den Verstemm-Trennkopf auf dem Klemmengehäuse der WingGuard<sup>®</sup>-Klemme. Die Wasserwaage muss nun korrekt ausgerichtet sein.

Das FAST 3000 ist jetzt korrekt positioniert.

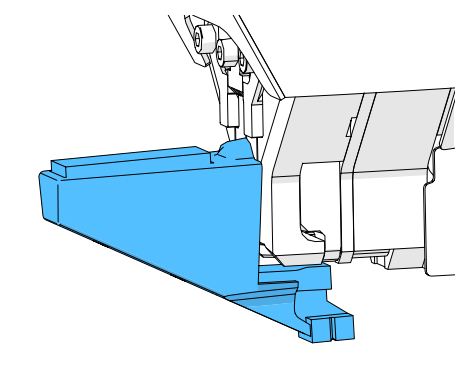

Abb. 39: Einrichthilfe Horizontale Ausrichtung

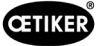

# 6.5.3 Abmessungen für eine korrekte Positionierung des FAST 3000

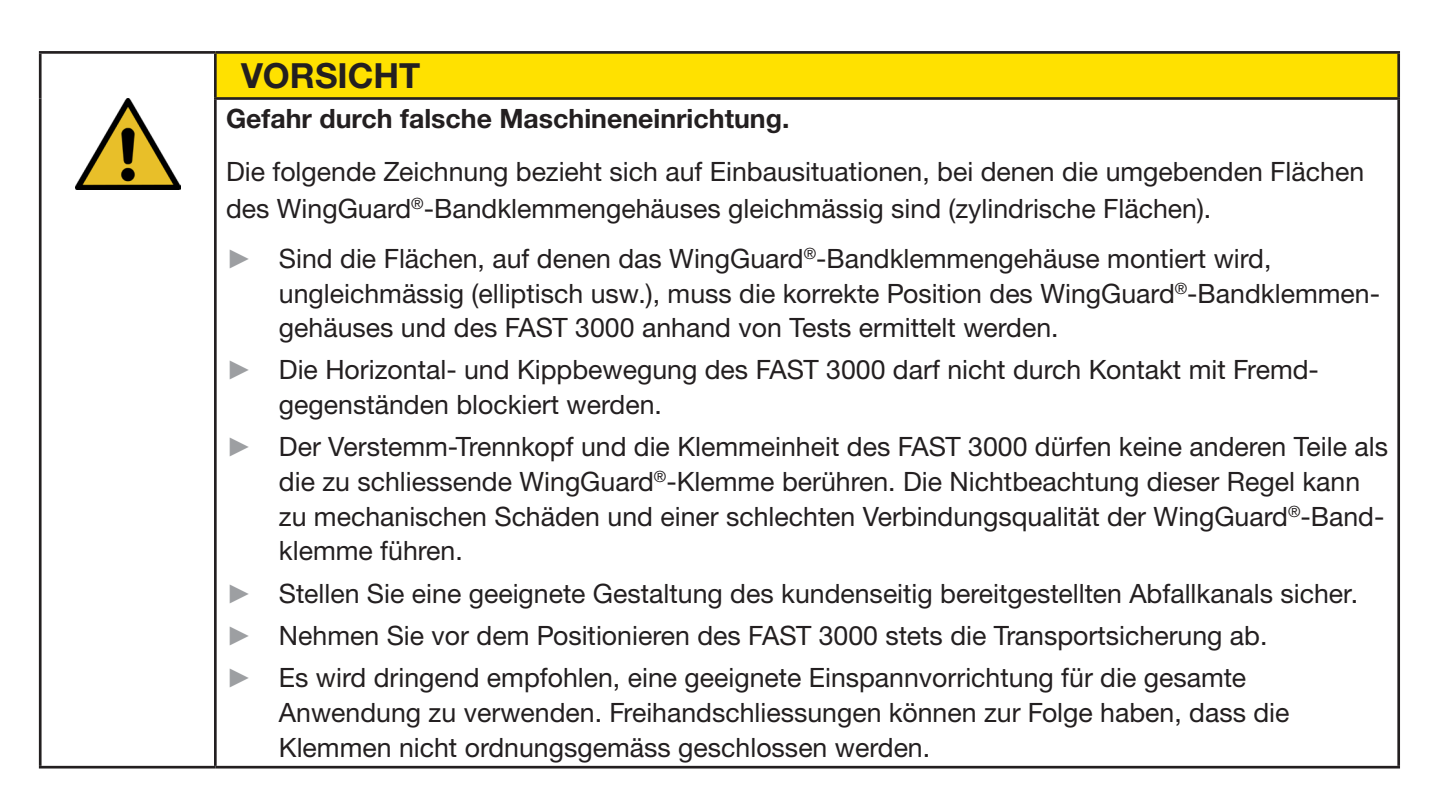

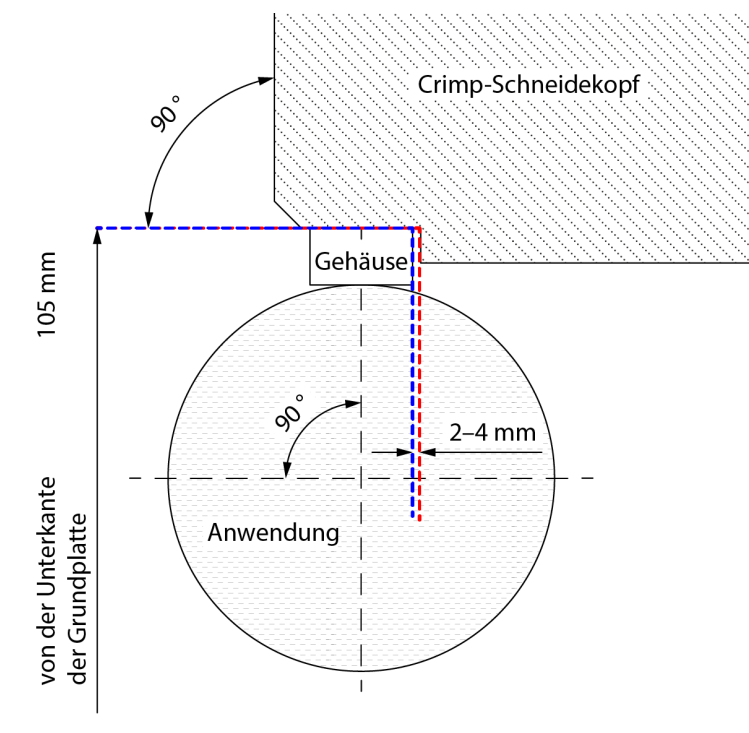

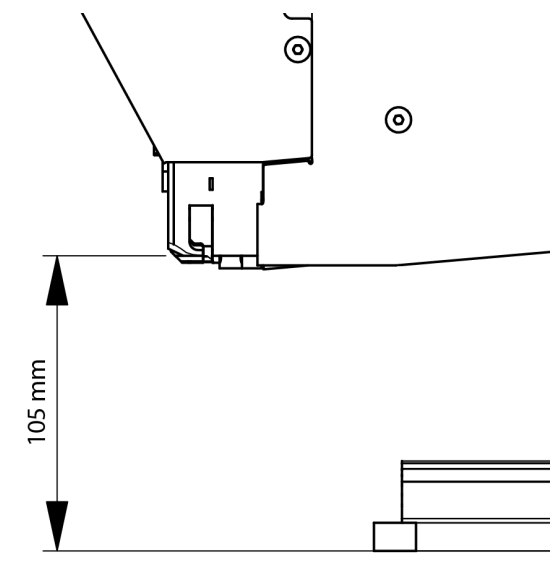

Abb. 40: Ausrichtung Tool

Anmerkung: Oetiker stellt auf Anfrage ein 3D-CAD-Modell des FAST 3000 zur Verfügung.

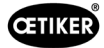

#### Gestaltung des Abfallkanals

Es muss sichergestellt sein, dass keine Fremdteile die Klemmeinheit berühren, um eine Verfälschung der gemessenen Schliesskraft auszuschliessen. Dies betrifft auch den kundenseitig bereitgestellten Abfallkanal. Die nachstehenden Abbildungen zeigen die empfohlene Gestaltung des Abfallkanals.

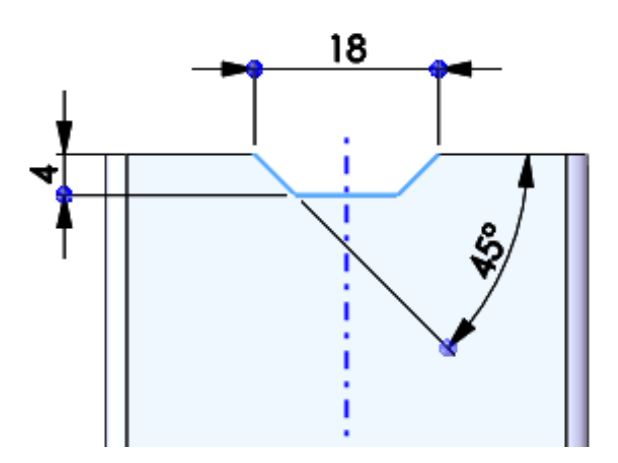

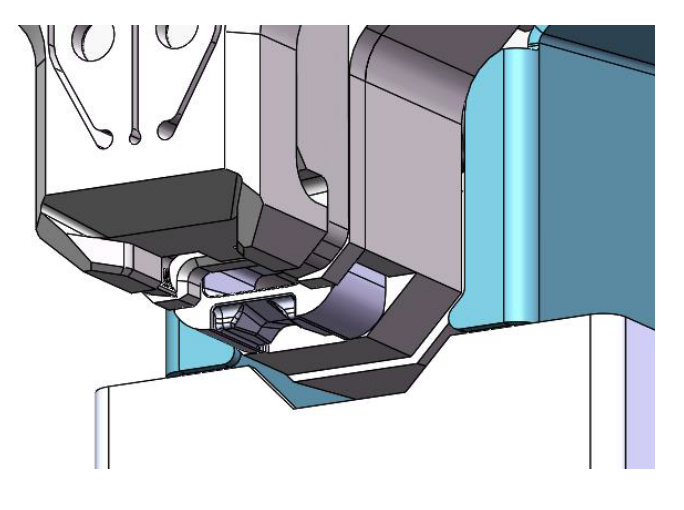

Abb. 41: Abfallkanal

# 6.6 Normalbetrieb (Produktion)

| WARNUNG                                                                                                    |
|----------------------------------------------------------------------------------------------------|
| Quetschgefahr an der WingGuard <sup>®</sup> -Bandklemme.                                                                   |
| Beim Betätigen der Zweihand-Starttaster oder bei Startauslösung durch externe Ansteuerung können Finger gequetscht werden. |
| Halten Sie Ihre Finger beim Starten des Abbindezyklus von der Klemme fern.                                                 |
|                                                                                                    |

#### WARNUNG

Quetschgefahr an beweglichen Teilen.

Das FAST 3000 darf nur verwendet werden, wenn alle Abdeckungen ordnungsgemäss montiert und fest angeschraubt sind!

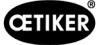

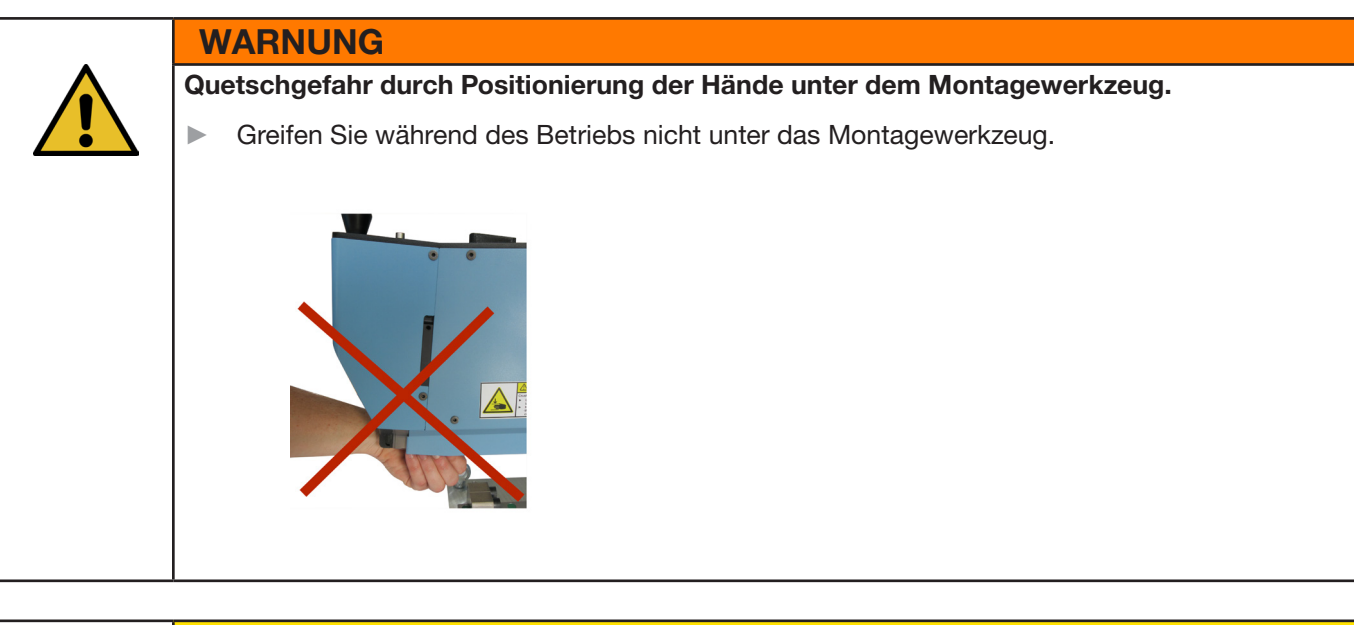

### VORSICHT

Gefahr durch umherfliegende Teile.

Bei einem Defekt während des Betriebs können sich Teile lösen und aus der Maschine herausgeschleudert werden. Tragen Sie bei der Bedienung und Wartung der Maschine immer eine Schutzbrille.

- 1. Überprüfen Sie, ob die Prozessparameter die richtigen Einstellungen für Ihre Anwendung haben (siehe Kapitel *5.1*).
- 2. Legen Sie die Klemme um die zu verbindenden Teile und fixieren Sie die Baugruppe in der dafür vorgesehenen, kundenseitig bereitzustellenden Halterung.
- Halten Sie die Maschine am Griff und ziehen Sie sie in Richtung der Klemme. Führen Sie dabei das Bandende der OETIKER PG270 WingGuard<sup>®</sup>-Bandklemme in den Schlitz unten am Verstemm-Trennkopf ein.

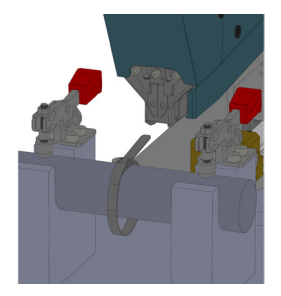

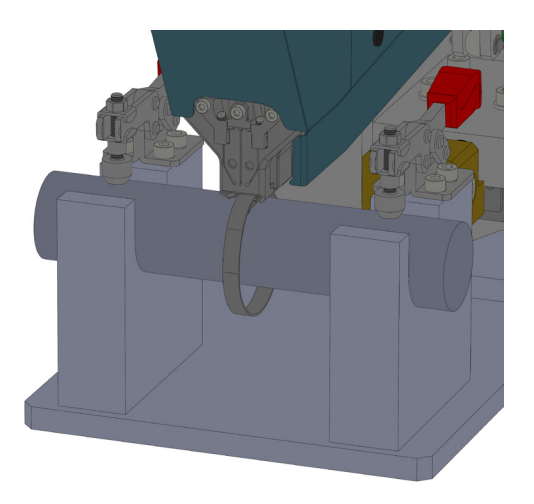

Abb. 42: Wingguard Klemme montieren

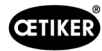

4. Schieben Sie die OETIKER PG270 WingGuard<sup>®</sup>-Bandklemme so weit wie möglich in das Werkzeug hinein.

Ein Sensor erkennt die korrekte Positionierung und bestätigt diese durch zwei LED-Leuchten an der Frontabdeckung (langsam blinkendes grünes Licht). Jetzt kann die Klemme durch Drücken der Taste oben am Griff verriegelt werden. Ein erneutes Drücken der Taste löst die Verriegelung wieder.

> Durch Drücken der Taste wird die Klemme in ihrer Position verriegelt Durch erneutes Drücken der Taste

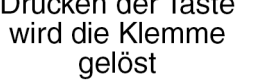

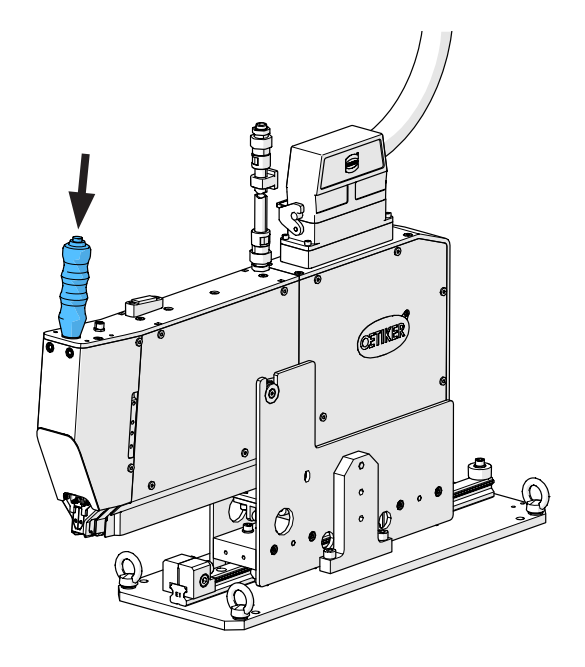

Abb. 43: Verrriegelung Klemme

Wenn die Klemme verriegelt, das Band also fixiert ist (erkennbar am Dauerleuchten der beiden LEDs an der Frontabdeckung), können Sie mit der Montage der OETIKER PG270 WingGuard<sup>®</sup>-Bandklemme beginnen.

Wurde das Klemmenband nicht weit genug eingeführt, blinken die LEDs in kurzer Folge. In diesem Fall muss die Klemme durch Drücken der Taste gelöst, weiter eingeschoben, und nochmals verriegelt werden.

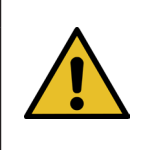

# HINWEIS

Risiko einer erhöhten Fehlerrate.

Berühren Sie das FAST 3000 nicht, bevor der Schliessvorgang abgeschlossen ist.

- Beginnen Sie die Klemmenmontage durch gleichzeitiges Drücken der beiden Taster (1) rechts und links auf dem Zweihandbedienpult. Dadurch wird die Klemmenschliessung ausgelöst. Am Ende des Schliessvorgangs wird die Klemme freigegeben und das Werkzeug kann in die Ausgangsposition zurückgeschoben werden.
- 6. Entnehmen Sie die montierte Baugruppe und beginnen Sie mit der nächsten.

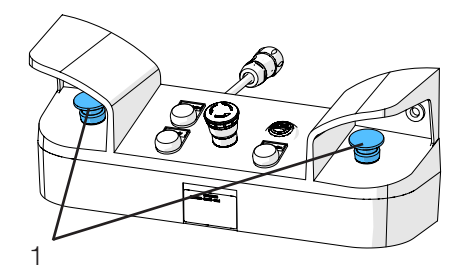

Abb. 44: Auslösetasten 2 Hand Bedienung

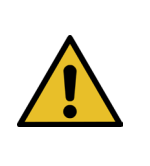

# HINWEIS

Überprüfen Sie nach einer fehlerhaften Klemmenschliessung die Verstemmbacken immer auf Beschädigungen.

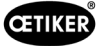

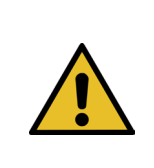

# HINWEIS

Erkennt der Bandsensor kein Band, ist der Klemmtaster deaktiviert.

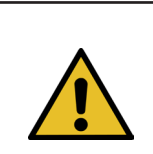

### **HINWEIS**

Sie müssen die beiden Starttaster gleichzeitig und schnell betätigen. Anderenfalls erscheint die Warnung "War\_2 Fehler Taster Kontakte".

# 6.7 Labormodus (passwortgeschützt)

Sie können in den passwortgeschützten Labormodus wechseln und zwischen 1-Hand- oder Fusspedalsteuerung wählen. Der Labormodus kann nur für eine begrenzte Anzahl von Abbindevorgängen und eine begrenzte Zeitdauer aktiviert werden (siehe Kapitel *7.4.3*).

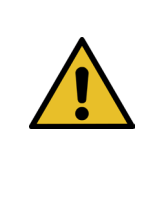

### WARNUNG

Gefährdung durch unqualifiziertes Personal.

Der Labormodus darf nur in Labor- oder Testumgebungen verwendet werden, wo keine andere Möglichkeit besteht. Das Personal muss für die Nutzung des FAST 3000 in erhöhter Vorsicht geschult sein.

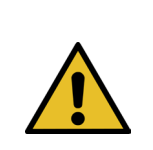

# WARNUNG

#### Quetschgefahr an beweglichen Teilen.

Das FAST 3000 darf nur verwendet werden, wenn alle Abdeckungen ordnungsgemäss montiert und fest angeschraubt sind.

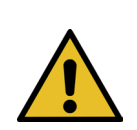

# WARNUNG

Quetschgefahr an der WingGuard®-Bandklemme.

Beim Betätigen der Taste START oder bei Startauslösung durch externe Ansteuerung können Finger gequetscht werden.

Halten Sie Ihre Finger beim Starten des Abbindezyklus von der Klemme fern.

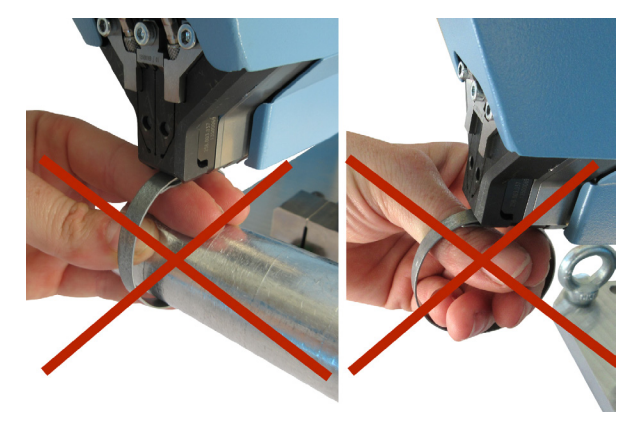

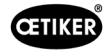

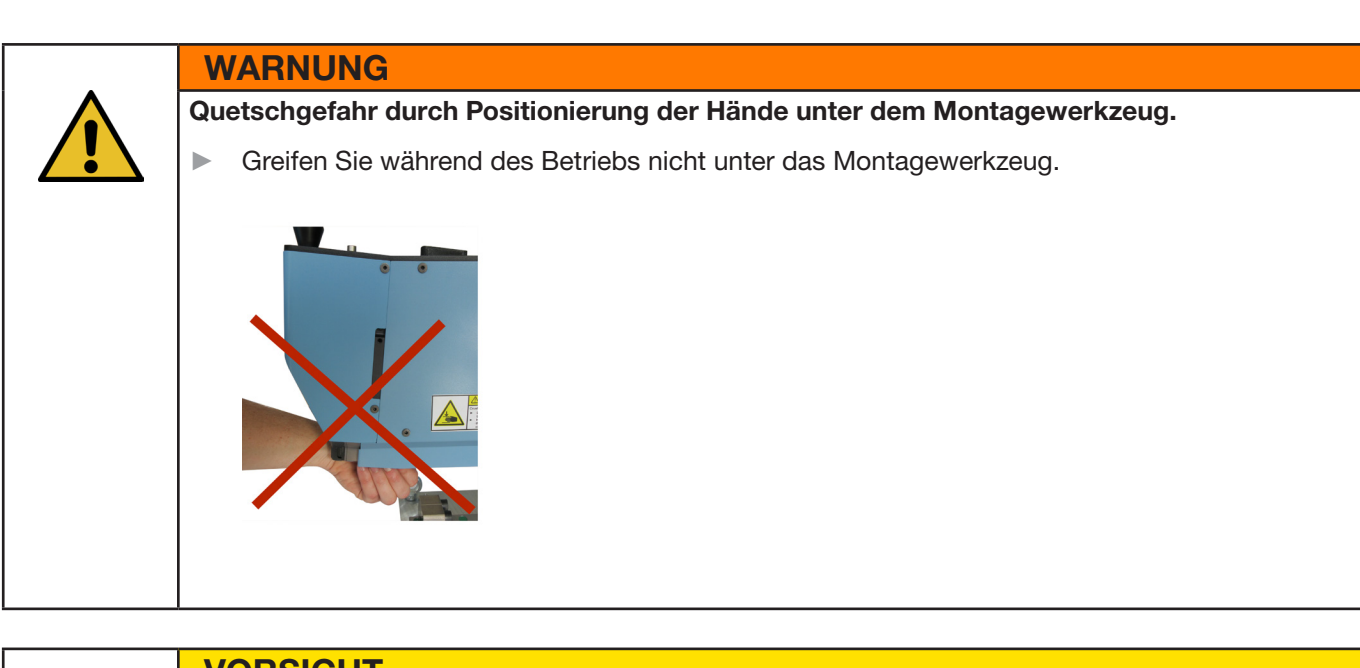

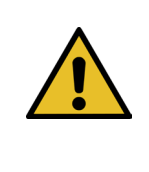

# VORSICHT

Gefahr durch umherfliegende Teile.

Bei einem Bruch während des Betriebs können sich Teile lösen und aus der Maschine herausgeschleudert werden.

Tragen Sie bei der Bedienung und Wartung der Maschine immer eine Schutzbrille.

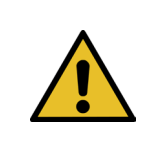

# HINWEIS

Es wird immer nur ein Labormodus aktiviert. Somit können Sie, je nach Einstellungen, einen Start entweder durch Drücken einer Starttaste oder durch Drücken des Fusspedals initiieren.

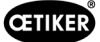

# 6.7.1 Einhandbedienung

- 1. Überprüfen Sie, ob die Prozessparameter die richtigen Einstellungen für Ihre Anwendung haben.
- 2. Aktivieren Sie die Einhandbedienung:
  - Gehen Sie auf "Betriebsmodus" (Operating mode), aktivieren Sie "Labormodus" (Laboratory mode) und "Einhandbedienung" (One-hand operation).
  - Sie müssen als Superuser eingeloggt sein, um auf den Labormodus zugreifen zu können.
- 3. Legen Sie die Klemme um die zu verbindenden Teile.
- Halten Sie die Maschine am Griff und ziehen Sie sie in Richtung der Klemme. Führen Sie dabei das Bandende der OETIKER PG270 WingGuard<sup>®</sup>-Bandklemme in den Schlitz unten am Verstemm-Trennkopf ein.

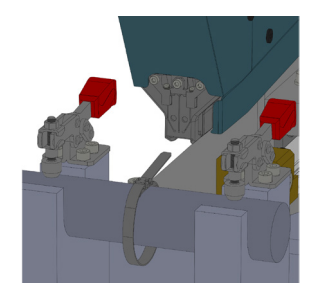

5. Schieben Sie die OETIKER PG270 WingGuard<sup>®</sup>-Bandklemme so weit wie möglich in das Werkzeug hinein.

Ein Sensor erkennt die korrekte Positionierung und bestätigt diese durch zwei LED-Leuchten an der Frontabdeckung (langsam blinkendes grünes Licht). Jetzt kann die Klemme durch Drücken der Taste oben am Griff verriegelt werden. Ein erneutes Drücken der Taste löst die Verriegelung wieder.

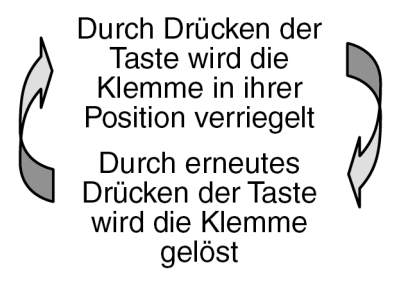

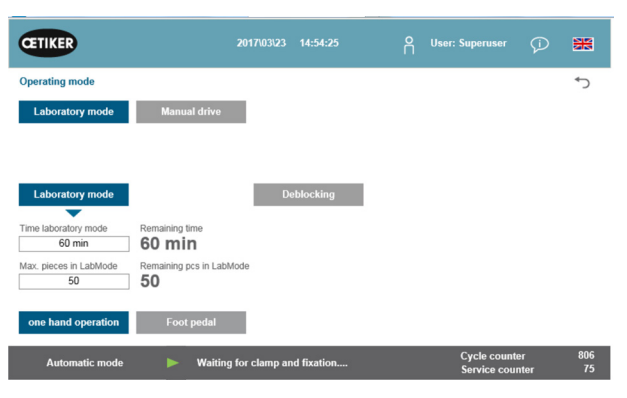

Abb. 45: Laborbetrieb Ein-Hand-Bedienung

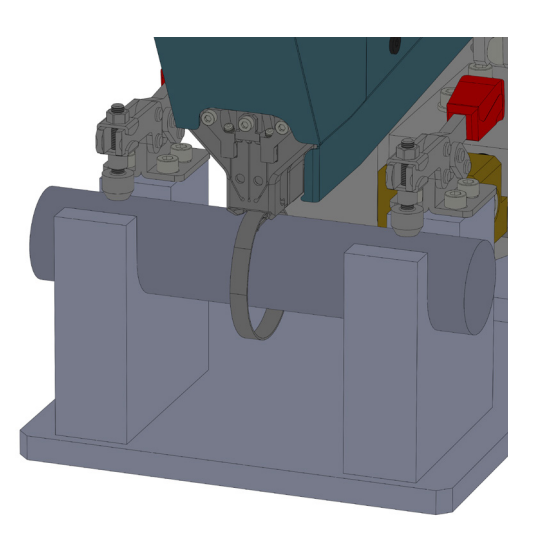

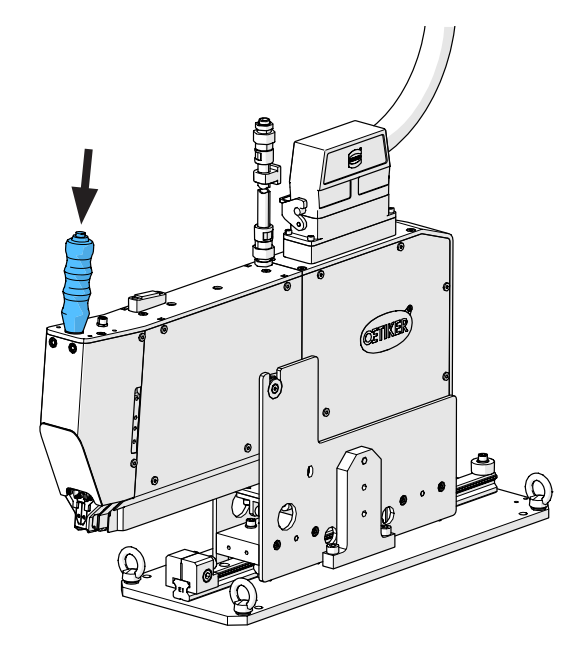

Erkennt der Sensor kein Band, funktioniert die Verriegelungstaste nicht.

Wenn die Klemme verriegelt, das Band also fixiert ist (erkennbar am Dauerleuchten der beiden LEDs an der Frontabdeckung), können Sie mit dem Schliessen der OETIKER PG270 WingGuard<sup>®</sup>-Bandklemme beginnen.

Wurde das Klemmenband nicht weit genug eingeführt, blinken die LEDs in kurzer Folge. In diesem Fall muss die Klemme durch Drücken der Taste gelöst, weiter eingeschoben, und nochmals verriegelt werden.

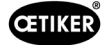

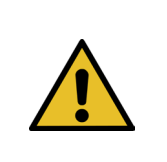

# HINWEIS

#### Risiko einer erhöhten Fehlerrate.

Berühren Sie das FAST 3000 nicht, bevor der Schliessvorgang abgeschlossen ist.

 Starten Sie die Klemmenmontage. Drücken Sie dazu mindestens 2,5 Sekunden lang entweder den rechten oder den linken Taster des Zweihandbedienpults.

Nach 3 Pieptönen des Summers beginnt das Schliessen der Klemme. Nach Abschluss des Schliessvorgangs wird die Klemme wieder freigegeben.

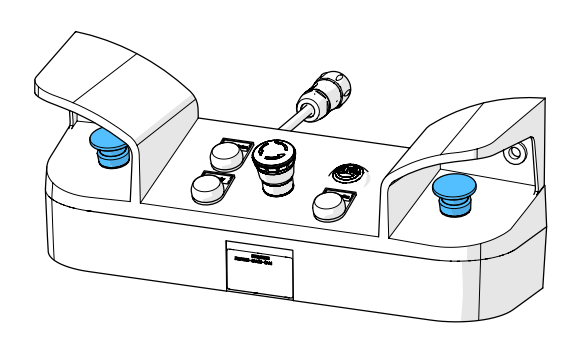

Abb. 46: Auslösetasten 2-Hand-Bedienung

# 6.7.2 Fusspedal

- 1. Überprüfen Sie, ob die Prozessparameter die richtigen Einstellungen für Ihre Anwendung haben.
- 2. Aktivieren Sie den Fusspedalmodus
  - Gehen Sie auf "Betriebsmodus" (Operating mode), aktivieren Sie "Labormodus" (Laboratory mode) und "Fusspedal" (Foot pedal).
  - Sie müssen als Superuser eingeloggt sein, um auf den Labormodus zugreifen zu können.
- 3. Legen Sie die Klemme um die zu verbindenden Teile.
- Halten Sie die Maschine am Griff und ziehen Sie sie in Richtung der Klemme. Führen Sie dabei das Bandende der OETIKER PG270 WingGuard<sup>®</sup>-Bandklemme in den Schlitz unten am Verstemm-Trennkopf ein.

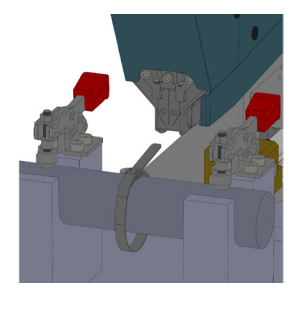

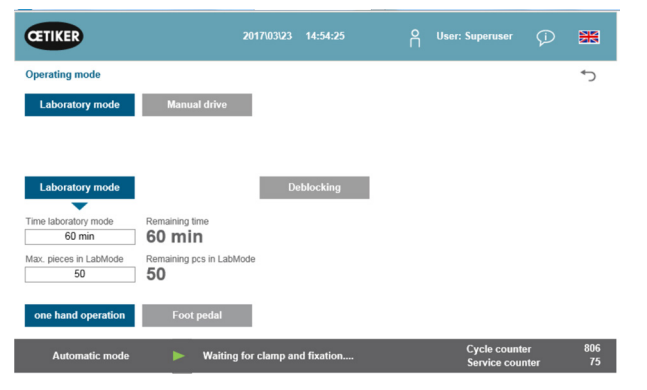

Abb. 47: Laborbetrieb Ein-Hand-Betrieb

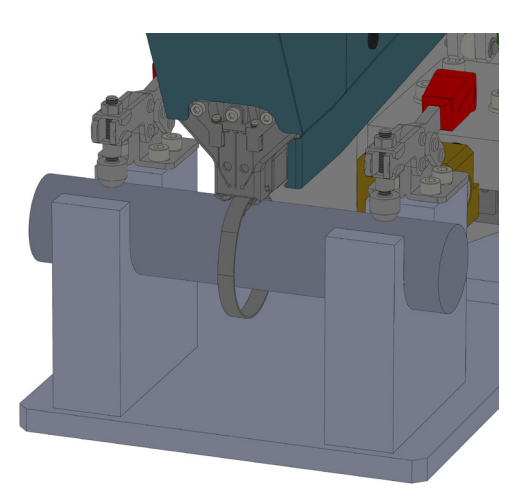

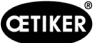

5. Schieben Sie die OETIKER PG270 WingGuard<sup>®</sup>-Bandklemme so weit wie möglich in das Werkzeug hinein.

Ein Sensor erkennt die korrekte Positionierung und bestätigt diese durch zwei LED-Leuchten an der Frontabdeckung (langsam blinkendes grünes Licht). Jetzt kann die Klemme durch Drücken der Taste oben am Griff verriegelt werden. Ein erneutes Drücken der Taste löst die Verriegelung wieder.

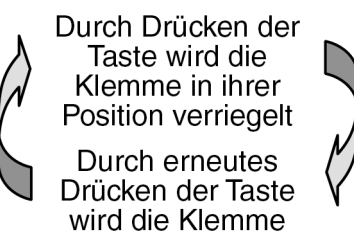

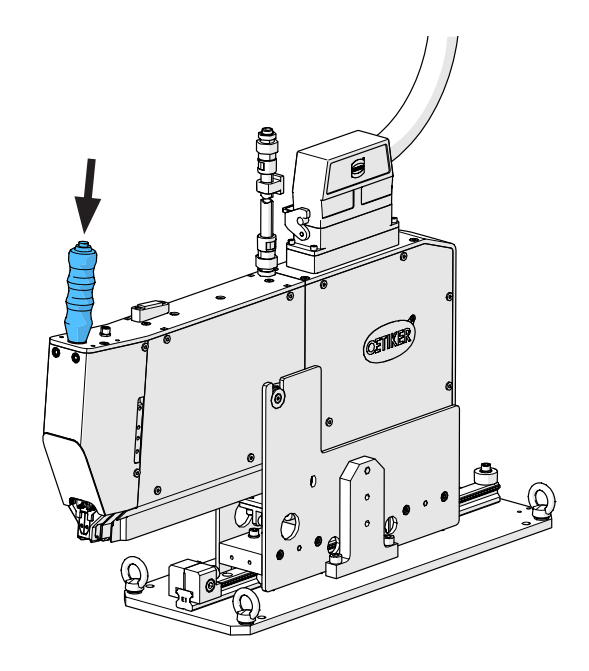

Erkennt der Sensor kein Band, funktioniert die Verriegelungstaste nicht.

gelöst

Wenn die Klemme verriegelt, das Band also fixiert ist (erkennbar am Dauerleuchten der beiden LEDs an der Frontabdeckung), können Sie mit dem Schliessen der OETIKER PG270 WingGuard<sup>®</sup>-Bandklemme beginnen.

Wurde das Klemmenband nicht weit genug eingeführt, blinken die LEDs in kurzer Folge. In diesem Fall muss die Klemme durch Drücken der Taste gelöst, weiter eingeschoben, und nochmals verriegelt werden.

# HINWEIS

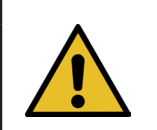

#### Risiko einer erhöhten Fehlerrate.

Berühren Sie das FAST 3000 nicht, bevor der Schliessvorgang abgeschlossen ist.

 Starten Sie die Klemmenmontage. Drücken Sie dazu das Fusspedal mindestens 2,5 Sekunden lang nach unten in die Mittelstellung. Nach 3 Pieptönen des Summers beginnt das Schliessen der Klemme. Nach Abschluss des Schliessvorgangs wird die Klemme wieder freigegeben.

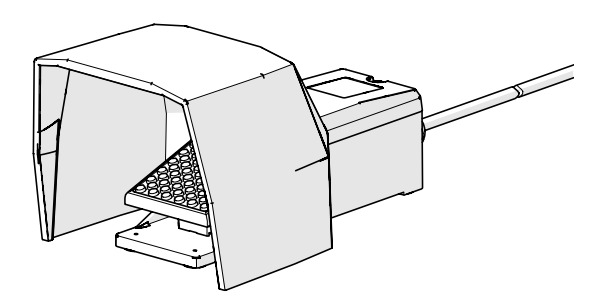

Abb. 48: Fusspedal

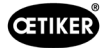

# 6.8 Besondere Betriebsmodi (passwortgeschützt)

Diese Betriebsmodi sind nicht zum Schliessen von Klemmen, sondern nur zur Prüfung der Positionen und Kräfte im Rahmen von Wartungs- oder Reparaturarbeiten und der Qualitätssicherung vorgesehen.

#### WARNUNG

#### Quetschgefahr an der WingGuard<sup>®</sup>-Bandklemme.

Beim Auslösen der nachfolgend beschriebenen Funktionen können Finger durch die WingGuard<sup>®</sup>-Bandklemme gequetscht werden.

Halten Sie Ihre Finger beim Auslösen von Funktionen von der Klemme fern.

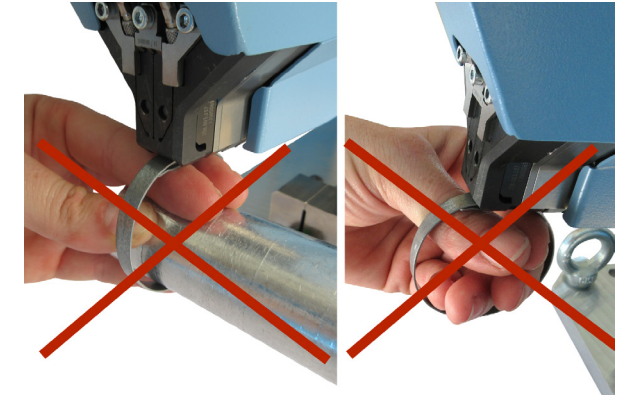

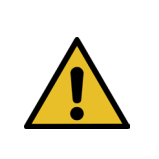

### WARNUNG

Quetschgefahr an beweglichen Teilen.

Verwenden Sie das FAST 3000 nur, wenn alle Abdeckungen ordnungsgemäss montiert und fest angeschraubt sind.

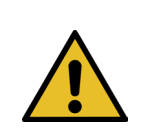

#### WARNUNG

Quetschgefahr durch Positionierung der Hände unter dem Montagewerkzeug.

Greifen Sie während des Betriebs nicht unter das Montagewerkzeug.

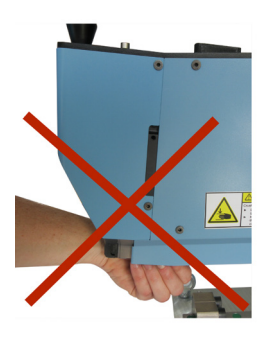

# VORSICHT

#### Gefahr durch umherfliegende Teile.

Bei einem Bruch während des Betriebs können sich Teile lösen und aus der Maschine herausgeschleudert werden.

Tragen Sie bei der Bedienung und Wartung der Maschine immer eine Schutzbrille.

## 6.8.1 Entsperren

**HINWEIS** 

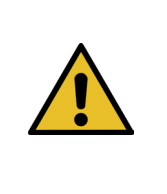

In bestimmten Situationen ist eine Werkzeuginitialisierung nicht möglich, da sie zu mechanischen Beschädigungen führen kann.

Verwenden Sie die Entsperrfunktion des FAST 3000 nur, wenn eine Werkzeuginitialisierung nicht möglich ist.

| CETIKER                | 2017\04\10 13:44:12             | ñ   | User: Superuser | Þ    | *     |
|------------------------|---------------------------------|-----|-----------------|------|-------|
| Operating mode         |                                 |     |                 |      | €     |
| Laboratory mode        | Manual drive                    |     |                 |      |       |
|                        |                                 |     |                 |      |       |
|                        |                                 |     |                 |      |       |
| Laboratory mode        |                                 | Deb | ocking          |      |       |
| Time laboratory mode   | Remaining time                  |     |                 |      |       |
| Max. pieces in LabMode | Remaining pcs in LabMode        |     |                 |      |       |
| 50                     | 50                              |     |                 |      |       |
| one hand operation     | Foot pedal                      |     |                 |      |       |
| Automatic mode         | Waiting for clamp and fixation. | -   | Cycle count     | er   | 1357  |
|                        |                                 |     | Service cou     | nter | 99931 |
|                        |                                 |     |                 |      |       |
|                        |                                 |     | 1               |      |       |

Abb. 49: Deblockierung

- 1. Wechseln Sie in die Registerkarte "Betriebsmodus" (Operating mode).
- 2. Deaktivieren Sie den Not-Halt-Taster, falls er aktiviert wurde.
- Drücken Sie die Schaltfläche "Entsperren" (Deblocking) (1). Das Band der WingGuard<sup>®</sup>-Bandklemme wird nun vom FAST 3000 abgeschnitten, aber nicht verstemmt. Das Restband wird ausgeworfen.
- 4. Drücken Sie die blaue Initialisierungstaste ("Initialization") am Zweihandbedienpult.

Das Werkzeug ist jetzt betriebsbereit.

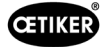

# 6.8.2 Betriebsmodus "Manuell fahren"

**HINWEIS** 

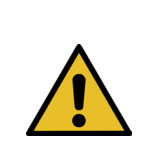

Mögliche Beschädigung des FAST 3000 In diesem Modus ist die Verstemmbacken-Überlastschutz-Funktion nicht aktiv.

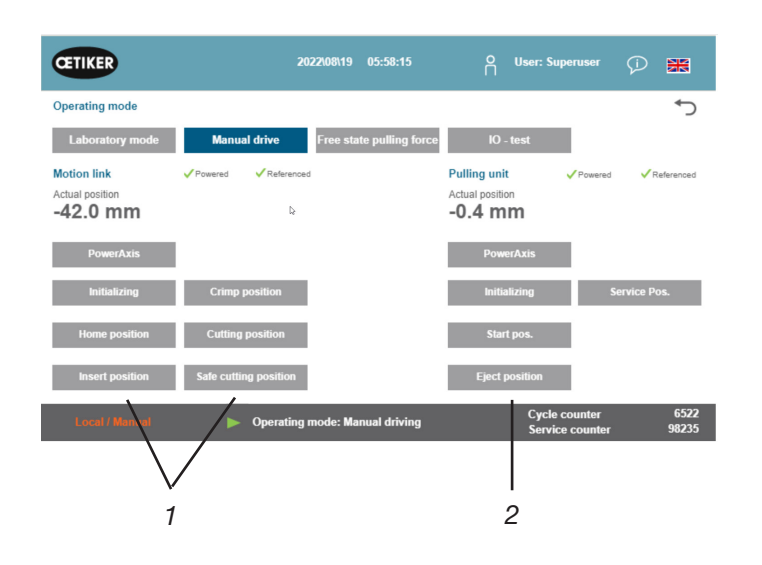

Abb. 50: Manuell fahren

- 1. Aktivieren Sie den Betriebsmodus.
  - Gehen Sie auf "Betriebsmodus" (Operating mode) und "Manuell fahren" (Manual drive).
  - Sie müssen als Superuser eingeloggt sein, um auf den manuellen Betriebsmodus zugreifen zu können.
- 2. Steuern Sie die Antriebe durch Drücken einer der vordefinierten Positionen (1, 2). Weitere Informationen siehe Kapitel *7.4.3*.

# 6.8.3 Kraftversatz auf Null setzen

# HINWEIS

Die von der Kraftmessdose der Klemmeinheit gemessene Kraft kann beim Einsatz in verschiedenen Umgebungen aufgrund von Temperaturänderungen schwanken. Um dies auszugleichen, können Sie die gemessene Kraft der unbelasteten Kraftmessdose auf Null setzen. Bei einem Wert, der mehr als 20 N von Null abweicht, wird empfohlen, den Kraftversatz auf Null zu setzen. Es wird empfohlen, den Kraftversatz wöchentlich zu kontrollieren.

| CETIKER               | 2022\08\19 06:04:40                      | O User: Superuser 🗘 🗮                              |
|-----------------------|------------------------------------------|----------------------------------------------------|
| Setting               |                                          | ر <b>پ</b>                                         |
| Force verification Pa | arameter Tool                            |                                                    |
| Pulling unit 2        | Zero balance Crimping                    |                                                    |
| Zero balance          |                                          | ${\bf k}$ . Average actual force ${\bf 0}~{\bf N}$ |
| Set offset to zero    |                                          |                                                    |
| Quit routine          |                                          |                                                    |
| Local / Manual        | Zero balance: Pulling unit in pulling un | it Cycle counter 6522<br>Service counter 98235     |

Abb. 51: Nullabgleich

- 1. Gehen Sie in die Registerkarte "Einstellungen" (Setting).
  - Sie müssen mindestens als Operator eingeloggt sein, um auf die Registerkarte Nullabgleich zugreifen zu können.
- 2. Wählen Sie "Kraft verifizieren" (Force verification) und "Nullabgleich" (Zero balance).
- Starten Sie den Vorgang durch Drücken von "Nullabgleich" (Zero balance).
  - Das Werkzeug bewegt sich so, dass die Kraftmessdose unbelastet ist.

Der "Ist-Kraftmittelwert" (Average actual force) zeigt die aktuell gemessene Kraft an. Wenn Sie einen bestehenden Versatz ausgleichen möchten, drücken Sie "Null setzen" (Set offset to zero).

- Drücken Sie auf "Routine beenden" (Quit routine).
  - Das Werkzeug kehrt in die Ausgangslage zurück.

Weitere Informationen siehe Kapitel 7.4.7.

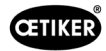

# 6.8.4 Zugkraft verifizieren

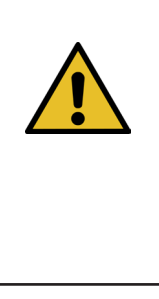

HINWEIS

Um die korrekte Funktion der Kraftmessdose zu überprüfen, verifizieren Sie die gemessene Kraft mindestens einmal wöchentlich mit einem Oetiker CAL 01. Bei einer eingestellten Kraft von 1850 N muss die vom OETIKER CAL 01 gemessene Kraft innerhalb einer Toleranz von ± 50 N liegen. Das Zugband ist nach ca. 50 Verifizierungen zu ersetzen.

**Einstellung des CAL 01**: SKS-Modus: hold-ME-EL / average (siehe Betriebsanleitung OETIKER FAST 3000)

- 1. Aktivieren Sie die Verifizierung.
  - Gehen Sie in die Registerkarte "Einstellungen" (Setting).
  - Sie müssen mindestens als Operator eingeloggt sein, um auf den Kraftverifizierungsmodus zugreifen zu können.
- 2. Drücken Sie die Schaltfläche "Kraft verifizieren" (Force verification).
- 3. Drücken Sie die Schaltfläche "Zugeinrichtung" (Pulling unit).
- 4. Drücken Sie die Schaltfläche "Kraft verifizieren" (Force verification).

# Setzen Sie die Schliesskraft-Verifizierungseinheit (1) ein.

- 1. Ziehen Sie den Verriegelungshaken (2) nach hinten.
- 2. Führen Sie das Ende des Zugbandes vollständig in den Verstemm-Trennkopf ein.
- 3. Rasten Sie den Verriegelungshaken (2) ein und lassen Sie ihn dann los.

Die Nocken der Verifizierungseinheit müssen korrekt in den Löchern des Verstemm-Trennkopfs sitzen. Der Verriegelungshaken muss eingerastet sein.

Positionierung des Verriegelungshakens - richtig

Positionierung des Verriegelungshakens - falsch

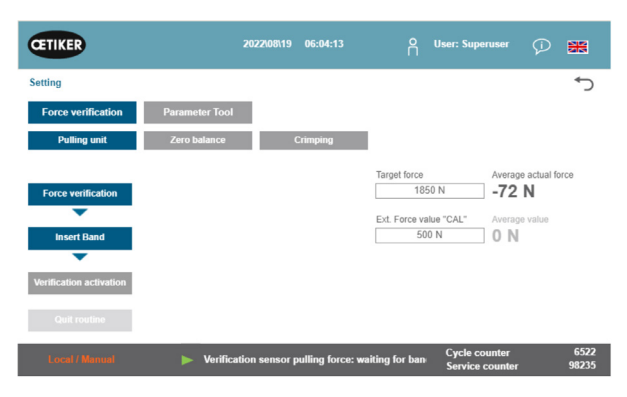

Abb. 52: Zugkraft Verifizieren

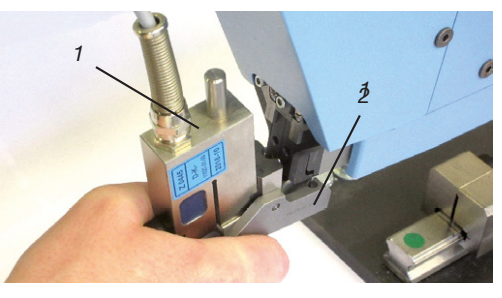

Abb. 53: SKS Zugkraftsensor

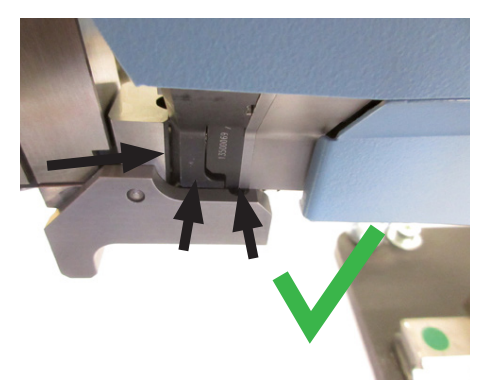

Abb. 54: SKS Richtige Positionierung Zugkraft Sensor

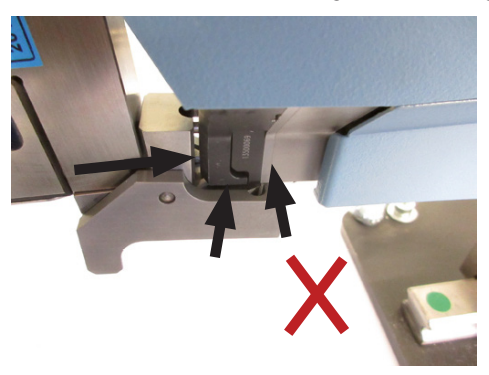

Abb. 55: SKS Falsche Positioniereung Zugkraftsensors

Ausgabe 08.23

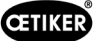

4. Drücken Sie die Taste oben am Griff.

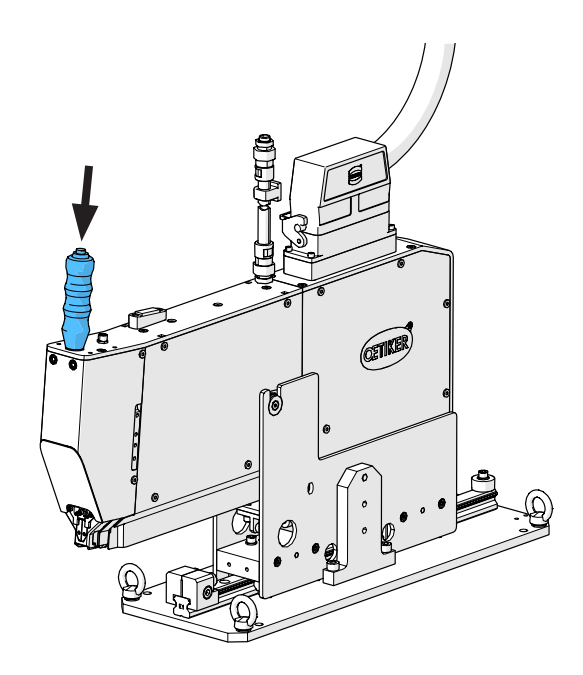

- 5. Drücken Sie auf "Sollkraft" (Target force), um die Verifizierungskraft auf den gewünschten Wert zu ändern.
- 6. Drücken Sie auf "Verifikation aktivieren" (Verification activation).
- 7. Geben Sie die vom CAL 01 gemessene Kraft in das Feld "Ext. Kraftwert "CAL"" (Ext. Force value "CAL") ein. Der eingegebene Wert wird im Verifizierungsprotokoll gespeichert.
- 8. Drücken Sie auf "Routine beenden" (Quit routine). Die Werte werden in das entsprechende Logfile geschrieben.
- 9. Nehmen Sie die Verifizierungseinheit aus dem Werkzeug.
- 10. Falls die vom CAL 01 gemessene Kraft ausserhalb der Toleranz liegt, siehe Kapitel *siehe Kapitel 9.5* für das weitere Vorgehen.

Entnehmen der Schliesskraft-Verifizierungseinheit (1)

- 1. Ziehen Sie den Verriegelungshaken (2) nach hinten.
- 2. Ziehen Sie die Verifizierungseinheit (1) aus dem Verstemm-Trennkopf heraus.

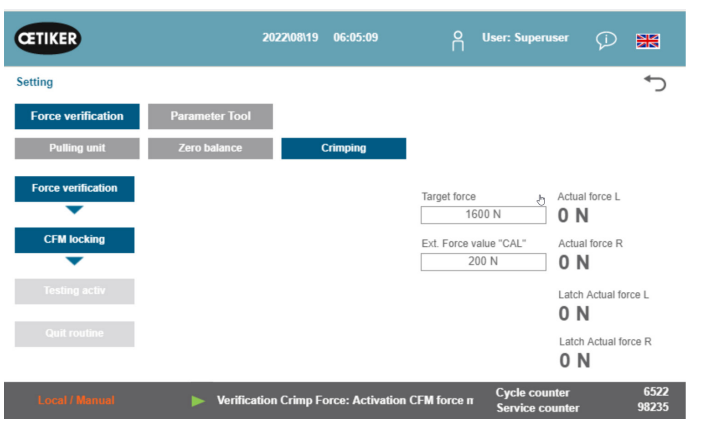

Abb. 56: Verifikation Zugkraft

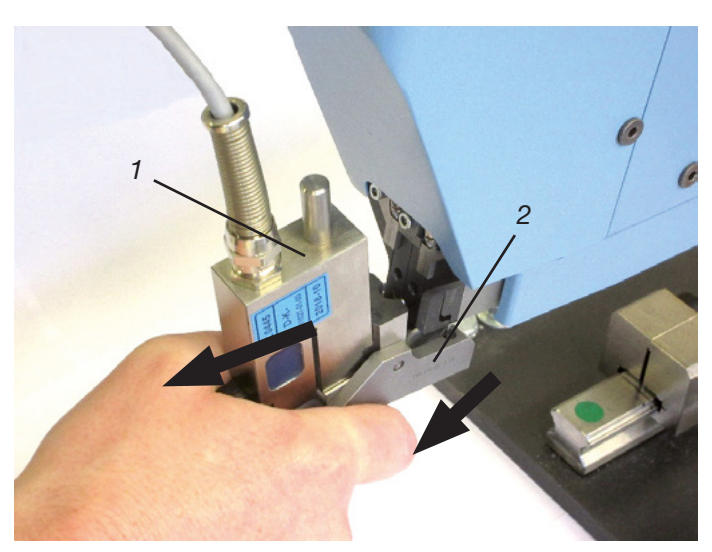
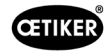

## 6.8.5 Verstemmkraftüberwachung verifizieren

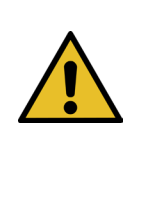

HINWEIS

Um die korrekte Funktion der CFM-Kraftmessdosen zu überprüfen, wird empfohlen, die gemessene Kraft mindestens einmal wöchentlich mit einem Oetiker CAL 01 zu verifizieren. Bei einer eingestellten Kraft von 1600 N muss die vom CAL 01 gemessene Kraft innerhalb einer

Toleranz von  $\pm$  50 N um diesen Wert liegen.

Einstellung des CAL 01: SKS-Modus: hold-ME-EL / average (siehe Kapitel 7.4.7)

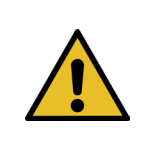

## HINWEIS

Halten Sie den SKS während der Verifizierung nicht zu fest in der Hand, da dies das Messergebnis verfälschen kann.

- 1. Aktivieren Sie die Kraftverifizierung.
- Gehen Sie in die Registerkarte "Einstellungen" (Setting).
- Sie müssen mindestens als Operator eingeloggt sein, um auf den CFM-Kraftverifizierungsmodus zugreifen zu können.
- 2. Drücken Sie die Schaltfläche "Kraft verifizieren" (Force verification).
- 3. Drücken Sie die Schaltfläche "Verstemmung" (Crimping).
- 4. Drücken Sie die Schaltfläche "Kraft verifizieren" (Force verification).
- 5. Setzen Sie den "Kraft-Sollwert" auf den gewünschten Wert, z. B. 1600 N +/- 50 N.
- Positionieren Sie den SKS 01 mit der ordnungsgemäss montierten CFM-Verifizierungsbacke (nur CFM-Verifizierungsbacken-Kit, 13500237) unter dem Verstemm-Trennkopf, wie auf dem Bild rechts dargestellt.
- 7. Drücken Sie die Bandverriegelungstaste am Griff und halten Sie dabei den SKS01 in dieser Position.
- Halten Sie den SKS 01 solange in dieser Position, bis die von der CFM gemessene Kraft den Kraft-Sollwert erreicht hat. Der SKS 01 wird nach einigen Sekunden freigegeben.
- Geben Sie die vom CAL 01 gemessene Kraft in das Feld "Ext. Kraftwert "CAL"" (Ext. Force value "CAL") ein. Der eingegebene Wert wird im Verifizierungsprotokoll gespeichert.
- 10. Drücken Sie auf "Routine beenden" (Quit routine). Die Werte werden in das entsprechende Logfile geschrieben.

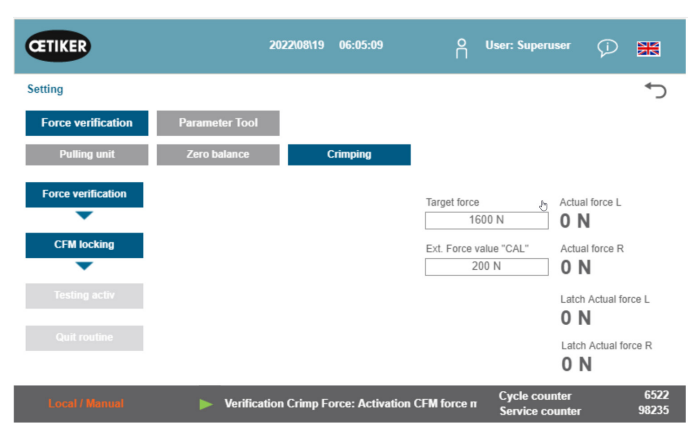

Abb. 57: Verifizierung Krimpkraft

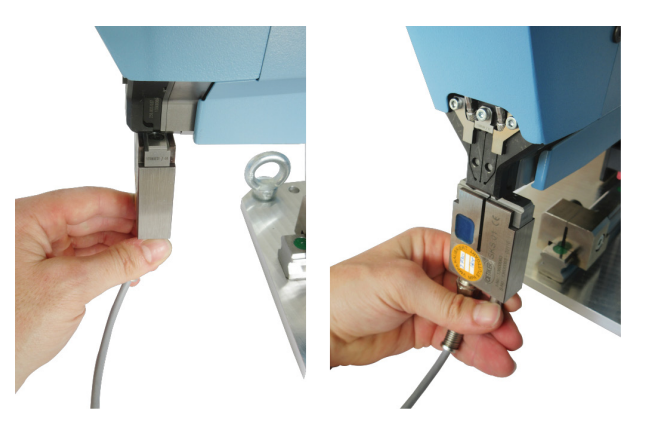

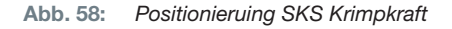

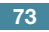

## 6.8.6 Verstemmkraftüberwachung einstellen

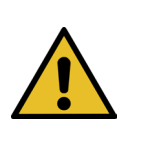

## HINWEIS

Die Definition der Hüllkurven der Verstemmkraft-Überwachungsgeräte basiert auf der Kraftkurve der Wing-Guard<sup>®</sup>-Bandklemmen aus unterschiedlichen Klemmen-, Klemmenband- und Stahlchargen. Es wird daher empfohlen, so lange wie möglich die Werkseinstellung zu verwenden, um Störungen durch Materialien aus unterschiedlichen Schmelzen zu vermeiden.

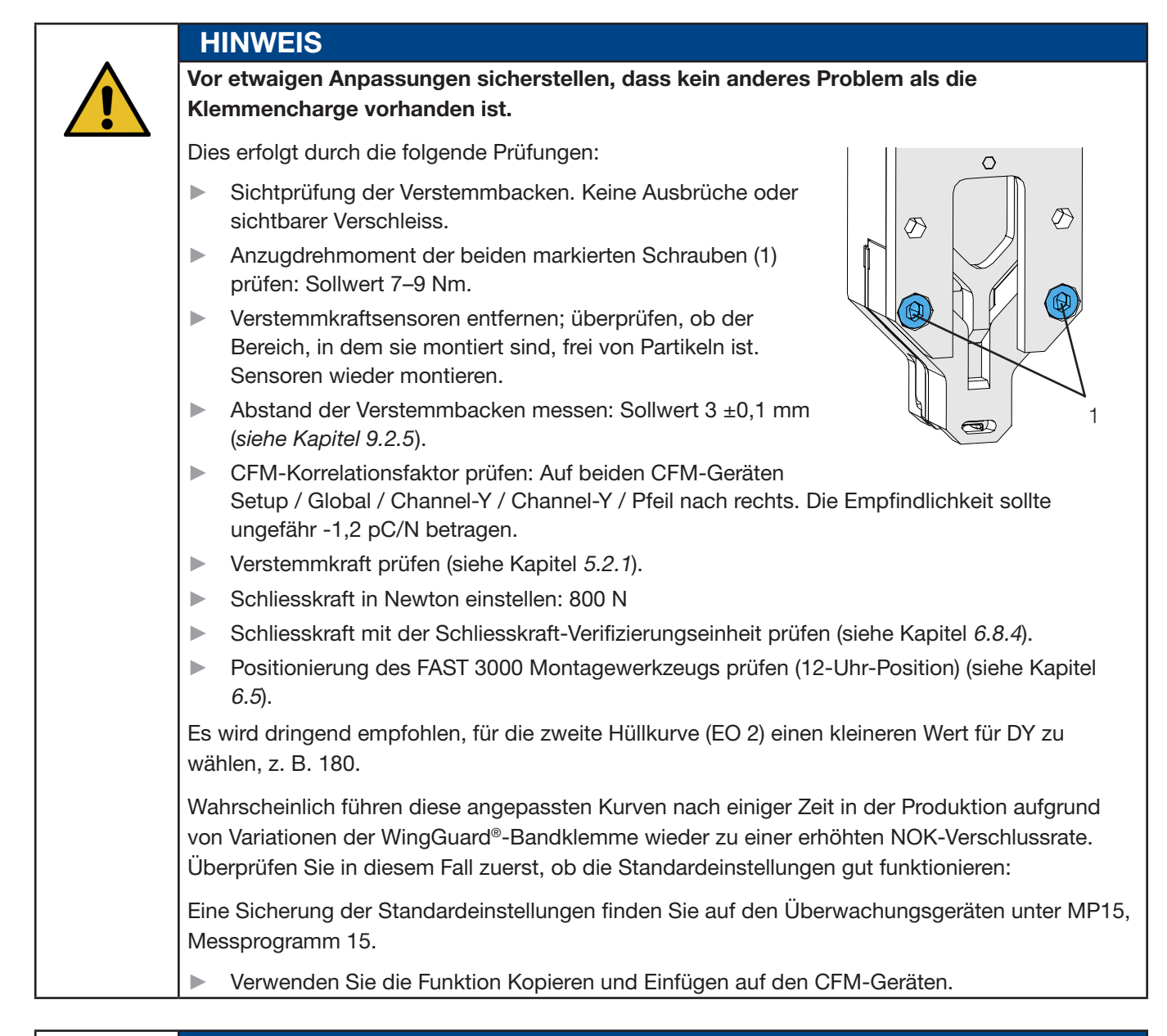

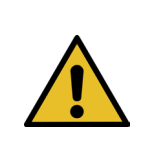

### HINWEIS

Weicht die Schliesskraft von der Werkseinstellung von 1850 N ab, müssen Sie möglicherweise neue Referenzkurven einlernen.

#### Verstemmkraftüberwachung einlernen

Die Einstellung muss für jedes Überwachungsgerät separat vorgenommen werden.

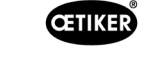

 Wählen Sie am FAST 3000-Touch-Panel "Einstellungen" (Setting) und "Parameter Tool" (Werkzeugparameter).
 Wählen Sie "CFM-Modus Einlernen" (CFM Teaching mode).
 Sie müssen als Superuser eingeloggt sein, um auf den CFM-Einlernmodus zugreifen zu können.

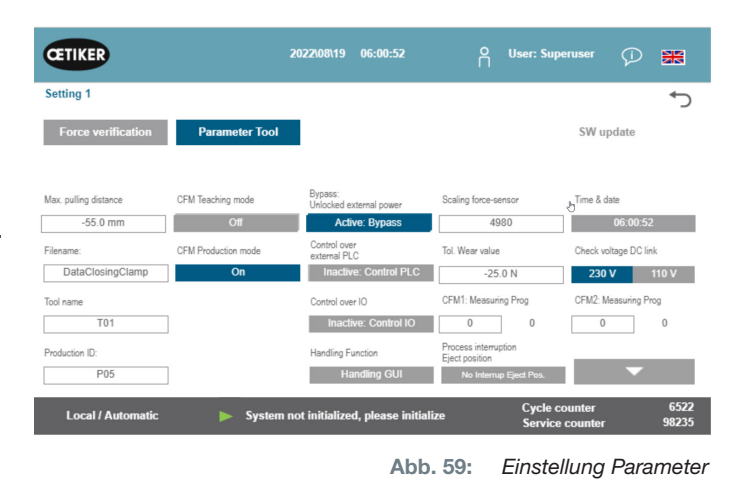

Login

MP Manager

SETUP: Home

Nobody is logged in.

Setup is protected.

Global Setup

Separat auf beiden Verstemmkraft-Überwachungsgeräten:

- 2. Wählen Sie "Setup" auf dem Startbildschirm.
- 3. Melden Sie sich als Superuser an (passwortgeschützt).
- 4. Wählen Sie "MP Setup".
- 5. Wählen Sie MP-00.

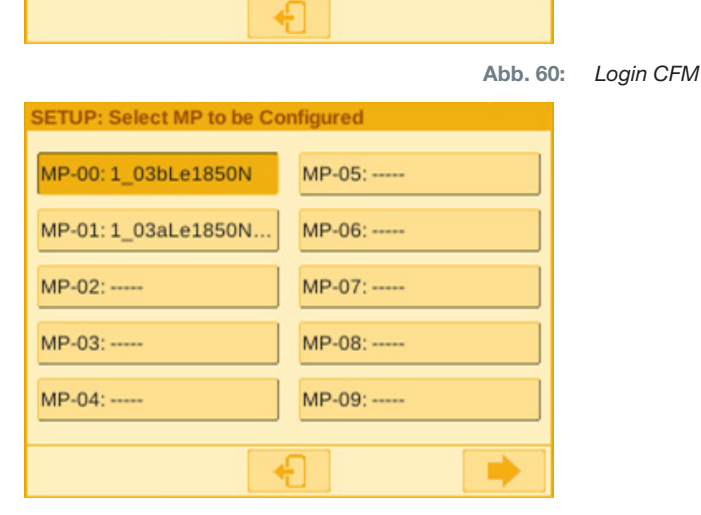

MP Setup

Abb. 61: Messprogramm

6. Wählen Sie "Bewertung".

![](_page_74_Picture_12.jpeg)

Abb. 62: Bewertungskriterien

 Falls auf dem Bildschirm die Meldung "Kurve behalten" erscheint, wählen Sie "Nein". Wählen Sie "Kurve löschen".

CETIKER

8. Schliessen Sie eine WingGuard®-Bandklemme.

- 9. Wenn die WingGuard<sup>®</sup>-Bandklemme richtig geschlossen wird, drücken Sie "Ja", andernfalls "Nein".
- 10. Wiederholen Sie die Schritte 11 und 12 viermal, um mindestens fünf OK-Referenzkurven aufzuzeichnen.
- 11. Drücken Sie die Vorwärts-Schaltfläche

![](_page_75_Figure_6.jpeg)

Abb. 63: Hüllkurven

![](_page_76_Picture_1.jpeg)

- 12. Wählen Sie den EO, den Sie ändern möchten (01 oder 02 für die Hüllkurven).
- 13. Drücken Sie die Vorwärts-Schaltfläche 🔜
- 14. Passen Sie ggf. die Evaluationstoleranz durch Bearbeiten von DY an.
- 15. Wählen Sie "Neu berechnen".
- Wiederholen Sie ggf. die Schritte 14 bis 17 für weitere EO (drücken Sie die Zurück-Schaltfläche , um einen anderen EO zu wählen).
- 17. Bestätigen Sie die neuen Einstellungen durch Drücken des Häkchens
- 18. Kehren Sie durch zweimaliges Drücken der Schaltfläche <u>cur zur Startbildschirm zurück</u>.
- 19. Deaktivieren Sie nach dem Einlernen den Einlernmodus wieder. Andernfalls öffnet sich periodisch ein entsprechendes Popup-Fenster.
- 20. Auf dem Touch-Panel des FAST 3000: Stellen Sie "CFM-Modus Produktion" unbedingt auf "Ein".
- 21. Melden Sie sich sowohl auf dem FAST 3000 als auch auf den Verstemmkraft-Überwachungsgeräten als Superuser ab.

![](_page_76_Figure_12.jpeg)

Abb. 64: Hüllkurven

![](_page_77_Picture_0.jpeg)

#### Toleranz der Verstemmkraftüberwachung einstellen

Die Einstellung muss für jedes Überwachungsgerät separat vorgenommen werden.

- 1. Wählen Sie "Setup" auf dem Startbildschirm.
- 2. Melden Sie sich als Superuser an (passwortgeschützt).

![](_page_77_Picture_6.jpeg)

Abb. 65: Messprogramm

- 3. Wählen Sie "MP Setup".
- 4. Wählen Sie MP-00.

6.

5. Wählen Sie "Bewertung".

Drücken Sie die Vorwärts-Schaltfläche

| MP Name    | 1_03bLe1850N   |              |
|------------|----------------|--------------|
| Evaluation | Switch Signals | Process View |
|            | ÷              |              |

Abb. 66: Kriterien

MP-00 SETUP: Capture Curves Captured 1 R - 11 Ready 1650 N START Manual 1000 **Delete Curves** Ref. Graph on TRIGGER-Y -60 -0.020 0.150 0.300

Abb. 67: Hüllkurven

www.oetiker.com

![](_page_78_Picture_1.jpeg)

- Wählen Sie den EO, den Sie ändern möchten (01 oder 02 für die Hüllkurven).
- 8. Drücken Sie die Vorwärts-Schaltfläche 🔜

- 9. Passen Sie die Evaluationstoleranz durch Bearbeiten von DY an.
- 10. Wählen Sie "Neu berechnen".
- 11. Wiederholen Sie ggf. die Schritte 7 bis 10 für weitere EO (drücken Sie die Zurück-Schaltfläche
   , um einen anderen EO zu wählen).
- 12. Bestätigen Sie die neuen Einstellungen durch Drücken des Häkchens . Kehren Sie durch zweimaliges Drücken der Schaltfläche . zum Startbildschirm zurück.

![](_page_78_Figure_8.jpeg)

Abb. 68: Hüllkurven

![](_page_79_Picture_0.jpeg)

## 6.8.7 Messprogramm ändern

Das aktive Messprogramm ist immer Messprogramm 0! Das Messprogramm muss auf jedem Überwachungsgerät separat geändert werden.

![](_page_79_Picture_4.jpeg)

4.

5.

6.

## **HINWEIS**

Das Messprogramm 0 dient zur Bewertung der Schliesskraftkurven. Ein Backup wird unter Messprogramm 15 gespeichert.

1. Drücken Sie den Not-Halt-Taster.

Wählen Sie "MP-Manager".

Drücken Sie auf "Kopieren".

werden soll:

- 2. Wählen Sie "Setup" auf dem Startbildschirm.
- 3. Melden Sie sich als Superuser an (passwortgeschützt).

Wählen Sie das Messprogramm aus, das kopiert

![](_page_79_Picture_10.jpeg)

Abb. 69: Login

![](_page_79_Picture_12.jpeg)

![](_page_79_Picture_14.jpeg)

Abb. 71: Messprogramme

![](_page_80_Picture_1.jpeg)

![](_page_80_Picture_2.jpeg)

Messprogramme

**CETIKER** 

![](_page_80_Figure_4.jpeg)

8. Drücken Sie auf "Einfügen".

9. Bestätigen Sie die neuen Einstellungen durch Drücken des Häkchens.

10. Melden Sie sich von den Überwachungsgeräten ab.

11. Deaktivieren Sie den Not-Halt-Taster.

12. Initialisieren Sie das FAST 3000.

![](_page_81_Picture_0.jpeg)

## 6.8.8 Neue Einstellungen/Messprogramme auf die CFM-Geräte übertragen

![](_page_81_Picture_3.jpeg)

Wird von Oetiker eine optimierte Einstellung der CFM-Geräte empfohlen, kann diese gemäss folgendem Vorgehen auf die CFM-Geräte übertragen werden.

Zur Kommunikation mit den CFM-Geräten müssen sich beide Teilnehmer (PC und Gerät) im selben Netzwerk befinden.

- ✓ Ein PC zum Übertragen von Einstellungen und Programmen ist vorhanden.
- ✓ Die maXYmos-Software ist vorhanden. Die Software ist im Lieferumfang des FAST 3000 enthalten.
- ✓ Die CFM-Einstellungsdatei im zip-Format ist vorhanden. Die Datei wird von Oetiker zur Verfügung gestellt.
- ✓ Ein Ethernet-Kabel ist vorhanden.

**HINWEIS** 

- 1. Verbinden Sie den Laptop und das CFM-Gerät mit einem LAN-Kabel. Verwenden Sie die Ethernet-Buchse des CFM-Geräts.
- Starten Sie die maXYmos-Software. Das aktuell angeschlossene Gerät wird in der Geräteliste (4) links angezeigt und mit einem grünen Punkt hervorgehoben.
- 3. Ändern Sie bei Bedarf die Spracheinstellungen im Sprachen-Reiter (1).
- 4. Doppelklicken Sie auf das Gerät und bestätigen Sie die Login-Meldung.
- 5. Wird die Verbindung nicht automatisch hergestellt, gehen Sie wie folgt vor:
  - Gehen Sie zu "Neues Gerät" (2).
  - Geben Sie die Netzwerkadresse ein.
  - Bestätigen Sie mit "OK".
- 6. Wählen Sie "Restore" (3), um neue Einstellungen auf das Gerät zu übertragen.
- 7. Wählen Sie die Datei mit den neuen CFM-Einstellungen aus.
- Setzen Sie ein Häkchen bei den Einstellungen, die auf das Gerät übertragen werden sollen, und entfernen Sie das Häkchen bei allen anderen Einstellungen. Standardmässig sind die Messprogramme 0 (5) und 15 (6) aktiviert.
- Bestätigen Sie die Auswahl mit "OK" (7). Eine Meldung zur Bestätigung der Eingaben erscheint.
- 10. Bestätigen Sie die Meldung mit OK, um die neuen Einstellungen auf das Gerät zu übertragen.

![](_page_81_Figure_23.jpeg)

![](_page_81_Figure_24.jpeg)

![](_page_82_Picture_1.jpeg)

#### Nur auf dem CFM-Gerät für die rechte Seite:

11. Wählen Sie "Setup" (8).

![](_page_82_Picture_4.jpeg)

## Abb. 74: Software CFM

12. Wählen Sie die Messprogramme, deren Namen geändert werden sollen (9).

| Giobal Setup                                                                                                    |                                                                                                    |               |                                       |                  |   |
|----------------------------------------------------------------------------------------------------|----------------------------------------------------------------------------------------------------|---------------|---------------------------------------|------------------|---|
| Edit                                                                                                    |                                                                                                    |               |                                       |                  |   |
|                                                                                                    |                                                                                                    |               | << < >                                |                  |   |
| MP-Setup                                                                                                    |                                                                                                    |               |                                       |                  |   |
| 1_03bLe1850N                                                                                                    | 8:                                                                                                    |               |                                       |                  |   |
| 1:                                                                                                    | 9:                                                                                                    |               |                                       |                  |   |
| 21                                                                                                    | 10:                                                                                                    |               |                                       |                  |   |
| 3:                                                                                                    | 11:                                                                                                    |               |                                       |                  |   |
| 4:                                                                                                    | 12:                                                                                                    |               |                                       |                  |   |
| 5:                                                                                                    | 13:                                                                                                    |               |                                       |                  |   |
| 6:                                                                                                    | 14:                                                                                                    |               |                                       |                  |   |
| 7:                                                                                                    | 5: Backup1 03a4118504                                                                                                    |               |                                       |                  | ٥ |
| Plint Your maX'<br>data uploa                                                                                                    | imos wil be unavailable during<br>sd.<br>s 586780011 - Online)                                                                                                    | Save          | OK (                                  | Cancel           |   |
| Print Your maXi<br>dots uplow                                                                                                    | (mos will be unavailable during<br>ad.<br>s 586783011 - Online)                                                                                                    | Save          | OK C                                  | Cancel           |   |
| Print Your maXi<br>Print Your maXi<br>of MP-0: "1_03bLe1850N" (msXi/mo<br>all                                                                                                    | (mos will be unavailable during<br>sd.<br>s 586780011 - Onime)                                                                                                    | Save          | ок с                                  | Cancel           |   |
| Pint         Your maXi           dsts uplex         dsts uplex           or MP-6: "1_03bite1850W" (msXi'mo         i           d = -         -         i           g         dsts uplex         i                                                                                                    | imos wil be unavailable during<br>d.<br>s 586788011 - Oninej                                                                                                    | 5ave          | ок с                                  | Lancel 10        |   |
| Pint         Your maXi           dsts uplow         maXimo           or MP-0: "1_03bic1850W" (maXimo         maXimo           d                                                                                                    | imos wil be unavailable during<br>d.<br>s 586780011 - Oninej                                                                                                    | 5ave          | ок с                                  |                  |   |
| Pint                                                                                                    | imos wil be unavailable during<br>d.<br>s 586780011 - Oninej                                                                                                    | 5ave          | ок (                                  | - 10<br>- 11     |   |
| Pint                                                                                                    | imos wil be unavailable during<br>sd<br>s 366763011 - Online)                                                                                                    | 5we           |                                       | 10<br>11         |   |
| Pint                                                                                                    | rimo will be unavvalable during<br>d.<br>5 567780011 - Online]                                                                                                    | 3 Save        |                                       | 10<br>11         |   |
| Pint                                                                                                    | Into a will be unaverlade during<br>d.<br>                                                                                                    | 3 Store       |                                       | anci<br>10<br>11 |   |
| Pett, data udata<br>vir MP-6 1 (Dil/c15547 Imathme<br>Biolicitation Image (Dil/c15547 Imathme<br>Biolicitation Image (Dil/c15547 Image (Dil/c15547 Image (Dil/c155                                                                                                    | Into a will be unaveilable during<br>550780011 - Oninel<br>                                                                                                    | 3 Seve        |                                       | - 10<br>- 11     |   |
| Pint                                                                                                    | Inter nil be unavailable during<br>ed                                                                                                    | 2 Save        |                                       | 10<br>11         |   |
| Perturned Vertrag from C.044, 12<br>Vertrag from C.044, 12<br>Vertrag from C.044, | Inter will be unavailable during<br>sd.<br>                                                                                                    | 2 Save        | × × × × × × × × × × × × × × × × × × × | - 10<br>- 11     |   |
| Perturn Vor mit Vor mit Vor mit Vor mit Vor mit Vor mit Vor mit Vor mit Vor mit Vor mit Vor mit Vor Vor Vor Vor Vor Vor Vor Vor Vor Vor                                                                                                    | rinas nil be unavailable during<br>sd.<br>1 586783011 - Oninei<br>1 - Oninei<br>1 - Onine | 2 <u>Save</u> | × •                                   | - 10<br>- 11     |   |
| Pert                                                                                                    | fma wil be unavailable during<br>d.<br>                                                                                                    | 2 Save        |                                       | and 10<br>11     |   |

Abb. 75: Software CFM

![](_page_82_Picture_9.jpeg)

### **HINWEIS**

13. Wechseln Sie zum Reiter "Allgemein" (10).

"Le" durch "Ri" (11) ersetzen.

15. Bestätigen Sie mit OK (12).

erscheint.

14. Benennen Sie die Messprogramme um, indem Sie

Eine Meldung zur Bestätigung der Eingaben

16. Bestätigen Sie die Meldung mit OK, um die neuen Einstellungen auf das Gerät zu übertragen.

Das Messprogramm 0 dient zur Bewertung der Schliesskraftkurven. Ein Backup wird unter Messprogramm 15 gespeichert.

# 7 GUI

Die Steuerung und Überwachung des FAST 3000 können entweder über das optionale Touch-Panel, einen Laptop oder Computer erfolgen.

![](_page_83_Picture_4.jpeg)

## WARNUNG Gefahr durch unerwarteten Anlauf

Für das FAST 3000 darf nur ein Bediengerät verwendet werden. Die gleichzeitige Ansteuerung über das optionale Touch-Panel und über einen Computer ist aus Sicherheitsgründen nicht erlaubt.

## 7.1 Touch-Panel

Auf dem verfügbaren Touch-Panel ist Software vorinstalliert. Mit dieser Software können alle Hauptfunktionen des FAST 3000-Schliessvorgangs gesteuert und überwacht werden. Die Bild- und Datenausgabe ist die gleiche wie bei einem Computer mit einem Webbrowser.

# 7.2 Computer

Sie können das FAST 3000 mit jedem Standard-Computer oder Laptop, der über einen RJ45-Netzwerkanschluss und einen Webbrowser verfügt, verbinden.

- 1. Gehen Sie in die Einstellungen Ihrer LAN-Verbindung und öffnen Sie die TCP-/IPv4-Einstellungen.
- 2. Stellen Sie die IP Ihres Geräts auf den Wert 192.168.10.xx ein, Default-Einstellungen IP-Adressen:
  - 192.168.10.50 Ethernet Port PAC320 X2 (Laptop und Ethernet/IP)
  - 192.168.10.51 Ethernet Port PAC320 X3 (Touch-Panel)
  - 192.168.10.40 Touch Panel
  - 192.168.10.60 Ethernet Port CFM1
- 3. Stellen Sie die Subnetzmaske auf den Wert 255.255.255.0 ein.
- 4. Anschliessend können Sie durch Eingabe von http://192.168.10.50:8080/webvisu.htm in Ihren Webbrowser auf die Steuerung des FAST 3000 zugreifen. Weitere Informationen siehe *siehe Kapitel 10*.

![](_page_84_Picture_1.jpeg)

## 7.3 GUI-Layout

5. Die Hauptansicht der FAST 3000-Visualisierung sieht wie folgt aus:

![](_page_84_Picture_4.jpeg)

Abb. 76: Struktur GUI

- 1. Benutzerverwaltung / Sprachauswahl / Datum & Uhrzeit
- 2. Registerkarten
- 3. Inhalt der Registerkarten
- 4. Statusleiste

# 7.4 Menüaufbau

## 7.4.1 Startbildschirm

![](_page_85_Picture_4.jpeg)

Abb. 77: Startbild

| 1  | - Pfeil                                                  | <ul> <li>Keine WingGuard<sup>®</sup>-Bandklemme im FAST 3000 vorhanden</li> </ul>      |
|----|----------------------------------------------------------|----------------------------------------------------------------------------------------|
|    | - Symbol für die Wing-<br>Guard <sup>®</sup> -Bandklemme | <ul> <li>WingGuard<sup>®</sup>-Bandklemme im FAST 3000 vorhanden</li> </ul>            |
| 2  | Status                                                   | Zeigt den Status der beiden elektrischen Antriebe des FAST 3000 an                     |
| 3  | Betriebsmodus                                            | Automatikmodus oder Manuell fahren; Lokal oder SPS                                     |
| 4  | Meldungen                                                | Fehlermeldungen usw.                                                                   |
| 5  | Benutzer                                                 | Benutzerebene auswählen                                                                |
| 6  | Oetiker-Symbol                                           | Durch Drücken auf das Symbol aus einer höheren Benutzerebene ausloggen                 |
| 7  | Schliesskraft-Sollwert<br>(Target closing force)         | Eingestellte Schliesskraft in Newton                                                   |
| 8  | Zyklusdauer<br>(Cycle time)                              | Dauer in Sekunden der letzten Klemmenschliessung von Beginn bis zur Wiederbereitschaft |
| 9  | Schliesskraft-Istwert<br>(Actual closing force)          | Kraft in Newton, die bei der letzten Klemmenschliessung angewandt wurde                |
| 10 | Zugweg<br>(Pulling distance)                             | Zugweg in mm beim Schliessen der WingGuard®-Bandklemme                                 |

![](_page_86_Picture_1.jpeg)

## 7.4.2 Schliessdaten (zum Ändern der Werte ist ein Passwort erforderlich)

Auf der Registerkarte "Schliessdaten" (Closing data) werden alle Einstellungen für die Installation einer OETIKER PG270 WingGuard<sup>®</sup>-Bandklemme angezeigt. Für den Zugriff ist kein Passwort erforderlich. Sie müssen lediglich eingeloggt sein, wenn Sie die Werte ändern möchten.

![](_page_86_Figure_4.jpeg)

Abb. 78: Schliessprozess Zugkraftkurve

| Schliesskraft<br>(Closing force)                        | Schliesskraft in Newton einstellen                                                                          |
|---------------------------------------------------------|----------------------------------------------------------------------------------------------------|
| Schliesskrafttoleranz<br>(Closing force tolerance)      | Schliesskrafttoleranz in Newton einstellen                                                                  |
| Schaltpunktreduzierung<br>(Switch point reduction)      | Kraft in Newton unterhalb der eingestellten Schliesskraft, bei der die Geschwindigkeit reduziert wird       |
| Geschwindigkeitsphase 1<br>(Speed Phase 1)              | Geschwindigkeit während der ersten Schliessphase in mm/s                                                    |
| Geschwindigkeitsphase 2<br>(Speed Phase 2)              | Geschwindigkeit während der zweiten Schliessphase in mm/s                                                   |
| Schliesskraft-Haltezeit<br>(Closing force holding time) | Haltezeit in Millisekunden, während der die Schliesskraft innerhalb der Schliesskrafttoleranz gehalten wird |
| ID                                                      | Name des angezeigten Datensatzes                                                                            |
| Zyklusdauer<br>(Cycle time)                             | Dauer in Sekunden der letzten Klemmenschliessung von Beginn bis zur Wiederbereitschaft                      |
| Schliesskraft-Istwert<br>(Actual closing force)         | Kraft in Newton, die bei der letzten Klemmenschliessung angewandt wurde                                     |
| Zugweg<br>(Pulling distance)                            | Zugweg in mm beim Schliessen der WingGuard®-Bandklemme                                                      |
| Diagramm                                                | Zeigt, wie die eingestellte Kraft während des Schliessens erreicht wird/wurde                               |

![](_page_87_Picture_0.jpeg)

## 7.4.3 Betriebsmodus

Über die Registerkarte "Betriebsmodus" (Operating mode) können Sie den Betriebsmodus einstellen. Zur Verfügung stehen: Normalbetrieb, Labormodus, Manuell fahren und Entsperrfunktion.

## Labormodus (passwortgeschützt)

![](_page_87_Picture_5.jpeg)

### WARNUNG

#### Gefährdung durch unqualifiziertes Personal.

Der Labormodus darf nur in Labor- oder Testumgebungen verwendet werden, wo keine andere Möglichkeit besteht. Das Personal muss für die Nutzung des FAST 3000 in erhöhter Vorsicht geschult sein.

![](_page_87_Picture_9.jpeg)

Quetschgefahr an der WingGuard<sup>®</sup>-Bandklemme.

![](_page_87_Picture_11.jpeg)

Beim Auslösen der nachfolgend beschriebenen Funktionen können Finger durch die WingGuard<sup>\*</sup>-Bandklemme gequetscht werden.

▶ Halten Sie Ihre Finger beim Auslösen von Funktionen von der Klemme fern.

![](_page_87_Picture_14.jpeg)

![](_page_88_Picture_1.jpeg)

![](_page_88_Picture_2.jpeg)

### WARNUNG

Quetschgefahr an beweglichen Teilen.

Das FAST 3000 darf nur verwendet werden, wenn alle Abdeckungen ordnungsgemäss montiert und fest angeschraubt sind.

## VORSICHT

Quetschgefahr durch Positionierung der Hände unter dem Montagewerkzeug.

Greifen Sie während des Betriebs nicht unter das Montagewerkzeug.

![](_page_88_Picture_9.jpeg)

| VORSICHT                                                                           |
|------------------------------------------------------------------------------------|
| Gefahr durch umherfliegende Teile.                                                 |
| Bei einem Defekt während des Betriebs können sich Teile lösen und aus der Maschine |
| herausgeschleudert werden.                                                         |
| Tragen Sie bei der Bedienung und Wartung der Maschine immer eine Schutzbrille.     |

#### Labormodus (passwortgeschützt)

| CETIKER                      | 2022\08\19 05:56:53                   | O User: Superuser 🕡 🗮                       |
|------------------------------|---------------------------------------|---------------------------------------------|
| Operating mode               |                                       | رۍ                                          |
| Laboratory mode              | Manual drive Free state pulling force | IO - test                                   |
|                              |                                       |                                             |
|                              |                                       | Deblocking Step                             |
| Time laboratory mode 60 min  | Remaining time <b>0 min</b>           | Next step                                   |
| Max. pieces in LabMode<br>50 | Remaining pcs in LabMode              |                                             |
| one hand operation           | Foot pedal                            |                                             |
| Local / Automatic            | Waiting for clamp and fixation        | Cycle counter 6522<br>Service counter 98235 |

Abb. 79: Labormodus

| Labormodus<br>(Laboratory mode)                                   | Labormodus aktivieren oder deaktivieren                                                                       |
|-------------------------------------------------------------------|----------------------------------------------------------------------------------------------------|
| Dauer des Labormodus<br>(Time laboratory mode)                    | Zeitspanne in Minuten festlegen, nach der der Labormodus automatisch deak-<br>tiviert wird                    |
| Verbleibende Zeit [min]<br>(Remaining time [min])                 | Verbleibende Zeit bis zur automatischen Deaktivierung des Labormodus                                          |
| Max. Anzahl von Teilen im<br>LabModus<br>(Max. pieces in LabMode) | Zähler zum Festlegen der Höchstanzahl der Schliessungen, nach der der Labormodus automatisch deaktiviert wird |
| Verbleibende Teile im LabModus<br>(Remaining pcs in LabMode)      | Zeigt die verbleibende Anzahl von Schliessungen im Labormodus an                                              |
| Einhandbedienung<br>(One hand operation)                          | Aktivieren, um die Einhandbedienung im Labormodus zu verwenden                                                |
| Fusspedal<br>(Foot pedal)                                         | Aktivieren, um den Fussschalter im Labormodus zu verwenden                                                    |

#### Modus Step by Step

| Step by Step | Aktivierung / Deaktivierung des Modus Step by Step                                                                                    |
|--------------|----------------------------------------------------------------------------------------------------|
| Next Step    | Der Nächste Schritt ausführen (Der Start des Zyklus wird mit dem Startsignal (2-Hand Auslösung, industrielle Kommunikation) ausgelöst |

#### **Deblocking (Notfall Szenario)**

| Deblocking | Start Deblocking (nicht in jedem Fall garantiert, dass es funktioniert) |  |
|------------|-------------------------------------------------------------------------|--|
|            | Kulisse fährt in sichere Schneidposition                                |  |
|            | Zugeinheit fährt in Auswurfposition                                     |  |

#### Manueller Betriebsmodus (passwortgeschützt)

## WARNUNG

Quetschgefahr an beweglichen Teilen.

Zur Wartung muss das Werkzeug möglicherweise im Betriebsmodus "Manuell fahren" und ohne Abdeckungen verwendet werden. Tun Sie dies nur, wenn Sie keine anderen Möglichkeiten haben und lassen Sie dabei äusserste Vorsicht walten.

Bringen Sie die Abdeckungen sofort wieder an.

![](_page_89_Picture_12.jpeg)

## VORSICHT

Gefahr durch falsch geschlossene Klemmen.

Der Betriebsmodus "Manuell fahren" darf nicht zum Schliessen von Klemmen verwendet werden. Die Nutzung dieses Betriebsmodus ist nur für die Fehlerbehebung gestattet.

![](_page_89_Picture_16.jpeg)

## VORSICHT

Beschädigung des Geräts durch unsachgemässe Verwendung des Betriebsmodus "Manuell fahren".

Vor jeder Verwendung der Fahrbefehle "Verstemmposition" (Crimp position) oder "Schneidposition" (Cutting position) sicherstellen, dass sich nichts zwischen den Verstemmbacken befindet!

![](_page_90_Picture_1.jpeg)

### Manueller Betriebsmodus (passwortgeschützt)

![](_page_90_Figure_3.jpeg)

Abb. 80: Manuelles Fahren

#### Kulisse (linke Seite)

| Initialisieren<br>(Initializing)                   | Initialisierung der Kulisse: Nullpunkt einstellen                                                                             |
|----------------------------------------------------|----------------------------------------------------------------------------------------------------|
| Ausgangslage<br>(Home position)                    | Kulisse in die Ausgangslage (Befindet sich eine WingGuard <sup>®</sup> -Bandklemme in der Klemmeinheit, ist diese befestigt.) |
| Einlegeposition<br>(Insert position)               | Kulisse in die Position, in der die Klemme eingelegt werden kann                                                              |
| Verstemmposition<br>(Crimp position)               | Kulisse in die Verstemmposition                                                                                               |
| Schneidposition<br>(Cutting position)              | Kulisse in die Schneidposition                                                                                                |
| Sichere Schneidposition<br>(Safe cutting position) | Kulisse direkt in die Schneidposition, Verstemmposition überspringen                                                          |
| Ist-Position<br>(Actual position)                  | Position der Kulisse in Millimetern                                                                                           |

#### Zugvorrichtung (rechte Seite)

| Initialisieren<br>(Initializing)    | Initialisierung der Zugvorrichtung: Nullpunkt einstellen             |
|-------------------------------------|----------------------------------------------------------------------|
| Startposition<br>(Start pos.)       | Zugvorrichtung in die Startposition                                  |
| Auswurfposition<br>(Eject position) | Zugvorrichtung in die Position, an der das Restband ausgeworfen wird |
| Ist-Position<br>(Actual position)   | Position der Zugvorrichtung in Millimetern                           |
| Service Position<br>(Service pos.)  | Zugvorrichtung in die Position, in der Bandsensor eingestellt wird   |

## 7.4.4 Reibtest

![](_page_91_Picture_3.jpeg)

#### **HINWEIS**

Um die klemmeninterne Reibung der WingGuard<sup>®</sup>-Klemme zu prüfen, steht der Betriebsmodus "Reibtest" (Free state pulling force) zur Verfügung. Die WingGuard<sup>®</sup>-Klemme wird dabei ohne Abbindegut (unbelastet) geschlossen und es wird die dabei maximal aufgetretene Schliesskraft bestimmt.

![](_page_91_Figure_6.jpeg)

| Start Reibtest<br>(Starte freestate p.f.)                  | Reibtest starten                                   |
|------------------------------------------------------------|----------------------------------------------------|
| Ziehposition<br>(Target position)                          | Endposition des Zugmotors beim Reibtest            |
| Geschwindigkeit<br>(Speed)                                 | Geschwindigkeit der Zugvorrichtung beim Reibtest   |
| Maximal Kraft<br>(Maximal force)                           | Maximale Kraft, die beim Reibtest aufgebracht wird |
| Zugeinrichtung Ist-Position<br>(Pulling unit actual posi.) | Position der Zugvorrichtung                        |

#### Ablauf des Reibtests

- ✓ Das FAST 3000 ist referenziert.
- 1. Aktivieren Sie die Funktion durch Drücken der Schaltfläche "Start Reibtest" (Start free state p. f.).
- 2. Führen Sie die Klemme ein.
- 3. Fixieren Sie die Klemme durch Drücken der Taste am Handgriff der Werkzeugmechanik.
- 4. Starten Sie den Test mit den Starttastern des Zweihandbedienpults. Die Zugvorrichtung fährt mit der definierten Geschwindigkeit in die Endposition. Die während dieser Zeit maximal aufgebrachte Zugkraft wird ermittelt. Am Ende wird das Band abgeschnitten.

![](_page_92_Picture_1.jpeg)

## 7.4.5 Signaltest (IO Test)

Das Menü "Signaltest" (IO Test) dient zur Prüfung der Grundfunktionen der Eingänge des FAST 3000. Die Darstellung der einzelnen Eingänge ist über drei Seiten verteilt. Wenn das Menü "Signaltest" (IO Test) geöffnet ist, haben die einzelnen Tasten keine weiteren Funktionen.

![](_page_92_Picture_4.jpeg)

Abb. 82: IO Test

| Schalter Notaus<br>(Switch Emergency stop)          | Status 2-kanaliger Not-Halt-Kreis; Zweihandbedienpult und externer Not-Halt-<br>Taster |
|-----------------------------------------------------|----------------------------------------------------------------------------------------|
| Quittieren<br>(Switch Acknowledge)                  | Rote Bestätigungstaste am Zweihandbedienpult                                           |
| Initialisierungsschalter<br>(Switch Initialization) | Blaue Initialisierungstaste am Zweihandbedienpult                                      |
| Startschalter 1<br>(Switch start 1)                 | 2-kanaliger Starttaster am Zweihandbedienpult                                          |
| Startschalter 2<br>(Switch start 2)                 | 2-kanaliger Starttaster am Zweihandbedienpult                                          |
| Fusspedal<br>(Foot pedal)                           | 2-kanaliger Fussschalter                                                               |
| Verriegelung Klemme<br>(Switch band locking)        | Verriegelung der Klemme (Band fixieren)                                                |
| Anwesenheitssensor Band<br>(Band sensor existing)   | Sensor zum Erkennen einer vorhandenen Klemme                                           |
| Stillstandsensor<br>(Holdup sensor)                 | Stillstandsensor für die Überwachung des Zugmotors                                     |
| Lichtvorhang 1<br>(Light curtain 1)                 | Lichtvorhang                                                                           |
| Lichtvorhang 2<br>(Light curtain 2)                 | Lichtvorhang                                                                           |
| Externe Power Freigabe<br>(power enable ext.)       | Externe Leistung bereitstellen für die Servoverstärker                                 |

| CETIKER                          | 20                                 | )19\11\18 16:39:47                         | O User: Superuser                            | Ø 🗰                  |
|----------------------------------|------------------------------------|--------------------------------------------|----------------------------------------------|----------------------|
| Operating mode IO                | Fest Ind.Communication             |                                            |                                              | ¢                    |
| Laboratory mode                  | Manual drive                       | Free state pulling force                   | IO - test                                    |                      |
| Bus Start<br>Bus Stop            | Bus Init<br>BUS Ack. Msg Band rem. | Bus Power enable<br>Bus Bypass power drive | Statusword<br>817945856<br>0                 |                      |
|                                  |                                    |                                            | Control word<br>0                            |                      |
| Bus lock clamp<br>Bus Acknoledge | Bus Deblocking                     | HUS LOCK TOOI                              | State communication<br>Profinet O<br>EIP O O | *<br>•               |
| Local / Automatic                | X More than                        | one error active                           | Cycle count<br>Service cou                   | ter 70<br>nter 99282 |

Abb. 83: IO Test Digitale Signale Industrilelle Kommunikation

| Bus Start                 | Startbefehl über I                     | Profinet oder Ethernet/IP                                                                              |
|---------------------------|----------------------------------------|----------------------------------------------------------------------------------------------------|
| Bus Stop                  | Stoppbefehl über                       | Profinet oder Ethernet/IP                                                                              |
| Bus lock clamp            | Verriegelung der                       | Klemmen über Profinet oder Ethernet/IP                                                                 |
| Bus Acknowledge           | Quittierung der Fe                     | ehlermeldungen über Profinet oder Ethernet/IP                                                          |
| Bus Init                  | Initialisierung übe                    | er Profinet oder Ethernet/IP                                                                           |
| Bus Ack. Msg Band rem.    | Quittierung der M<br>Ethernet/IP       | leldung "Remove strap" (Band entfernen) über Profinet oder                                             |
| Bus Power enable          | Freigabe der Zuse<br>übergeordneten S  | chaltung der Stromversorgung für die Endstufe der Motoren vom<br>System über Profinet oder Ethernet/IP |
| Bus Bypass power drive    | Zuschaltung der Sustem über            | Stromversorgung für die Endstufe der Motoren vom übergeord-<br>er Profinet oder Ethernet/IP            |
| Bus Deblocking            | Entsperren des W                       | /erkzeugs über Profinet oder Ethernet/IP                                                               |
| Statuswort (Statusword)   | Statuswörter (Sta<br>werden (32-Bit-In | tuswort 1 und Statuswort 2), welche vom Werkzeug generiert itegerwert)                                 |
| Control word (Steuerwort) | Steuerwort, welcl                      | hes vom externen Steuergerät an das FAST 3000 gesendet wird                                            |
| State communication       | Status der<br>Profinet-                | <b>Grün:</b> Die Steuerung ist mit einer übergeordneten Regelungseinheit verbunden.                    |
|                           | Kommunikation                          | Weiss: Die Steuerung ist mit keiner anderen Regelungseinheit verbunden.                                |
|                           | Status der<br>Ethernet/                | Grün (1): Die Steuerung ist mit einer übergeordneten Regelungs-<br>einheit verbunden.                  |
|                           | IP-Kommuni-<br>  kation                | Weiss (1): Die Steuerung ist mit keiner anderen Regelungseinheit verbunden.                            |
|                           |                                        | Rot (2): Es liegt ein Kommunikationsfehler vor.                                                        |
|                           |                                        | Weiss (2): Die Kommunikation funktioniert korrekt.                                                     |

![](_page_94_Picture_1.jpeg)

#### Signaltest für Kommunikation über industrielles Netzwerk

| CETIKER                                   |                                 | 2022\08\19                                 | 05:59:11                                    | O User: Superu<br>□                                   | iser 🛈 🚟                                     |
|-------------------------------------------|---------------------------------|--------------------------------------------|---------------------------------------------|-------------------------------------------------------|----------------------------------------------|
| Operating mode                            | e IO Test Ind.Comm              | nunication Manual Fu                       | inction                                     |                                                       | ر.                                           |
| Laboratory n                              | node Manua                      | I drive Free sta                           | ate pulling force                           | IO - test                                             |                                              |
| Verification<br>Pulling Unit              | Zerq,Balance                    | Verification<br>Crimp Force                | Friction Test                               | Manual Motion                                         |                                              |
| Statusword<br>0<br>R-DW52: 0              | Statusword<br>0<br>R-DW55: -701 | Statusword<br>0<br>R-DW53: 0<br>R-DW54: 0  | Statusword<br>0<br>R-DW58: 0<br>R-DW59: -40 | Statusword<br>8586288<br>R-DW56: -40<br>R-DW57: -4200 | State communication<br>Profinet O<br>EIP O O |
| Control word<br>0<br>W-DW7: 0<br>W-DW8: 0 | Control word<br>0               | Control word<br>0<br>W-DW9: 0<br>W-DW10: 0 | Control word<br>0<br>W-DW7: 0<br>W-DW8: 0   | Control word<br>0                                     | •                                            |
| Local / Auto                              | omatic 🕨 🕨                      | System not initialize                      | ed, please initialize                       | Cycle cour<br>Service co                              | nter 6522<br>ounter 98235                    |

#### Signalisierung

![](_page_94_Picture_5.jpeg)

Abb. 84: IO Test Industrielle Kommunikation

- 1. Statuswort
- 2. Signal inaktiv
- 3. Signal aktiv
- 4. Signal nicht verwendet
- 5. Integerwert

Für jede manuelle Funktion werden das Statuswort und das Steuerwort als Integerwert angezeigt. Zudem wird für alle Bits der Status in Grün oder Grau angezeigt.

| CETIKER           |                | 2019\10\21 09:28:40 | Ο User: Superuser ζ            | d 💻            |
|-------------------|----------------|---------------------|--------------------------------|----------------|
| Betriebsmodus IO  | Fest Hardware  |                     |                                | <del>ر</del> ه |
| Labor Betrieb     | Manuell fahren | Reibtest            | Signal Test                    |                |
| IO Start 1        | IO Stop 1      | IO Init             |                                |                |
| IO Start 2        | IO Stop 2      | IO Quitt            |                                |                |
|                   |                | IO Band fixieren    |                                | •<br>•         |
| Lokal / Automatik | Mehrer         | e Fehler aktiv      | Zykluszähler<br>Wartungszähler | 2<br>99350     |

#### Abb. 85: IO Test Digitale In Output Signale

| IO Start 1       | Hardwire-I/O Start Kanal 1  |
|------------------|-----------------------------|
| IO Start 2       | Hardwire-I/O Start Kanal 2  |
| IO Stop 1        | Hardwire-I/O Stop Kanal 1   |
| IO Stop 2        | Hardwire-I/O Stop Kanal 2   |
| IO Init          | Hardwire-I/O initialisieren |
| IO Quitt         | Hardwire-I/O quittieren     |
| IO Band fixieren | Hardwire-I/O Band fixieren  |

![](_page_96_Picture_1.jpeg)

| CETIKER                      | 2019\10\21 09:31:09                                                                                                    | O User: Superuser             | Ø 🗰                |
|------------------------------|----------------------------------------------------------------------------------------------------|-------------------------------|--------------------|
| Operating mode IO Test Hardw | vire                                                                                                    |                               | ÷                  |
| Laboratory mode Ma           | nual drive Free state pulling force                                                                                                    | IO - test                     |                    |
| PAC320 PAC320                | Very 1 March 1 CPW 2 CPW 2 CPW |                               | ^                  |
| Local / Automatic            | X More than one error active                                                                                                    | Cycle counte<br>Service court | er 2<br>stor 99350 |

Abb. 86: Status EtherCAT Geräte

| EtherCAT läuft | Grün: Bus EtherCAT läuft                     |
|----------------|----------------------------------------------|
|                | Rot: Bus EtherCAT läuft nicht                |
| PACIO_01       | Grün: IO-Modul1 in Ordnung                   |
|                | Rot: IO-Modul1 Störung                       |
| PACIO_02       | Grün: IO-Modul2 in Ordnung                   |
|                | Rot: IO-Modul2 Störung                       |
| ClipX          | Grün: Messverstärker ClipX in Ordnung        |
|                | Rot: Messverstärker ClipX Störung            |
| L7NH           | Grün: Servoantrieb Kulisse in Ordnung        |
| Kulisse        | Rot: Servoantrieb Kulisse Störung            |
| L7NH           | Grün: Servoantrieb Zugvorrichtung in Ordnung |
| Zugeinrichtung | Rot: Servoantrieb Zugvorrichtung Störung     |
| CFM1           | Grün: CFM1 (1. Kistler-Gerät) in Ordnung     |
|                | Rot: CFM1 (1. Kistler-Gerät) Störung         |
| CFM2           | Grün: CFM2 (2. Kistler-Gerät) in Ordnung     |
|                | Rot: CFM2 (2. Kistler-Gerät) Störung         |

## 7.4.6 Tagebuch

### Prozessprotokoll

In der Registerkarte "Prozessprotokoll" (Process Log) werden die Daten der zuletzt geschlossenen Klemmen angezeigt. Für den Zugriff auf dieses Menü ist kein Passwort erforderlich.

|              |                                                                                |                                                                                                    |                                                                                                    |                                                                                                    |                                                                                                    |                                                                                                    | ¢                                                                                                    |
|--------------|--------------------------------------------------------------------------------|----------------------------------------------------------------------------------------------------|----------------------------------------------------------------------------------------------------|----------------------------------------------------------------------------------------------------|----------------------------------------------------------------------------------------------------|----------------------------------------------------------------------------------------------------|----------------------------------------------------------------------------------------------------|
| Error / Warn | nig Log V                                                                      | erification Log                                                                                                    |                                                                                                    | Service Log                                                                                                    |                                                                                                    |                                                                                                    |                                                                                                    |
| ID           | Target force                                                                   | Actual force                                                                                                    | Pulling di                                                                                                    | stanciStatus                                                                                                    | CFM                                                                                                    | Error                                                                                                    |                                                                                                    |
| T01_P05_689  | 1850.0                                                                         | 1871.3                                                                                                    | 9.0                                                                                                    | OK                                                                                                    | OK                                                                                                    |                                                                                                    |                                                                                                    |
| T01_P05_688  | 1850.0                                                                         | 1868.4                                                                                                    | 9.0                                                                                                    | OK                                                                                                    | OK                                                                                                    |                                                                                                    |                                                                                                    |
| T01_P05_687  | 1850.0                                                                         | -                                                                                                    | -                                                                                                    | NOK                                                                                                    | -                                                                                                    | 205 / 206                                                                                                    | / 214 / 10                                                                                                    |
| T01_P05_686  | 1850.0                                                                         | 1873.1                                                                                                    | 9.0                                                                                                    | OK                                                                                                    | OK                                                                                                    | -                                                                                                    |                                                                                                    |
|              |                                                                                |                                                                                                    |                                                                                                    |                                                                                                    |                                                                                                    |                                                                                                    |                                                                                                    |
|              |                                                                                |                                                                                                    |                                                                                                    |                                                                                                    |                                                                                                    |                                                                                                    |                                                                                                    |
|              | Error / Warr<br>ID<br>T01_P05_689<br>T01_P05_683<br>T01_P05_687<br>T01_P05_686 | Error / Warnig Log V<br>ID Target force<br>T01_P05_689 1850.0<br>T01_P05_688 1850.0<br>T01_P05_687 1850.0<br>T01_P05_686 1850.0 | Error / Warnig Log         Verification Log           ID         Target force         Actual force           T01_P05_689         1850.0         1871.3           T01_P05_688         1850.0         1868.4           T01_P05_687         1850.0         -           T01_P05_686         1850.0         1873.1 | Error / Warnig Log         Verification Log           ID         Target force         Actual force         Pulling dis           T01_P05_689         1850.0         1871.3         9.0           T01_P05_683         1850.0         1868.4         9.0           T01_P05_687         1850.0         -         -           T01_P05_686         1850.0         1873.1         9.0 | Error / Warnig Log         Verification Log         Service Log           ID         Target force         Actual force         Pulling distanciStatus           T01_P05_689         1850.0         1871.3         9.0         OK           T01_P05_688         1850.0         1868.4         9.0         OK           T01_P05_687         1850.0         -         -         NOK           T01_P05_686         1850.0         1873.1         9.0         OK | Error / Warnig Log         Verification Log         Service Log           ID         Target force         Actual force         Pulling distanci-Status         CFM           T01_P05_689         1850.0         1871.3         9.0         OK         OK           T01_P05_683         1850.0         1868.4         9.0         OK         OK           T01_P05_687         1850.0         -         -         NOK         -           T01_P05_686         1850.0         1873.1         9.0         OK         OK | Error / Warnig Log         Verification Log         Service Log           ID         Target force         Actual force         Pulling distanc:Status         CFM         Error           T01_P05_689         1850.0         1871.3         9.0         OK         OK         -           T01_P05_688         1850.0         1868.4         9.0         OK         OK         -           T01_P05_687         1850.0         -         -         NOK         -         205 / 206 /           T01_P05_686         1850.0         1873.1         9.0         OK         OK |

Abb. 87: LOG Prozess Protokoll

| Datum/Uhrzeit<br>(Date/Time)     | Datum und Uhrzeit der Montage                                                                                                    |
|----------------------------------|----------------------------------------------------------------------------------------------------|
| ID                               | Bezeichnungs-ID der Abbindung                                                                                                    |
| Kraft-Sollwert<br>(Target force) | Zugkraft-Sollwert in Newton                                                                                                    |
| Kraft-Istwert<br>(Actual force)  | Zugkraft-Istwert in Newton                                                                                                    |
| Zugweg<br>(Pulling distance)     | Zugweg in mm beim Schliessen der WingGuard®-Bandklemme                                                                            |
| Status                           | Schliessstatus aus Werkzeugsicht, bewertet durch Steuerung des<br>Montagewerkzeugs (OK oder NOK) anhand von vordefinierten Werten |
| CFM                              | OK oder NOK der Verstemmkraftüberwachung. "-", wenn CFM nicht im<br>Produktionsmodus ist                                          |
| Fehler<br>(Error)                | Fehlernummer, wenn Schliessung nicht in Ordnung war;<br>die Fehler werden aufgelistet, z. B. 205 / 206 / 214 /                    |

![](_page_98_Picture_1.jpeg)

#### Fehler-/Warnprotokoll

In der Registerkarte "Fehler-/Warnprotokoll" (Error/Warning Log) werden die letzten Fehler des Werkzeugs angezeigt. Für den Zugriff auf dieses Menü ist kein Passwort erforderlich.

| CETIKER             | 2018\06\27 11:36:25                 | O User: Superuser          | Þ            |              |
|---------------------|-------------------------------------|----------------------------|--------------|--------------|
| Logbook             |                                     |                            |              | <<br>◆       |
| Process Log         | Error / Warnig Log Verification Log | Service Log                |              |              |
| Date/Time           | aditional information               |                            |              |              |
| 2018\06\27 11:33:52 | ToErr_5 Drive error active          |                            |              |              |
| 2018\06\27 11:33:52 | ToErr_6 Emergency circuit open      |                            |              |              |
| 2018\06\27 11:33:52 | ToErr_14 Emergency stop             |                            |              |              |
| 2018\06\27 11:33:52 | War_9 Drives Tool not powered       |                            |              |              |
| 2018\06\27 11:33:24 | ToErr_5 Drive error active          |                            |              |              |
| 2018\06\27 11:33:24 | ToErr_6 Emergency circuit open      |                            |              |              |
| 2018\06\27 11:33:24 | ToErr_14 Emergency stop             |                            |              |              |
| 2018\06\27 11:33:24 | War_9 Drives Tool not powered       |                            |              |              |
| 2018\06\27 11:32:59 | PrErr_4 Crimping CFM1 envelope 2    |                            |              |              |
| 2018\06\27 11:32:59 | PrErr_5 Crimping CFM1 NoPass        |                            |              |              |
| 2018\06\27 11:32:59 | PrErr_8 Crimping CFM2 envelope 2    |                            |              |              |
| Local / Automati    | c 🕨 Waiting for clamp and fixation  | Cycle count<br>Service cou | ter<br>Inter | 675<br>99325 |
|                     |                                     |                            |              |              |

Detaillierte Informationen über die einzelnen Fehlermeldungen siehe Kapitel 7.4.9 und 13.3.

![](_page_99_Picture_0.jpeg)

## Alarmverwaltung

Die Alarmverwaltung ist eine Liste der Fehler und Warnungen. Um die Alarmverwaltung zu öffnen, klicken Sie auf die angezeigten Informationen (1) in der Statusleiste.

![](_page_99_Picture_4.jpeg)

Abb. 89: GUI Alarmhadling

Ist kein Alarm aktiv, sieht der Bildschirm folgendermassen aus:

| CETIKER           | 2018\06\28             | 08:54:57             | ñ | User: Superuser             | Þ          | ×             |
|-------------------|------------------------|----------------------|---|-----------------------------|------------|---------------|
| Alarmmanagement   |                        |                      |   |                             |            | ¢             |
| Timestamp 👻       | Message                | 9                    |   | State                       | Cla        | ISS           |
|                   |                        |                      |   |                             |            |               |
|                   |                        |                      |   |                             |            |               |
|                   |                        |                      |   |                             |            |               |
|                   |                        |                      |   |                             |            |               |
|                   |                        |                      |   |                             |            |               |
|                   |                        |                      |   |                             |            |               |
|                   |                        |                      |   |                             |            |               |
|                   |                        |                      |   |                             |            |               |
| History           | Freeze Scrl Pos        |                      |   |                             |            |               |
| Local / Automatic | System not initialized | d, press Init-Button |   | Cycle count<br>Service cour | er<br>nter | 677<br>100000 |

Abb. 90: GUI Alarmhistory

![](_page_100_Picture_1.jpeg)

Sind Alarme aktiv, kann der Bildschirm folgendermassen aussehen:

| Œ                 | IKER                | 2018\06\27 11:51:22            | O User: Superuser        | 9 <b>*</b>               |
|-------------------|---------------------|--------------------------------|--------------------------|--------------------------|
| Alarr             | nmanagement         |                                |                          | €                        |
|                   | Timestamp -         | Message                        | State                    | Class                    |
| 0                 | 27.06.2018 02:50:50 | ToErr_6 Emergency circuit open | Active                   | ToolError                |
| 1                 | 27.06.2018 01:15:13 | ToErr_14 Emergency stop        | Active                   | ToolError                |
| 2                 | 27.06.2018 01:15:13 | War_9 Drives Tool not powered  | Active                   | Warning                  |
|                   |                     |                                |                          |                          |
|                   | History             | Freeze Scrl Pos                |                          |                          |
| Local / Automatic |                     | More than one error active     | Cycle cour<br>Service co | nter 677<br>unter 100000 |

Abb. 91: GUI Aktive Alarmmeldungen

Ist nur ein Alarm aktiv, so wird in der Statusleiste bei den Mitteilungen der Fehler angezeigt. Sind mehrere Alarme aktiv, so wird die Meldung "Mehrere Fehler aktiv" (More than one error active) angezeigt.

#### Farbig:

Es sind Alarme aktiv und nicht quittiert.

#### Nicht farbig:

Es sind Alarme aufgelistet, die bereits quittiert wurden.

Zum Quittieren drücken Sie die Bestätigungstaste (Acknowledge) oder die Initialisierungstaste (Initialization) am Zweihandbedienpult (wenn der SPS-Modus aktiv ist, muss das entsprechende Bit gesetzt werden).

Wenn Sie auf die Schaltfläche "Historie" (History) drücken, erscheint eine Liste der Fehler und Warnungen der Vergangenheit:

| Œ     | IKER                    | 2018\09\19 11:40:22                                          | O User:            | Ø 🕷                        |    |
|-------|-------------------------|--------------------------------------------------------------|--------------------|----------------------------|----|
| Alarm | imanagement             |                                                              |                    | ر*                         |    |
|       | Timestamp 👻             | Message                                                      | State              | Class 🔺                    | L  |
| 0     | 19.09.2018 02:36:07     | ToErr_5 Drive error active                                   | Active             | ToolError                  | i. |
| 1     | 19.09.2018 02:36:07     | ToErr_6 Emergency circuit open                               | Active             | ToolError                  |    |
| 2     | 19.09.2018 00:39:04     | ToErr_5 Drive error active                                   | Normal             | ToolError                  |    |
| 3     | 19.09.2018 00:39:04     | ToErr_6 Emergency circuit open                               | Normal             | ToolError                  |    |
| 4     | 19.09.2018 00:39:04     | ToErr_14 Emergency stop                                      | Normal             | ToolError                  |    |
| 5     | 19.09.2018 00:38:11     | ToErr_2 Clamping unit not in home position STO-> Initialized | ze Normal          | ToolError                  |    |
| 6     | 19.09.2018 00:38:11     | ToErr_5 Drive error active                                   | Normal             | ToolError                  |    |
| 7     | 19.09.2018 00:38:11     | ToErr_6 Emergency circuit open                               | Normal             | ToolError                  |    |
| 8     | 19.09.2018 00:38:11     | ToErr_14 Emergency stop                                      | Normal             | ToolError                  |    |
| 9     | 19.09.2018 00:22:31     | ToErr_5 Drive error active                                   | Normal             | ToolError                  |    |
| 10    | 19.09.2018 00:22:31     | ToErr_6 Emergency circuit open                               | Normal             | ToolError 🖕                |    |
| •     | 1                       |                                                              | · · ·              | • · · · •                  |    |
|       | History Freeze Scrl Pos |                                                              |                    |                            |    |
|       | Local / Automatic       | X More than one error active                                 | Cycle c<br>Service | ounter 12<br>counter 99990 |    |

![](_page_101_Picture_0.jpeg)

## Verifizierungsprotokoll

In der Registerkarte "Verifizierungsprotokoll" (Verification Log) werden die letzten Verifizierungskräfte angezeigt. Dieses Menü ist nur mit Passwort zugänglich.

| Logbook             |           |           |                  |             |     | < |
|---------------------|-----------|-----------|------------------|-------------|-----|---|
| Process Log         | Error / W | arnig Log | Verification Log | Service     | Log |   |
| Date/Time           | Force 1   | Force 2   | Cal              | Correlation |     |   |
| 2018\06\28 08:52:05 | 1499      | -         | 1516             | 4900        |     |   |
| 2018\06\28 08:51:40 | 1845      | -         | 1868             | 4900        |     |   |
| 2018\06\28 08:51:03 | 1848      | -         | 1879             | 4880        |     |   |
| 2018\06\28 08:50:33 | 1845      | -         | 1877             | 4880        |     |   |
| 2018\06\28 08:48:01 | 1848      | -         | 1670             | 5400        |     |   |
| 2018\06\28 08:47:19 | 1845      | -         | 1663             | 5500        |     |   |
| 2018\06\28 08:46:38 | 803       | -         | 735              | 5500        |     |   |
| 2018\06\28 08:44:37 | 224.6759  | 260.1778  | 238              | 0           |     |   |
| 2018\06\28 08:44:02 | 352.2122  | 398.9201  | 397              | 0           |     |   |
| 2018\06\28 08:43:24 | 185.6953  | 206.3846  | 195              | 0           |     |   |
| 2018\06\28 08:42:41 | 185.973   | 204,4925  | 195              | 0           |     |   |

Abb. 93: LOG Verifikationseinträge

Ist nur bei der Kraft 1 (Force 1) ein Wert angegeben, so handelt es sich um die Zugkraftverifizierung. Beim Korrelationsfaktor wird der Skalierungsfaktor zur Umrechnung des SPS-Kraftsensor-Eingangssignals in die Schliesskraft angegeben (siehe *siehe Kapitel 9.5.2*).

Bei der Verstemmkraft-Verifikation werden beide Kräfte aufgelistet. Beim Korrelationsfaktor ist der Wert 0 eingetragen, da dieser bei der Verstemmkraft nicht existiert.

![](_page_102_Picture_1.jpeg)

#### Service-Tagebuch

In der Registerkarte "Service-Tagebuch" (Service Log) werden die zuletzt durchgeführten Service-/Wartungsarbeiten angezeigt. Dieses Menü ist nur mit Passwort zugänglich.

| CETIKER                | 2018\06\28 08:57:39                 | O User: Superuser (j)            | **            |
|------------------------|-------------------------------------|----------------------------------|---------------|
| Logbook                |                                     |                                  | ,             |
| Process Log            | Error / Warnig Log Verification Log | Service Log                      |               |
| Date/Time              | Service-Info                        |                                  |               |
| 2018\06\28 08:57:29    | Eintrag Test 2018 V2.08 in 002      |                                  |               |
| 2018\06\28 08:57:22    | Eintrag Test 2018 V2.08 in 001      |                                  |               |
| 2018\06\28 08:56:41    | Eintrag 002                         |                                  |               |
| 2018\06\28 08:56:32    | Eintrag 001                         |                                  |               |
| 2018\02\15 11:35:08    | Service A                           |                                  |               |
|                        | ABC                                 |                                  |               |
|                        | Text abc                            |                                  |               |
| Eintrag Test 2018 V2.0 | 18 in 002 to take on                |                                  |               |
| Local / Automati       | c X More than one error act ve      | Cycle counter<br>Service counter | 677<br>100000 |
|                        | 1 2                                 |                                  |               |

Abb. 94: Log Service\_log

Um einen neue Service-Eintrag zu erstellen, schreiben Sie den Text in das Feld (1) unten links und drücken Sie auf "übernehmen" (to take on) (2).

![](_page_102_Picture_10.jpeg)

![](_page_103_Picture_0.jpeg)

## 7.4.7 Einstellungen

## Werkzeugparameter (Parameter Tool)

| Setting 1             |                     |                                    |                                        | +                     |
|-----------------------|---------------------|------------------------------------|----------------------------------------|-----------------------|
| Force verification    | Parameter Tool      |                                    |                                        | SW update             |
| Max. pulling distance | CFM Teaching mode   | Bypass:<br>Unlocked external power | Scaling force-sensor                   | Jime & date           |
| -55.0 mm              | Off                 | Active: Bypass                     | 4980                                   | 06:00:52              |
| Filename:             | CFM Production mode | Control over<br>external PLC       | Tol. Wear value                        | Check voltage DC link |
| DataClosingClamp      | On                  | Inactive: Control PLC              | -25.0 N                                | 230 V 110 V           |
| Tool name             |                     | Control over IO                    | CFM1: Measuring Prog                   | CFM2: Measuring Prog  |
| T01                   |                     | Inactive: Control IO               | 0 0                                    | 0 0                   |
| Production ID:        |                     | Handling Function                  | Process interruption<br>Eject position |                       |
| P05                   |                     | Handling GUI                       | No Interrup Eject Pos.                 |                       |

Abb. 95: Einstellungen Tool Seite 1

| CETIKER                             |                                              | 2022\08\19     | 06:01:31            | ñ | User: Superus              | er Çi          | *             |
|-------------------------------------|----------------------------------------------|----------------|---------------------|---|----------------------------|----------------|---------------|
| Setting 2                           |                                              |                |                     |   |                            |                | ¢             |
| Force verification                  | Parameter Tool                               |                |                     |   | S                          | W update       |               |
| Reset Servicecounter                | MLD: War_107 Interrupt LC                    |                |                     |   | Diagnostic i               | information    |               |
| Set                                 | Message active                               |                |                     |   | ß                          | Reset          |               |
| Reset<br>Counter LC Relay<br>Set    | MLD: Check Light Curtain<br>Message inactive |                |                     |   | 1144<br>1469               | 0 116<br>0 242 | 7             |
| Info:<br>Counter Safety Relay<br>83 |                                              |                |                     |   |                            |                |               |
|                                     |                                              |                |                     |   |                            | <b></b>        |               |
| Local / Automatic                   | System r                                     | not initialize | d, please initializ | e | Cycle count<br>Service cou | er<br>nter     | 6522<br>98235 |

Abb. 96: Einstellungene Tool Seite 2

| Max. Spannweg<br>(Max. tightening stroke)  | Maximaler Zugweg der Klemmeinheit. Der maximale Zugweg limitiert die maximale Durchmesserreduktion der WingGuard <sup>®</sup> -Klemme. |
|--------------------------------------------|----------------------------------------------------------------------------------------------------|
| Dateiname<br>(Filename)                    | Name der auf dem USB-Stick gespeicherten Datendatei                                                                                    |
| Werkzeugname<br>(Tool name)                | Name des Werkzeugs (Teil der Datensatz-ID)                                                                                             |
| Produktions-Bez.<br>(Production ID)        | Name der Produktionscharge (Teil der Datensatz-ID)                                                                                     |
| CFM-Modus Einlernen<br>(CFM Teaching mode) | Einlernmodus (Die SPS des FAST 3000 wertet die Ausgabe der CFM-Überwachungsgeräte nicht aus.)                                          |

| CFM-Modus Produktion<br>(CFM Production mode)                              | Produktionsmodus (Die SPS des FAST 3000 wertet die Ausgabe der CFM-Überwachungsgeräte aus.)                                                                                                    |
|----------------------------------------------------------------------------|----------------------------------------------------------------------------------------------------|
| Bypass                                                                     | Überbrücken des externen Leistungsfreigabe-Signals für die Motorenendstufen.                                                                                                    |
| Steuerung über externe SPS<br>(Control over external PLC)                  | Wählen Sie diese Schaltfläche, um das FAST 3000 über eine externe SPS zu steuern.                                                                                                    |
| Bedienungsfunktion: "Bedienung<br>Ext. SPS"                                | Befehle sind entweder von der externen SPS oder lokal (GUI) zur<br>manuellen Bedienung (Manuell fahren, Verifizieren Zugvorrichtung,<br>Nullabgleich, Verifizieren Verstemmkraft, Reibtest) aktiviert |
| Skalierung Kraftsensor                                                     | Skalierung des Zugkraftsensors (der Faktor sollte zwischen 4750 und 5200 liegen)                                                                                                    |
| Tol. Verschleisswert                                                       | Grenze für die Fehlermeldung des Verschleisswertes. Siehe Kapitel 5.2.4                                                                                                    |
| Kontrolle Spannung DC-Zwischen-<br>kreis: "230 V / 110 V"                  | Überprüft die Spannung im Gleichspannungszwischenkreis des<br>Servoverstärkers                                                                                                    |
| Zeit & Datum                                                               | Datum und Uhrzeit einstellen                                                                                                    |
| Servicezähler rücksetzen                                                   | Setzt den Servicezähler nach einem Service zurück auf Null                                                                                                    |
| Prozessunterbrechnung Auswurf-<br>position: "Unterbrechung<br>Auswurfpos." | Aktivierungs-/Deaktivierungsfunktion: Der Schliesszyklus wird in der Auswurfposition unterbrochen und erst bei Freigabesignal wieder fortgesetzt.                                                     |
| CFM1: Messprogramm /<br>CFM2: Messprogramm                                 | Aktives und Zielprogramm für das CFM; Ist industrielle Kommunikation aktiv, wird das Ziel aus der industriellen Kommunikation übernommen.                                                             |

#### Kraftverifizierung / Nullabgleich

![](_page_104_Picture_3.jpeg)

#### **HINWEIS**

Die von der Kraftmessdose der Klemmeinheit gemessene Kraft kann beim Einsatz in verschiedenen Umgebungen aufgrund von Temperaturänderungen schwanken. Um dies auszugleichen, können Sie die gemessene Kraft der unbelasteten Kraftmessdose auf Null setzen. Bei einem Wert, der mehr als 20 N von Null abweicht, wird empfohlen, den Kraftversatz auf Null zu setzen. Es wird empfohlen, den Kraftversatz wöchentlich zu kontrollieren (*siehe Kapitel 6.8.3*).

![](_page_104_Picture_6.jpeg)

Abb. 97: Nullabgleich

CETIKER

![](_page_104_Picture_11.jpeg)

![](_page_105_Picture_0.jpeg)

Sie müssen mindestens als Operator eingeloggt sein, um den Versatz der Kraftmessdose auf Null zu setzen.

| Kraft verifizieren<br>(Force verification)      | Änderungen an der Registerkarte für die Verifizierungskraft                    |
|-------------------------------------------------|--------------------------------------------------------------------------------|
| Zugeinrichtung (Pulling unit)                   | Änderungen an der Registerkarte für die Verifizierungskraft der Zugvorrichtung |
| Nullabgleich (Zero balance)                     | Aktiviert die Nullabgleichsfunktion                                            |
| Versatz auf Null setzen<br>(Set offset to zero) | Drücken Sie die Schaltfläche, um den aktuellen Zustand auf Null zu setzen.     |
| Routine beenden<br>(Quit routine)               | Nullsetzungs-Routine beenden                                                   |
| Kraft-Istwert<br>(Actual force)                 | Zeigt die von der Kraftmessdose gemessene Ist-Kraft in Newton                  |

Kraftverifizierung / Verifizierung der Zugkraft bei einstellbarer Kraft

![](_page_105_Picture_5.jpeg)

## HINWEIS

Für die Verifizierung des einwandfreien Betriebs der Kraftmessdose, welche die Zugkraft misst, muss die gemessene Last mindestens wöchentlich überprüft werden. Weitere Informationen siehe Kapitel 6.8.4.

| CETIKER                 | 2022\08\19 06:04:13                  | O User: Superuser 🖓 🔛                                                                                   |
|-------------------------|--------------------------------------|----------------------------------------------------------------------------------------------------|
| Setting                 |                                      | ر.                                                                                                    |
| Force verification      | Parameter Tool                       |                                                                                                    |
| Pulling unit            | Zero balance Crimping                |                                                                                                    |
| Force verification      |                                      | Target force Average actual force       1850 N     -72 N       Ext. Force value "CAL"     Average value |
| Verification activation |                                      |                                                                                                    |
| Quit routine            | Verification sensor pulling force: w | aiting for ban Cycle counter 6522                                                                       |

Abb. 98: Nullabgleich

#### Sie müssen mindestens als Operator eingeloggt sein, um die Schliesskraft zu überprüfen.

| Kraft verifizieren<br>(Force verification) | Änderungen an der Registerkarte für die Verifizierungskraft                                                   |
|--------------------------------------------|----------------------------------------------------------------------------------------------------|
| Zugeinrichtung (Pulling unit)              | Änderungen an der Registerkarte für die Verifizierungskraft der Zugvorrichtung                                |
| Kraft verifizieren<br>(Force verification) | Aktiviert die Kraftverifizierungsroutine                                                                      |
| Bandverriegelung<br>(band locking)         | Zeigt an, dass das Zugband fixiert ist (die Verriegelung muss über die Taste am Griff des FAST 3000 erfolgen) |
| Kraft-Sollwert<br>(Target force)           | Kraft in Newton einstellen, mit der das FAST 3000 die Klemmen anziehen soll                                   |

![](_page_106_Picture_1.jpeg)

| Verifikation aktivieren<br>(Verification activation) | Aktivieren des Verifizierungsvorganges mit der eingestellten Kraft                                                                                                    |
|------------------------------------------------------|----------------------------------------------------------------------------------------------------|
| Kraft-Istwert<br>(Actual force)                      | Zeigt die von der Kraftmessdose gemessene Ist-Kraft in Newton                                                                                                    |
| Ext. Kraftwert "CAL"<br>(Ext. Force value "CAL")     | Der eingegebene Kraftwert, der vom CAL 01 ausgelesen wurde, wird im Verifizie-<br>rungsprotokoll gespeichert.                                                                                                    |
| Routine beenden<br>(Quit routine)                    | Kraftverifizierungsroutine beenden.<br>Das Stoppen des Zugkraftsensors erfolgt im Normalbetrieb automatisch. Wenn<br>die Kraft erreicht wird, so läuft eine definierte Zeit ab und die Zugvorrichtung /<br>Kulisse fahren danach in ihre Ausgangslage. |

#### Verstemmkraftüberwachung verifizieren

**HINWEIS** 

Für die Verifizierung des einwandfreien Betriebs der Verstemmkraftsensoren, welche die Verstemmkräfte messen, wird empfohlen, die gemessene Kraft einmal pro Monat mit einem Oetiker CAL 01 zu verifizieren. (Weitere Informationen siehe *siehe Kapitel 6.8.5.*)

![](_page_106_Figure_6.jpeg)

Abb. 99: Verifikation Krimpkraft

Sie müssen mindestens als Operator eingeloggt sein, um die Verstemmkraftüberwachung zu verifizieren.

| Kraft verifizieren<br>(Force verification) | Änderungen an der Registerkarte für die Verifizierungskraft                                                                   |
|--------------------------------------------|----------------------------------------------------------------------------------------------------|
| Verstemmen (Crimping)                      | Änderungen an der Registerkarte für die Verstemmkraft-Verifizierung                                                           |
| Kraft verifizieren<br>(Force verification) | Aktiviert die Kraftverifizierungsroutine                                                                                      |
| CFM-Entsperrung<br>(CFM locking)           | Aktiviert die Kraftverifizierung                                                                                              |
| Kraft-Sollwert<br>(Target force)           | Verifizierungskraft in Newton einstellen; FAST 3000 stoppt den Kraftaufbau, sobald der erste Kraftsensor diese Kraft erreicht |

| Ist-Kraft L/R (Force L/R)                                | Momentan gemessene Kraft in Newton                                                                                                    |  |  |  |
|----------------------------------------------------------|----------------------------------------------------------------------------------------------------|--|--|--|
| Test aktiv (Testing active)                              | Zeigt an, dass die Kraftverifizierung ausgeführt wird.                                                                                     |  |  |  |
| Gespeicherte Ist-Kraft (L/R)<br>(Latch Actual force L/R) | Zeigt die von den Kraftmessdosen gemessene Kraft in Newton Angezeigt wird der während der Messphase der Verifizierung ermittelte Kraftwert |  |  |  |
| Ext. Kraftwert "CAL"<br>(Ext. Force value "CAL")         | Der eingegebene Kraftwert, der vom CAL 01 ausgelesen wurde, wird im Verifizierungsprotokoll gespeichert.                                   |  |  |  |
| Routine beenden<br>(Quit routine)                        | Beendet die Kraftverifizierungsroutine                                                                                                    |  |  |  |
| Datum und Uhrzeit einstellen                             | •                                                                                                    |  |  |  |

Zum Einstellen von Datum und Uhrzeit gibt es drei Möglichkeiten.

- 1. Verbindung zur Steuerung des Fast 3000
- 2. Verwendung der GUI (siehe unten)
- 3. Industrielle Kommunikation mit UTC Unix-Zeitstempel

| CETIKER                   |                     | 2018\06\27 16:41:16                                   | O User: Supe                            | ruser 🗇 🔀                                |
|---------------------------|---------------------|-------------------------------------------------------|-----------------------------------------|------------------------------------------|
| Setting                   |                     |                                                       |                                         | (*                                       |
| Force verification        | Parameter Tool      |                                                       |                                         |                                          |
| Max. tightening stroke    | CFM Teaching mode   | Bypass:<br>Unlocked external power                    | Control over<br>external PLC            | Time & Date                              |
| -55.0 mm                  | Off                 | Active: Bypass                                        | Inactive: Control PLC                   | 16:41:16                                 |
| Filename:<br>test-03-2017 | CFM Production mode | Deactivation ligth curtain<br>Inactive: Light Curtain | Control over IO<br>Inactive: Control IO | Automatic<br>summertime activation<br>On |
| Tool name<br>T01          | ]                   |                                                       |                                         | Reset Servicecounter<br>Set              |
| Production ID:<br>P05     | ]                   |                                                       |                                         | Scaling force-sensor<br>5500             |
| Local / Automatic         | ► Waiting           | for clamp and fixation                                | Cycl<br>Serv                            | e counter 677<br>ice counter 99323       |

Abb. 100: Einstellungen Tool Seite 1

Ein Popup-Fenster erscheint, in dem Datum und Uhrzeit geändert werden können.

![](_page_107_Picture_10.jpeg)

Abb. 101: Einstellen Zeit

Geben Sie das aktuelle Datum und die aktuelle Uhrzeit ein.

Drücken Sie auf die Schaltfläche "Zeit und Datum einstellen" (Set time and date) um die Einstellungen zu übernehmen.
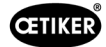

## 7.4.8 Informationen

In der Registerkarte "Informationen" werden die aktuell installierte Softwareversion und das Veröffentlichungsdatum angezeigt. Sie enthält ausserdem eine Liste der Oetiker-Serviceadressen.

| CETIKER                                         | 2018\06\27 10:24:25                          | O User: Superuser 🖓 🚟                       |
|-------------------------------------------------|----------------------------------------------|---------------------------------------------|
| Information                                     |                                              | ۍ                                           |
|                                                 |                                              |                                             |
| Service adress                                  |                                              | Sytem                                       |
| Headquaters Switzerland:                        | China:                                       | FAST 3000                                   |
| T + 41 44 728 55 55<br>info.ch@oetiker.com      | T +86 22 2697 1183<br>info.cn@oetiker.com    | SrNr: 123456-1234                           |
| Germany:                                        | Japan:                                       | FW version:                                 |
| T + 49 76 42 6 84 0<br>info.de@oetiker.com      | T + 81 45 949 3151<br>info.jp@oetiker.com    | SW V2.08I                                   |
| USA:                                            | India:                                       | Date:                                       |
| T + 1 989 635 3621<br>info.us.marlette@oetiker. | T + 91 77210 15261 64<br>info.in@oetiker.com | 2018-06-26                                  |
|                                                 |                                              |                                             |
| Local / Automatic                               | X More than one error active                 | Cycle counter 677<br>Service counter 100000 |

Abb. 102: Informationsseite

## 7.4.9 Fehlerliste

Weitere Informationen zur Fehlerbehebung siehe Kapitel 13.

| HINWEIS                                                                                               |
|----------------------------------------------------------------------------------------------------|
| Die Fehler sind folgendermassen gruppiert:                                                            |
| 100-199: Warnungen. Diese haben keinen Einfluss darauf, ob eine Abbindung als OK bewertet wird.       |
| 200-299: Werkzeugfehler. Diese haben keinen Einfluss dara3uf, ob eine Abbindung als OK bewertet wird. |
| 300-399: Prozessfehler. Alle Prozessfehler führen dazu, dass die Abbindung als NOK bewertet wird.     |

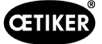

| Fehler-<br>nummer | Beschreibung                                                                         | Klasse/<br>Schweregrad | Siehe<br>Kapitel |
|-------------------|--------------------------------------------------------------------------------------|------------------------|------------------|
| 101               | War_101 Fehler quittiert                                                             | Warnung                | 13.3.1           |
| 102               | War_102 Überprüfen Taster Kontakte                                                   | Warnung                |                  |
| 103               | War_103 Keine Leistungsspannung -> Drücke Start / Init                               | Warnung                |                  |
| 104               | War_104 CFM Box-Warnung                                                              | Warnung                |                  |
| 105               | War_105 Service bald fällig                                                          | Warnung                |                  |
| 106               | War_106 Service fällig                                                               | Warnung                |                  |
| 107               | War_107 Stop durch Lichtgitter                                                       | Warnung                |                  |
| 108               | War_108 Modus CFM einlernen aktiv                                                    | Warnung                |                  |
| 109               | War_109 Antrieb Tool nicht bestromt                                                  | Warnung                |                  |
| 110               | War_110 Keine Leistungsspannung -> Externe Freigabe, Start drücken                   | Warnung                |                  |
| 111               | War_111 Band entfernen                                                               | Warnung                |                  |
| 112               | War_112 Manueller Abbruch Verifizieren Zugkraft                                      | Warnung                |                  |
| 113               | War_113 Manueller Abbruch Verifizieren Crimpkraft                                    | Warnung                |                  |
| 114               | War_114 Stop durch externen Stopbefehl                                               | Warnung                |                  |
| 115               | War_115 Externes Signal Klemmen / Lösen anstehend                                    | Warnung                |                  |
| 116               | War_116 EtherCAT-Bus läuft nicht                                                     | Warnung                |                  |
| 117               | War_117 Init-Befehl anstehend                                                        | Warnung                |                  |
| 118               | War_118 Bitte Funktion Lichtvorhang überprüfen                                       | Warnung                |                  |
| 119               | War_119 Manueller Betrieb: Ausführen-Befehl bevor Ausführen beendet (Zugvorrichtung) | Warnung                |                  |
| 120               | War_120 Manueller Betrieb: Ausführen-Befehl bevor Ausführen beendet (Kulisse)        | Warnung                |                  |
| 121               | War_121 Reibtest Sollwert ausserhalb Toleranz                                        | Warnung                |                  |
| 122               | War_122 Verifizieren Verstemmkraft Sollwert ausserhalb Toleranz                      | Warnung                |                  |
| 123               | War_123 Verifizieren Zugkraft Sollwert ausserhalb Toleranz                           | Warnung                |                  |
| 124               | War_124 Warnung Reibtest                                                             | Warnung                |                  |
| 125               | War_125 Warnung Verifizieren Verstemmkraft                                           | Warnung                |                  |
| 126               | War_126 Warnung Verifizieren Zugvorrichtung                                          | Warnung                |                  |
| 127               | War_127 Warnung Nullabgleich                                                         | Warnung                |                  |
| 128               | War_128 Warnung LC-Relais bald aust.                                                 | Warnung                |                  |
| 129               | War_129 Warnung LC-Relais austauschen                                                | Warnung                |                  |
| 130               | War_130 Freigabe Lichtgitter fehlt                                                   | Warnung                |                  |
| 131               | War_131 Stopp durch Abbruch                                                          | Warnung                |                  |
| 132               | War_132 CFM1 falsche Nummer Messprog.                                                | Warnung                |                  |
| 133               | War_133 CFM2 falsche Nummer Messprog.                                                | Warnung                |                  |
| 134               | War_134 Temperatur Gehäuse Schrank zu hoch                                           | Warnung                |                  |
|                   |                                                                                      |                        |                  |

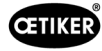

| Fehler-<br>nummer | Beschreibung                                                                 | Klasse/<br>Schweregrad | Siehe<br>Kapitel |  |  |
|-------------------|------------------------------------------------------------------------------|------------------------|------------------|--|--|
| 201               | ToErr_201 Band vorhanden -> Beheben & Quitt                                  | Werkzeugfehler         | 13.3.2           |  |  |
| 202               | ToErr_202 Klemmeinheit nicht in Grundposition STO-> Neu-Init                 | Werkzeugfehler         | -                |  |  |
| 203               | ToErr_203 Spann- und Schneideeinrichtung überprüfen                          | Werkzeugfehler         |                  |  |  |
| 204               | ToErr_204 Positionssensor defekt                                             | Werkzeugfehler         |                  |  |  |
| 205               | ToErr_205 Antriebsfehler aktiv                                               | Werkzeugfehler         | -                |  |  |
| 206               | ToErr_206 Not-Aus-Kreis offen Werkzeugfehler                                 |                        |                  |  |  |
| 207               | ToErr_207 Lichtgitter während Init-Routine aktiv                             | Werkzeugfehler         | -                |  |  |
| 208               | ToErr_208 Verifizieren Crimpkraft Fehler in Phase 1                          | Werkzeugfehler         | -                |  |  |
| 209               | ToErr_209 Verifizieren Crimpkraft Fehler in Phase 2                          | Werkzeugfehler         |                  |  |  |
| 210               | ToErr_210: Verifizieren Crimpkraft: Kein Kraftanstieg                        | Werkzeugfehler         | -                |  |  |
| 211               | ToErr_211 Bandabfall prüfen                                                  | Werkzeugfehler         |                  |  |  |
| 212               | ToErr_212 CFM allgemeiner Fehler                                             | Werkzeugfehler         | -                |  |  |
| 213               | ToErr_213 Zugkraftsensor überprüfen                                          | Werkzeugfehler         | -                |  |  |
| 214               | ToErr_214 Notstop                                                            | Werkzeugfehler         | -                |  |  |
| 215               | ToErr_215 Zugeinrichtung nicht in Grundposition                              | Werkzeugfehler         | -                |  |  |
| 216               | ToErr_216 Antrieb Tool Spannungsverlust während Betrieb                      | Werkzeugfehler         | -                |  |  |
| 217               | ToErr_217 Verifizieren Zugkraft; Sollkraft nicht erreicht                    | Werkzeugfehler         | -                |  |  |
| 218               | ToErr_218 Tool gesperrt von externem Signal                                  | Werkzeugfehler         | -                |  |  |
| 219               | ToErr_219 Manueller Betrieb: Mehr als 1 Ausführen-Befehl Zugvor-<br>richtung | Werkzeugfehler         |                  |  |  |
| 220               | ToErr_220 Manueller Betrieb: Mehr als 1 Ausführen-Befehl Kulisse             | Werkzeugfehler         | -                |  |  |
| 221               | ToErr_221 Fehler Reibtest                                                    | Werkzeugfehler         | -                |  |  |
| 222               | ToErr_222 Fehler Verifizieren Verstemmkraft                                  | Werkzeugfehler         |                  |  |  |
| 223               | ToErr_223 Fehler Verifizieren Zugkraft                                       | Werkzeugfehler         | -                |  |  |
| 224               | ToErr_224 Fehler Nullabgleich                                                | Werkzeugfehler         | -                |  |  |
| 225               | ToErr_225 Kulisse Unterspannung                                              | Werkzeugfehler         |                  |  |  |
| 226               | ToErr_226 Zugeinrichtg Unterspanng                                           | Werkzeugfehler         |                  |  |  |
| 227               | ToErr_227 EtherCAT läuft nicht                                               | Werkzeugfehler         | 1                |  |  |
| 228               | ToErr_228 Zugkraftsensor überprüfen                                          | Werkzeugfehler         | 1                |  |  |
| 229               | ToErr_229 CFM falsches Messprogramm                                          | Werkzeugfehler         | 1                |  |  |
|                   |                                                                              |                        | 1                |  |  |

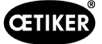

| Fehler-<br>nummer | Beschreibung                                               | Klasse/<br>Schweregrad | Siehe<br>Kapitel |
|-------------------|------------------------------------------------------------|------------------------|------------------|
| 301               | PrErr_301 Maximaler Spannweg überschritten                 | Prozessfehler          | 13.3.3           |
| 302               | PrErr_302 Maximale Spannzeit überschritten                 | Prozessfehler          |                  |
| 303               | PrErr_303 Crimpen CFM1 Hüllkurve 1                         | Prozessfehler          |                  |
| 304               | PrErr_304 Crimpen CFM1 Hüllkurve 2                         | Prozessfehler          |                  |
| 305               | PrErr_305 Crimpen CFM1 NoPass                              | Prozessfehler          |                  |
| 306               | PrErr_306 Crimpen CFM1 Verschleiss                         | Prozessfehler          |                  |
| 307               | PrErr_307 Crimpen CFM2 Hüllkurve 1 Prozessfehle            |                        |                  |
| 308               | PrErr_308 Crimpen CFM2 Hüllkurve 2 Prozessfehler           |                        |                  |
| 309               | PrErr_309 Crimpen CFM2 NoPass                              | Prozessfehler          |                  |
| 310               | PrErr_310 Crimpen CFM2 Verschleiss                         | Prozessfehler          |                  |
| 311               | PrErr_311 Allgemeiner Fehler beim Verstemmen               | Prozessfehler          |                  |
| 312               | PrErr_312 Fehler beim Trennen                              | Prozessfehler          |                  |
| 313               | PrErr_313 Überschiessen der Kraft                          | Prozessfehler          |                  |
| 314               | PrErr_314 Maximale zulässige Spannkraft überschritten      | Prozessfehler          |                  |
| 315               | PrErr_315 Schliesskraft ausserhalb der Toleranz            | Prozessfehler          |                  |
| 316               | PrErr_316 Max Kraft bei Unterbruch Lichtgitter erreicht    | Prozessfehler          |                  |
| 317               | PrErr_317 Max Kraft Fahrt in Auswurfposition überschritten | Prozessfehler          |                  |
| 318               | PrErr_318 Prozessabbruch                                   | Prozessfehler          |                  |
| 319               | PrErr_319 Max Kraft bei Stop durch Bus erreicht            | Prozessfehler          |                  |
| 320               | PrErr_320 CFM1: Abbruchlinie überschritten                 | Prozessfehler          |                  |
| 321               | PrErr_321 CFM2: Abbruchlinie überschritten                 | Prozessfehler          |                  |
| 11016             | Servo Zugeinheit: IPM Fehler                               | Antriebsfehler         |                  |
| 11017             | Servo Zugeinheit: IPM Temperatur                           | Antriebsfehler         |                  |
| 11020             | Servo Zugeinheit: Überstrom                                | Antriebsfehler         |                  |
| 11021             | Servo Zugeinheit: Strom offset                             | Antriebsfehler         |                  |
| 11022             | Servo Zugeinheit: Stromgrenze überschritten                | Antriebsfehler         |                  |
| 11033             | Servo Zugeinheit: kontinuierlich überlastet                | Antriebsfehler         |                  |
| 11034             | Servo Zugeinheit: Drive Temperatur 1                       | Antriebsfehler         |                  |
| 11035             | Servo Zugeinheit: Überlastung bei der Regeneration         | Antriebsfehler         |                  |
| 11036             | Servo Zugeinheit: Motor Kabel nicht angeschlossen          | Antriebsfehler         |                  |
| 11037             | Servo Zugeinheit: Temperatur 2                             | Antriebsfehler         |                  |
| 11038             | Servo Zugeinheit: Encoder Temperatur                       | Antriebsfehler         |                  |
| 11048             | Servo Zugeinheit: Encoder Kommunikationsfehler             | Antriebsfehler         |                  |
| 11049             | Servo Zugeinheit: Encoder Kabel nicht angeschlossen        | Antriebsfehler         |                  |
| 11050             | Servo Zugeinheit: Encoder Datenfehler                      | Antriebsfehler         |                  |
| 11051             | Servo Zugeinheit: Motoreinstellungen                       | Antriebsfehler         |                  |

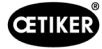

| Fehler-<br>nummer | Beschreibung                                             | Klasse/<br>Schweregrad | Siehe<br>Kapitel |
|-------------------|----------------------------------------------------------|------------------------|------------------|
| 11052             | Servo Zugeinheit: Z-Phase nicht angeschlossen            | Antriebsfehler         |                  |
| 11053             | Servo Zugeinheit: Batteriestand niedrig                  | Antriebsfehler         | -                |
| 11054             | Servo Zugeinheit: Sinus ENC                              | Antriebsfehler         | 1                |
| 11055             | Servo Zugeinheit: Sinus Frequenz                         | Antriebsfehler         | ]                |
| 11056             | Servo Zugeinheit: Encoder Einstellungsfehler             | Antriebsfehler         |                  |
| 11064             | Servo Zugeinheit: Unterspannung                          | Antriebsfehler         | ]                |
| 11065             | Servo Zugeinheit: Überspannung                           | Antriebsfehler         | ]                |
| 11066             | Servo Zugeinheit: Unterbruch bei der Versorgungsspannung | Antriebsfehler         | ]                |
| 11067             | Servo Zugeinheit: Unterbruch bei der Kontrollspannung    | Antriebsfehler         |                  |
| 11080             | Servo Zugeinheit: Geschwindigkeitsüberschreitung         | Antriebsfehler         | ]                |
| 11081             | Servo Zugeinheit: POS nachstehend                        | Antriebsfehler         | ]                |
| 11083             | Servo Zugeinheit: Grosse SPD Abweichungen                | Antriebsfehler         | ]                |
| 11099             | Servo Zugeinheit: Checksummenfehler                      | Antriebsfehler         | ]                |
| 11113             | Servo Zugeinheit: Fehler in den Werkseinstellungen       | Antriebsfehler         | ]                |
| 12016             | Servo Kulisse: IPM Fehler                                | Antriebsfehler         | 1                |
| 12017             | Servo Kulisse: IPM Temperatur                            | Antriebsfehler         | ]                |
| 12020             | Servo Kulisse: Überstrom                                 | Antriebsfehler         | ]                |
| 12021             | Servo Kulisse: Strom offset                              | Antriebsfehler         | ]                |
| 12022             | Servo Kulisse: Stromgrenze überschritten                 | Antriebsfehler         | ]                |
| 12033             | Servo Kulisse: Kontinuierlich überlastet                 | Antriebsfehler         | ]                |
| 12034             | Servo Kulisse: Drive Temperatur 1                        | Antriebsfehler         | ]                |
| 12035             | Servo Kulisse: Überlastung bei der Regeneration          | Antriebsfehler         | ]                |
| 12036             | Servo Kulisse: Motor Kabel nicht angeschlossen           | Antriebsfehler         | ]                |
| 12037             | Servo Kulisse: Temperatur 2                              | Antriebsfehler         |                  |
| 12038             | Servo Kulisse: Encoder Temperatur                        | Antriebsfehler         |                  |
| 12048             | Servo Kulisse: Encoder Kommunikationsfehler              | Antriebsfehler         |                  |
| 12049             | Servo Kulisse: Encoder Kabel nicht angeschlossen         | Antriebsfehler         | ]                |
| 12050             | Servo Kulisse: Encoder Datenfehler                       | Antriebsfehler         | ]                |
| 12051             | Servo Kulisse: Motoreinstellungen                        | Antriebsfehler         |                  |
| 12052             | Servo Kulisse: Z-Phase nicht angeschlossen               | Antriebsfehler         |                  |
| 12053             | Servo Kulisse: Batteriestand niedrig                     | Antriebsfehler         |                  |
| 12054             | Servo Kulisse: Sinus ENC                                 | Antriebsfehler         |                  |
| 12055             | Servo Kulisse: Sinus Frequenz                            | Antriebsfehler         |                  |
| 12056             | Servo Kulisse: Encoder Einstellungsfehler                | Antriebsfehler         |                  |
| 12064             | Servo Kulisse: Unterspannung                             | Antriebsfehler         |                  |
| 12065             | Servo Kulisse: Überspannung                              | Antriebsfehler         |                  |
| 12066             | Servo Kulisse: Unterbruch bei der Versorgungsspannung    | Antriebsfehler         |                  |
| 12067             | Servo Kulisse: Unterbruch bei der Kontrollspannung       | Antriebsfehler         |                  |
| 12080             | Servo Kulisse: Geschwindigkeitsüberschreitung            | Antriebsfehler         |                  |
| 12081             | Servo Kulisse: POS nachstehend                           | Antriebsfehler         |                  |
| 12083             | Servo Kulisse: Grosse SPD Abweichungen                   | Antriebsfehler         |                  |
| 12099             | Servo Kulisse: Checksummenfehler                         | Antriebsfehler         |                  |
| 12113             | Servo Kulisse: Fehler in den Werkseinstellungen          | Antriebsfehler         | ]                |

\* Reservierte(r) Warnung/Fehler, aber nicht in Gebrauch

# 7.4.10 Zugriffsberechtigungen

|                              | Benutzer                      |              |              |  |
|------------------------------|-------------------------------|--------------|--------------|--|
| Berechtigung                 | "keine" =<br>Einschaltzustand | Operator     | Superuser    |  |
| Schliesskraftparameter       | ×                             | ×            | $\checkmark$ |  |
| Parameter Tool               | ×                             | ×            | $\checkmark$ |  |
| Prozessprotokoll             | $\checkmark$                  | $\checkmark$ | $\checkmark$ |  |
| Fehler-/Warnprotokoll        | ✓                             | $\checkmark$ | $\checkmark$ |  |
| Verifizierungsprotokoll      | ×                             | ×            | ✓            |  |
| Service-Tagebuch             | ×                             | ×            | $\checkmark$ |  |
| Entsperr-Funktion            | ×                             | $\checkmark$ | ✓            |  |
| Labormodus                   | ×                             | ×            | $\checkmark$ |  |
| Manuell fahren (Handbetrieb) | ×                             | ×            | ✓            |  |
| Reibtest                     | ×                             | ×            | $\checkmark$ |  |
| Signaltest (IO Test)         | ×                             | ×            | ✓            |  |
| Kraft verifizieren           | ×                             | $\checkmark$ | $\checkmark$ |  |

Erläuterung:  $\checkmark$  = Zugriff × = kein Zugriff

Der Benutzer "Superuser" wird nach Ablauf einer gewissen Zeit automatisch ausgeloggt.

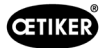

# 8 IP-Adresse zuweisen

Wenn das Werkzeug in ein Netzwerk integriert werden soll, versichern Sie sich, dass die IP-Adresse keinen Konflikt verursacht. Die Werkseinstellung der IP-Adresse ist 192.168.10.50. Sie können mit einem Webbrowser auf den Controller zugreifen, um die IP-Adresse zu ändern. Geben Sie hierzu http://192.168.10.50:81/ in die Adress-zeile des Browsers ein.

| () () http://192.168.6.95/81/ | P - C 6 INFO           | PAC Configuration Tool × | - 0 × 0                          |
|-------------------------------|------------------------|--------------------------|----------------------------------|
| -Parker PAC CONFIGUR          | ATION TOOL             |                          | Engineering <b>your</b> success. |
| Login                         |                        |                          | 🛎 English 🎽                      |
|                               |                        | Login to the PAC         | Ø                                |
|                               | Username:<br>Password: | Admin<br>C Remember Me   |                                  |
|                               |                        | Login Reset              |                                  |
|                               |                        |                          |                                  |

Ändern Sie nach der Anmeldung auf der Homepage die IP-Adresse, die Subnetzmaske und das Standardgateway.

| Current User: Admin |                 |                                                                        |                                                                                                    | Logout                    |
|---------------------|-----------------|------------------------------------------------------------------------|----------------------------------------------------------------------------------------------------|---------------------------|
| -Parker PAC C       | ONFIGURATION    | TOOL                                                                   |                                                                                                    | ENGINEERING YOUR SUCCESS. |
| Network Settings    | System Settings | Security Settings Xpress H                                             | MI Settings About the PAC                                                                                                    | 📑 English 🎽               |
|                     |                 | Networi                                                                | Network Settings                                                                                                    | <br>Ø                     |
|                     |                 | Machine Name:<br>MAC Address:                                          | PAC00905501F66D<br>00:90:55:01:F6:6C                                                                                                    |                           |
|                     |                 | Network Connection:<br>IP Address:<br>Subnet Mask:<br>Default Gateway: | Dynamic         ® Static           192         168         10         50           255         255         0         0         0           0         0         0         0         0 |                           |
|                     |                 |                                                                        | Save Refresh                                                                                                    |                           |
|                     |                 |                                                                        |                                                                                                    |                           |

Die eingestellte IP-Adresse gilt sowohl für Ethernet TCP/IP als auch für Ethernet/IP (Industrielle Kommunikation).

# 8.1 Datum und Uhrzeit einstellen

Drücken Sie auf das Menüband "Systemeinstellungen" und stellen Sie das Datum und die Uhrzeit ein.

| Network Settings | System Settings      | Security Settings   | Xpress HMI Settings              | About the PAC | 📑 English |
|------------------|----------------------|---------------------|----------------------------------|---------------|-----------|
|                  |                      | System S            | ettings                          |               | 6         |
|                  | Machine Name:        | PAC001053000027     |                                  |               |           |
|                  | Machine Description: | Parker Automation   | Controller                       |               |           |
|                  | Machine Date Time:   | 10/26/2014 01:00:55 | PM 📑 🗆 Sync w                    | ith my Clock  |           |
|                  | Machine Time Zone:   | (UTC-08:00) Pacific | Time (US & Canada)               | ~             |           |
|                  |                      | Automatically ad    | iust clock for Davlight Saving 1 | Time          |           |

# 9 Wartung und Austausch von Teilen

# 9.1 Allgemeine Sicherheitshinweise zu Wartungs- und Reparaturarbeiten

| WARNUNG                                                                                                    |  |  |  |  |
|----------------------------------------------------------------------------------------------------|--|--|--|--|
| Lebensgefahr durch Stromschlag!                                                                                                    |  |  |  |  |
| Das Berühren spannungsführender Teile kann zum Tod führen.                                                                                                    |  |  |  |  |
| Den Netzstecker aus der Steckdose ziehen und das FAST 3000 gegen unbeabsichtigtes<br>Wiedereinstecken und Wiedereinschalten sichern.                                            |  |  |  |  |
| Vor Arbeiten an elektrischen Komponenten im Schaltschrank: Nach Abschalten der<br>Spannung 15 Minuten warten, bis die Zwischenkreisspannung im Servoverstärker abgebaut<br>ist. |  |  |  |  |
| <ul> <li>Sicherstellen, dass nur qualifizierte und befugte Elektrofachkräfte an der elektrischen<br/>Ausrüstung arbeiten.</li> </ul>                                            |  |  |  |  |
| Sicherstellen, dass Bediener nur solche Störungen selbständig beheben, die offensichtlich<br>auf Bedienungs- oder Wartungsfehler zurückzuführen sind.                           |  |  |  |  |

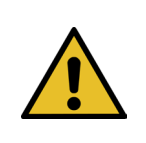

### WARNUNG

Das FAST 3000 niemals in Wasser oder in andere Flüssigkeiten tauchen.

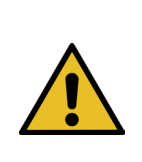

# VORSICHT

Risiko einer Beschädigung der Kraftsensoren.

- Das FAST 3000 verfügt über Kraftsensoren. Diese Sensoren sind genaue Messeinheiten. Ausschliesslich die vorgesehenen Kräfte anwenden (kein Hämmern usw.), um nicht die Sensoren zu beschädigen.
- Reinigungs-, Schmier- und Wartungsarbeiten dürfen nur von befugtem Fachpersonal unter Beachtung der beiliegenden Wartungsanleitung und der örtlichen Sicherheitsvorschriften durchgeführt werden. Die Nichtbeachtung dieser Hinweise und Vorschriften kann zu Personen- und Sachschäden führen.
- Verwenden Sie für Wartungs- und Instandsetzungsarbeiten nur die von der Fa. OETIKER empfohlenen Werkzeuge und Originalteile.
- Verwenden Sie nur Original-Ersatzteile der Fa. OETIKER.
- Wartungsarbeiten dürfen nur durchgeführt werden, wenn das FAST 3000 vom Stromnetz getrennt wurde.
- Das FAST 3000 Werkzeug ist nach der ersten Inbetriebnahme je nach Verschmutzungsgrad täglich bzw. wöchentlich zu reinigen.
- Das FAST 3000 niemals in Wasser oder in andere Flüssigkeiten tauchen.

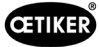

# 9.2 Wartung

## 9.2.1 Vor Wartungsarbeiten

WARNUNG

#### Lebensgefahr durch Stromschlag!

Das Berühren spannungsführender Teile kann zum Tod führen.

- Den Netzstecker aus der Steckdose ziehen und das FAST 3000 gegen unbeabsichtigtes Wiedereinstecken und Wiedereinschalten sichern.
- Nach Abschalten der Spannung 15 Minuten warten, bis die Zwischenkreisspannung im Servoverstärker abgebaut ist.
- Sicherstellen, dass nur qualifizierte und befugte Elektrofachkräfte an der elektrischen Ausrüstung arbeiten.
- Sicherstellen, dass Bediener nur solche Störungen selbständig beheben, die offensichtlich auf Bedienungs- oder Wartungsfehler zurückzuführen sind.

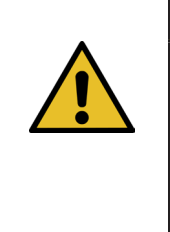

### VORSICHT

Quetschgefahr an beweglichen Teilen.

- Wartungsarbeiten dürfen nur durchgeführt werden, wenn das FAST 3000 vom Stromnetz getrennt wurde.
- Die Abdeckungen dürfen nur von befugtem, geschultem und qualifiziertem Personal abgenommen werden.

## 9.2.2 Nach Wartungsarbeiten

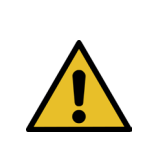

#### VORSICHT

#### Quetschgefahr an beweglichen Teilen.

Nach der Wartung sicherstellen, dass alle Sicherheitseinrichtungen wieder befestigt und festgeschraubt werden.

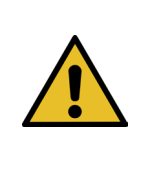

## VORSICHT

Gefahr durch umherfliegende Teile.

Bei einem Bruch während des Betriebs können sich Teile lösen und aus der Maschine herausgeschleudert werden.

Tragen Sie bei der Bedienung und Wartung der Maschine immer eine Schutzbrille.

- Sicherstellen, dass getrennte elektrische Stecker nach den Wartungs- und Inspektionsarbeiten wieder eingesteckt werden.
- Alle Schraubverbindungen prüfen.
- Alle Sicherheitseinrichtungen sofort wieder anbauen.
- Alle Funktionen des FAST 3000 prüfen und das Werkzeug initialisieren.

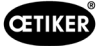

# 9.2.3 Regelmässige Zustandskontrolle

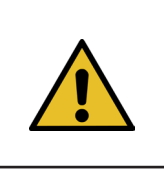

VORSICHT

Etwaige Mängel sofort dem Vorgesetzten melden.

Das FAST 3000 darf bei Mängeln nicht weiter betrieben werden.

Das FAST 3000 täglich oder vor jedem Schichtbeginn auf sichtbare Schäden prüfen und sicherstellen, dass es nur in einwandfreiem Zustand betrieben wird. Dies gilt vor allem für die Verstemmbacken und die Not-Halt-Funktion.

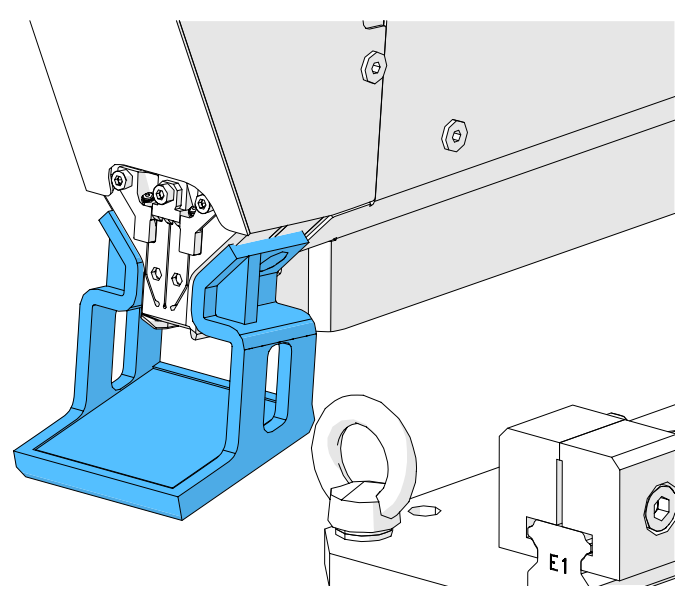

Abb. 103: Kontrolle der Verstemmbacken mit dem montierten Backenprüfspiegel

- Die Schliesskraft muss wöchentlich verifiziert werden (siehe Kapitel 6.8.4).
- Es wird empfohlen, den Kraftversatz wöchentlich zu verifizieren (siehe Kapitel 6.8.3).
- Es wird empfohlen, die Verstemmkraftsensoren einmal pro Monat zu verifizieren (siehe Kapitel 6.8.5).
- Es wird empfohlen, die Werkzeugpositionierung wöchentlich zu kontrollieren.

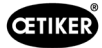

# 9.2.4 Regelmässige Wartungsarbeiten / Wartungsplan

| Service | Service-Intervall /<br>Durchgeführt von                                                                                           | Zu ersetzende Teile                                                                                                    | Wartungstätigkeiten                                                                                                    | Zeitaufwand |
|---------|----------------------------------------------------------------------------------------------------|----------------------------------------------------------------------------------------------------|----------------------------------------------------------------------------------------------------|-------------|
| A       | 100.000 Zyklen<br>KUNDE oder Oetiker                                                                                              | <ul> <li>Verstemmbackenkit<br/>(Teilenummer 13500112)</li> </ul>                                                                                                    | <ul> <li>Verstemmbacken<br/>austauschen</li> <li>Trennstempel um 180°<br/>drehen</li> <li>Werkzeugkopf reinigen und<br/>schmieren</li> </ul>                                  | 10 Minuten  |
| В       | 200.000 Zyklen<br>KUNDE oder Oetiker                                                                                              | <ul> <li>Teile, die beim Service<br/>nach 100.000 Zyklen<br/>gewartet wurden</li> <li>Trennstempel</li> <li>Klemmhebel</li> <li>Verstemmkeil</li> <li>Verstemmbackenachse</li> <li>(Alle in Teilenummer<br/>13500157 enthaltenen<br/>Teile)</li> </ul> | <ul> <li>A-Service</li> <li>Teile austauschen</li> <li>Klemmeinheit reinigen und schmieren</li> </ul>                                                                         | 40 Minuten  |
| С       | 2.000.000 Zyklen<br>Ausschliesslich durch<br>Oetiker:<br>Wenden Sie sich an<br>Ihren zuständigen<br>OETIKER-Ansprech-<br>partner. | <ul> <li>Teile, die beim Service<br/>nach 200.000 Zyklen<br/>gewartet wurden</li> <li>Klemmhebelkit</li> <li>Schieber der<br/>Klemmeinheit (je nach<br/>Verschleiss)</li> <li>(Alle in Teilenummer<br/>13500228 enthaltenen Teile)</li> </ul>          | <ul> <li>B-Service</li> <li>Teile austauschen</li> <li>Antriebe schmieren</li> <li>Werkzeugzustand überprüfen</li> <li>Staubfilter des<br/>Schaltschranks reinigen</li> </ul> | 2 Stunden   |

#### Empfohlenes Schmiermittel

| Beschreibung | Тур                 | Hersteller                      |  |
|--------------|---------------------|---------------------------------|--|
| Schmierfett  | MICROLUBE GBU-Y 131 | Klüber Lubrication AG (Schweiz) |  |
|              |                     | Thurgauerstrasse 39             |  |
|              |                     | 8050 Zürich                     |  |
|              |                     | Tel.: +41 44 308 69 69          |  |
|              |                     | Fax: +41 44 308 69 44           |  |
|              |                     | www.klueber.com                 |  |

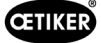

#### Schmierstellen

Tragen Sie auf alle gelb markierten Flächen einen dünnen Fettfilm auf.

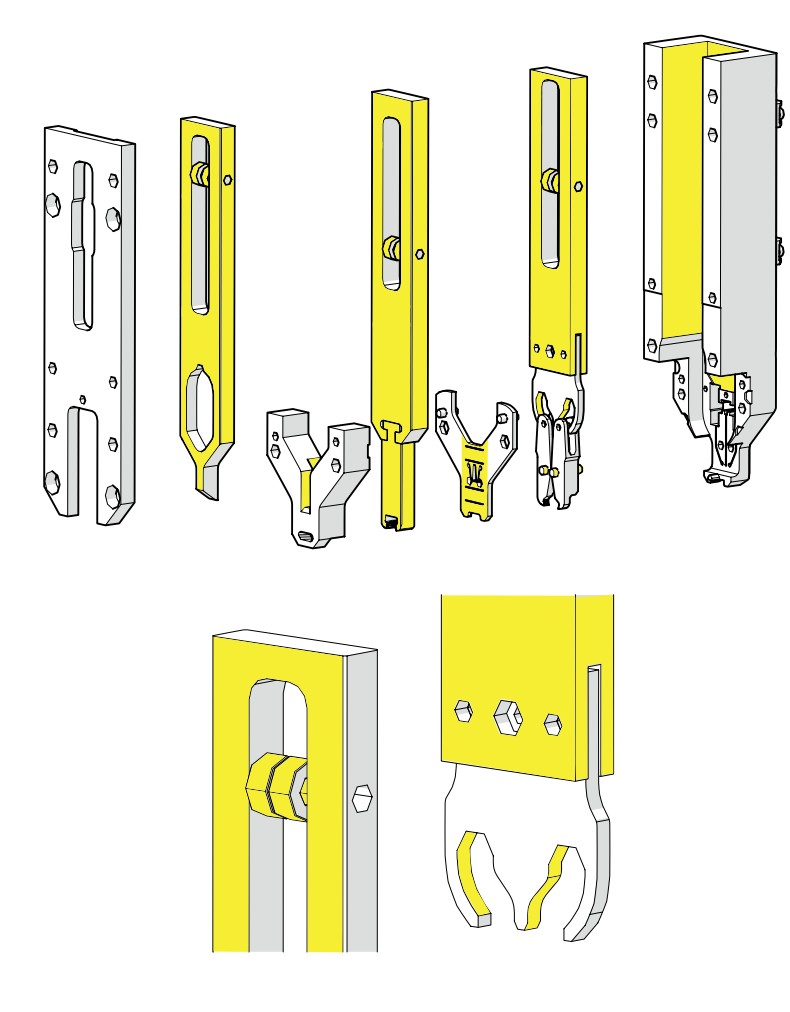

Abb. 104: Fetten Kopf

# 9.2.5 A-Service - alle 100.000 Zyklen durchzuführen

#### VORSICHT

Verschleissteile (Verstemmbacken) sind nach 100.000 Schliessvorgängen zu ersetzen. Dabei muss zudem der gesamte Kopf gereinigt und geschmiert werden.

Diese Wartung muss alle 100.000 Zyklen durchgeführt werden.

- 1. Verstemm-Trennkopf auseinanderbauen (siehe Kapitel 9.1).
- 2. Verstemm-Trennkopf reinigen und schmieren.
- 3. Verstemmkeil und Verstemmbackenachse einer Sichtprüfung unterziehen: Kein übermässiger Verschleiss.
- 4. Verstemmbacken ersetzen (siehe Kapitel 9.3.3).
- 5. Trennstempel um 180° drehen (siehe Kapitel 9.3.3).
- 6. Verstemm-Trennkopf wieder zusammenbauen (siehe Kapitel 9.3.3).

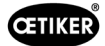

7. Der Schliessspalt SS muss innerhalb von 3±0,1 mm liegen (im geschlossenen Zustand messen).

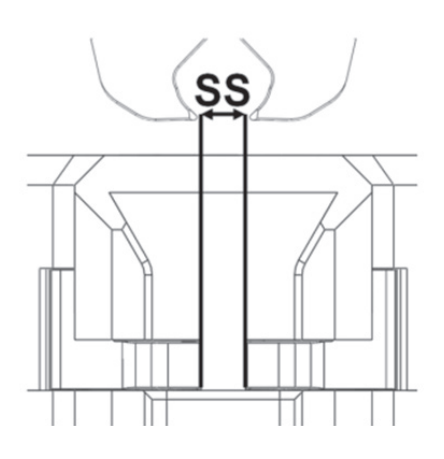

Abb. 105: Einstellen Schliessspalt

- 8. Nach der Montage und Befestigung des Kopfgehäuse-Deckels müssen alle drei Schieber mit geringem Widerstand bewegbar sein.
- 9. Nach dem Zusammenbau des FAST 3000 eine Schliesskraftverifizierung mit 1850 N durchführen (siehe Kapitel *6.8.4*). Die Schliesskraft muss innerhalb von ±100 N liegen.
- 10. Zehn WingGuard<sup>®</sup>-Klemmen schliessen. Bei diesen zehn Schliessungen sind keine NOK-Teile erlaubt.

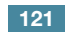

# 9.2.6 B-Service - alle 200.000 Zyklen durchzuführen

| VORSICHT                                                                                                    |
|----------------------------------------------------------------------------------------------------|
| Verschleissteile (Verstemmbacken) sind nach 100.000 Schliessvorgängen zu ersetzen.                                              |
| Verschleissteile (Trennstempel, Verstemmkeil, Verstemmbackenachse, Klemmhebel) sind nach 200.000 Schliessvorgängen zu ersetzen. |
| Dabei müssen zudem der gesamte Verstemm-Trennkopf und die Klemmeinheit gereinigt und geschmiert werden.                         |

Alle 200.000 Zyklen muss ein erweiterter/grosser Service durchgeführt werden.

- 1. Verstemm-Trennkopf auseinanderbauen (siehe Kapitel 9.3).
- 2. Werkzeugkopf reinigen und schmieren (siehe Kapitel 9.2.4).
- 3. Verstemmkeil ersetzen (siehe Kapitel 9.3.4).
- 4. Verstemmbackenachse ersetzen (siehe Kapitel 9.3.5).
- 5. Verstemmbacken ersetzen (siehe Kapitel 9.3.3).
- 6. Trennstempel ersetzen (siehe Kapitel 9.3.3).
- 7. Verstemm-Trennkopf wieder zusammenbauen (siehe Kapitel 9.3).
- 8. Klemmeinheit reinigen und schmieren.
- 9. Klemmhebel austauschen (siehe Kapitel 9.3.4).
- 10. Der Schliessspalt SS muss innerhalb von 3±0,1 mm liegen (im geschlossenen Zustand messen).

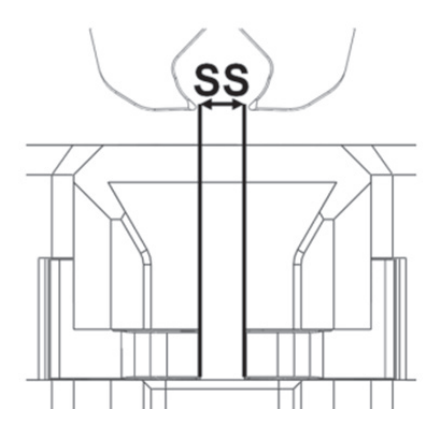

Abb. 106: Einstellen Schliessspalt

- 11. Nach der Montage und Befestigung des Kopfgehäuse-Deckels müssen alle drei Schieber mit geringem Widerstand bewegbar sein.
- 12. Nach dem Zusammenbau des FAST 3000 eine Schliesskraftverifizierung mit 1850 N durchführen. Die Schliesskraft muss innerhalb von ±100 N liegen.
- 13. Zehn WingGuard®-Klemmen schliessen. Bei diesen zehn Schliessungen sind keine NOK-Teile erlaubt.

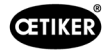

# 9.3 Teile austauschen

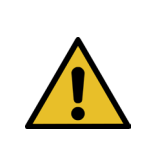

Verletzungsgefahr bei abgebautem Verstemm-Trennkopf.

Das FAST 3000 nie ohne ordnungsgemäss aufgesetzten Verstemm-Trennkopf betreiben.

### VORSICHT

WARNUNG

Bei nicht montierten CFM-Kraftmessdosen besteht die Gefahr einer mechanischen Beschädigung.

Das FAST 3000 nie mit einem Verstemm-Trennkopf betreiben, der für CFM ausgerüstet ist, wenn die Kraftmessdosen nicht in ihrer normalen Position installiert sind. Die Nichteinhaltung führt zu einer mechanischen Beschädigung des Verstemm-Trennkopfs.

#### 9.3.1 Demontage des Verstemm-Trennkopfs

- 1. Fahren Sie zur Arbeitserleichterung die Klemmeinheit in die Auswurfposition (siehe Kapitel *6.8.2*).
- 2. Schalten Sie das FAST 3000 aus.
- 3. Drehen Sie die 4 seitlichen Schrauben heraus und nehmen Sie die Abdeckung am Kopf ab.

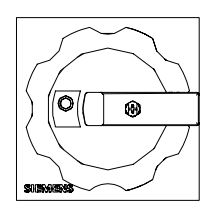

Abb. 107: Hauptschalter

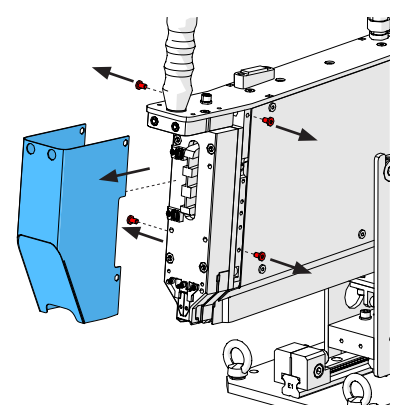

Abb. 108: el aus den

Demontage Schutzabdeckung Kopf

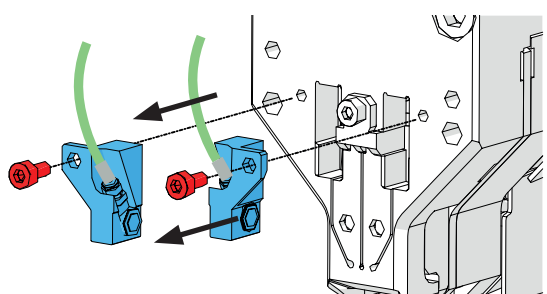

Abb. 109: Demontage Sensoren Verstemmüberwachung

- 4. Lösen Sie die Kraftsensorkabel aus den Kabelklemmen.
- 5. Drehen Sie die Schrauben aus den Kraftsensorhaltern heraus.
- 6. Demontieren Sie die Verstemmkraftsensoren mit ihren Haltern mithilfe eines Schlitzschraubenziehers Nr. 2, wie auf dem Bild rechts dargestellt.

 Legen Sie vor dem Entfernen des Verstemm-Trennkopfes die Kraftsensorkabel (1) über das FAST 3000. Dadurch wird das Risiko eines versehentlichen Quetschens der Kraftsensorkabel vermieden.

8. Drehen Sie die 4 Schrauben an der Vorderseite heraus und ziehen Sie den Verstemm-Trennkopf ab.

9. Legen Sie den Verstemm-Trennkopf mit der Vorderseite nach unten auf der Arbeitsfläche der Werkbank ab.

124

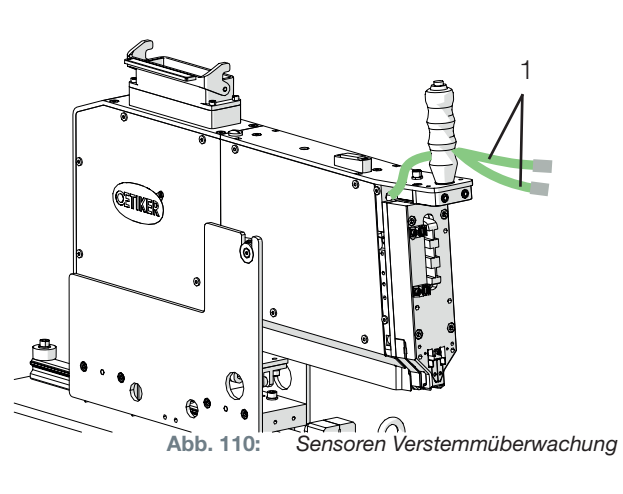

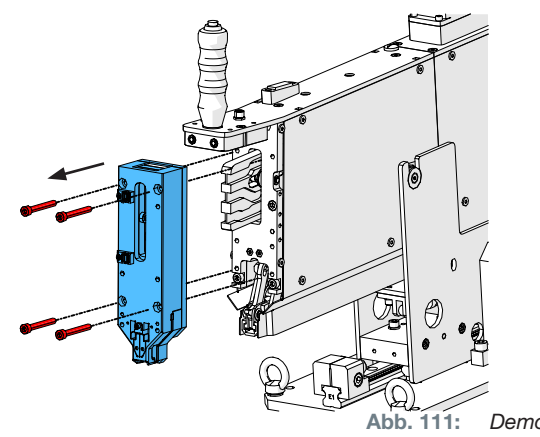

Demontage Kop

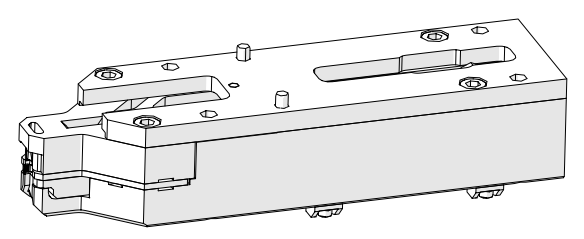

Abb. 112: Ausgebauter Verstemm-Trennkopf

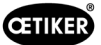

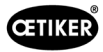

# 9.3.2 Montage des Verstemm-Trennkopfs

- 1. Versichern Sie sich, dass das FAST 3000 ausgeschaltet ist.
- Montieren Sie den Verstemm-Trennkopf in umgekehrter Reihenfolge zum Kapitel 9.3.1, Schritte 3 bis 7. Anzugsdrehmoment der M6-Schrauben: 7–9 Nm (62–80 lbf in)

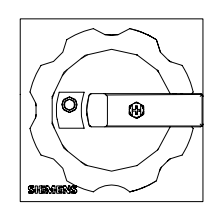

Abb. 113: Hauptschalter

## 9.3.3 Verstemmbacken und/oder Trennstempel austauschen

|                                                                                                    | VORSICHT                                                                                                    |  |  |
|----------------------------------------------------------------------------------------------------|----------------------------------------------------------------------------------------------------|--|--|
|                                                                                                    | Schäden am Werkzeug durch Fremdteile oder unsachgemässe Handhabung.                                                                                                    |  |  |
| Verbauen Sie nur Original-Teile von OETIKER. Andere als die bezeichneten Verstemmb<br>dürfen nicht in den Verstemm-Trennkopf eingebaut werden. |                                                                                                    |  |  |
|                                                                                                    | Beim Auseinander- und Wiederzusammenbauen des Verstemm-Trennkopfs dürfen keinerlei<br>Schlagwerkzeuge verwendet werden. Die Baugruppe ist Teil eines Messsystems, welches bei<br>unsachgemässer Behandlung beschädigt werden kann. |  |  |

Weitere Informationen zu den Teilenummern der Ersatzteile siehe siehe Kapitel 9.5.

Informationen zur Benennung der Komponenten des Verstemm-Trennkopfs siehe siehe Kapitel 4.2.

#### Verstemm-Trennkopf auseinanderbauen

- 1. Sorgen Sie dafür, dass der Arbeitsplatz frei von Spänen und Staub ist.
- Legen Sie den Verstemm-Trennkopf mit der Vorderseite nach unten auf der Arbeitsfläche der Werkbank ab.
- 3. Lösen Sie die 4 Schrauben und nehmen Sie den Kopfgehäusedeckel ab.

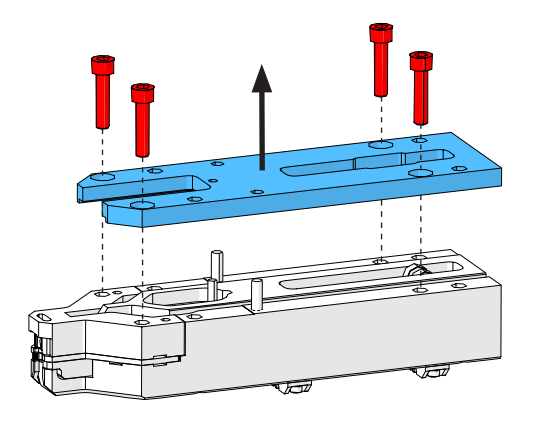

Abb. 114: Kopfdeckelgehäuse

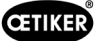

4. Bauen Sie die Teile auseinander.

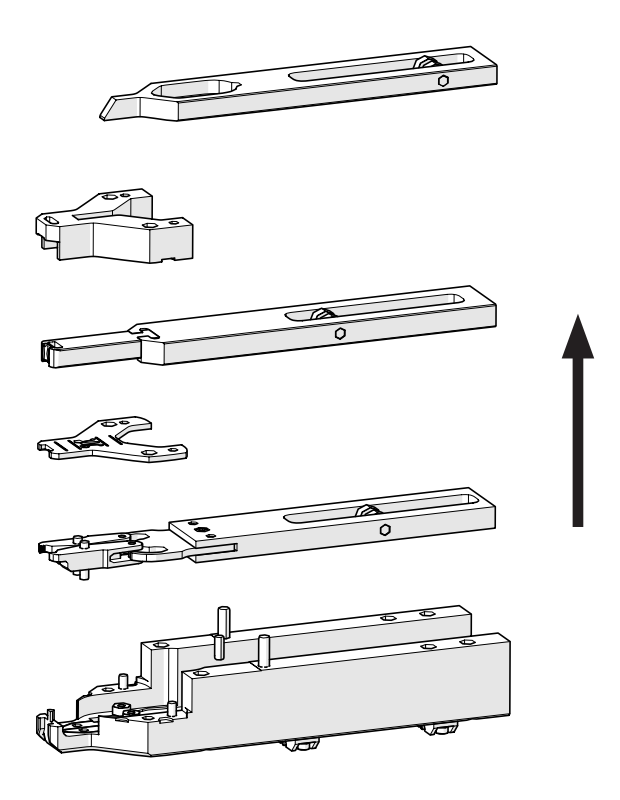

Abb. 115: Kopf auseinanderbauen

 Um die Distanzplatte zu demontieren, heben Sie die Distanzplatte mit einem Schlitzschraubenzieher Nr. 2 an den vorgesehenen Aussparungen an. Nach dem Anheben an einer Aussparung immer zur gegenüberliegenden Aussparung wechseln.

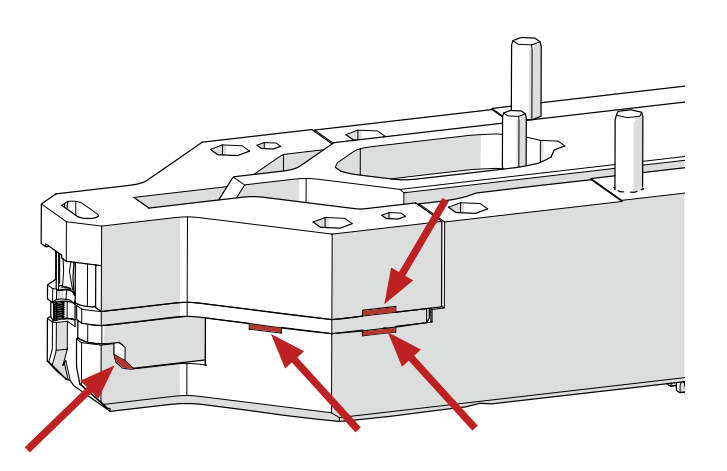

Abb. 116: Demontage Kopf

#### Verstemm-Trennkopf wieder zusammenbauen

Bauen Sie den Verstemm-Trennkopf in umgekehrter Reihenfolge vom Auseinanderbau wieder zusammen.

Beachten Sie folgende Hinweise:

Achten Sie beim Zusammenbau des Verstemm-Trennkopfes und bei der Montage an der FAST 3000-Mechanik darauf, dass die Verstemmbackenrollen wie in der Abbildung auf der linken Seite in den Führungsbahnen des Verstemmkeils sitzen. Die Nichtbeachtung dieses Hinweises kann eine mechanische Beschädigung des Verstemm-Trennkopfs zur Folge haben.

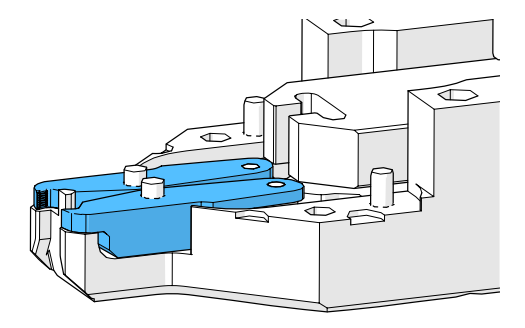

Abb. 117: Montage Verstemmnbacken

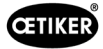

Drücken Sie die Distanzplatte abwechselnd an den gezeigten Punkten von Hand herunter.

Anzugsdrehmoment der M6-Schrauben: 7-9 Nm (62-80 lbf in)

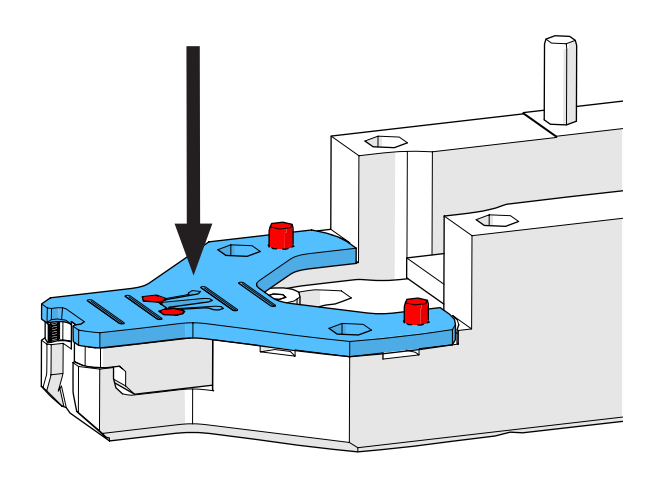

Abb. 118: Montage Distanzplatte

Trennstempel austauschen

## HINWEIS

Verwenden Sie die jeweilige Seite des Trennstempels nicht über die im Wartungskapitel angegebene Zyklenanzahl hinaus.

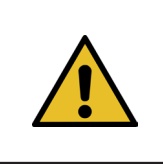

## HINWEIS

Bei Auslieferung des FAST 3000 ist der Trennstempel so eingelegt, dass die mit "1" beschriftete Seite schneidet. Dementsprechend sollte auch ein neuer Trennstempel so eingelegt werden, dass die mit "1" beschriftete Seite schneidet.

1. Bauen Sie den Verstemm-Trennkopf unter Einhaltung der oben beschriebenen Schritte für das Auseinanderbauen auseinander.

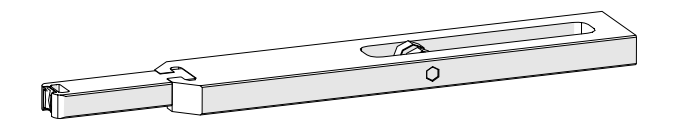

Abb. 119:

Auseinandergebauter Trennstempel und Schieber

- 2. Schieben Sie den Trennstempel aus dem Schieber heraus.

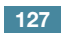

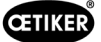

3. Beim ersten Wechsel des Trennstempels kann er einfach umgedreht und die andere Seite verwendet werden. Wurde dies bereits getan, ersetzen Sie den Trennstempel durch einen neuen.

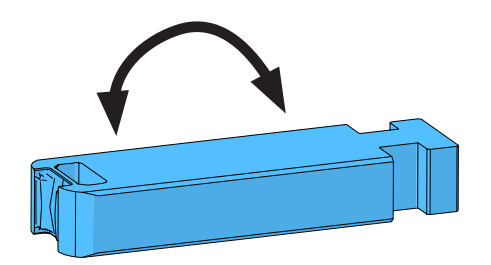

Abb. 120: Trennstempel

#### Verstemmbacken austauschen

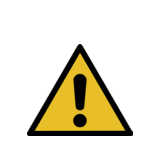

HINWEIS

Wechseln Sie die rechte und die linke Verstemmbacke immer gleichzeitig.

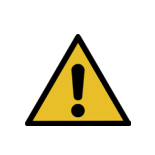

### HINWEIS

Verwenden Sie die Verstemmbacken nicht über die empfohlene Zyklenanzahl hinaus (siehe Kapitel 9.2.4).

- 1. Bauen Sie den Verstemm-Trennkopf unter Einhaltung der oben beschriebenen Schritte für das Auseinanderbauen auseinander (siehe "Verstemm-Trennkopf auseinanderbauen").
- 2. Tauschen Sie die Verstemmbacken aus.
- 3. Bauen Sie den Verstemm-Trennkopf wieder zusammen.

#### 9.3.4 Verstemmkeil austauschen

Einzelheiten zum Auseinanderbauen des Verstemm-Trennkopfs siehe Kapitel 9.3.1 und 9.3.3.

- 1. Lösen Sie die Befestigungsschraube und nehmen Sie diese ab.
- 2. Entfernen Sie die Bolzen.
- 3. Ziehen Sie den Verstemmkeil aus dem Schieber Verstemmen und ersetzen Sie den Verstemmkeil durch einen neuen.
- 4. Stecken Sie die Bolzen wieder in ihre Aussparungen.
- 5. Ziehen Sie die Befestigungsschraube an.
- 6. Bauen Sie den Verstemmkopf wieder wie im Kapitel "Verstemm-Trennkopf zusammenbauen" beschrieben zusammen.

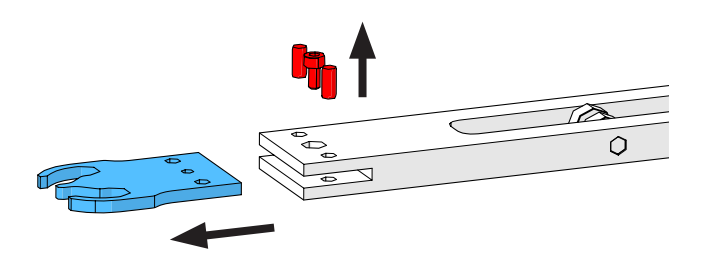

Abb. 121: Verstemmkei

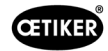

# 9.3.5 Verstemmbackenachse austauschen

**HINWEIS** 

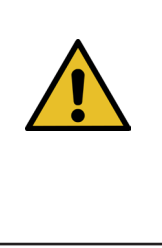

Die Verstemmbackenachse darf nur mit den dafür vorgesehenen Auspress- und Einpresswerkzeugen (siehe Kapitel *9.7*) ausgetauscht werden. Verwenden Sie keinen Hammer und Durchschlag, da diese das Risiko von mechanischen Beschädigungen erhöhen.

Das Achsen-Einpresswerkzeug sorgt für eine korrekte Einpresstiefe der Verstemmbackenachse. Die Achse darf nicht über die Distanzplatte hinausragen und darf nicht zu tief eingepresst werden.

1. Montieren Sie das Achsen-Auspresswerkzeug am Verstemm-Trennkopf, wie auf dem Bild rechts dargestellt. Halten Sie die Anzugsreihenfolge ein.

2. Ziehen Sie die markierte Schraube (1) fest und pressen Sie die erste Achse heraus. Schrauben Sie die Schraube anschliessend in das andere Gewinde und entfernen Sie die zweite Achse. Demontieren Sie das Auspresswerkzeug.

3. Montieren Sie das Achsen-Einpresswerkzeug wie auf dem Bild rechts dargestellt Halten Sie die Anzugsreihenfolge ein.

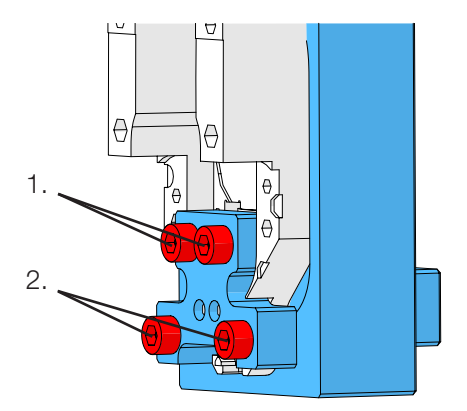

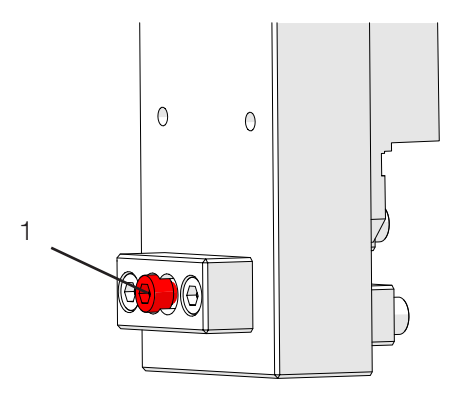

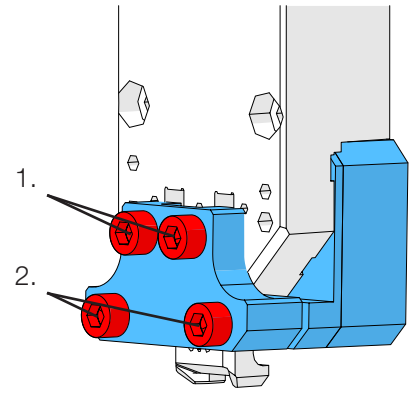

Abb. 122: Aus- Einpressvorrichtung

- Legen Sie eine neue Verstemmbackenachse (3) ein und montieren Sie die markierte Schraube (2). Ziehen Sie nun die Schraube fest, um die Verstemmbackenachse einzupressen Stellen Sie das Anziehen ein, sobald der Widerstand deutlich wahrnehmbar ist. Tun Sie das Gleiche für die zweite neue Achse.
- 5. Demontieren Sie das Einpresswerkzeug und bauen Sie den Verstemmkopf wieder wie im Kapitel "Verstemm-Trennkopf zusammenbauen" beschrieben zusammen.
- Das Achsen-Einpresswerkzeug sorgt f
  ür eine korrekte Einpresstiefe der Verstemmbackenachse (3).

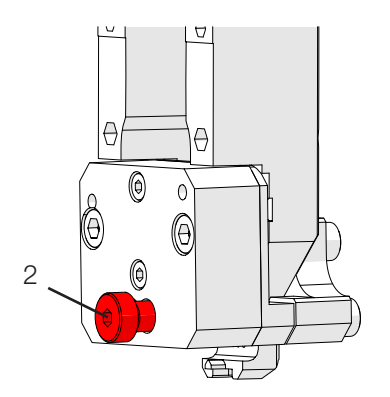

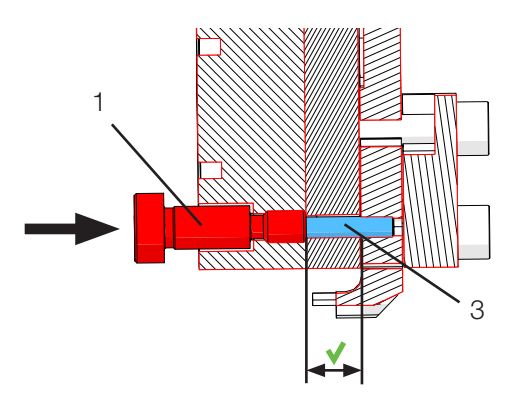

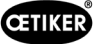

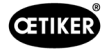

# 9.3.6 Klemmhebel austauschen

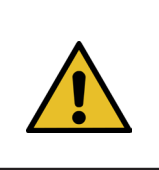

VORSICHT

Schäden am Werkzeug durch Fremdteile.

Verbauen Sie nur Original-Teile von OETIKER.

Weitere Informationen zu den Teilenummern der Ersatzteile siehe Kapitel 9.7.

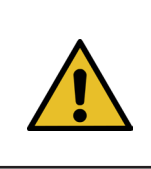

### VORSICHT

Schäden am Werkzeug durch falsche Klemmenschliessung.

Montieren Sie den Klemmhebel in der richtigen Position mit der Nase nach vorne.

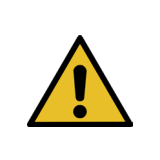

## HINWEIS

Verwenden Sie den Klemmhebel nicht über die im Wartungskapitel angegebene Zyklenanzahl hinaus.

- 1. Fahren Sie den unteren Antrieb in die Auswurfposition.
- 2. Drücken Sie den Not-Halt-Taster.
- 3. Entfernen Sie die Frontabdeckungen.

Ziehen Sie die Klemmhebelachse heraus

(kein Werkzeug erforderlich).

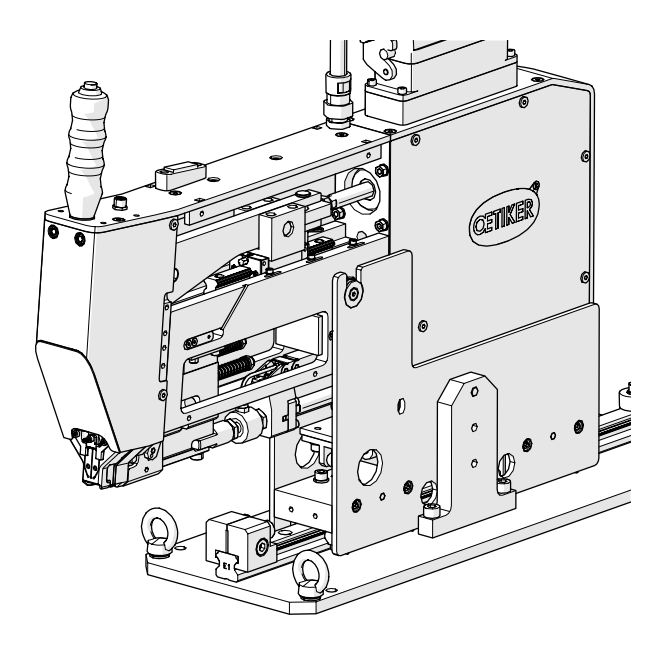

Abb. 123:

Werkzeug mit abgenommenen Frontabde-

- ckungen
  - Abb. 124: Ausbau Klemmhebel

131

4.

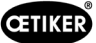

neuen.

5. Bewegen Sie den Klemmhebel nach vorne.

6. Schieben Sie den Klemmhebel zur Seite, nehmen Sie ihn ab und ersetzen Sie ihn durch einen

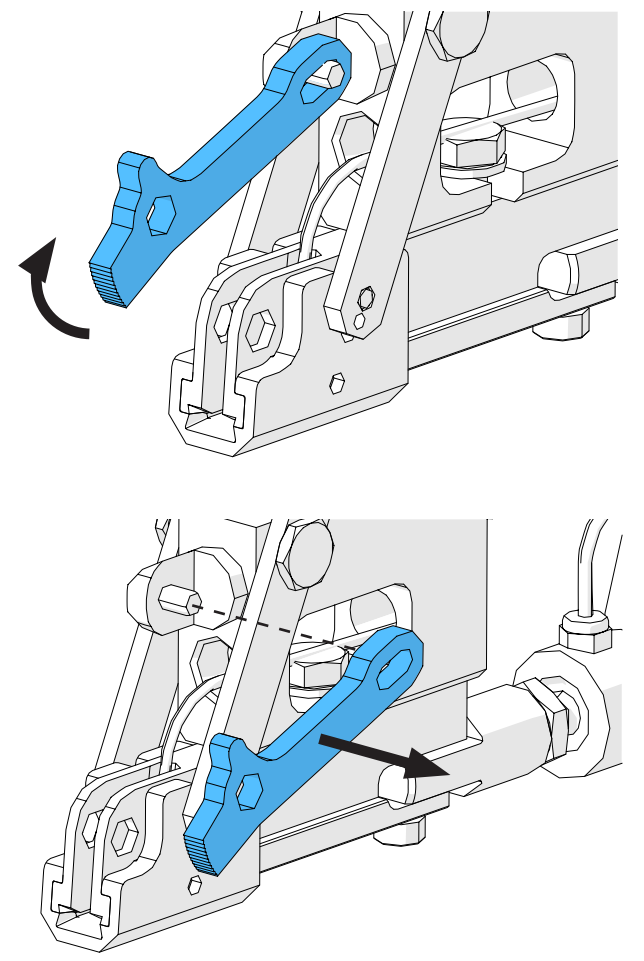

Abb. 125: Klemmhebel

7. Bauen Sie alles wieder zusammen. Führen Sie dazu die obigen Schritte in umgekehrter Reihenfolge aus.

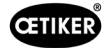

# 9.4 Position des Banderkennungssensors prüfen und einstellen

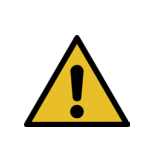

Um zu überprüfen ob der Bandsensor richtig eingestellt ist, führen Sie die Schritte 1 bis 6 durch.

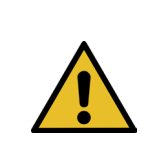

# HINWEIS

**HINWEIS** 

Informationen zu den Teilenummern der beiden Bandstreifen siehe Kapitel 9.7.

- 1. Bringen Sie den unteren Antrieb in die Serviceposition (Betriebsmodus -> Manuell fahren -> Service Position).
- 2. Drücken Sie den Not-Halt-Taster.
- 3. Entfernen Sie die beiden vorderen Seitenabdeckungen.
- Führen Sie den mit "LED on" beschrifteten Bandabschnitt (1) in den Schlitz der Zugvorrichtung ein. Drücken Sie die Spannhebelstange (2) des Verstemm-Trennkopfs, um die Zugvorrichtung zu öffnen. Lassen Sie, wenn der Bandabschnitt eingeführt ist, die Spannhebelstange los.

(Hinweis: Führen Sie, wenn der Bandabschnitt gebogen ist, diesen so ein, wie durch die gelbe Linie dargestellt. Dadurch ist gewährleistet, dass der Bandabschnitt nach dem Loslassen des Spannhebels flach ist.

Die LED (4) des Sensors leuchtet bei korrekter Einstellung des Sensors.

- 5. Entnehmen Sie den mit "LED on" beschriften Bandabschnitt wieder und führen Sie den mit "LED off" beschrifteten Bandabschnitt ein. Die LED leuchtet nun bei korrekter Einstellung des Sensors nicht.
- Ergibt Schritt 4 oder 5 einen falschen LED-Status, so fahren Sie mit dem nächsten Schritt fort. Andernfalls ist die Einstellung des Sensors korrekt, fahren Sie mit Schritt 14 fort.

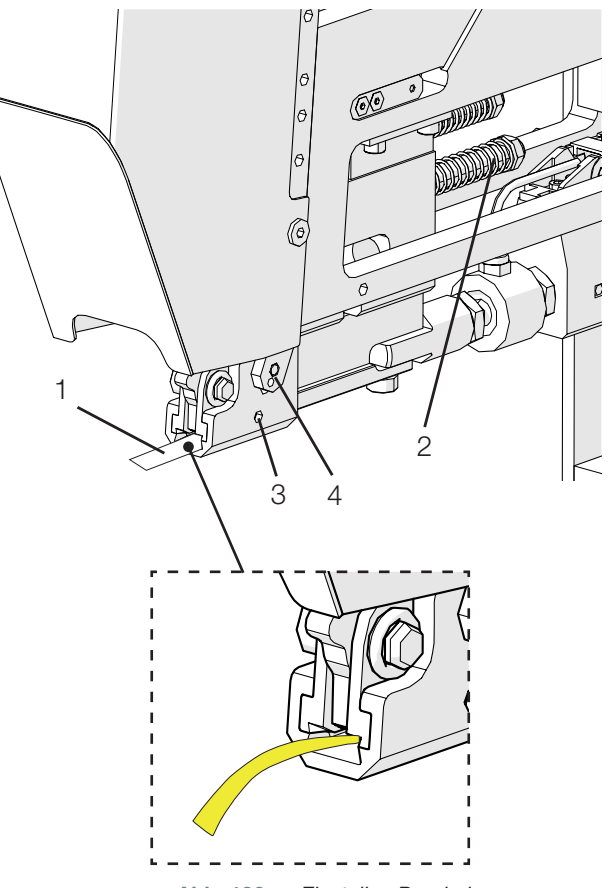

Abb. 126: Einstellen Banderkennungssensor

7. Führen Sie noch einmal den mit "LED on" beschrifteten Bandabschnitt in den Schlitz der Zugvorrichtung ein.

**CETIKER** 

- Lösen Sie den Gewindestift (3) etwa eine Umdrehung mit einem Sechskantschlüssel der Grösse 1,5 mm.
- 9. Drücken Sie den Bandsensor nach unten, bis er am Bandabschnitt anliegt. Dies lässt sich leichter ausführen, indem Sie den Sensor mit einer Pinzette an seinem Kabel festhalten.
- 10. Heben Sie den Sensor langsam vom Bandabschnitt ab, bis die LED leuchtet.
- 11. Drehen Sie den Sensor gegebenenfalls so, dass die LED sichtbar ist.
- Halten Sie die LED fest in Position und ziehen Sie den Gewindestift wieder an. Anzugsdrehmoment: 5 Ncm. Zu starkes Anziehen des Gewindestifts kann den Sensor beschädigen.
- 13. Führen Sie die Schritte 4 und 5 aus, um die Sensorposition noch einmal zu überprüfen.
- 14. Bauen Sie die beiden vorderen Seitenabdeckungen wieder an.
- 15. Deaktivieren Sie den Not-Halt und initialisieren Sie das FAST 3000.

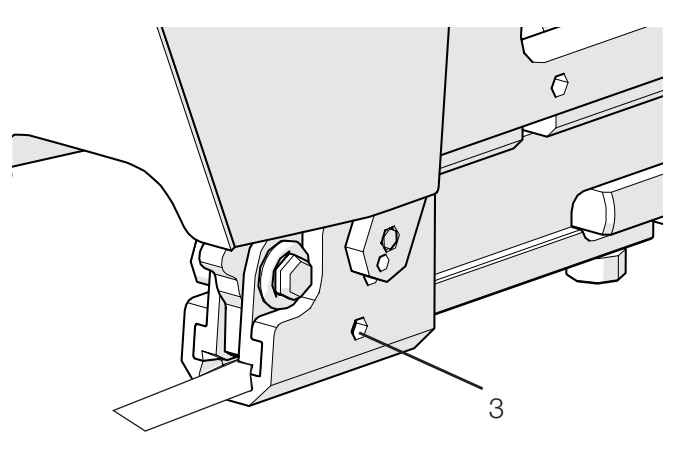

Abb. 127: Einstellen Banderkennungssensor

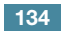

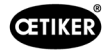

# 9.5 Einstellen des Schliesskraftsensors

| HINWEIS                                                                                                    |
|----------------------------------------------------------------------------------------------------|
| Wird der Faktor "Skalierung Kraftsensor" (Scaling force-sensor) falsch eingestellt, so führt dies dazu, dass die WingGuard®-Bandklemmen mit zu hoher oder zu niedriger Schliesskraft geschlossen werden. |
| <ul> <li>Gehen Sie beim Einstellen besonders sorgfältig vor und verwenden Sie einen kalibrierten<br/>CAL 01.</li> </ul>                                                                                  |

| HINWEIS                                                                                |
|----------------------------------------------------------------------------------------|
| Die Justierung der Skalierung bei einem Werkzeug mit einem mechanischen Problem        |
| überdeckt das mechanische Problem, was zu falsch installierten WingGuard®-             |
| Bandklemmen und fehlerhaft montierten Abbindegütern führen kann.                       |
| Bevor Sie die Kraftsensor-Skalierung anpassen, überprüfen sie die Werkzeugmechanik,    |
| insbesondere die ruckfreie Leichtgängigkeit der Linearführung der Klemmeinheit und die |
| korrekte Ausrichtung der Klemmeinheit zum Verstemmkopf.                                |

Zum Einstellen benötigen Sie einen CAL 01 und eine Verifizierungseinheit PG135. Informationen zu Teilenummern siehe Kapitel 3.3.

Informationen dazu, wie Sie den Schliesskraftsensor verifizieren, siehe Kapitel 6.8.4 (Schliesskraft verifizieren).

## 9.5.1 Überprüfen der Leichtgängigkeit der Klemmeinheit

- 1. Bringen Sie die Kulisse in die Ausgangslage und die Zugvorrichtung in die Service Position.
- 2. Drücken Sie den Not-Halt-Taster.
- 3. Entfernen Sie die rot markierte Schraube.
- 4. Verfahren Sie die Zugvorrichtung von Hand. Sie muss sich über den ganzen verfügbaren Zugweg ruckfrei und leicht bewegen lassen.
- 5. Montieren Sie die in Schritt 3 entfernte Schraube wieder.
- 6. Deaktivieren Sie den Not-Halt und initialisieren Sie das FAST 3000.

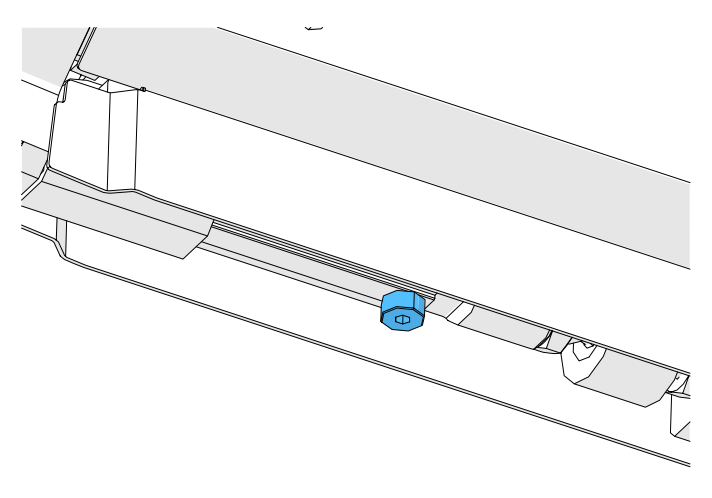

Abb. 128: Leichtgängigkeit der Klemmeinheit prüfen

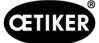

## 9.5.2 Einstellen der Kraftmessdose

- 1. Melden Sie sich als Benutzer "Superuser" an.
- 2. Bringen Sie den CAL 01 in den Modus Hold-ME-EL Average.
- 3. Warten Sie fünf Minuten, bis sich der CAL 01 erwärmt hat.
- 4. Kontrollieren Sie, ob eine Kraftabweichung besteht (Nullabgleich). Wenn ja, setzen Sie das Gerät auf Null (siehe Kapitel *6.8.3* (Kraftversatz auf Null setzen)).
- 5. Führen Sie fünf Kraftverifizierungen mit einer Sollkraft von 1850 N durch und notieren Sie die Werte.
- 6. Berechnen Sie den Durchschnitt dieser fünf Werte (z. B. 1950 N).
- 7. Wählen Sie am FAST 3000-Touch-Panel den Bildschirm "Einstellungen" (Setting) und das Untermenü "Parameter Tool" (Werkzeugparameter):

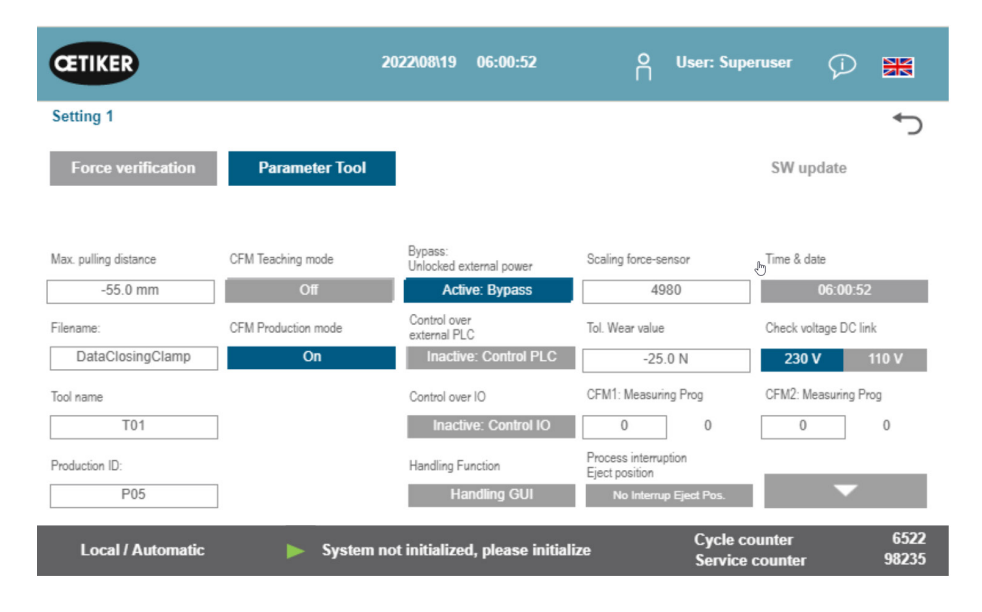

Abb. 129: Einstellung Parameter Tool Seite 1

8. Berechnen Sie den neuen Wert für die Kraftsensor-Skalierung anhand der folgenden Formel:

NKS = 
$$D_{CAL01} / F_z \bullet AKS$$

NKS:Neue Kraftsensor-Skalierung $D_{CAL01}$ :Durchschnittswert der CAL01-Kraftmessung $F_z$ :SollkraftAKS:Alte Kraftsensor-Skalierung

- 9. Geben Sie diesen Wert in das Feld "Skalierung Kraftsensor" (Scaling force-sensor) ein.
- 10. Kontrollieren Sie, ob eine Kraftabweichung besteht (Nullabgleich). Wenn ja, setzen Sie das Gerät auf Null.
- 11. Führen Sie die Kraftverifizierung durch, um die korrekte Einstellung noch einmal zu überprüfen.

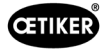

# 9.6 Austausch von Schaltschrank oder Werkzeugmechanik

## WARNUNG

Die Nichteinhaltung des nachfolgend beschriebenen Ablaufs kann dazu führen, dass die WingGuard<sup>®</sup>-Bandklemmen 270 nicht mit der eingestellten Schliesskraft abgebunden werden. Die Schliesskraft muss unbedingt verifiziert und, falls nötig, der Skalierungsfaktor des Kraftsensors eingestellt werden.

- 1. Bauen Sie die defekten Komponenten (aus der Werkzeugmechanik oder dem Schaltschrank) aus.
- 2. Falls Sie die defekte Komponente zwecks Reparatur an Oetiker zurücksenden, stellen Sie sicher, dass Sie alle nötigen Komponenten zurücksenden.

Der Umfang der Rücksendung muss der gleiche sein wie der Lieferumfang der Ersatzkomponente. Achtung: Der Lieferumfang der Werkzeugmechanik umfasst auch die beiden Verstemmkraft-Überwachungsgeräte.

- 3. Bauen Sie alle Komponenten ein, die sich im Lieferumfang der Ersatzkomponente befinden.
- 4. Führen Sie eine Schliesskraftverifizierung durch (siehe Kapitel 6.8.4).
- 5. Falls die gemessene Schliesskraft mehr als 25 N vom eingestellten Wert abweicht, stellen Sie den Schliesskraftsensor neu ein (siehe Kapitel 9.5).

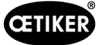

# 9.7 Benötigte Werkzeuge und Verbrauchsmaterialien für die Wartung

| Werkzeugfehler /<br>Verbrauchsmaterial | Teile-<br>nummer | Verwendung |
|----------------------------------------|------------------|------------|
| Verstemmbacken-Ersatzkit               | 13500112         | A-Service  |
| (Service-Pack A)                       |                  |            |
| Service-Pack B                         | 13500157         | B-Service  |
| Service-Pack C                         | 13500228         | C-Service  |
| Verstemmkeil                           | 13500324         | Ersatzteil |
| Ersatzteilkit für Klemmhebel           | 13500335         | Ersatzteil |
|                                        |                  |            |

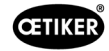

| Werkzeugfehler /<br>Verbrauchsmaterial |   | Teile-<br>nummer | Verwendung                                      |
|----------------------------------------|---|------------------|-------------------------------------------------|
| Verstemm-Trennkopf<br>für CFM          |   | 13500215         | Verstemm-Trennkopf für<br>eine schnelle Wartung |
| Verstemm-Trennwerkzeug<br>+ CFM        |   | 13500352         | Ersatzteil                                      |
| Schaltschrank Ethernet-IP              | _ | 13500364         | Ersatzteil                                      |
| Schaltschrank Profinet                 | _ | 13500363         | Ersatzteil                                      |
| Sensor-Klemmeinheit                    |   | 13500292         | Ersatzteil                                      |
| Kraftmesszelle mit Stecker             |   | 15300293         | Ersatzteil                                      |
| Einpresswerkzeug                       |   | 13500342         | Einpressen der<br>Verstemmbacken                |

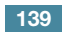

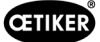

| Werkzeugfehler /                                  |      | Teile-   | Verwendung                                                                                                    |  |
|---------------------------------------------------|------|----------|----------------------------------------------------------------------------------------------------|--|
| Verbrauchsmaterial                                |      | nummer   |                                                                                                    |  |
| Auspresswerkzeug                                  |      | 13500341 | Auspressen der<br>Verstemmbacken                                                                                                    |  |
| Zugband                                           | 0000 | 13500347 | Schliesskraftverifzierung                                                                                                    |  |
| Montagehilfe Verstemm-<br>Trennkopf               |      | 13500288 | Erleichterung der<br>Montage des Verstemm-<br>kopfs                                                                                                    |  |
| CAL01 und SKS01                                   |      | *        | Schliesskraftverifzierung                                                                                                    |  |
| Sensoreinstellstreifen<br>"LED on"                |      | 13500336 | Einstellung des<br>Banderkennungssensors                                                                                                    |  |
| Sensoreinstellstreifen<br>"LED off"               |      | 13500337 | Einstellung des<br>Banderkennungssensors                                                                                                    |  |
| * Verschiedene Artikelnummern (siehe Kapitel 3.3) |      |          |                                                                                                    |  |
| Kraftmessbackenset                                |      | 13500264 | Das Kraftmessbackenset<br>dient zur Bestimmung der<br>verbleibenden Radialkraft<br>von abgebundenen<br>WingGuard®-<br>Bandklemmen.<br>Das Set muss zusammen<br>mit einem CAL01 und<br>SKS01 verwendet<br>werden. |  |

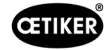

| Werkzeugfehler /<br>Verbrauchsmaterial                               |        | Teile-<br>nummer | Verwendung |
|----------------------------------------------------------------------|--------|------------------|------------|
| Näherungsschalter<br>IFRM 03P3501/KS35L<br>(Bandsensor Klemmeinheit) |        | 06001786         | Ersatzteil |
| Dämpfer, komplett                                                    | SALA I | 13500318         | Ersatzteil |
| Sensor Klemmhülse                                                    |        | 13500346         | Ersatzteil |
| Klemmeinheit Schiene                                                 |        | 13500345         | Ersatzteil |
| Kontaktmodul Schliesser                                              |        | 06001813         | Ersatzteil |

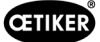

| Werkzeugfehler /<br>Verbrauchsmaterial | Teile-<br>nummer | Verwendung |
|----------------------------------------|------------------|------------|
| Kontaktmodul Öffner                    | 06001814         | Ersatzteil |
| Servoverstärker L7NHA004U              | 06001892         | Ersatzteil |
| Messverstärker 1-BM40IE                | 06002147         | Ersatzteil |
| Digitale Eingangs-/<br>Ausgangskarte   | 06001891         | Ersatzteil |
| SPS PAC320 PROFINET                    | 06002146         | Ersatzteil |

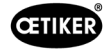

| Werkzeugfehler /<br>Verbrauchsmaterial               | Teile-<br>nummer | Verwendung                                                                                         |
|------------------------------------------------------|------------------|----------------------------------------------------------------------------------------------------|
| SPS PAC320 Ethernet/IP                               | 06001870         | Ersatzteil                                                                                         |
| Antrieb GSM20 komplett<br>(mit Anschlusssteckern)    | 13500271         | Ersatzteil                                                                                         |
| Kraftüberwachungsgerät                               | 06001877         | Ersatzteil                                                                                         |
| Miniatur-Kraftsensor 2,5 kN<br>(Verstemmkraftsensor) | 06001864         | Ersatzteil                                                                                         |
| Einrichthilfe                                        | 13500343         | Positionierung des<br>FAST 3000                                                                    |
| Kabel für das Kraftüberwa-<br>chungsgerät 2 m        | 06001878         | Kabel zur Verbindung des<br>Verstemmkraftsensors mit<br>den Verstemmkraft-Über-<br>wachungsgeräten |

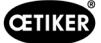

| Werkzeugfehler /<br>Verbrauchsmaterial      |      | Teile-<br>nummer | Verwendung |
|---------------------------------------------|------|------------------|------------|
| Verbindungskabel<br>SPS – CFM               | I    | 13500276         | Ersatzteil |
| Ersatzteil Kopfgehäuse,<br>Kraftüberwachung |      | 13500314         | Ersatzteil |
| Werkzeugmontage Führung                     | •••• | 13500041         | Ersatzteil |
| Backenprüfspiegel                           |      | 13500351         | Ersatzteil |
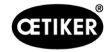

| Werkzeugfehler /<br>Verbrauchsmaterial        | Teile-<br>nummer | Verwendung                                                     |
|-----------------------------------------------|------------------|----------------------------------------------------------------|
| Sensor-Steckverbinder M8                      | 13500115         | Verlängerungskabel für<br>den Bandsensor                       |
| Griff komplett                                | 13500178         |                                                                |
| Sicherheitsaufkleber-Set für<br>das FAST 3000 | 08904156         | Ersatzteil                                                     |
| Inbusschlüssel 1,5 mm                         |                  | Bandsensor                                                     |
| Inbusschlüssel 2 mm                           |                  | Sicherheits-<br>Näherungssensor,                               |
| Inbusschlüssel 2,5 mm                         |                  | Energiekette                                                   |
| Inbusschlüssel 3 mm                           |                  | Abdeckungen,                                                   |
| Inbusschlüssel 4 mm                           |                  | -                                                              |
| Inbusschlüssel 5 mm                           |                  | Verschiedene                                                   |
| Inbusschlüssel 6 mm                           |                  | Transportsicherung,                                            |
| Inbusschlüssel 8 mm                           |                  | Gelenkbolzen, weiblich                                         |
| Pinzette                                      |                  | Einstellung des<br>Bandsensors                                 |
| Schmierfett MICROLUBE<br>GBU-Y 131            |                  | Schmieren von Verstemm-<br>Trennkopf,<br>Klemmeinheit und Band |
| Pinsel                                        |                  | Auftragen von Schmierfett                                      |
| Schieblehre                                   |                  | Schliessspaltverifizierung                                     |
| 0-150 mm                                      |                  |                                                                |

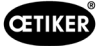

# 10 Steuerung des FAST 3000 über eine externe SPS

| WARNUNG                                                                                                    |  |  |  |  |  |  |  |
|----------------------------------------------------------------------------------------------------|--|--|--|--|--|--|--|
| Betreiben Sie das FAST 3000 nie über eine externe SPS, ohne die entsprechenden Sicherheitsvorkehrungen zu treffen.                        |  |  |  |  |  |  |  |
| Eine Nichtbeachtung dieser Anweisung kann zum Tod oder zu schweren Verletzungen führen.                                                   |  |  |  |  |  |  |  |
| Der Systemintegrator ist f ür die sichere Integration des FAST 3000 in die Montagezelle verantwortlich.                                   |  |  |  |  |  |  |  |
| Der Systemintegrator muss eine Gefahrenanalyse durchführen und das Werkzeug entspre-<br>chend dieser Analyse einrichten.                  |  |  |  |  |  |  |  |
| Bei Nichtverwendung des Zweihandbedienpults muss der Zweihand-Dongle gesteckt<br>werden. Ein externer Not-Halt muss angeschlossen werden. |  |  |  |  |  |  |  |
| Die Integration darf nur durch qualifiziertes Personal ausgeführt werden.                                                                 |  |  |  |  |  |  |  |
| Wenn Sie Fragen zur Integration haben, wenden Sie sich an Oetiker.                                                                        |  |  |  |  |  |  |  |

Siehe auch Schaltplan:

- Anschluss Not-Halt
- Lichtvorhang und Strombereitschaft

# 10.1 Steuerung über einen Feldbus (Ethernet/IP oder Profinet)

Die Steuerung des FAST 3000 kann über ein externes Steuersystem basierend auf dem Ethernet-/IP- oder Profinet-Feldbus erfolgen.

Schliessen Sie das übergeordnete Steuersystem an den entsprechenden LAN-Anschluss des Schaltschranks des FAST 3000 an.

Weitere Informationen siehe Kapitel 6.2 und 7.4.5.

### 10.1.1 Einstellungen für die Kommunikationsart Ethernet/IP

| Name:                 | Parker        |
|-----------------------|---------------|
| IP-Adresse:           | 192.168.10.50 |
| Kommunikationsformat: | Bytes         |
| Inhibit Module:       | wahr          |
|                       |               |

Unicast-Verbindung über EtherNet/IP verwenden: falsch

|               | Assembly Instance | Grösse |
|---------------|-------------------|--------|
| Eingang       | 101               | 256    |
| Ausgang       | 100               | 128    |
| Konfiguration | 102               | 2      |

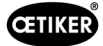

### 10.1.2 Einstellungen für die Profinet-HW-Konfiguration

Die GDSML-Datei für die Konfiguration der übergeordneten Steuerung befindet sich auf dem mitgelieferten USB-Stick. Folgende Einstellungen müssen in der Konfiguration der übergeordneten Steuerung vorgenommen werden:

- 256 Bytes
- 128 Bytes

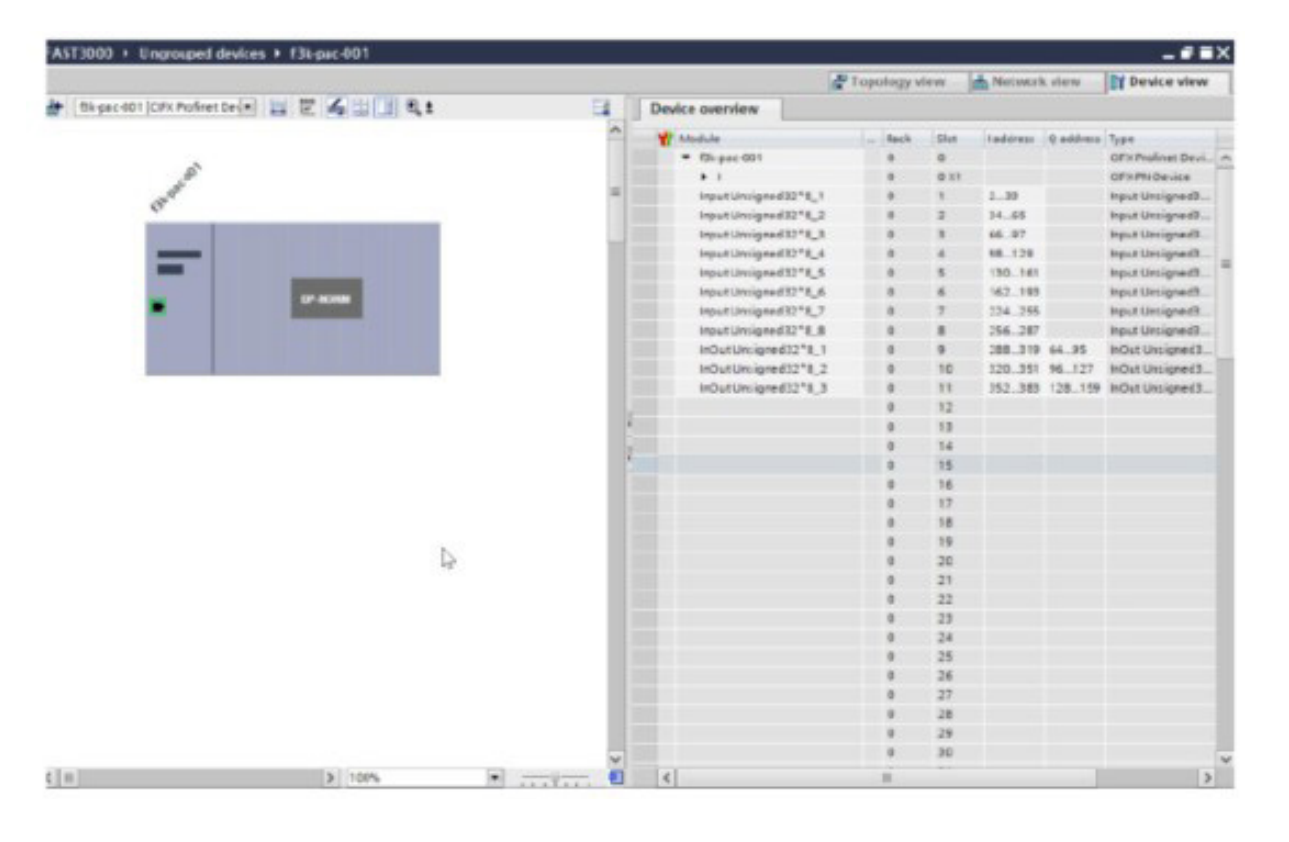

Abb. 130: HW-Konfiguration Profinet SPS Siemens

# 10.1.3 Feldbus-Mapping

|                      | EternetIP | Profinet | Beschreibung                                     |                             | Datentyp | Empfehlung |
|----------------------|-----------|----------|--------------------------------------------------|-----------------------------|----------|------------|
| R-DW0:<br>Statuswort | In DW-0   | IM1 In 0 | Statusinformation                                |                             |          |            |
| R-DW0:<br>Statuswort | In DW-0   | Bit0     | Teil OK                                          | Normaler Modus              | R Bool   |            |
| R-DW0:<br>Statuswort | In DW-0   | Bit1     | Teil NOK                                         | Normaler Modus              | R Bool   |            |
| R-DW0:<br>Statuswort | In DW-0   | Bit2     | Verifizieren Zugkraft: Routine aktiv             | Krafteinstellung            | R Bool   |            |
| R-DW0:<br>Statuswort | In DW-0   | Bit3     | Verifizieren Zugkraft: Bereit<br>für Band        | Krafteinstellung            | R Bool   |            |
| R-DW0:<br>Statuswort | In DW-0   | Bit4     | Verifizieren Zugkraft: Regler<br>aktiv           | Krafteinstellung            | R Bool   |            |
| R-DW0:<br>Statuswort | In DW-0   | Bit5     | Nullabgleich: Routine aktiv                      | Auf Null setzen             | R Bool   |            |
| R-DW0:<br>Statuswort | In DW-0   | Bit6     | Nullabgleich: Bereit für auf<br>Null setzen      | Auf Null setzen             | R Bool   |            |
| R-DW0:<br>Statuswort | In DW-0   | Bit7     | Kulisse: Stromversorgt                           | Werkzeug                    | R Bool   |            |
| R-DW0:<br>Statuswort | In DW-0   | Bit8     | Kulisse: Referenziert                            | Werkzeug                    | R Bool   |            |
| R-DW0:<br>Statuswort | In DW-0   | Bit9     | Zugvorrichtung:<br>Stromversorgt                 | Werkzeug                    | R Bool   |            |
| R-DW0:<br>Statuswort | In DW-0   | Bit10    | Zugvorrichtung: Referenziert                     | Werkzeug                    | R Bool   |            |
| R-DW0:<br>Statuswort | In DW-0   | Bit11    | Lichtvorhang (Eingang<br>Sicherheitsrelais)      | Werkzeug                    | R Bool   |            |
| R-DW0:<br>Statuswort | In DW-0   | Bit12    | SPS bereit und EtherCAT<br>läuft                 | Werkzeug                    | R Bool   |            |
| R-DW0:<br>Statuswort | In DW-0   | Bit13    | Rückkopplung externe<br>Freigabe Leistung        | Werkzeug                    | R Bool   |            |
| R-DW0:<br>Statuswort | In DW-0   | Bit14    | Bereit für externe Freigabe<br>Leistung          | Werkzeug                    | R Bool   |            |
| R-DW0:<br>Statuswort | In DW-0   | Bit15    | Bereit für Initialisierung                       | Normaler Modus              | R Bool   |            |
| R-DW0:<br>Statuswort | In DW-0   | Bit16    | Bereit für Schliessen der<br>Klemme              | Normaler Modus              | R Bool   |            |
| R-DW0:<br>Statuswort | In DW-0   | Bit17    | Bereit für Start des Zyklus<br>Klemme schliessen | Normaler Modus              | R Bool   |            |
| R-DW0:<br>Statuswort | In DW-0   | Bit18    | Beschäftigt (Zyklus Klemme<br>schliessen aktiv)  | Normaler Modus              | R Bool   |            |
| R-DW0:<br>Statuswort | In DW-0   | Bit19    | Fehler von Antrieben                             | Normaler Modus              | R Bool   |            |
| R-DW0:<br>Statuswort | In DW-0   | Bit20    | Labormodus aktiv                                 | Labormodus                  | R Bool   |            |
| R-DW0:<br>Statuswort | In DW-0   | Bit21    | Zustand Neustart<br>Lichtvorhang                 | Sicherheitsinfor-<br>mation | R Bool   |            |
| R-DW0:<br>Statuswort | In DW-0   | Bit22    | Zustand Not-Halt<br>(Eingang Sicherheitsrelais)  | Sicherheitsinfor-<br>mation | R Bool   |            |
| R-DW0:<br>Statuswort | In DW-0   | Bit23    |                                                  | Sicherheitsinfor-<br>mation | R Bool   |            |

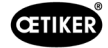

|                      | EtornotID | Profinat | Beschreibung                                             |                         | Datontyp | Empfohlung  |
|----------------------|-----------|----------|----------------------------------------------------------|-------------------------|----------|-------------|
| D DW0.               |           | Promet   |                                                          | Enter e muere           |          | Emplemining |
| R-DW0:<br>Statuswort | IN DVV-0  | BIT24    | Auπoraerung Entsperren                                   | Entsperren              | R BOOI   |             |
| R-DW0:<br>Statuswort | In DW-0   | Bit25    | Entsperrroutine aktiv                                    | Entsperren              | R Bool   |             |
| R-DW0:<br>Statuswort | In DW-0   | Bit26    | HMI-Meldung "Band<br>entfernen" (Forts.)                 | Init-Routine            | R Bool   |             |
| R-DW0:<br>Statuswort | In DW-0   | Bit27    | Routine Klemme schliessen<br>aktiv                       | Normaler Modus          | R Bool   |             |
| R-DW0:<br>Statuswort | In DW-0   | Bit28    | Sensor: Klemme vorhanden                                 | Werkzeug                | R Bool   |             |
| R-DW0:<br>Statuswort | In DW-0   | Bit29    | Sensor: Stillstandsensor                                 | Werkzeug                | R Bool   |             |
| R-DW0:<br>Statuswort | In DW-0   | Bit30    | Alive-Bit                                                | Werkzeug                | R Bool   |             |
| R-DW0:<br>Statuswort | In DW-0   | Bit31    | Freigabe Klemme<br>erforderlich                          | Normaler Modus          | R Bool   |             |
| R-DW1:<br>Statuswort | In DW-1   | IM1 In 1 | Statusinformation                                        |                         |          |             |
| R-DW1:<br>Statuswort | In DW-1   | Bit0     | Schliesszyklus: Freigabe<br>externer paralleler Prozess  | Normaler Modus          | R Bool   |             |
| R-DW1:<br>Statuswort | In DW-1   | Bit1     | Schliesszyklus: Beschäftigt<br>paralleles Teil in Arbeit | Normaler Modus          | R Bool   |             |
| R-DW1:<br>Statuswort | In DW-1   | Bit2     | ReadyToReset PartStatusBits                              | Normaler Modus          | R Bool   |             |
| R-DW2                | In DW-2   | IN1 In 2 | Manueller Modus                                          |                         |          |             |
| R-DW3                | In DW-3   | IN1 In 3 | Schliesskraft                                            | Normaler Modus          | R Real   | х           |
| R-DW4                | In DW-4   | IN1 In 4 | Zyklusdauer                                              | Normaler Modus          | R Real   | у           |
| R-DW5                | In DW-5   | IN1 In 5 | Gesamtzykluszähler                                       | Service                 | R Int    | y (x)       |
| R-DW6                | In DW-6   | IN1 In 6 | Service-Zykluszähler                                     | Service                 | R Int    |             |
| R-DW7                | In DW-7   | IN1 In 7 | Ist-Position Kulisse                                     | Werkzeug                | R Real   |             |
| R-DW8                | In DW-8   | IN2 In 0 | Ist-Position Zugvorrichtung                              | Werkzeug                | R Real   |             |
| R-DW9                | In DW-9   | IN2 In 1 | PID Zugkraft: Verstärkung<br>Kraftregelung               | Werkzeug-PID-<br>Regler | R Real   |             |
| R-DW10               | In DW-10  | IN2 In 2 | PID Zugkraft: Rückstellzeit<br>Kraftregelung             | Werkzeug-PID-<br>Regler | R Real   |             |
| R-DW11               | In DW-11  | IN2 In 3 | PID Zugkraft: Ratetime<br>Kraftregelung                  | Werkzeug-PID-<br>Regler | R Real   |             |
| R-DW12               | In DW-12  | IN2 In 4 | -                                                        |                         |          |             |
| R-DW13               | In DW-13  | IN2 In 5 | Statusmeldung                                            | Fehlerbe-<br>handlung   | R Int    |             |
| R-DW14               | In DW-14  | IN2 In 6 | Krafthaltezeit (Klemme<br>schliessen)                    | Werkzeug                | R Int    |             |
| R-DW15               | In DW-15  | IN2 In 7 | Dauer des Labormodus                                     | Labormodus              | R Real   |             |
| R-DW16               | In DW-16  | IN3 In 0 | Verbleibende Zeit<br>Labormodus                          | Labormodus              | R Real   |             |
| R-DW17               | In DW-17  | IN3 In 1 | Max. Stückzahl im<br>Labormodus                          | Labormodus              | R Int    |             |
| R-DW18               | In DW-18  | IN3 In 2 | Verbleibende Stückzahl im<br>Labormodus                  | Labormodus              | R Int    |             |
| R-DW19               | In DW-19  | IN3 In 3 | Ausgangslage Kulisse                                     | Parameter<br>Kulisse    | R Real   |             |

|                                            | EternetIP | Profinet | Beschreibung                         |                             | Datentyp | Empfehlung |
|--------------------------------------------|-----------|----------|--------------------------------------|-----------------------------|----------|------------|
| R-DW20                                     | In DW-20  | IN3 In 4 | Einlegeposition Kulisse              | Parameter<br>Kulisse        | R Real   |            |
| R-DW21                                     | In DW-21  | IN3 In 5 | Verstemmposition Kulisse             | Parameter<br>Kulisse        | R Real   |            |
| R-DW22                                     | In DW-22  | IN3 In 6 | Schneidposition Kulisse              | Parameter<br>Kulisse        | R Real   |            |
| R-DW23                                     | In DW-23  | IN3 In 7 | Einstellung min. Strom<br>Verstemmen | Parameter<br>Kulisse        | R Int    |            |
| R-DW24                                     | In DW-24  | IN4 In 0 | Einstellung max. Strom<br>Verstemmen | Parameter<br>Kulisse        | R Int    |            |
| R-DW25                                     | In DW-25  | IN4 In 1 | Einstellung min. Strom<br>Trennen    | Parameter<br>Kulisse        | R Int    |            |
| R-DW26                                     | In DW-26  | IN4 In 2 | Einstellung max. Strom<br>Trennen    | Parameter<br>Kulisse        | R Int    |            |
| R-DW27                                     | In DW-27  | IN4 In 3 | Ausgangslage Zugvor-<br>richtung     | Parameter<br>Zugvorrichtung | R Real   |            |
| R-DW28                                     | In DW-28  | IN4 In 4 | Auswurfposition<br>Zugvorrichtung    | Parameter<br>Zugvorrichtung | R Real   |            |
| R-DW29                                     | In DW-29  | IN4 In 5 | Max. Spannweg                        | Parameter<br>Zugvorrichtung | R Real   |            |
| R-DW30                                     | In DW-30  | IN4 In 6 | Umschalten Phase 1 =><br>Phase 2     | Parameter<br>Zugvorrichtung | R Int    |            |
| R-DW31                                     | In DW-31  | IN4 In 7 | Toleranz Kraft                       | Parameter<br>Zugvorrichtung | R Real   |            |
| R-DW32                                     | In DW-32  | IN5 In 0 | Zugweg                               | Parameter<br>Zugvorrichtung | R Real   | У          |
| R-DW33                                     | In DW-33  | IN5 In 1 | Zugkraft Ausgangslage                | Parameter<br>Zugvorrichtung | R Real   |            |
| R-DW34                                     | In DW-34  | IN5 In 2 | Zugkraft Einlegeposition             | Parameter<br>Zugvorrichtung | R Real   |            |
| R-DW35                                     | In DW-35  | IN5 In 3 | CFM1: Kraft Eintritt EO4             | CFM EO4                     | R Real   | У          |
| R-DW36                                     | In DW-36  | IN5 In 4 | CFM1: Kraft Austritt EO4             | CFM EO4                     | R Real   | У          |
| R-DW37                                     | In DW-37  | IN5 In 5 | CFM2: Kraft Eintritt EO4             | CFM EO4                     | R Real   | У          |
| R-DW38                                     | In DW-38  | IN5 In 6 | CFM2: Kraft Austritt EO4             | CFM EO4                     | R Real   | у          |
| R-DW39                                     | In DW-39  | IN5 In 7 | CFM1: Kraft Maximalwert              | CFM                         | R Real   | у          |
| R-DW40:<br>i_Current-<br>CFM1Mea-<br>sProg | In DW-40  | IN6 In 0 | CFM1: Aktuelles<br>Messprogramm      | CFM                         |          |            |
| R-DW41                                     | In DW-41  | IN6 In 1 | CFM2: Kraft Maximalwert              | CFM                         | R Real   | у          |
| R-DW42:<br>i_Current-<br>CFM1Mea-<br>sProg | In DW-42  | IN6 In 2 | CFM2: Aktuelles<br>Messprogramm      | CFM                         |          |            |
| R-DW43                                     | In DW-43  | IN6 In 3 | Warnung                              | Fehlerbe-<br>handlung       | R Int    | (y)        |
| R-DW44                                     | In DW-44  | IN6 In 4 | Werkzeugfehler                       | Fehlerbe-<br>handlung       | R Int    | (y)        |
| R-DW45                                     | In DW-45  | IN6 In 5 | Prozessfehler                        | Fehlerbe-<br>handlung       | R Int    | (y)        |

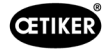

|                                        | I         |          |                                                                                                    |                               | 1_       |            |
|----------------------------------------|-----------|----------|----------------------------------------------------------------------------------------------------|-------------------------------|----------|------------|
|                                        | EternetIP | Profinet | Beschreibung                                                                                                    |                               | Datentyp | Empfehlung |
| R-DW46:<br>Statuswort<br>VeriPullF     | In DW-46  | IN6 In 6 | Statusinformation Verifi-<br>zieren Zugvorrichtung                                                                                             | Verifizieren<br>Zugkraft      | R_Int    |            |
| b_ReqPull-<br>VerfiAvailable           | In DW-    | Bit 0    | It's availible for a request the<br>handling Verification pulling<br>force (Must be true for a<br>request , else the request<br>will be deneid | Verification<br>Pulling force | R_Bool   |            |
| b_ReqPull-<br>VerfiAck                 | In DW-    | Bit 1    | Conformation Request<br>handling verification pulling<br>unit is accepted                                                                      | Verification<br>Pulling force | R_Bool   |            |
| b_ReqPull-<br>VerfiDone                | In DW-    | Bit 2    | Handling Request Verifi-<br>cation Pulling force is done                                                                                       | Verification<br>Pulling force | R_Bool   |            |
| b_ReqPull-<br>VerfiDenied              | In DW-    | Bit 3    | Handling Request Veri-<br>fication Pulling Force is<br>denied                                                                                  | Verification<br>Pulling force | R_Bool   |            |
| b_StatePull-<br>VerfiBusy              | In DW-    | Bit 4    | Function Verification Pulling<br>Force is active                                                                                               | Verification<br>Pulling force | R_Bool   |            |
| b_StatePull-<br>Verfilnsert-<br>Clamp  | In DW-    | Bit 5    | Function Verification Pulling<br>Force is waiting for insert a<br>clamp                                                                        | Verification<br>Pulling force | R_Bool   |            |
| b_StatePull-<br>VerfiLocked-<br>Clamp  | In DW-    | Bit 6    | Function Verification Pulling<br>Force clamp is locked                                                                                         | Verification<br>Pulling force | R_Bool   |            |
| b_StatePull-<br>VerfPIDAct             | In DW-    | Bit 7    | Function Verification Pulling<br>Force activation control force                                                                                |                               |          |            |
| b_StatePull-<br>VerfiForce-<br>Reached | In DW-    | Bit 8    | Function Verification Pulling<br>Force, Target Force is<br>reached                                                                             | Verification<br>Pulling force | R_Bool   |            |
| b_StatePull-<br>VerfiDone              | In DW-    | Bit 9    | Function Verification Pulling<br>Force Completed waiting for<br>next verifcation or Pull Force<br>Quit.                                        | Verification<br>Pulling force | R_Bool   |            |
| b_StatePull-<br>VeriInter-<br>ruptLC   | In DW-    | Bit 10   | Function is interrupted by<br>LightCurtain                                                                                                    | Verification<br>Pulling force | R_Bool   |            |
| b_StatePull-<br>VerfiWarning           | In DW-    | Bit 11   | State Warning Verification<br>Pulling Force                                                                                                    | Verification<br>Pulling force | R_Bool   |            |
| b_StatePull-<br>VerfiError             | In DW-    | Bit 12   | State Error Verification<br>Pulling Force                                                                                                    | Verification<br>Pulling force | R_Bool   |            |
| b_StateFunc-<br>tionAbort              | In DW-    | Bit 13   | Information Function is<br>aborted                                                                                                    | Verification<br>Pulling force | R_Bool   |            |
| b_StateC-<br>lampPresent               | In DW-    | Bit 14   | Sensor ClampPresent is<br>active                                                                                                    | Verification<br>Pulling force | R_Bool   |            |
| b_StateTar-<br>FOutLimit               | In DW-    | Bit 15   | Information Target Pulling<br>force is out of Limits                                                                                           | Verification<br>Pulling force | R_Bool   |            |
| R-DW47:<br>Statusword<br>VeriCrimpF    | In DW-47  | IN6 In 7 | Statusinformation Verifi-<br>zieren Verstemmkraft                                                                                              | Verifizieren<br>Verstemmkraft | R_Int    |            |
| b_ReqCrimp-<br>VerfiAvailable          | In DW-    | Bit 0    | It's availible for a request the<br>handling Verification Crimp<br>(Must be true for a request<br>, else the request will be<br>deneid         | Verification<br>Crimp Force   | R_Bool   |            |

|                                             | EternetIP | Profinet | Beschreibung                                                                                                    |                             | Datentyp | Empfehlung |
|---------------------------------------------|-----------|----------|----------------------------------------------------------------------------------------------------|-----------------------------|----------|------------|
| b_ReqCrimp-<br>VerfiAck                     | In DW-    | Bit 1    | Conformation Request<br>handling verification Crimp<br>force is accepted                                                      | Verification<br>Crimp Force | R_Bool   |            |
| b_ReqCrimp-<br>VerfiDone                    | In DW-    | Bit 2    | Handling Verification Crimp<br>Force is done                                                                                  | Verification<br>Crimp Force | R_Bool   |            |
| b_ReqCrimp-<br>VerfiDenied                  | In DW-    | Bit 3    | Request handling Crimp<br>Force is denied                                                                                     | Verification<br>Crimp Force | R_Bool   |            |
| b_State-<br>CrimpFor-<br>ceBusy             | In DW-    | Bit 4    | State Function Crimp Force is active                                                                                          | Verification<br>Crimp Force | R_Bool   |            |
| b_State-<br>CrimpFor-<br>ceFCon-<br>trolAct | In DW-    | Bit 5    | State Function Crimp Force<br>Control is active                                                                               | Verification<br>Crimp Force | R_Bool   |            |
| b_State-<br>CrimpFor-<br>ceDone             | In DW-    | Bit 6    | State Function Zero Balance<br>Completed waiting for<br>next Zero Balance or Zero<br>Balance Quit.                            | Verification<br>Crimp Force | R_Bool   |            |
| b_State-<br>CrimpForce-<br>Warning          | In DW-    | Bit 7    | State Warning Crimp Force<br>Verification                                                                                     | Verification<br>Crimp Force | R_Bool   |            |
| b_State-<br>CrimpFor-<br>ceError            | In DW-    | Bit 8    | State Erroe Crimp Force<br>Verivication                                                                                       | Verification<br>Crimp Force | R_Bool   |            |
| b_State-<br>CrimpFor-<br>ceAbort            | In DW-    | Bit 9    | State Function Crimp Force<br>Verification Abort                                                                              | Verification<br>Crimp Force | R_Bool   |            |
| b_State-<br>CrimpForce-<br>TarOutLimit      | In DW-    | Bit 10   | Information Target Crimp<br>force out of Limits                                                                               | Verification<br>Crimp Force | R_Bool   |            |
| R-DW48:<br>Statusword<br>ZeroBaPullF        | In DW-48  | IN7 In 0 | Statusinformation Nullab-<br>gleich                                                                                           | Nullabgleich                | R_Int    |            |
| b_ReqZBalA-<br>vailable                     | In DW-    | Bit 0    | It's availible for a request the<br>handling Zero Balance (Must<br>be true for a request , else<br>the request will be deneid | Zero Balance                | R_Bool   |            |
| b_ReqZ-<br>BalAck                           | In DW-    | Bit 1    | Conformation Request<br>handling Zero balance is<br>accepted                                                                  | Zero Balance                | R_Bool   |            |
| b_ReqZ-<br>BalDone                          | In DW-    | Bit 2    | Handling Zero Balance is done                                                                                                 | Zero Balance                | R_Bool   |            |
| b_ReqZBal-<br>Denied                        | In DW-    | Bit 3    | Request handling Zero<br>Balance is denied                                                                                    | Zero Balance                | R_Bool   |            |
| b_StateZ-<br>BalBusy                        | In DW-    | Bit 4    | Function Zero Balance is active                                                                                               | Zero Balance                | R_Bool   |            |
| b_StateRea-<br>dySetZero                    | In DW-    | Bit 5    | Ready for set to Zero                                                                                                    | Zero Balance                | R_Bool   |            |
| b_StateZ-<br>BalDone                        | In DW-    | Bit 6    | Function Zero Balance<br>Completed waiting for<br>next Zero Balance or Zero<br>Balance Quit.                                  | Zero Balance                | R_Bool   |            |
| b_StateZBa-<br>IInterruptLC                 | In DW-    | Bit 7    | Function is interrupted by<br>Light Curtain                                                                                   | Zero Balance                | R_Bool   |            |

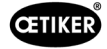

|                                         |           |          | <b>_</b>                                                                                                    |                                 | <b>.</b> |            |
|-----------------------------------------|-----------|----------|----------------------------------------------------------------------------------------------------|---------------------------------|----------|------------|
| _                                       | EternetIP | Profinet | Beschreibung                                                                                                    |                                 | Datentyp | Empfehlung |
| b_StateZBal-<br>Warning                 | In DW-    | Bit 8    | Warning Function Zero<br>Balance                                                                                             | Zero Balance                    | R_Bool   |            |
| b_StateZBa-<br>IError                   | In DW-    | Bit 9    | Error Function Zero Balance                                                                                                  | Zero Balance                    | R_Bool   |            |
| b_StateZBa-<br>IAbort                   | In DW-    | Bit 10   | Function Zero Balance Abort                                                                                                  | Zero Balance                    | R_Bool   |            |
| R-DW49:<br>Statuswort<br>DriveManual    | In DW-49  | IN7 In 1 | Statusinformation Modus<br>Manuell fahren                                                                                    | Betriebsmodus<br>Manuell fahren | R_Int    |            |
| b_ReqManu-<br>alControlA-<br>vailable   | In DW-    | Bit 0    | It's availible for a request the<br>handling Manual Mode (Must<br>be true for a request , else<br>the request will be deneid | Drive Manual<br>Mode            | R_Bool   |            |
| b_ReqManu-<br>alControlAck              | In DW-    | Bit 1    | Conformation Request<br>handling manual mode is<br>accepted                                                                  | Drive Manual<br>Mode            | R_Bool   |            |
| b_ReqMa-<br>nualCon-<br>trolDone        | In DW-    | Bit 2    | Handling Manual mode is done                                                                                                 | Drive Manual<br>Mode            | R_Bool   |            |
| b_ReqMa-<br>nualControl-<br>Denied      | In DW-    | Bit 3    | Request handling Manual<br>Mode is denied                                                                                    | Drive Manual<br>Mode            | R_Bool   |            |
| b_StatePul-<br>lingUnitAxi-<br>sPowered | In DW-    | Bit 4    | Pulling Unit is powerd                                                                                                    | Drive Manual<br>Mode            | R_Bool   |            |
| b_StatePul-<br>lingUnitRefe-<br>renced  | In DW-    | Bit 5    | Pulling unit is referenced                                                                                                   | Drive Manual<br>Mode            | R_Bool   |            |
| b_State-<br>PullingUni-<br>tRunning     | In DW-    | Bit 6    | Pulling unit is moving                                                                                                    | Drive Manual<br>Mode            | R_Bool   |            |
| b_StatePul-<br>lingUnit-<br>Warning     | In DW-    | Bit 7    | Warning from Pulling unit                                                                                                    | Drive Manual<br>Mode            | R_Bool   |            |
| b_StatePul-<br>lingUnitError            | In DW-    | Bit 8    | Error from Pulling unit                                                                                                    | Drive Manual<br>Mode            | R_Bool   |            |
| b_StatePul-<br>lingUnitI-<br>nitDone    | In DW-    | Bit 9    | Initialization Pulling unit is finised                                                                                       | Drive Manual<br>Mode            | R_Bool   |            |
| b_PullingUni-<br>tOnStartPos            | In DW-    | Bit 10   | Pulling Unit is in Start<br>Position                                                                                         | Drive Manual<br>Mode            | R_Bool   |            |
| b_PullingUni-<br>tOnEjectPos            | In DW-    | Bit 11   | Pulling Unit is in Eject<br>Position                                                                                         | Drive Manual<br>Mode            | R_Bool   |            |
| b_PullingU-<br>nitOnServi-<br>cePos     | In DW-    | Bit 12   | Pulling Unit is in Service<br>Position                                                                                       | Drive Manual<br>Mode            | R_Bool   |            |
| b_StateMo-<br>tionLinkAxi-<br>sPowered  | In DW-    | Bit 16   | Motion Link is powered                                                                                                    | Drive Manual<br>Mode            | R_Bool   |            |
| b_StateMoti-<br>onLinkRefe-<br>renced   | In DW-    | Bit 17   | Motion Link is referenced                                                                                                    | Drive Manual<br>Mode            | R_Bool   |            |

|                                       | EternetIP | Profinet | Beschreibung                                                                                                    |                      | Datentyp | Empfehlung |
|---------------------------------------|-----------|----------|----------------------------------------------------------------------------------------------------|----------------------|----------|------------|
| b_State-<br>MotionLin-<br>kRunning    | In DW-    | Bit 18   | Motion link is moving                                                                                                    | Drive Manual<br>Mode | R_Bool   |            |
| b_StateMo-<br>tionLink-<br>Warning    | In DW-    | Bit 19   | Warning from Motion link                                                                                                    | Drive Manual<br>Mode | R_Bool   |            |
| b_StateMoti-<br>onLinkError           | In DW-    | Bit 20   | Error from Motion lilnk                                                                                                    | Drive Manual<br>Mode | R_Bool   |            |
| b_StateMo-<br>tionLinkI-<br>nitDone   | In DW-    | Bit 21   | Initialization Motion link is finised                                                                                         | Drive Manual<br>Mode | R_Bool   |            |
| b_Motion-<br>LinkOnHo-<br>mePos       | In DW-    | Bit 22   | Motion link is in Home<br>Position                                                                                            | Drive Manual<br>Mode | R_Bool   |            |
| b_MotionLin-<br>kOnInsertPos          | In DW-    | Bit 23   | Motion link is in Insert<br>Position                                                                                          | Drive Manual<br>Mode | R_Bool   |            |
| b_MotionLin-                          | In DW-    | Bit 24   | Motion link is in Crimp<br>Position                                                                                           | Drive Manual<br>Mode | R_Bool   |            |
| b_MotionLin-<br>kOnCutPos             | In DW-    | Bit 25   | Motion link is in Cut Position                                                                                                | Drive Manual<br>Mode | R_Bool   |            |
| b_Motion-<br>LinkOnSafe-<br>CutPos    | In DW-    | Bit 26   | Motion link is in Safe Cut<br>Position                                                                                        | Drive Manual<br>Mode | R_Bool   |            |
| R-DW50:<br>Statuswort<br>FrictionTest | In DW-50  | IN7 In 2 | Statusinformation Reibtest                                                                                                    | Reibtest             | R_Int    |            |
| b_ReqFric-<br>VerfiAvailable          |           | Bit 0    | It's availible for a request the<br>handling Friction test (Must<br>be true for a request, else<br>the request will be deneid | Friction test        | R_Bool   |            |
| b_ReqFric-<br>VerfiAck                |           | Bit 1    | Conformation Request<br>handling Friction test is<br>accepted                                                                 | Friction test        | R_Bool   |            |
| b_ReqFric-<br>VerfiDone               |           | Bit 2    | Handling Friction test is<br>done                                                                                             | Friction test        | R_Bool   |            |
| b_ReqFric-<br>VerfiDenied             |           | Bit 3    | Request handling Friction test is denied                                                                                      | Friction test        | R_Bool   |            |
| b_StateFric-<br>TestBusy              |           | Bit 4    | Active Function: "Free State<br>Pulling Force"                                                                                | Friction test        | R_Bool   |            |
| b_StateFric-<br>TestDone              |           | Bit 5    | Function Friction Test<br>Completed waiting for<br>next Zero Balance or Zero<br>Balance Quit.                                 | Friction test        | R_Bool   |            |
| b_State<br>FricTest-<br>ClampPres     |           | Bit 6    | Clamp present                                                                                                    | Friction test        | R_Bool   |            |
| b_StateFric-<br>TestClam-<br>pLocked  |           | Bit 7    | Clamp is locked                                                                                                    |                      |          |            |
| b_StateFric-<br>TestInter-<br>ruptLC  |           | Bit 8    | Function is interrupted by<br>Light Curtain                                                                                   | Friction test        | R_Bool   |            |
| b_StateFric-<br>TestWarning           |           | Bit 9    | Warning function friction test                                                                                                | Friction test        | R_Bool   |            |

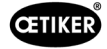

|                                         | Et a una a til D | Duefuet      | Des shusihaway                                       |                               | Detention | En esta blanca |
|-----------------------------------------|------------------|--------------|------------------------------------------------------|-------------------------------|-----------|----------------|
|                                         | EternetiP        | Profinet     | Beschreibung                                         |                               | Datentyp  | Empteniung     |
| b_StateFric-<br>TestError               |                  | Bit 10       | Error function friction test                         | Friction test                 | R_Bool    |                |
| b_StateFric-<br>TestAbort               |                  | Bit 11       | Abort function friction test                         | Friction test                 | R_Bool    |                |
| b_StateTar-<br>FOutLimit                |                  | Bit 12       | Limit function friction test.<br>Target out of range | Friction test                 | R_Bool    |                |
| R-DW51:<br>Statuswort<br>Deblocking     | In DW-51         | IN7 In 3     | Reserve (Entsperren)                                 | Entsperren                    | R_Int     |                |
| R-DW52:<br>i_Force-<br>PullVerifi       | In DW-52         | IN7 In 4     | Ergebnis Zugkraftverifi-<br>zierung                  | Verifizieren<br>Zugkraft      | R_Int     | daN            |
| R-DW53: i_<br>ForceCrimp-<br>VerifiSen1 | In DW-53         | IN7 In 5     | Ergebnis Verstemmkraft 1<br>Verifizierung            | Verifizieren<br>Verstemmkraft | R_Int     | daN            |
| R-DW54: i_<br>ForceCrimp-<br>VerifiSen2 | In DW-54         | IN7 In 6     | Ergebnis Verstemmkraft 2<br>Verifizierung            | Verifizieren<br>Verstemmkraft | R_Int     | daN            |
| R-DW55:<br>i_ZBalAct-<br>PullFroce      | In DW-55         | IN7 In 7     | Ist-Wert Zugkraft Nullab-<br>gleich                  | Nullabgleich                  | R_Int     | daN            |
| R-DW56:<br>i_PullingUnit-<br>ActPos     | In DW-56         | IN8 In 0     | Position Zugvorrichtung                              | Modus Manuell<br>fahren       | R_Int     | mm *100        |
| R-DW57:                                 | In DW-57         | IN8 In 1     | Position Kulisse                                     | Modus Manuell<br>fahren       | R_Int     | mm *100        |
| R-DW58:<br>i_MaxForce-<br>FricTest      | In DW-58         | IN8 In 2     | Max. Kraft Reibtest                                  | Reibtest                      | R_Int     | daN            |
| R-DW59:<br>i_FricActPos-<br>PullUnit    | In DW-59         | IN8 In 3     | Ist-Position Zugvorrichtung<br>Reibtest              | Reibtest                      | R_Int     | mm *100        |
| R-DW60:<br>i_ForcCrim-<br>pActSen1      | In DW-60         | IN8 In 4     | Actual Force CrimpSensor<br>CFM1                     | Verification<br>Crimp Force   | R_Int     | dN             |
| R-DW61:<br>i_ForcCrim-<br>pActSen1      | In DW-61         | IN8 In 5     | Actual Force CrimpSensor<br>CFM2                     | Verification<br>Crimp Force   | R_Int     | dN             |
| R-DW62:<br>i_MaxCut-<br>Current         | In DW-62         | IN8 In 6     | Max. Cutting current                                 | Parameter<br>pulling unit     | R_Int     | mA             |
| R-DW63:<br>i_MaxCrim-<br>Current        | In DW-63         | IN8 In 7     | Max. Crimping current                                | Parameter<br>pulling unit     | R_Int     | mA             |
| W-DW0:<br>Steuerwort                    | Out<br>DW-0      | OM1<br>Out 0 | Befehl                                               |                               |           |                |
| W-DW0:<br>Steuerwort                    |                  | Bit0         | Start Zyklus                                         | Normally mode                 | W Bool    |                |
| W-DW0:<br>Steuerwort                    |                  | Bit1         | Stop Zyklus                                          | Normally mode                 | W Bool    |                |
| W-DW0:<br>Steuerwort                    |                  | Bit2         | Start locking the clamp                              | Normally mode                 | W Bool    |                |

|                                    | EternetIP   | Profinet     | Beschreibung                                                   |                               | Datentyp | Empfehlung |
|------------------------------------|-------------|--------------|----------------------------------------------------------------|-------------------------------|----------|------------|
| W-DW0:<br>Stouorwort               |             | Bit3         | Acknoledge error                                               | Normally mode                 | W Bool   |            |
| W-DW0:                             |             | Rit4         | Initialization                                                 | Normally mode                 | W Bool   |            |
| Steuerwort                         |             | Bitt         |                                                                | Normally mode                 | T Bool   |            |
| W-DW0:<br>Steuerwort               |             | Bit5         | ResetPartStatusBits                                            | Normally mode                 | W Bool   |            |
| W-DW0:<br>Steuerwort               |             | Bit10        | Power enable                                                   | Start mode                    | W Bool   |            |
| W-DW0:<br>Steuerwort               |             | Bit11        | Bypass start power for drives                                  | Start mode                    | W Bool   |            |
| W-DW0:<br>Steuerwort               |             | Bit12        | Start deblocking                                               | Deblocking                    | W Bool   |            |
| W-DW0:<br>Steuerwort               |             | Bit13        | Ack.message "Band<br>remove"                                   | Normally mode                 | W Bool   |            |
| W-DW0:<br>Steuerwort               |             | Bit14        | Locking Tool                                                   | Normally mode                 | W Bool   |            |
| W-DW0:<br>Steuerwort               |             | Bit15        | Closing Cycle: Enable<br>for Working after parallel<br>Process | Normally mode                 | W Bool   |            |
| W-DW1:<br>Steuerword<br>VeriPullF  | Out<br>DW-1 | OM1<br>Out 1 | Befehl Funktion Verifizieren<br>Zugvorrichtung                 | Verifizieren<br>Zugkraft      | W_Int    |            |
| b_ReqPull-<br>Verfi                | Out DW-     | Bit 0        | Request Handling Verifi-<br>cation Pulling force               | Verification<br>Pulling force | W_Bool   |            |
| b_StartPull-<br>Verfi              | Out DW-     | Bit 1        | Command Verification<br>Pulling force Start                    | Verification<br>Pulling force | W_Bool   |            |
| b_LckClamp-<br>PullVerfi           | Out DW-     | Bit 2        | Command Lock Clamp in<br>function Verification                 | Verification<br>Pulling force | W_Bool   |            |
| b_UnLCK-<br>Clamp-<br>PullVeri     | Out DW-     | Bit 3        | Command Unlock Clamp in<br>function Verification               | Verification<br>Pulling force | W_Bool   |            |
| b_ActPull-<br>Verfi                | Out DW-     | Bit 4        | Command Start PID-Control<br>Pulling Force                     | Verification<br>Pulling force | W_Bool   |            |
| b_QuitPull-<br>Verfi               | Out DW-     | Bit 5        | Command Quit Routine                                           | Verification<br>Pulling force | W_Bool   |            |
| b_ConIn-<br>terruptLC-<br>PullVeri | Out DW-     | Bit 6        | Command Continue<br>interrupt Light Curtain                    | Verification<br>Pulling force | W_Bool   |            |
| b_AbortPull-<br>Verfi              | Out DW-     | Bit 7        | Command Abort Routine<br>Pulling force                         | Verification<br>Pulling force | W_Bool   |            |
| W-DW2:<br>Steuerword<br>VeriCrimpF | Out<br>DW-2 | OM1<br>Out 2 | Befehl Funktion Verifizieren<br>Verstemmkraft                  | Verifizieren<br>Verstemmkraft | W_Int    |            |
| b_ReqCrimp-<br>Verif               | Out DW-     | Bit 0        | Request Handling Verifi-<br>cation Crimp force                 | Verification<br>Crimp Force   | W_Bool   |            |
| b_Start-<br>CrimpVerif             | Out DW-     | Bit 1        | Command Verification Crimp<br>Force Start Function             | Verification<br>Crimp Force   | W_Bool   |            |
| b_LockCFM                          | Out DW-     | Bit 2        | Command Verification Crimp<br>Force Lock CFM                   | Verification<br>Crimp Force   | W_Bool   |            |
| b_QuitCrimp-<br>Verifi             | Out DW-     | Bit 3        | Command Quit Verification<br>Crimp Force                       | Verification<br>Crimp Force   | W_Bool   |            |
| b_Abort-<br>CrimpVeri              | Out DW-     | Bit 4        | Command Abort Verification<br>Crimp Force                      | Verification<br>Crimp Force   | W_Bool   |            |

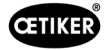

|                                      |             |              | 1                                                  |                                 |          |            |
|--------------------------------------|-------------|--------------|----------------------------------------------------|---------------------------------|----------|------------|
|                                      | EternetIP   | Profinet     | Beschreibung                                       |                                 | Datentyp | Empfehlung |
| W-DW3:<br>Steuerword<br>ZeroBalPullF | Out<br>DW-3 | OM1<br>Out 3 | Befehl Funktion Nullabgleich                       | Nullabgleich                    | W_Int    |            |
| b_ReqZero-<br>Balance                | Out DW-     | Bit 0        | Request handling Zero<br>Balance                   | Zero Balance                    | W_Bool   |            |
| b_StartZBal                          | Out DW-     | Bit 1        | Command Start function<br>Zero Balace              | Zero Balance                    | W_Bool   |            |
| b_SetOff-<br>setZBal                 | Out DW-     | Bit 2        | Command Set the Pulling<br>force Sensor to Zero    | Zero Balance                    | W_Bool   |            |
| b_QuitZBal                           | Out DW-     | Bit 3        | Command Quit Function<br>Zero Balance              | Zero Balance                    | W_Bool   |            |
| b_ConInter-<br>ruptLCZBal            | Out DW-     | Bit 4        | Command Continue<br>interrupt Light curtain        | Zero Balance                    | W_Bool   |            |
| b_AbortZBal                          | Out DW-     | Bit 5        | Command Abort Function<br>Zero Balance             | Zero Balance                    | W_Bool   |            |
| W-DW4:<br>Steuerword<br>DriveManaul  | Out<br>DW-4 | OM1<br>Out 4 | Befehl Funktion Modus<br>Manuell fahren            | Betriebsmodus<br>Manuell fahren | W_Int    |            |
| b_ReqManu-<br>alControl              | Out DW-     | Bit 0        | Request handling Drive<br>Manaul Mode              | Drive Manual<br>Mode            | W_Bool   |            |
| b_PullingU-<br>nitPowerAxis          | Out DW-     | Bit 1        | Power for Pulling Unit                             | Drive Manual<br>Mode            | W_Bool   |            |
| b_PullingUni-<br>tInitAxis           | Out DW-     | Bit 2        | Init Pulling Unit                                  | Drive Manual<br>Mode            | W_Bool   |            |
| b_PullingU-<br>nitStartPos           | Out DW-     | Bit 3        | Command go to Start<br>Position Pulling Unit       | Drive Manual<br>Mode            | W_Bool   |            |
| b_PullingUni-<br>tEjectPos           | Out DW-     | Bit 4        | Command go to Eject<br>Position Pulling Unit       | Drive Manual<br>Mode            | W_Bool   |            |
| b_Pullin-<br>gUnitServi-<br>cePos    | Out DW-     | Bit 5        | Command go to Service<br>Position Pulling Unit     | Drive Manual<br>Mode            | W_Bool   |            |
|                                      | Out DW-     |              |                                                    |                                 |          |            |
| b_Motion-<br>LinkPowe-<br>rAxis      | Out DW-     | Bit 9        | Power for Motion Link                              | Drive Manual<br>Mode            | W_Bool   |            |
| b_MotionLin-<br>kInitAxis            | Out DW-     | Bit 10       | Init for Motion Link                               | Drive Manual<br>Mode            | W_Bool   |            |
| b_Motion-<br>LinkHo-<br>mePos        | Out DW-     | Bit 11       | Command go to Home<br>Position Motion Link         | Drive Manual<br>Mode            | W_Bool   |            |
| b_MotionLin-<br>kInsertPos           | Out DW-     | Bit 12       | Command go to Insert<br>Position Motion Link       | Drive Manual<br>Mode            | W_Bool   |            |
| b_Motion-                            | Out DW-     | Bit 13       | Command go to Crimp<br>Position Motion Link        | Drive Manual<br>Mode            | W_Bool   |            |
| b_Motion-<br>LinkCutPos              | Out DW-     | Bit 14       | Command go to Cut Position<br>Motion Link          | Drive Manual<br>Mode            | W_Bool   |            |
| b_Motion-<br>LinkSafe-<br>CutPos     | Out DW-     | Bit 15       | Command go to Safe Cut<br>Position Motion LinkSafe | Drive Manual<br>Mode            | W_Bool   |            |
| W_DW5:<br>Steuerwort<br>FrictionTest | Out<br>DW-5 | OM1<br>Out 5 | Befehl Funktion Reibtest                           | Reibtest                        | W_Int    |            |

|                                            | EternetIP    | Profinet     | Beschreibung                                      |                               | Datentyp | Empfehlung             |
|--------------------------------------------|--------------|--------------|---------------------------------------------------|-------------------------------|----------|------------------------|
|                                            | Out DW-      | Bit 0        | Request handling Friction<br>Test                 | Friction test                 | W_Bool   |                        |
| b_Start-<br>FricTest                       | Out DW-      | Bit 1        | Command Start function<br>Friction test           | Friction test                 | W_Bool   |                        |
| b_LckCalm-<br>pFricTest                    | Out DW-      | Bit 2        | Command Lock the clamp<br>Friction test           | Friction test                 | W_Bool   |                        |
| b_UnLck-<br>ClampF-<br>ricTest             | Out DW-      | Bit 3        | Command Release the<br>clamp Friction Test        | Friction test                 | W_Bool   |                        |
| b_StartFric-<br>TestPull                   | Out DW-      | Bit 4        | Command Friction test start pulling               | Friction test                 | W_Bool   |                        |
| b_ContIn-<br>terruptLC-<br>FricTest        | Out DW-      | Bit 5        | Command Continue<br>Interrupt Light Curtain       | Friction test                 | W_Bool   |                        |
| b_Abort-<br>FricTest                       | Out DW-      | Bit 6        | Command Abort Routine<br>Friction Test            | Friction test                 | W_Bool   |                        |
| W_DW6:<br>Steuerwort<br>Deblocking         | Out<br>DW-6  | OM1<br>Out 6 | Reserve (Entsperren)                              | Entsperren                    |          |                        |
| W-DW7:<br>i_TargetFor-<br>cePullVerifi     | Out<br>DW-7  | OM1<br>Out 7 | Sollkraft Zugkraftverifizierung                   | Verifizieren<br>Zugkraft      | Int      | N<br>(4002500)         |
| W-DW8:<br>i_CalValFor-<br>cePulVerifi      | Out<br>DW-8  | OM2<br>Out 0 | Wert CAL01 Verifizieren<br>Zugverifizierung       | Verifizieren<br>Zugkraft      | Int      | N (05000)              |
| W-DW9: i_<br>TargetForce-<br>CrimpForce    | Out<br>DW-9  | OM2<br>Out 1 | Sollkraft<br>Verstemmkraftverifizierung           | Verifizieren<br>Verstemmkraft | Int      | N (250800)             |
| W-DW10: i_<br>CalValFroce-<br>CrompVerifi  | Out<br>DW-10 | OM2<br>Out 2 | Wert CAL01 Verifizierung<br>Verstemmverifizierung | Verifizieren<br>Verstemmkraft | Int      | N (02000)              |
| W-DW11:<br>i_TargetPos-<br>FricTest        | Out<br>DW-11 | OM2<br>Out 3 | Ziehposition Reibtest                             | Reibtest                      | Int      | mm (-10<br>-50)        |
| W-DW12:<br>i_Target-<br>Speed-<br>FricTest | Out<br>DW-12 | OM2<br>Out 4 | Ziehgeschwindigkeit<br>Reibtest                   | Reibtest                      | Int      | "mm*100" /s<br>(5 100) |
| W-DW13:                                    | Out<br>DW-13 | OM2<br>Out 5 | Unix-Zeitstempel                                  |                               | Int      |                        |
| W-DW14:                                    | Out<br>DW-14 | OM2<br>Out 6 | Zeitversatz                                       |                               | Int      |                        |
| W-DW15:                                    | Out<br>DW-15 | OM2<br>Out 7 | CFM1: Messprogramm                                |                               | Int      | (015)                  |
| W-DW16:                                    | Out<br>DW-16 | OM1<br>Out 0 | CFM1: Messprogramm                                |                               | Int      | (015)                  |

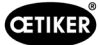

| R Real | 3            | Dezimalstellen                 |
|--------|--------------|--------------------------------|
| R Real | 2            | Dezimalstellen                 |
|        |              |                                |
| x:     | V            | Verte für Prozessdokumentation |
| У      | V            | Verte für Erfahrungsaufbau     |
|        |              |                                |
| Bit0:  | Manueller Mo | dus                            |
| Bit1:  | Automatik-Mo | odus                           |
| Bit2:  | Labormodus 2 | 2-Handbedienung                |
| Bit3:  | Labormodus F | Fusspedal                      |
| Bit4:  | Reserve      |                                |
| Bit5:  | Befehl Lokal |                                |

- Bit6: Befehl HW-I/O
- Bit7: Befehl Bus
- Bit8: Reserve
- Bit9: Bedienungsfunktion GUI
- Bit10: Bedienungsfunktion Bus

### 10.1.4 Zusatz zu Industrielle Kommunikation

#### **R-DW43 Warnung**

Hiermit werden die Meldungen aus Kapitel 7.4.9 (Fehlerliste) übermittelt. Es sind die Meldungen (Warnungen) 100 bis 199. Dabei werden von der Fehlernummer 100 subtrahiert und danach wird die Nummer bitweise zu der Summe addiert.

| Fehler | Gewichtung | Wert       | Beschreibung                                                                         |  |
|--------|------------|------------|--------------------------------------------------------------------------------------|--|
| x01    | 2^1        | 2          | War_101 Fehler quittiert                                                             |  |
| x02    | 2^2        | 4          | War_102 Überprüfen Taster Kontakte                                                   |  |
| x03    | 2^3        | 8          | War_103 Keine Leistungsspannung -> Drücke Start / Init                               |  |
| x04    | 2^4        | 16         | War_104 CFM Box-Warnung                                                              |  |
| x05    | 2^5        | 32         | War_105 Service bald fällig                                                          |  |
| x06    | 2^6        | 64         | War_106 Service fällig                                                               |  |
| x07    | 2^7        | 128        | War_107 Stop durch Lichtgitter                                                       |  |
| x08    | 2^8        | 256        | War_108 Modus CFM einlernen aktiv                                                    |  |
| x09    | 2^9        | 512        | War_109 Antrieb Tool nicht bestromt                                                  |  |
| x10    | 2^10       | 1024       | War_110 Keine Leistungsspannung -> Externe Freigabe, Start drücken                   |  |
| x11    | 2^11       | 2048       | War_111 Band entfernen                                                               |  |
| x12    | 2^12       | 4096       | War_112 Manueller Abbruch Verifizieren Zugkraft                                      |  |
| x13    | 2^13       | 8192       | War_113 Manueller Abbruch Verifizieren Crimpkraft                                    |  |
| x14    | 2^14       | 16384      | War_114 Stop durch externen Stopbefehl                                               |  |
| x15    | 2^15       | 32768      | War_115 Externes Signal Klemmen / Lösen anstehend                                    |  |
| x16    | 2^16       | 65536      | War_116 EtherCAT-Bus läuft nicht                                                     |  |
| x17    | 2^17       | 131072     | War_117 Init-Befehl anstehend                                                        |  |
| x18    | 2^18       | 262144     | War_118 Bitte Funktion Lichtvorhang überprüfen                                       |  |
| x19    | 2^19       | 524288     | War_119 Manueller Betrieb: Ausführen-Befehl bevor Ausführen beendet (Zugvorrichtung) |  |
| x20    | 2^20       | 1048576    | War_120 Manueller Betrieb: Ausführen-Befehl bevor Ausführen beendet (Kulisse)        |  |
| x21    | 2^21       | 2097152    | War_121 Reibungstest Sollwert ausserhalb Toleranz                                    |  |
| x22    | 2^22       | 4194304    | War_122 Verifizieren Verstemmkraft Sollwert ausserhalb Toleranz                      |  |
| x23    | 2^23       | 8388608    | War_123 Verifizieren Zugkraft Sollwert ausserhalb Toleranz                           |  |
| x24 *  | 2^24       | 16777216   | War_124 Warnung Reibungstest                                                         |  |
| x25 *  | 2^25       | 33554432   | War_125 Warnung Verifizieren Verstemmkraft                                           |  |
| x26 *  | 2^26       | 67108864   | War_126 Warnung Verifizieren Zugvorrichtung                                          |  |
| x27 *  | 2^27       | 134217728  | War_127 Warnung Nullabgleich                                                         |  |
| x28    | 2^28       | 268435456  | War_128 Warnung LC-Relais bald aust.                                                 |  |
| x29    | 2^29       | 536870912  | War_129 Warnung LC-Relais austauschen                                                |  |
| x30    | 2^30       | 1073741824 | War_130 Freigabe Lichtgitter fehlt                                                   |  |
| x31    | 2^31       | 2147483648 | War_131 Stopp durch Abbruch                                                          |  |
|        |            |            |                                                                                      |  |

\* Reservierte Warnung, aber nicht in Gebrauch

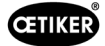

#### **R\_DW44 Werkzeugfehler**

Hiermit werden die Meldungen aus Kapitel 7.4.9 (Fehlerliste) übermittelt. Es handelt sich um die Meldungen (Werkzeugfehler) 200 bis 299. Dabei werden von der Fehlernummer 200 subtrahiert und danach wird die Nummer bitweise zu der Summe addiert.

| Fehler | Gewichtung | Wert      | Beschreibung                                                                 |  |
|--------|------------|-----------|------------------------------------------------------------------------------|--|
| x01    | 2^1        | 2         | ToErr_201 Band vorhanden -> Beheben & Quitt                                  |  |
| x02    | 2^2        | 4         | ToErr_202 Klemmeinheit nicht in Grundposition STO-> Neu-Init                 |  |
| x03    | 2^3        | 8         | ToErr_203 Spann- und Schneideeinrichtung überprüfen                          |  |
| x04    | 2^4        | 16        | ToErr_204 Positionssensor defekt                                             |  |
| x05    | 2^5        | 32        | ToErr_205 Antriebsfehler aktiv                                               |  |
| x06    | 2^6        | 64        | ToErr_206 Not-Aus-Kreis offen                                                |  |
| x07    | 2^7        | 128       | ToErr_207 Lichtgitter während Init-Routine aktiv                             |  |
| x08    | 2^8        | 256       | ToErr_208 Verifizieren Crimpkraft Fehler in Phase 1                          |  |
| x09    | 2^9        | 512       | ToErr_209 Verifizieren Crimpkraft Fehler in Phase 2                          |  |
| x10    | 2^10       | 1024      | ToErr_210: Verifizieren Crimpkraft: Kein Kraftanstieg                        |  |
| x11    | 2^11       | 2048      | ToErr_211 Bandabfall prüfen                                                  |  |
| x12    | 2^12       | 4096      | ToErr_212 CFM allgemeiner Fehler                                             |  |
| x13    | 2^13       | 8192      | ToErr_213 Zugkraftsensor überprüfen                                          |  |
| x14    | 2^14       | 16384     | ToErr_214 Emergency stop                                                     |  |
| x15 *  | 2^15       | 32768     | ToErr_215 Zugeinrichtung nicht in Grundposition                              |  |
| x16    | 2^16       | 65536     | ToErr_216 Antrieb Tool Spannungsverlust während Betrieb                      |  |
| x17    | 2^17       | 131072    | ToErr_217 Verifizieren Zugkraft; Sollkraft nicht erreicht                    |  |
| x18    | 2^18       | 262144    | ToErr_218 Tool gesperrt von externem Signal                                  |  |
| x19    | 2^19       | 524288    | ToErr_219 Manueller Betrieb: Mehr als 1 Ausführen-Befehl Zugvor-<br>richtung |  |
| x20    | 2^20       | 1048576   | ToErr_220 Manueller Betrieb: Mehr als 1 Ausführen-Befehl Kulisse             |  |
| x21 *  | 2^21       | 2097152   | ToErr_221 Fehler Reibungstest                                                |  |
| x22 *  | 2^22       | 4194304   | ToErr_222 Fehler Verifizieren Verstemmkraft                                  |  |
| x23 *  | 2^23       | 8388608   | ToErr_223 Fehler Verifizieren Zugkraft                                       |  |
| x24 *  | 2^24       | 16777216  | ToErr_224 Fehler Nullabgleich                                                |  |
| x25    | 2^25       | 33554432  | ToErr_225 Kulisse Unterspannung                                              |  |
| x26    | 2^26       | 67108864  | ToErr_226 Zugeinrichtg Unterspanng                                           |  |
| x27    | 2^27       | 134217728 | ToErr_227 EtherCAT läuft nicht                                               |  |
| x28    | 2^28       | 268435456 | ToErr_228 Zugkraftsensor überprüfen                                          |  |
| x29    | 2^29       | 536870912 | ToErr_229 CFM falsches Messprogramm                                          |  |
|        |            |           |                                                                              |  |

\* Reservierter Fehler, aber nicht in Gebrauch

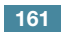

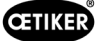

#### **R\_DW45** Prozessfehler

Hiermit werden die Meldungen aus Kapitel 7.4.9 (Fehlerliste) übermittelt. Es handelt sich um die Meldungen (Prozessfehler) 300 bis 399. Dabei werden von der Fehlernummer 300 subtrahiert und danach wird die Nummer bitweise zu der Summe addiert.

| Fehler | Gewichtung | Wert    | Beschreibung                                               |  |
|--------|------------|---------|------------------------------------------------------------|--|
| x01    | 2^1        | 2       | PrErr_301 Maximaler Spannweg überschritten                 |  |
| x02    | 2^2        | 4       | PrErr_302 Maximale Spannzeit überschritten                 |  |
| x03    | 2^3        | 8       | PrErr_303 Crimpen CFM1 Hüllkurve 1                         |  |
| x04    | 2^4        | 16      | PrErr_304 Crimpen CFM1 Hüllkurve 2                         |  |
| x05    | 2^5        | 32      | PrErr_305 Crimpen CFM1 NoPass                              |  |
| x06    | 2^6        | 64      | PrErr_306 Crimpen CFM1 Verschleiss                         |  |
| x07    | 2^7        | 128     | PrErr_307 Crimpen CFM2 Hüllkurve 1                         |  |
| x08    | 2^8        | 256     | PrErr_308 Crimpen CFM2 Hüllkurve 2                         |  |
| x09    | 2^9        | 512     | PrErr_309 Crimpen CFM2 NoPass                              |  |
| x10    | 2^10       | 1024    | PrErr_310 Crimpen CFM2 Verschleiss                         |  |
| x11    | 2^11       | 2048    | PrErr_311 Allgemeiner Fehler beim Crimpen                  |  |
| x12    | 2^12       | 4096    | PrErr_312 Fehler beim Trennen                              |  |
| x13    | 2^13       | 8192    | PrErr_313 Überschiessen der Kraft                          |  |
| x14    | 2^14       | 16384   | PrErr_314 Maximale zulässige Spannkraft überschritten      |  |
| x15    | 2^15       | 32768   | PrErr_315 Schliesskraft ausserhalb der Toleranz            |  |
| x16    | 2^16       | 65536   | PrErr_316 Max Kraft bei Unterbruch Lichtgitter erreicht    |  |
| x17    | 2^17       | 131072  | PrErr_317 Max Kraft Fahrt in Auswurfposition überschritten |  |
| x18    | 2^18       | 262144  | PrErr_318 Prozessabbruch                                   |  |
| x19    | 2^19       | 524288  | PrErr_319 Max Kraft bei Stop durch Bus erreicht            |  |
| x20    | 2^20       | 1048576 | PrErr_320 CFM1: Abbruchlinie überschritten                 |  |
| x21    | 2^21       | 2097152 | PrErr_321 CFM2: Abbruchlinie überschritten                 |  |
|        |            |         |                                                            |  |

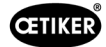

### 10.1.5 Bedienungsfunktion

Die einzelnen Funktionen können über die GUI oder über industrielle Kommunikation bedient werden. Die Art der Bedienung der einzelnen Funktionen muss in der GUI eingestellt werden.

#### Bedienung über die GUI

Bei einzelnen Funktionen im manuellen Betrieb kann zwischen Funktionen gewechselt werden, ohne dass eine Initialisierung erforderlich ist. Dies ist der Fall bei: Verifizieren Zug, Nullabgleich & Verifizieren Verstemmkraft.

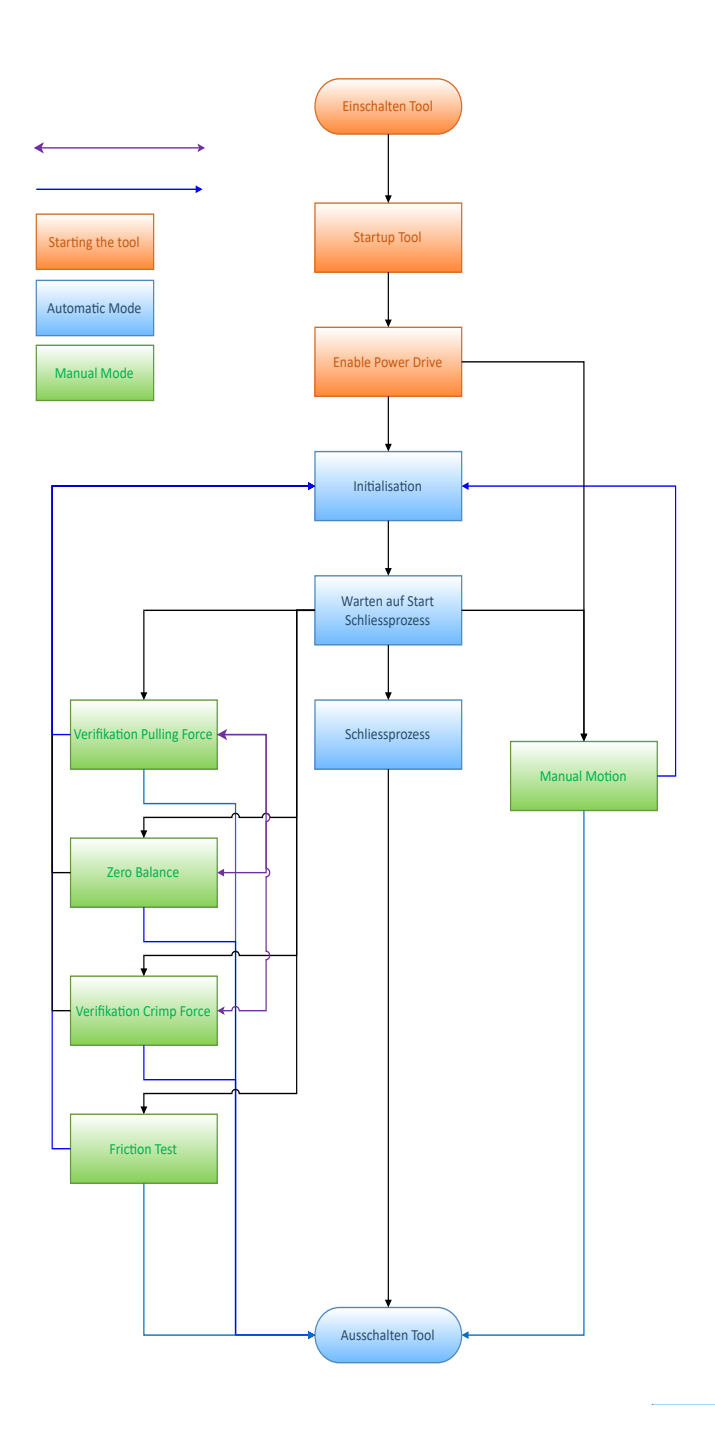

Abb. 131: Bedienung über die GUI für die manuellen Funktionen

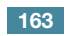

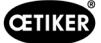

#### Bedienung über industrielle Kommunikation

Bei Auswahl der einzelnen Funktionen im manuellen Betrieb über industrielle Kommunikation muss das Werkzeug nach dem Verlassen immer neu initialisiert werden.

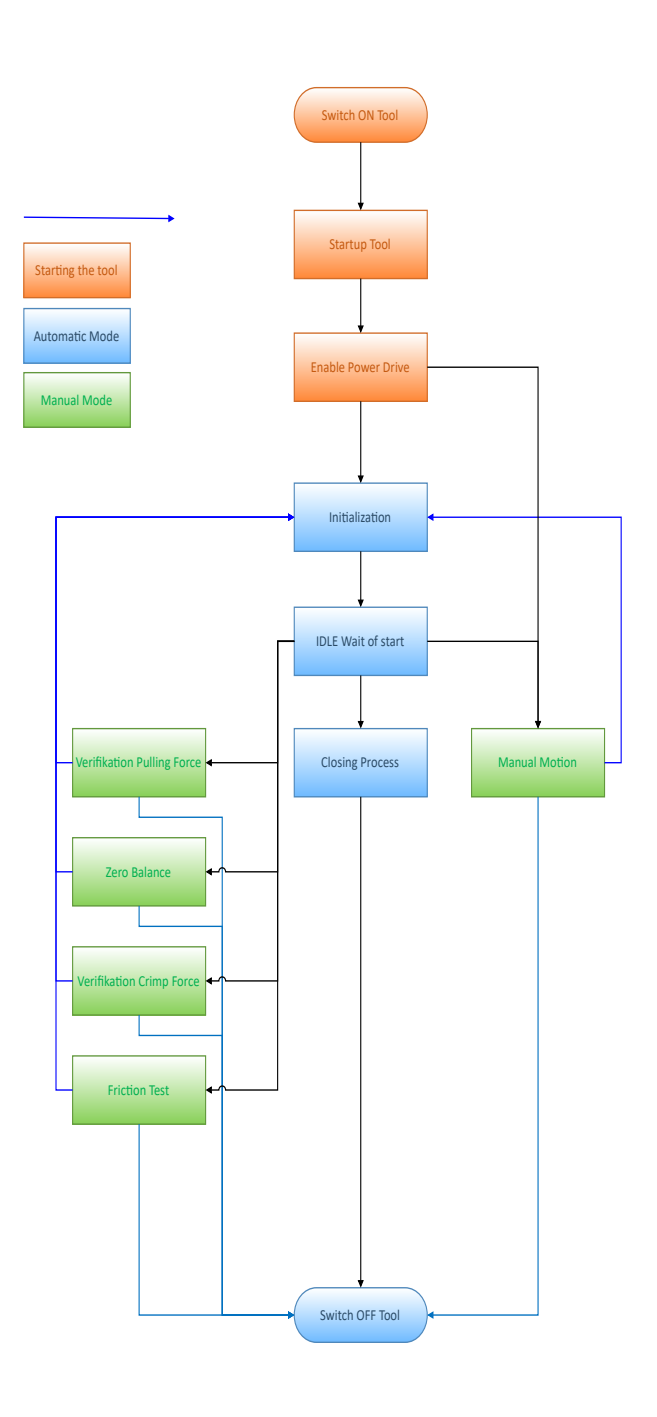

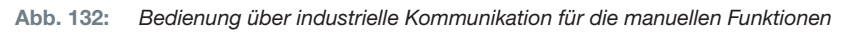

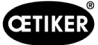

# 10.2 Darstellung der Zustandsmaschine in der SPS

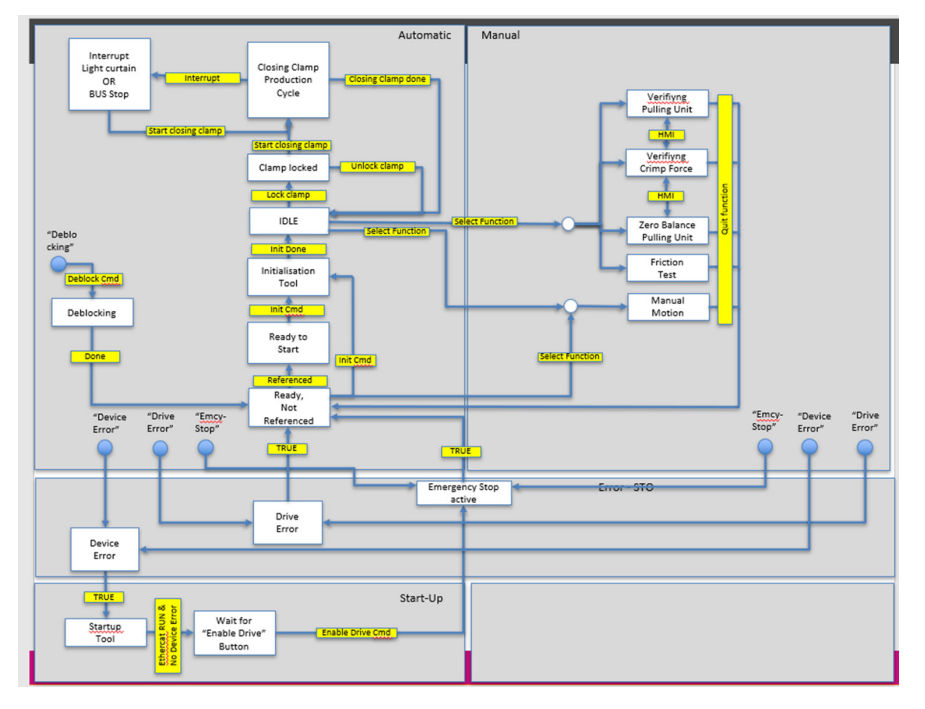

Um die verschiedenen Funktionen über industrielle Kommunikation zu steuern, muss die entsprechende Funktion in den Einstellungen ausgewählt werden.

# 10.3 Steuerung über 24-V-I/O-Signale

Alternativ zum Feldbus kann die Steuerung des FAST 3000 über 24-V-Signale erfolgen.

Einzelheiten zum Anschluss der externen Steuerung am Schaltschrank des FAST 3000 finden Sie im Schaltplan auf den Seiten 350, 351, 352. Weitere Informationen zur Aktivierung der Steuerung über I/O *siehe Kapitel 7.4.5 und 7.4.7* (Einstellung, Werkzeugparameter).

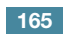

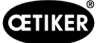

# 11 Ausserbetriebsetzung, Transport, Lagerung, Wiederinbetriebnahme

# 11.1 Ausserbetriebsetzung

Wenn das FAST 3000 längere Zeit nicht benutzt wird, muss es ausser Betrieb genommen werden.

- Trennen Sie den elektrischen Stecker.
- Reinigen Sie das FAST 3000 vor dem Einlagern.
- Ersetzen Sie alle defekten Teile.
- Lagern Sie das FAST 3000 staubgeschützt an einem sauberen, trockenen Ort.

# 11.2 Transport

Die Teile des FAST 3000 sind schwer. Verwenden Sie stets die richtige Transporthilfe. Zum Anheben des Werkzeugs sind zwei Personen erforderlich.

Blockieren Sie vor dem Transport der Werkzeugmechanik die Linear- und Rotationsbewegung mit der Transportsicherung.

Entfernen Sie die Transportsicherung vor der Wiederinbetriebnahme.

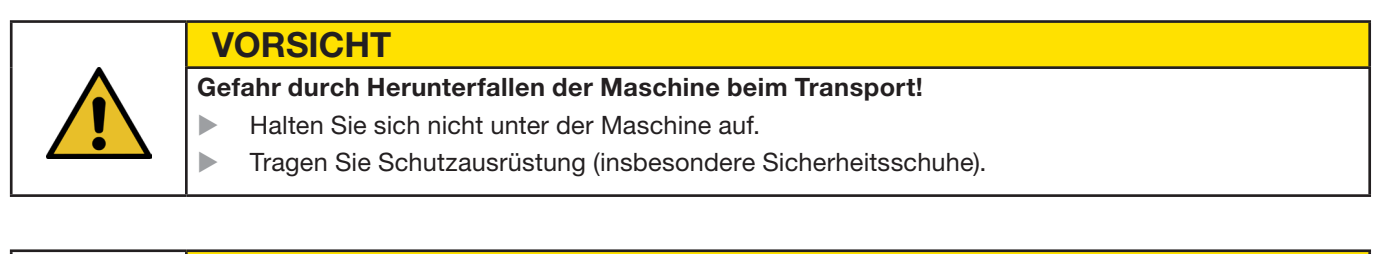

### VORSICHT

Þ

Gefahr durch Herunterfallen des Schaltschranks beim Transport!

- Halten Sie sich nicht unter dem Schaltschrank auf.
- Tragen Sie Schutzausrüstung (insbesondere Sicherheitsschuhe).

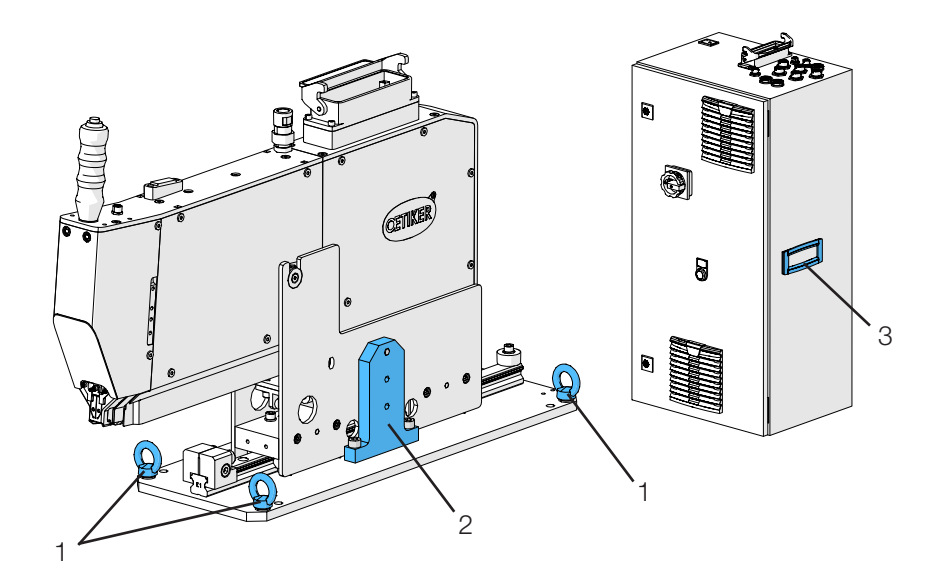

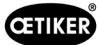

- 1. Transportösen
- 2. Transportsicherung
- 3. Griff

# 11.3 Lagerung

Wenn das FAST 3000 längere Zeit nicht benutzt wird, muss es ausser Betrieb genommen werden.

- Trennen Sie den elektrischen Stecker.
- Reinigen Sie das FAST 3000 vor dem Einlagern.
- Ersetzen Sie alle defekten Teile.
- Schmieren Sie mechanische Teile zum Schutz vor Rost.
- Lagern Sie das FAST 3000 staubgeschützt an einem sauberen, trockenen Ort.

### 11.4 Wiederinbetriebnahme

Wenn das FAST 3000 wieder benutzt wird, muss es wieder in Betrieb genommen werden.

- Prüfen Sie das FAST 3000 auf defekte Teile oder Rost und führen Sie ggf. Reparatur- oder Wartungsarbeiten durch.
- Nehmen Sie die Einrichtung vor, siehe Kapitel 6.1.

# 11.5 Entsorgung

Die Entsorgung des Werkzeugs, aller Austauschteile und insbesondere der verwendeten Betriebsstoffe oder anderen umweltgefährdenden Stoffe ist nach den jeweils gültigen gesetzlichen Regelungen durch Fachfirmen vorzunehmen.

# 12 Technische Daten

- Nur für den Innengebrauch
- Temperaturbereich: 5 °C bis 40 °C
- Max. relative Luftfeuchtigkeit: 80 % bei Temperaturen bis 31 °C
- 110 V oder 220/230 V 50-60 Hz AC, geerdet
- Schliesskrafttoleranz: ±100 N
- Max. Schallpegel: 75 dBA
- Maschinenfähigkeit:  $C_{mk} > 1,33$  bei 1850 ± 50 N
- Schliesskraft: 800 bis 2500 N

#### Abmessungen und Gewicht

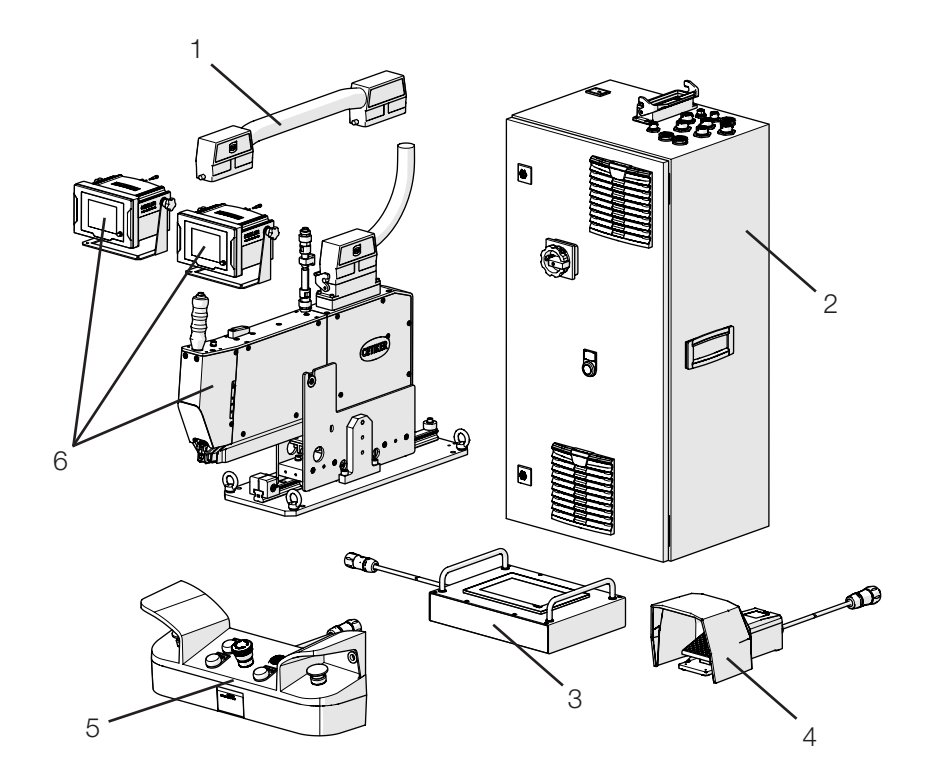

| Pos. | Komponente                           | Ungefähre Abmessungen [mm]        | Ungefähres Gewicht<br>[kg] |
|------|--------------------------------------|-----------------------------------|----------------------------|
| 1    | Verbindungskabel                     | -                                 | 2,5                        |
| 2    | Schaltschrank                        | 300 x 400 x 800                   | 40                         |
| 3    | Touch-Panel                          | 340 x 220 x 120                   | 2                          |
| 4    | Fusspedal                            | 260 x 150 x 140                   | 1,5                        |
| 5    | Zweihandbedienpult                   | 465 x 190 x 120                   | 2,5                        |
| 6    | Montagewerkzeug                      | 610 x 71 x 470 (ohne Grundplatte) | 30                         |
|      | Verstemmkraft-Überwachungs-<br>gerät | 190 x 195 x 125                   | 1                          |

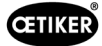

# 13 Problembehandlung und Fehlermeldungen

### 13.1 Allgemeine Hinweise bei Fehlern

- Lässt sich der Schliessvorgang nicht starten oder treten Funktionsstörungen während des Betriebs auf, so ist das für das FAST 3000 zuständige Fachpersonal für Instandhaltung hinzuzuziehen.
- Fehler dürfen nur fachgerecht korrigiert werden. Wenden Sie sich im Zweifelsfall an Oetiker (www.oetiker. com).

| Art des Fehlers                  | Ursache der Störung                                                  | Massnahmen zur Störungsbehebung                                           |
|----------------------------------|----------------------------------------------------------------------|---------------------------------------------------------------------------|
| Schliessvorgang lässt sich nicht | Werkzeug nicht eingeschaltet                                         | Werkzeug einschalten.                                                     |
| starten                          | Not-Halt-Taster aktiviert                                            | Not-Halt-Taster deaktivieren.                                             |
|                                  | Werkzeug nicht initialisiert                                         | Werkzeug initialisieren.                                                  |
|                                  | Klemme nicht richtig eingesetzt<br>(Signal der Banderkennung prüfen) | Klemme korrekt einsetzen.                                                 |
|                                  | Nicht alle erforderlichen Stecker<br>eingesteckt                     | Alle für das Werkzeug erforderlichen Stecker einstecken.                  |
|                                  | Falscher Betriebsmodus                                               | Einstellungen für Betriebsmodus wechseln.                                 |
|                                  | Lichtvorhang aktiviert und Licht-<br>vorhang beschädigt              | Lichtvorhang instandsetzen.                                               |
|                                  | FAST 3000 im manuellen<br>Betriebsmodus                              | Auf Automatik-Betrieb wechseln und Werkzeug initialisieren.               |
|                                  | Leistung für Antriebe nicht zuge-<br>schaltet                        | Leistung für Antriebe zuschalten mit grünem Schaltknopf im Schaltschrank. |

### 13.2 Was tun, wenn ...?

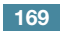

| Art des Fehlers                                        | Ursache der Störung                                                                                          | Massnahmen zur Störungsbehebung                                                                                                    |
|--------------------------------------------------------|----------------------------------------------------------------------------------------------------|----------------------------------------------------------------------------------------------------|
| Initialisierung des FAST 3000<br>funktioniert nicht    | WingGuard <sup>®</sup> -Bandklemmenband<br>in Klemmeinheit eingesetzt                                        | Das Band entnehmen. Zum Lösen des<br>Klemmhebels muss möglicherweise<br>eine Frontabdeckung abgenommen und<br>das Band aus dem Verstemm-Trennkopf<br>herausgezogen werden. |
|                                                        | Bandsensor verschmutzt                                                                                       | Bandsensor reinigen.                                                                                                    |
|                                                        | Zweihandbedienpult nicht am<br>Schaltschrank angeschlossen                                                   | Zweihandbedienpult am Schaltschrank anschliessen.                                                                                                    |
|                                                        | Schaltschrank defekt                                                                                         | An OETIKER senden.                                                                                                    |
|                                                        | Not-Halt aktiviert                                                                                           | Not-Halt-Taster drücken und loslassen.<br>FAST 3000 initialisieren.                                                                                                    |
|                                                        | Leistung für Antriebe nicht zuge-<br>schaltet                                                                | Leistung für Antriebe zuschalten mit grünem Schaltknopf im Schaltschrank.                                                                                                  |
|                                                        | Eine Sicherung im Schaltschrank<br>hat ausgelöst                                                             | Schaltschrank und Gerät prüfen.<br>Falls Prüfung OK, Sicherung wieder<br>einschalten.                                                                                      |
|                                                        | Falscher Betriebsmodus                                                                                       | Einstellungen für Betriebsmodus wechseln.                                                                                                    |
|                                                        | Lichtvorhang aktiviert und Licht-<br>vorhang beschädigt                                                      | Lichtvorhang instandsetzen.                                                                                                    |
|                                                        | Keine Werte bei den Parameter<br>hinterlegt                                                                  | Mithilfe des Oetiker Service Center die<br>Parameter der SPS auf Werkseinstel-<br>lungen zurücksetzen.                                                                     |
|                                                        | Initialisierung aufgrund des aktuellen<br>Betriebszustandes nicht möglich                                    | Not-Halt aktivieren und wieder deaktivieren.                                                                                                    |
| Werkzeug eingeschaltet, keine<br>Display-Anzeige       | Touch-Panel nicht am Schaltschrank angeschlossen                                                             | Touch-Panel am Schaltschrank anschliessen.                                                                                                    |
|                                                        | Schaltschrank defekt                                                                                         | An OETIKER senden.                                                                                                    |
|                                                        | Falsche Netzwerkadresse am Display oder in der Steuerung eingestellt                                         | Netzwerkadresse richtig einstellen.                                                                                                    |
|                                                        | Falsche Einstellungen am Display                                                                             | Einstellungen des Displays durch Oetiker<br>Service Center vornehmen lassen.                                                                                               |
|                                                        | Eine Sicherung im Schaltschrank hat<br>ausgelöst                                                             | Schaltschrank und Gerät prüfen.<br>Falls Prüfung OK, Sicherung wieder<br>einschalten.                                                                                      |
| Klemme wird nur auf einer Seite                        | Verstemmbacke gebrochen                                                                                      | Verstemmbacken als Set austauschen.                                                                                                    |
| verstemmt                                              | Verstemmbackenachse gebrochen                                                                                | Achse austauschen                                                                                                    |
| Band wird nicht abgeschnitten                          | Trennstempel gebrochen                                                                                       | Trennstempel austauschen                                                                                                    |
|                                                        | Führung Trennstempel nicht richtig montiert                                                                  | Montage der Führung Trennstempel<br>gemäss Beschreibung durchführen<br>(siehe Kapitel 9.3.3).                                                                              |
| Verstemmbacken schneiden<br>sich in das Klemmengehäuse | Führung Trennstempel nicht richtig montiert                                                                  | Montage der Führung Trennstempel gemäss Beschreibung durchführen (siehe Kapitel 9.3.3).                                                                                    |
|                                                        | Falsche horizontale Positionierung<br>des FAST 3000                                                          | Die richtige Positionierung des<br>Horizontalanschlags prüfen, um eine<br>korrekte Position des Klemmgehäuses<br>sicherzustellen.                                          |
|                                                        | Bei geschlossener WingGuard <sup>®</sup> -<br>Klemme ist der Werkzeugkopf nicht in<br>der richtigen Position | Überprüfen, ob ein Teil beim Schliessen<br>der Klemme den Weg des Werkzeug-<br>kopfs in seine ordnungsgemässe<br>Position behindert.                                       |

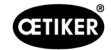

| Art des Fehlers                                                                      | Ursache der Störung                                                                              | Massnahmen zur Störungsbehebung                                                                                                    |
|--------------------------------------------------------------------------------------|--------------------------------------------------------------------------------------------------|----------------------------------------------------------------------------------------------------|
| Eingesetzte Klemme kann<br>während der Produktion                                    | WingGuard <sup>®</sup> -Klemme wird durch den<br>eingedrückten Klemmhebel blockiert.             | Entsperrfunktion verwenden (siehe Kapitel 6.8.1).                                                                                                    |
| nicht aus dem FAST 3000<br>entnommen werden                                          | Initialisierung wegen eingesetzter<br>Klemme nicht möglich                                       | Falls die Entsperrfunktion nicht funktio-<br>niert, mit folgenden Schritten fortfahren:                                                                                                    |
|                                                                                      |                                                                                                  | Das FAST 3000 sicher ausschalten.                                                                                                    |
|                                                                                      |                                                                                                  | Eine der vorderen Seitenabdeckungen<br>und die Abdeckung des Verstemm-<br>Trennkopfs entfernen.                                                                                             |
|                                                                                      |                                                                                                  | Die Befestigungsschrauben des<br>Verstemm-Trennkopfs einige<br>Umdrehungen lösen und den Kopf ein<br>wenig abziehen.                                                                        |
|                                                                                      |                                                                                                  | Es ist nun möglich, die Schubstange<br>des Klemmhebels zu lösen und somit<br>das Bandende der WingGuard <sup>®</sup> -Klemme<br>aus der Klemmeinheit und dem Kopf zu<br>entfernen.          |
|                                                                                      |                                                                                                  | Das FAST 3000 wieder montieren.                                                                                                    |
|                                                                                      |                                                                                                  | Das Gerät einschalten und initialisieren.                                                                                                    |
| Verstemmkraft-Niveau zu hoch                                                         | Verstemmbacken nicht eingefahren                                                                 | Einige WingGuard <sup>®</sup> -Klemmen abbinden.<br>Die Verstemmbacken laufen sich ein und<br>die Verstemmkraft nimmt die üblichen<br>Werte an.                                             |
| Eingesetzte Klemme kann nach                                                         | Antriebe können nicht initialisiert                                                              | Das FAST 3000 ausschalten.                                                                                                    |
| Einschalten des FAST 3000 nicht<br>entnommen werden                                  | werden, da das Werkzeug eine<br>Klemme in der Klemmeinheit erkennt.                              | Eine Frontabdeckung abnehmen und<br>die Klemmhebelstange in Richtung des<br>Verstemm-Trennkopfs drücken.                                                                                    |
|                                                                                      |                                                                                                  | Klemmenband aus dem Verstemm-<br>Trennkopf entfernen. Das FAST 3000<br>ist jetzt zur Initialisierung bereit.                                                                                |
|                                                                                      |                                                                                                  | Frontabdeckung wieder montieren und das FAST 3000 einschalten.                                                                                                    |
|                                                                                      |                                                                                                  | Das FAST 3000 initialisieren.                                                                                                    |
| Keine Reaktion des FAST 3000<br>an den Eingängen (z. B. Band-<br>verriegelungstaste) | Das FAST 3000 befindet sich im<br>Modus "Steuerung über externe SPS"<br>oder "Steuerung über IO" | "Steuerung über externe SPS" oder<br>"Steuerung über IO" deaktivieren.                                                                                                    |
|                                                                                      | IO-Modul ist an der SPS nicht richtig                                                            | Stecker richtig anbringen.                                                                                                    |
|                                                                                      | eingesteckt (Stecker oder Modul)                                                                 | Modul richtig verbinden.                                                                                                    |
|                                                                                      | EtherCAT-Bus nicht betriebsbereit                                                                | Kontrollieren, ob alle Geräte richtig<br>angeschlossen sind, insbesondere<br>die Anschlüsse beim Messverstärker<br>der Zugkraft und die Anschlüsse der<br>Verstemmkraft-Überwachungsgeräte. |
| Werkzeugfehler                                                                       | Fehler des Servoantriebs                                                                         | Das Handbuch des Antriebs "LH7N"<br>hinzuziehen.                                                                                                    |

# 13.3 Fehlermeldungen und deren Behebung

### 13.3.1 Warnungen

#### War\_101: Fehler quittiert

Fehler und Warnungen wurden quittiert. Keine Aktion erforderlich.

#### War\_102: Überprüfen Taster Kontakte

| _ | HINWEIS                                                                                                    |
|---|----------------------------------------------------------------------------------------------------|
|   | Die beiden Starttaster an der Handsteuerung haben aus Sicherheitsgründen jeweils zwei Kanäle.<br>Bei jedem Tastendruck wird eine Plausibilitätsprüfung durchgeführt. Wenn die Taste zu langsam<br>gedrückt wird, führt dies zu einem Fehler War_102. |
|   | Versetzen Sie das Werkzeug mit der Entsperrfunktion (siehe Kapitel 6.8.1) in einen Zustand,<br>in dem die Initialisierung möglich ist.                                                                                                    |

Verwenden Sie die Entsperrfunktion (siehe Kapitel 6.8.1).

Das FAST 3000 weist im nächsten Zyklus eine korrekte Funktionsweise auf:

Drücken Sie schnell auf die Starttaster.

Das FAST 3000 weist im nächsten Abbindezyklus trotz schnellem Betätigen der Starttaster wieder den selben Fehler auf:

- Tauschen Sie die Kontakte der Starttaster aus.
- Überprüfen Sie die Verdrahtung der Taster.

**HINWEIS** 

#### War\_103: Keine Leistungsspannung -> Drücke Start / Init

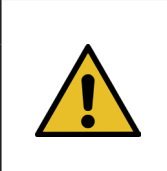

Die Leistungsspannung des Antriebs ist nicht zugeschaltet.

Behebung:

- Drücken Sie die Start-Taste an der Schaltschranktür. Die Start-Taste leuchtet grün.
- Initialisieren Sie das Gerät.

#### War\_104: CFM Box-Warnung

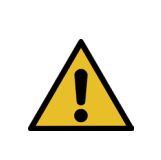

HINWEIS

Diese Warnung tritt auf, wenn die Parker-SPS ausserhalb eines Schliessvorgangs nicht mit den Kistler-Geräten kommunizieren kann.

#### Behebung:

Führen Sie eine Fehleranalyse für beide Verstemmkraft-Überwachungsgeräte durch.

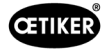

#### War\_105: Service bald fällig

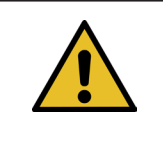

**HINWEIS** Diese Warnung tritt auf, wenn der Servicezähler den Grenzwert für die Zyklenanzahl erreicht (Zyklenanzahl für Service (standardmässig 100.000 Zyklen) - Warnung Servicezyklen (standardmässig 100 Zyklen)). Die Meldung erscheint alle zehn Schliessungen wieder.

Behebung:

Führen Sie den Service durch und setzen Sie den Servicezähler zurück.

#### War\_106: Service fällig

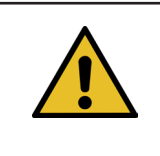

HINWEIS

Diese Warnung tritt auf, wenn der Servicezähler die Zyklenanzahl für Service (standardmässig 100.000 Zyklen) erreicht. Die Meldung erscheint bei jeder zweiten Schliessungen.

Behebung:

Führen Sie den Service durch und setzen Sie den Servicezähler zurück.

#### War\_107: Stop durch Lichtgitter

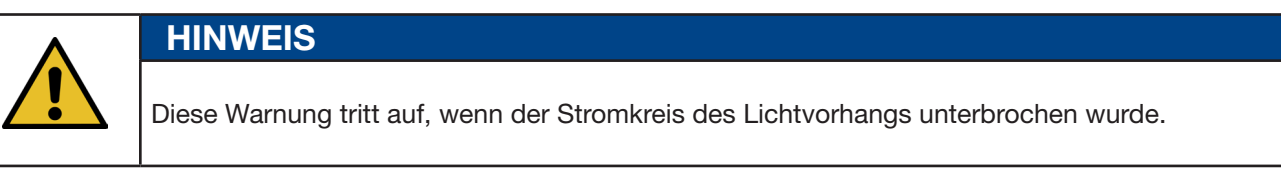

Verhindern Sie, dass der Lichtvorhang auslöst.

#### War\_108: Modus CFM einlernen aktiv

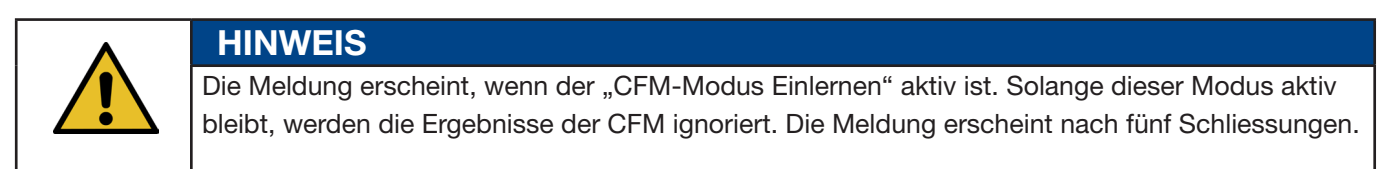

Behebung:

Aktivieren Sie die Einstellung "CFM-Modus Produktion" (CFM Production Mode) im Menü "Einstellungen" (Setting) im Untermenü "Parameter Tool" (Werkzeugparameter).

| CETIKER                                                                         |                     | 2018\06\27                 | 16:41:16                               | ñ                                           | User: Supe   | ruser Çi                         | *          |
|---------------------------------------------------------------------------------|---------------------|----------------------------|----------------------------------------|---------------------------------------------|--------------|----------------------------------|------------|
| Setting                                                                         |                     |                            |                                        |                                             |              |                                  | €          |
| Force verification                                                              | Parameter Tool      |                            |                                        |                                             |              |                                  |            |
| Max. tightening stroke<br>-55.0 mm                                              | CFM Teaching mode   | Bypass:<br>Unlocked<br>Act | l external power<br>ive: Bypass        | Control over<br>external PLC<br>Inactive: C | Control PLC  | Time & Date<br>16:41:            | 16         |
| Filename:<br>test-03-2017                                                       | CFM Production mode | Deactiva                   | tion ligth curtain<br>e: Light Curtain | Control over IO<br>Inactive: Control IO     |              | Automatic<br>summertime ac<br>On | tivation   |
| Tool name T01                                                                   | ]                   |                            |                                        |                                             |              | Reset Servicect<br>Set           | punter     |
| Production ID:<br>P05                                                           | ]                   |                            |                                        |                                             |              | Scaling force-se                 | ensor<br>) |
| Local / Automatic  Waiting for clamp and fixation Cycle counter Service counter |                     |                            |                                        |                                             | 677<br>99323 |                                  |            |

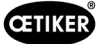

#### War\_109: Antrieb Tool nicht bestromt

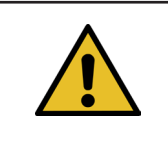

HINWEIS

Die Stromversorgung der Kulisse oder des Zugantriebs ist nicht zugeschaltet.

Behebung:

Stellen Sie die Stromversorgung zum Werkzeug wieder her. Schalten Sie dazu den grünen Knopf an der Schaltschranktür ein und initialisieren Sie das Werkzeug.

#### War\_110: Keine Leistungsspannung -> Externe Freigabe, Start drücken

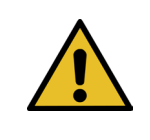

Die Leistungsspannung des Antriebs ist nicht zugeschaltet.

Behebung:

Drücken Sie die Start-Taste an der Schaltschranktür.

**HINWEIS** 

- Die Start-Taste leuchtet grün.
- Keine Reaktion auf die Start-Taste: Kontrollieren Sie, ob die Freigabe vom übergeordneten System (DI oder BUS "Power enable") vorhanden ist.

#### War\_111: Band entfernen

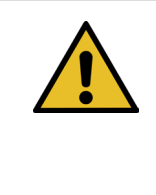

HINWEIS Diese Warnung erscheint während der Initialisierung. Aus Sicherheitsgründen kann es vorkommen, dass während der Initialisierung die Zugvorrichtung in die Auswurfposition fährt und anschliessend der Hinweis erscheint, dass überschüssige Teile des Klemmenbands entfernt werden müssen.

Behebung:

Prüfen Sie, ob sich kein Bandmaterial in der Zugvorrichtung befindet und ob der Verstemm-Trennkopf frei von Fremdkörpern (zum Beispiel WingGuard<sup>®</sup>-Klemmengehäuse) ist.

#### War\_119: Manueller Betrieb: Ausführen-Befehl bevor Ausführen beendet (Zugvorrichtung)

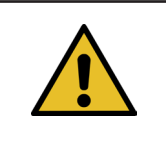

HINWEIS

Im manuellen Betrieb -> Funktion Manuell fahren --> Zugvorrichtung: Ein neuer Befehl wird gesendet, bevor der alte Fahrbefehl fertig ausgeführt ist.

Behebung:

Aindern Sie die Reihenfolge für die Steuerung des Fahrbefehls in der externen SPS.

**HINWEIS** 

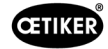

#### War\_120: Manueller Betrieb: Ausführen-Befehl bevor Ausführen beendet (Kulisse)

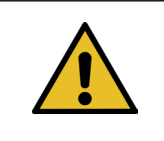

Im manuellen Betrieb --> Funktion Manuell fahren --> Kulisse: Ein neuer Befehl wird gesendet, bevor der alte Fahrbefehl fertig ausgeführt ist.

Behebung:

Andern Sie die Reihenfolge für die Steuerung des Fahrbefehls in der externen SPS.

#### War\_121: Reibungstest Sollwert ausserhalb Toleranz

HINWEIS

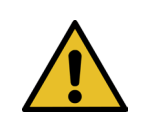

Die Sollwerte für die Reibtestfunktion liegen ausserhalb der Grenzwerte. Die Sollwerte sind auf die Grenzwerte begrenzt.

Behebung:

Ändern Sie die Sollwerte für die Endposition und die Geschwindigkeitseinstellung für den Reibtest. Toleranzen: Siehe Mapping-Liste.

#### War\_122: Verifizieren Verstemmkraft: Sollwert ausserhalb Toleranz

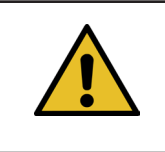

HINWEIS Die Sollwerte für die Funktion zum Verifizieren der Verstemmkraft liegen ausserhalb der Grenzwerte. Die Sollwerte sind auf die Grenzwerte begrenzt.

Behebung:

Ändern Sie die Sollwerte für die Endposition und den Cal01-Wert für die Verstemmkraft-Verifizierung. Toleranzen: Siehe Mapping-Liste.

#### War\_123: Verifizieren Zugvorrichtung: Sollwert ausserhalb Toleranz

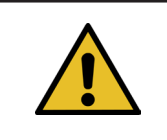

Die Sollwerte für die Funktion zum Verifizieren der Zugvorrichtung liegen ausserhalb der Grenzwerte. Die Sollwerte sind auf die Grenzwerte begrenzt.

Behebung:

Ändern Sie die Zielwerte für die Endposition und den Cal01-Wert für die Zugvorrichtungsverifizierung. Toleranzen: Siehe Mapping-Liste.

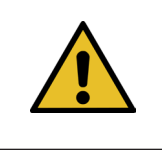

### HINWEIS

**HINWEIS** 

Die Warnungen 112-118 werden in der nächsten Version des Handbuchs beschrieben, siehe Kapitel 7.4.9

### 13.3.2 Werkzeugfehler

ToErr\_201: (W) Band vorhanden -> Beheben & Quitt

| HINWEIS                                                                                                    |
|----------------------------------------------------------------------------------------------------|
| Bei jedem Schliesszyklus wird geprüft, ob das Bandende aus der Klemmeinheit gefallen                                                                                                    |
| ist: Der Bandsensor pruft in der Auswurfposition der Klemmeinheit, ob das Bandende noch vorhanden ist. Wenn ja, tritt die Warnung War_111 auf.                                                                                                    |
| Während der Initialisierung prüft das Werkzeug, ob ein Band vorhanden ist oder nicht.<br>Die Überprüfung erfolgt, bevor das Werkzeug die Nullpositionen der Antriebe sucht. Wenn sich<br>eine Klemme im Werkzeug befindet und das Gehäuse nicht richtig positioniert ist, kann dies zu |
| falschen Nullpositionen der Antriebe führen.                                                                                                    |

Behebung:

Ein Bandende befindet sich in der Klemmeinheit:

- Nehmen Sie eine Frontabdeckung ab.
- Drücken Sie die Auswerfer-Zugstange in Richtung des Verstemm-Trennkopfs und entfernen Sie das Bandende.

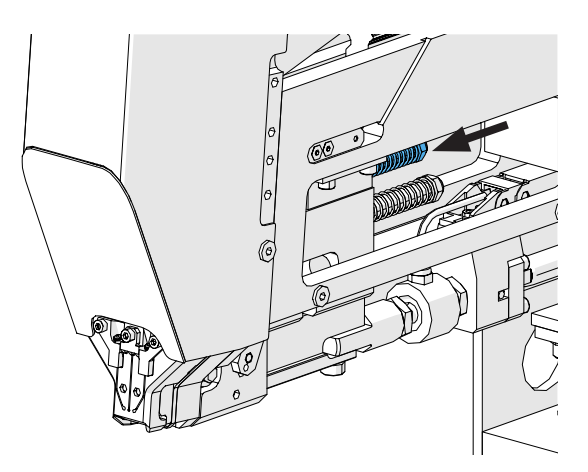

Abb. 135: Klemmeinheit

Der Bandsensor ist mit Metallpartikeln bedeckt:

Reinigen Sie den Bereich um den Banderkennungssensor. Zur Reinigung des Sensors müssen Sie möglicherweise eine Frontabdeckung abnehmen und den Schieber Klemmeinheit nach hinten drücken.

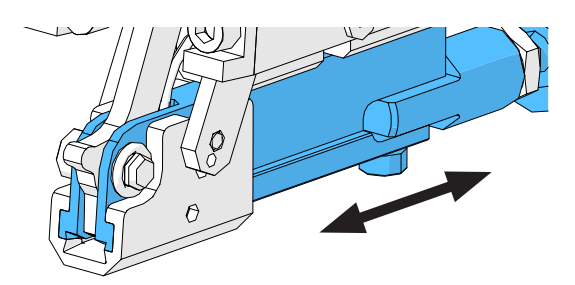

Abb. 136: Klemmeinheit

Der IO-Test des Bandsensors ist nicht erfolgreich:

- Überprüfen Sie die Funktion des Sensors.
- Überprüfen Sie den Anschluss des Bandsensorsteckers.
- ▶ Überprüfen Sie den Anschluss des Verlängerungskabels an der Werkzeugsteckdose.
- ▶ Überprüfen Sie das IO-Modul in der SPS des FAST 3000.

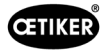

#### ToErr\_202 Klemmeinheit nicht in Grundposition STO-> Neu-Init

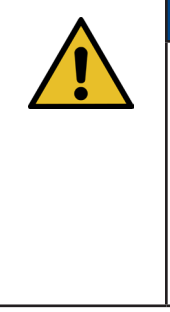

**HINWEIS** 

Vor Beginn des Schliesszyklus führt das Werkzeug eine Sicherheitsüberprüfung durch, um festzustellen, ob sich die Klemmeinheit in ihrer Ausgangslage befindet. (Setzt sich die Klemmeinheit beispielsweise ungewollt in Bewegung, wenn sich ein Finger zwischen der Klemme und den zu verbindenden Teilen befindet, kann dies zu Verletzungen führen.) Erfasst der Positionssensor, dass die Klemmeinheit sich nicht in ihrer Ausgangslage befindet, werden die beiden elektrischen Antriebe abgeschaltet. Während jedes Schliesszyklus wird eine Plausibilitätsprüfung durchgeführt (Prüfung, ob das Signal seinen Zustand geändert hat).

Behebung:

Die Initialisierung des Werkzeugs ist erfolgreich:

Die Fehler wurden behoben.

Der IO-Test des Klemmeinheit-Positionssensors ist nicht erfolgreich:

Überprüfen Sie die Funktion des Sensors.

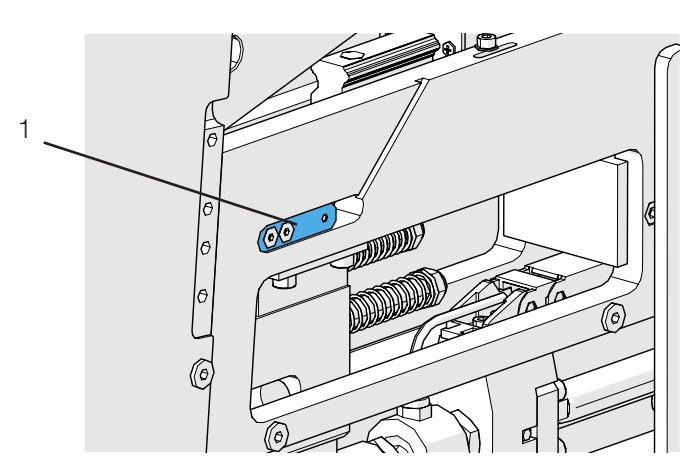

Abb. 137: Stillstandsensor

- Überprüfen Sie den Anschluss des Sensorkabels an der Werkzeugsteckdose.
- Überprüfen Sie den Befestigungsabstand der Kraftmessdose gemäss Serviceanleitung.
- ▶ Überprüfen Sie das IO-Modul in der SPS des FAST 3000.

Der Positionssensor der Klemmeinheit ist verschmutzt:

Reinigen Sie den Sensor.

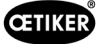

#### ToErr\_204: Positionssensor defekt

Die Plausibilitätsprüfung des Positionssensors der Klemmeinheit war nicht erfolgreich.

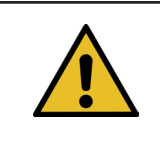

#### HINWEIS

Dieser Fehler tritt auf, wenn der Positionssensor der Klemmeinheit den Positionssensortest nicht besteht.

Behebung:

Siehe Kapitel "ToErr\_202: Klemmeinheit nicht in Ausgangslage STO -> Initialisieren"

Der Positionssensor der Klemmeinheit ist verschmutzt:

- Reinigen Sie den Sensor.
- Überprüfen Sie die Funktion des Sensors.
- ▶ Überprüfen Sie den Anschluss des Sensorkabels an der Werkzeugsteckdose.
- Überprüfen Sie die Befestigungsabstände der Kraftmessdose gemäss Serviceanleitung.
- Überprüfen Sie das IO-Modul in der SPS des FAST 3000.

#### ToErr\_205: Antriebsfehler aktiv

Die grüne Stromfreigabetaste an der Schaltschranktür leuchtet nicht:

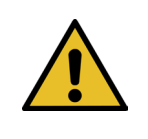

### HINWEIS

Dieser Fehler tritt auf, wenn ein Antriebsfehler aktiv ist.

Drücken Sie die grüne Stromfreigabetaste.

Einer der Leitungsschutzschalter im Schaltschrank hat ausgelöst:

Schalten Sie den Leitungsschutzschalter wieder ein.

Die EtherCAT-Schnittstellen sind nicht richtig angeschlossen:

- Stellen Sie sicher, dass die Ethernet-Kabel korrekt am Schaltschrank und an den Kraftüberwachungsgeräten angeschlossen sind.
- Überprüfen Sie die Ethernet-Kabel auf Beschädigungen.

Der Servoantrieb ist nicht richtig installiert:

Stellen Sie sicher, dass die Ethernet-Kabel der Servoantriebsverstärker im Schaltschrank korrekt angeschlossen sind.

Der Servoantrieb weist einen Fehler auf:

Melden Sie den Schrank bei Ihrem lokalen Oetiker Power Tool Center.

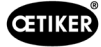

#### ToErr\_206 Not-Aus-Kreis offen / ToErr\_214 Emergency stop

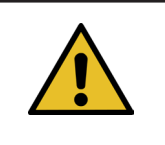

### **HINWEIS**

Dieser Fehler tritt auf, wenn der Not-Halt-Kreis offen ist.

Der Not-Halt-Taster wurde gedrückt:

Deaktivieren Sie den Not-Halt-Taster.

Der Not-Halt-Taster wurde nicht gedrückt:

- Überprüfen Sie die Verkabelung des Not-Halt-Tasters auf dem Zweihandbedienpult.
- Überprüfen Sie, ob der Zweihand-Dongle korrekt eingesteckt ist.
- Überprüfen Sie, ob der externe Not-Halt korrekt angeschlossen ist oder der Zweihand-Dongle dünn korrekt eingesteckt ist.

#### ToErr\_207 Lichtgitter während Init-Routine aktiv

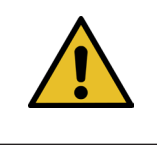

### **HINWEIS**

Während der Initialisierung spricht der Lichtvorhang an. Die Antriebe werden gestoppt und der Prozess wird abgebrochen.

Behebung:

▶ Verhindernd Sie, dass während des Initialisierungsvorgangs der Lichtvorhang anspricht.

#### ToErr\_208 Verifizieren Crimpkraft Fehler in Phase 1

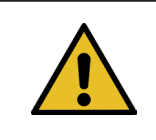

# HINWEIS

Der Fehler tritt auf, wenn in der ersten Phase (Hebel fährt mit einer definierten Geschwindigkeit in Position 1) eine zu grosse Kraft vorhanden ist. Der Hebel fährt danach wieder in die Ausgangslage und die Verifizierung wird abgebrochen.

Behebung:

- Prüfen auf Fremdkörper in den Bereichen der Verstemmbacken, die das WingGuard<sup>®</sup>-Klemmenband verformen.
- Prüfen Sie, ob der richtige SKS mit den richtigen Backen montiert ist.

#### ToErr\_209 Verifizieren Crimpkraft Fehler in Phase 2

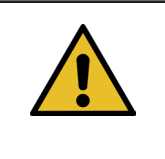

#### **HINWEIS**

Der Fehler tritt auf, wenn in der zweiten Phase (Kulisse fährt mit einer definierten Geschwindigkeit in Position 2) die Endkraft nicht erreicht wird. Die Kulisse fährt danach wieder in die Ausgangslage und die Verifizierung wird abgebrochen (siehe Kapitel *5.1*).

Behebung:

- Prüfen Sie, ob die Verstemmkraft-Überwachungsgeräte richtig eingestellt sind.
- Prüfen Sie, ob die Verstemmkraft-Überwachungsgeräte aktiviert sind.
- Prüfen Sie, ob der Sollwert der Verstemmkraft zu gross ist.

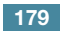

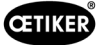

#### ToErr\_210: Verifizieren Crimpkraft: Kein Kraftanstieg

**HINWEIS** 

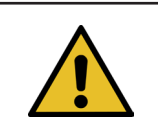

Der Fehler tritt auf, wenn in der zweiten Phase die Verstemmkraft 5 Sekunden lang nicht ansteigt.

Behebung:

- Prüfen Sie, ob die Verstemmkraft-Überwachungsgeräte eingeschaltet sind.
- Prüfen Sie, ob die Verstemmkraft-Überwachungsgeräte richtig eingestellt sind.
- Prüfen Sie, ob die Verstemmkraft-Überwachungsgeräte aktiviert sind.

#### ToErr\_211: Bandabfall prüfen

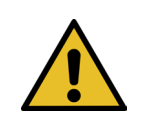

HINWEIS

Dieser Fehler tritt auf, wenn nach dem Verfahren in die Auswurfposition weiterhin ein Band erkannt wird.

Behebung:

- Fahren Sie manuell in die Auswurfposition und prüfen Sie den entsprechenden Sensor auf Beschädigung.
- Prüfen Sie, ob der Bandabfall ausgeworfen wurde.

#### ToErr\_212: CFM allgemeiner Fehler

**HINWEIS** 

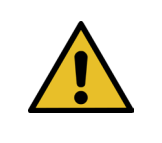

Dieser Fehler ritt auf, wenn die Parker-SPS während des Schliessvorgangs nicht mit den Kistler-Geräten kommunizieren kann.

Behebung:

- Prüfen Sie die Verstemmkraft-Überwachungsgeräte im Hinblick auf Einstellungen, Beschädigungen und Fehlermeldungen.
- Starten Sie die Verstemmkraft-Überwachungsgeräte neu.
- ▶ Weitere Informationen siehe Handbuch der Verstemmkraft-Überwachungsgeräte.
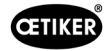

## ToErr\_213: Zugkraftsensor überprüfen

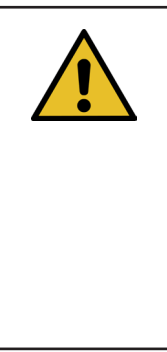

#### HINWEIS

Während des Abbindezyklus wird beim Zugkraftsensor überprüft, ob der Wert in der Ausgangslage der Kulisse und in der Einlegeposition innerhalb eines bestimmten Werts liegt. Der Wert (Vorspannkraft) in der Ausgangslage hängt von verschiedenen Faktoren ab. Der Wert wird in der Funktion "Nullabgleich" eingestellt. In der Ausgangslage sollte der Wert etwa 80 N betragen und in der Einlegeposition sollte der Wert bei ca. 0 N liegen. In der Funktion der Einstellung muss der Wert zwischen -60 N und -180 N liegen. Wenn der Wert grösser als -60 N ist, wird der Wert auf -60 N eingestellt. Ist der Wert kleiner als -180 N, wird der Wert auf -180 N eingestellt. Die Toleranz beträgt ± 20 N.

Behebung:

- Prüfen Sie, ob der Verstemm-Trennkopf korrekt montiert ist.
- Stellen Sie sicher, dass während des Schliesszyklus keine Fremdteile die Klemmeinheit des FAST 3000 berühren (siehe Kapitel 6.5.3).
- ▶ Überprüfen sie die Werkzeugmechanik, insbesondere die ruckfreie Leichtgängigkeit der Linearführung der Klemmeinheit und die korrekte Ausrichtung der Klemmeinheit zum Verstemmkopf (siehe Kapitel 9.5.1).
- Führen Sie im Menü "Einstellungen" (Setting) im Untermenü "Kraft verifizieren" (Force verification) den Nullabgleich des Kraftsensors durch. Achtung! Während des Vorgangs muss unbedingt die Schaltfläche "Versatz auf Null setzen" (Set offset to zero) gedrückt werden (*siehe Kapitel 6.8.3*). Mit diesem Befehl wird anschliessend der neue Wert für die Ausgangslage ermittelt.

| CETIKER            | 2018\06\27 16:37:49            | O User: Superuser 🏳 🔛                                                                                                    |
|--------------------|--------------------------------|----------------------------------------------------------------------------------------------------|
| Setting            |                                | رځ                                                                                                    |
| Force verification | Parameter Tool                 |                                                                                                    |
| Pulling unit       | Crimping                       |                                                                                                    |
| Zero balance       | Force verification             | Target force     Ist Kartfmiltelwert       800 N     1 N       Ext. Force value "CAL"     Average value       500 N     0 N |
| Set offset to zero | Verification activation        |                                                                                                    |
| Quit routine       | Quit routine                   |                                                                                                    |
| Local / Manual     | Waiting for clamp and fixation | Cycle counter 677<br>Service counter 99323                                                                                  |

- Prüfen Sie den Skalierungsfaktor und korrigieren Sie Ihn gegebenenfalls (siehe Kapitel 9.5).
- Falls der Skalierungsfaktor korrigiert wurde, führen Sie den Nullabgleich und die Kraftverifizierung durch.
- Prüfen Sie den Messverstärker (Anschlüsse, Signalisierung auf dem Messverstärker).

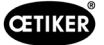

## ToErr\_216: Antrieb Tool Spannungsverlust während Betrieb

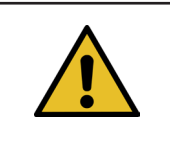

## **HINWEIS**

Die Stromversorgung der Kulisse oder des Zugantriebs ist unterbrochen.

Behebung:

Stellen Sie die Stromversorgung zum Werkzeug wieder her. Schalten Sie dazu den grünen Knopf an der Schaltschranktür ein und initialisieren Sie das Werkzeug. Stellen Sie sicher, dass die Freigabe des übergeordneten Systems für die Zuschaltung der Stromversorgung der Servoantriebe vorhanden ist oder dass der Bypass aktiviert ist (Menü "Einstellungen" (Setting), Untermenü "Parameter Tool" (Werkzeugparameter)).

## ToErr\_217: Verifizieren Zugkraft; Sollkraft nicht erreicht

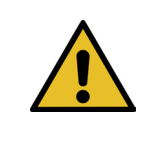

## HINWEIS

Die Zugkraft wird beim Verifizieren der Zugvorrichtung nicht erreicht.

#### **Behebung:**

- Wiederholung Sie die Verifizierung mit einem neuen Zugband.
- Tauschen Sie den Klemmhebel aus (siehe Kapitel siehe Kapitel 9.3.6).
- Stellen Sie die Skalierung des Kraftsensors auf 4950 ein, indem Sie die Schritte 1, 4, 7 und 9 in Kapitel 9.5.2 ausführen. Bei Schritt 9 verwenden Sie 4950.
- Wiederholen Sie nun die Verifizierung.
  Wichtig! Wenn ToErr\_217 nicht mehr auftritt, muss die Kraftmessdose wie in Kapitel 9.5.2 beschrieben justiert werden!
- ▶ Überprüfen Sie den Messverstärker, die Kraftmessdose und das Kabel der Kraftmessdose.
- Kontaktieren Sie das PTC.

## ToErr\_218: Tool gesperrt von externem Signal

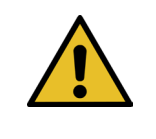

## HINWEIS

Das Werkzeug ist gesperrt vom Signal:

W-DW0: Steuerwort Bit14 Locking Tool

Der Zyklus kann nicht neu gestartet werden, solange das Signal ansteht.

Behebung:

Heben Sie das Signal auf.

## ToErr\_219: Manueller Betrieb: Mehr als 1 Ausführen-Befehl Zugvorrichtung

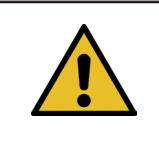

HINWEIS

Im manuellen Modus mit der Funktion "Manuell fahren": Es wird mehr als ein Befehl an die Zugvorrichtung gesendet. Es wird kein Fahrbefehl ausgeführt.

Behebung:

Andern Sie die Reihenfolge für die Steuerung des Fahrbefehls in der externen SPS.

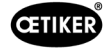

## ToErr\_220: Manueller Betrieb: Mehr als 1 Ausführen-Befehl Kulisse

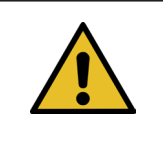

**HINWEIS** 

Im manuellen Modus mit der Funktion "Manuell fahren": Es wird mehr als ein Befehl an die Kulisse gesendet. Es wird kein Fahrbefehl ausgeführt.

Behebung:

Andern Sie die Reihenfolge für die Steuerung des Fahrbefehls in der externen SPS.

| HINWEIS                                                                    |
|----------------------------------------------------------------------------|
| ToErr_221-224 sind reservierte Fehler, die derzeit nicht verwendet werden: |
|                                                                            |
| ToErr_221 Fehler Reibungstest                                              |
| ToErr_222 Fehler Verifizieren Verstemmkraft                                |
| ToErr_223 Fehler Verifizieren Zugkraft                                     |
| ► ToErr_224 Fehler Nullabgleich                                            |

## ToErr\_225: Kulisse Unterspannung

**HINWEIS** 

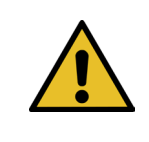

Der Servoverstärker der Kulisse erkennt eine Unterspannung.

Behebung:

- Schalten Sie die Spannungsversorgung mit der grünen Taste in der Schaltschranktür oder über industrielle Kommunikation ein.
- Andern Sie die Werkzeugeinstellungen auf die richtige angeschlossene Spannung.

## ToErr\_226: Zugeinrichtg Unterspanng

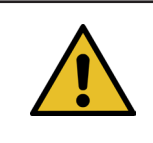

HINWEIS

Der Servoverstärker der Zugvorrichtung erkennt eine Unterspannung.

Behebung:

- Schalten Sie die Spannungsversorgung mit der grünen Taste in der Schaltschranktür oder über industrielle Kommunikation ein.
- Andern Sie die Werkzeugeinstellungen auf die richtige angeschlossene Spannung.

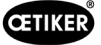

## 13.3.3 Prozessfehler

## PrErr\_301: Maximaler Spannweg überschritten

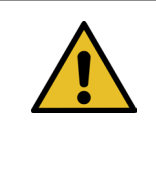

## HINWEIS

Der Zugweg kann begrenzt werden. So lässt sich überprüfen, ob der richtige Klemmdurchmesser verwendet wurde. (Diese Funktion hat ihre Grenzen, da das WingGuard<sup>®</sup>-Bandende bereits erkannt wird, bevor es vollständig in die Klemmeinheit eingeführt wird.) Der Schliesshub variiert daher geringfügig (siehe Kapitel *siehe Kapitel 5.1.1 - siehe Kapitel 5.1.7*).

Behebung:

Die falsche Klemmengrösse wurde verwendet:

> Verwenden Sie eine Klemme mit einem korrekten Durchmesser.

Falsche zu verbindende Teile wurden verwendet:

▶ Verwenden Sie die richtigen Teile.

Ist das Bandende gebrochen?

- Prüfen Sie, ob die Schliesskraft richtig eingestellt ist (siehe Kapitel 7.4.7).
- Führen Sie einen Schliesskrafttest durch (siehe Betriebsanleitung).

Das Band ist aus der Klemmeinheit gerutscht:

- Kontrollieren Sie den Klemmhebel, insbesondere seine Zähne, und ersetzen Sie ihn ggf.
- Prüfen Sie den Schieber Klemmeinheit. Bei Verschleiss austauschen.
- Prüfen Sie die Klemmhebelachse. Bei Verschleiss austauschen.
- Prüfen Sie die Klemmeinheitsschiene. Bei Verschleiss austauschen.

Der maximale Zugweg entspricht nicht der geforderten Durchmesserreduzierung der Klemme:

Passen Sie die Einstellung des max. Zugwegs in den Zugvorrichtungsparametern an. Sie müssen als Superuser eingeloggt sein, um diese Einstellung zu ändern.

Die Schliessparameter sind falsch eingestellt:

Passen Sie die Schliessparameter an (siehe Kapitel 5.1.1–5.1.7).

## PrErr\_302: Maximale Spannzeit überschritten

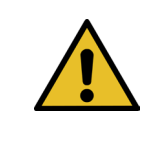

## HINWEIS

Dieser Fehler tritt auf, wenn die für das Ziehen benötigte Zeit den definierten Zeitwert überschreitet.

Behebung:

Die Schliessparameter sind falsch eingestellt:

▶ Passen Sie die Schliessparameter an (siehe Kapitel 5.1.1–5.1.7).

Die Haltezeit ist zu lang eingestellt:

Verkürzen Sie die Haltezeit (siehe Kapitel 5.1.7).

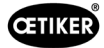

## PrErr\_303: Crimpen CFM1 Hüllkurve 1

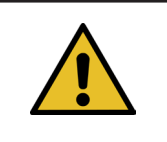

HINWEIS

Dieser Fehler tritt auf, wenn die Kraftkurve des linken CFM-Geräts ausserhalb von EO1 liegt.

Behebung:

- Prüfen Sie die Verstemmbacken auf Beschädigung und Verschleiss.
- Prüfen Sie die eingestellten Kurven im Verstemmkraft-Überwachungsgerät 1.
- Prüfen Sie die korrekte Positionierung des FAST 3000 (siehe Kapitel 6.5).
- Prüfen Sie die korrekte Verlegung des Verbindungskabels: Der Verstemm-Trennkopf muss während der Abbindung nach unten auf das Gehäuse der WingGuard<sup>®</sup>-Klemme drücken.

#### PrErr\_304: Crimpen CFM1 Hüllkurve 2

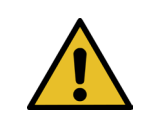

HINWEIS

Dieser Fehler tritt auf, wenn die Kraftkurve des linken CFM-Geräts ausserhalb von EO2 liegt.

Behebung:

- Prüfen Sie die Verstemmbacken auf Beschädigung und Verschleiss.
- Prüfen Sie die eingestellten Kurven im Verstemmkraft-Überwachungsgerät 1.
- Prüfen Sie die korrekte Positionierung des FAST 3000 (siehe Kapitel 6.5).
- Prüfen Sie die korrekte Verlegung des Verbindungskabels: Der Verstemm-Trennkopf muss während der Abbindung nach unten auf das Gehäuse der WingGuard<sup>®</sup>-Klemme drücken.

Die WingGuard®-Klemmencharge weist eine ungewöhnliche Verstemmkraftkurve auf:

Lernen Sie die Hüllkurve 2 neu ein (siehe Kapitel 6.8.6).

## PrErr\_305: Crimpen CFM1 NoPass

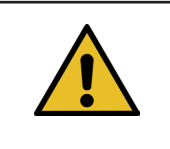

HINWEIS

Dieser Fehler tritt auf, wenn beim Verstemmen die Kraft an den Verstemmbacken zu früh ansteigt.

Behebung:

- Prüfen Sie die Einstellung des Verstemmkraft-Überwachungsgeräts 1.
- Prüfen Sie die Positionierung des FAST 3000.
- Prüfen Sie, ob die Schrauben des Verstemm-Trennkopfs mit dem korrekten Anzugsdrehmoment angezogen wurden (siehe Kapitel 9.3.3).
- Prüfen Sie die korrekte Verlegung des Verbindungskabels: Der Verstemm-Trennkopf muss während der Abbindung nach unten auf das Gehäuse der WingGuard<sup>®</sup>-Klemme drücken.

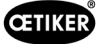

## PrErr\_306: Crimpen CFM1 Verschleiss

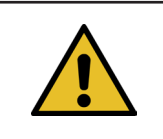

## HINWEIS

Dieser Fehler tritt auf, wenn die Differenz des Austrittswertes und des Eintrittwertes (EO4) des CFM zu gross ist.

Behebung:

- Prüfen Sie die Verstemmbacken auf Abnutzung.
- Prüfen Sie die Einstellung des Verstemmkraft-Überwachungsgeräts 1.
- Prüfen Sie die Positionierung des FAST 3000.
- Prüfen Sie die korrekte Verlegung des Verbindungskabels: Der Verstemm-Trennkopf muss während der Abbindung nach unten auf das Gehäuse der WingGuard<sup>®</sup>-Klemme drücken.
- Falls die WingGuard<sup>®</sup>-Klemme zusätzlich durch andere Teile als den Verstemm-Trennkopf geführt wird, stellen Sie sicher, dass diese zusätzliche Führung korrekt zum Verstemm-Trennkopf zentriert ist. Zudem wird empfohlen, dass die zusätzliche Führung nicht zu präzise ist, sondern dem Klemmenband beidseitig je ca. 0,7 mm Platz lässt.
- Passen Sie gegebenenfalls den Parameter "Tol. Verschleisswert" an, siehe Kapitel 5.2.4 und 7.4.7.

## PrErr\_307: Crimpen CFM2 Hüllkurve 1

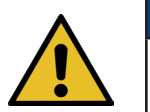

# HINWEIS

Dieser Fehler tritt auf, wenn die Kraftkurve des rechten CFM-Geräts ausserhalb von EO1 liegt.

Behebung:

- Prüfen Sie die Verstemmbacken auf Beschädigung und Verschleiss.
- Prüfen Sie die eingestellten Kurven im Verstemmkraft-Überwachungsgerät 2.
- Prüfen Sie die Positionierung des FAST 3000 (siehe Kapitel 6.5).
- Prüfen Sie die korrekte Verlegung des Verbindungskabels: Der Verstemm-Trennkopf muss während der Abbindung nach unten auf das Gehäuse der WingGuard<sup>®</sup>-Klemme drücken.

#### PrErr\_308: Crimpen CFM2 Hüllkurve 2

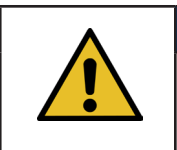

## HINWEIS

Dieser Fehler tritt auf, wenn die Kraftkurve des rechten CFM-Geräts ausserhalb von EO2 liegt.

Behebung:

- Prüfen Sie die Verstemmbacken auf Beschädigung und Verschleiss.
- Prüfen Sie die eingestellten Kurven im Verstemmkraft-Überwachungsgerät 2.

Prüfen Sie die Positionierung des FAST 3000 (siehe Kapitel 6.5).

Prüfen Sie die korrekte Verlegung des Verbindungskabels: Der Verstemm-Trennkopf muss während der Abbindung nach unten auf das Gehäuse der WingGuard<sup>®</sup>-Klemme drücken.

Die WingGuard®-Klemmencharge weist eine ungewöhnliche Verstemmkraftkurve auf:

Lernen Sie die Hüllkurve 2 neu ein (siehe Kapitel 6.8.6).

**HINWEIS** 

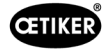

## PrErr\_309: Crimpen CFM2 NoPass

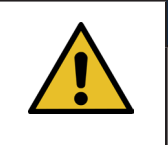

Dieser Fehler tritt auf, wenn beim Verstemmen die Kraft an den Verstemmbacken zu früh ansteigt.

Behebung:

- Prüfen Sie die Einstellung des Verstemmkraft-Überwachungsgeräts 2.
- Prüfen Sie die Positionierung des FAST 3000.
- Prüfen Sie, ob die Schrauben des Verstemm-Trennkopfs mit dem korrekten Anzugsdrehmoment angezogen wurden (siehe Kapitel 9.3.3).
- Prüfen Sie die korrekte Verlegung des Verbindungskabels: Der Verstemm-Trennkopf muss während der Abbindung nach unten auf das Gehäuse der WingGuard<sup>®</sup>-Klemme drücken.

#### PrErr\_310: Crimpen CFM2 Verschleiss

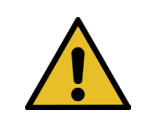

## HINWEIS

Dieser Fehler tritt auf, wenn die Differenz des Austrittswertes und des Eintrittwertes (EO4) des CFM zu gross ist.

Behebung:

- Prüfen Sie die Verstemmbacken auf Abnutzung.
- Prüfen Sie die Einstellung des Verstemmkraft-Überwachungsgeräts 2.
- Prüfen Sie die Positionierung des FAST 3000.
- Prüfen Sie die korrekte Verlegung des Verbindungskabels: Der Verstemm-Trennkopf muss während der Abbindung nach unten auf das Gehäuse der WingGuard<sup>®</sup>-Klemme drücken.
- Falls die WingGuard<sup>®</sup>-Klemme zusätzlich durch andere Teile als den Verstemm-Trennkopf geführt wird, stellen Sie sicher, dass diese zusätzliche Führung korrekt zum Verstemm-Trennkopf zentriert ist. Zudem wird empfohlen, dass die zusätzliche Führung nicht zu präzise ist, sondern dem Klemmenband beidseitig je ca. 0,7 mm Platz lässt.
- Passen Sie gegebenenfalls den Parameter "Tol. Verschleisswert" an, siehe Kapitel 5.2.4 und 7.4.7.

#### PrErr\_311: Allgemeiner Fehler beim Crimpen

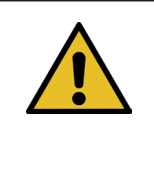

## **HINWEIS**

Dieser Fehler tritt auf, wenn der Strom der Kulisse während des Verstemmvorgangs die definierten Grenzwerte überschreitet. Die Grenzwerte werden durch die Variablen min. Strom Verstemmen und max. Strom Verstemmen vorgegeben, die standardmässig auf 500 mA und 3000 mA eingestellt sind.

Behebung:

Unterziehen Sie die in diesem Zyklus geschlossenen WingGuard<sup>®</sup>-Klemmen einer Sichtprüfung auf Fehler, vor allem den Bereich, in dem sich die Flügel bilden.

Eine Verstemmbacke ist gebrochen:

Tauschen Sie beide Verstemmbacken aus.

Der Verstemmkeil weist Verschleiss auf:

Tauschen Sie den Verstemmkeil aus.

Die Verstemmbackenachsen weisen Verschleiss auf:

Tauschen Sie die Verstemmbackenachsen aus.

Das FAST 3000 ist nicht richtig positioniert.

Bringen Sie das FAST 3000 in die richtige Position (siehe Kapitel 6.1).

Der Verstemm-Trennkopf wird vom Verbindungskabel nach oben gezogen:

Sorgen Sie für eine bessere Befestigung des Verbindungskabels (siehe Kapitel 6.1).

Die Bewegungsfreiheit des FAST 3000 wird von angrenzenden Teilen behindert:

Sorgen Sie dafür, dass das FAST 3000 sich frei bewegen kann und keine anderen Teile versehentlich berührt.

Der Strom der Kulisse liegt während des Verstemmvorgangs nicht innerhalb der definierten Grenzwerte:

- Lassen Sie Stromgrenzwerte für die Kulisse (Verstemmen) vom Oetiker-Serviceteam einstellen.
- Reparieren oder tauschen Sie den Antrieb aus, wenn dieser eine zu grosse Stromaufnahme aufweist.
- Prüfen Sie, ob der Verstemmkopf und die Kulisse intakt und leichtgängig sind.

## PrErr\_312: Fehler beim Trennen

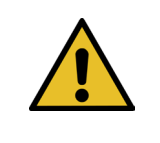

#### HINWEIS

Dieser Fehler tritt auf, wenn der Strom der Kulisse während des Trennvorgangs die definierten Grenzwerte überschreitet. Die Grenzwerte werden durch die Variablen min. Strom Trennen und max. Strom Trennen vorgegeben, die standardmässig auf 500 mA und 3000 mA eingestellt sind.

Behebung:

Unterziehen Sie den Trennstempel einer Sichtprüfung auf Mängel.

Der Trennstempel ist gebrochen:

Tauschen Sie den Trennstempel aus.

Der Strom der Kulisse liegt während des Trennvorgangs nicht innerhalb der definierten Grenzwerte:

- Lassen Sie Stromgrenzwerte für die Kulisse (Trennen) vom Oetiker-Serviceteam einstellen.
- Reparieren oder tauschen Sie den Antrieb aus, wenn dieser eine zu grosse Stromaufnahme aufweist.

Prüfen Sie, ob der Verstemmkopf und die Kulisse intakt und leichtgängig sind.

## PrErr\_313: Überschiessen der Kraft

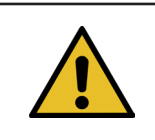

## HINWEIS

Dieser Fehler tritt auf, wenn die Zugkraft während der ersten und zweiten Phase über der Toleranz der Sollkraft liegt. Die Toleranz ist standardmässig auf +/-100 N eingestellt.

#### Behebung:

- Überprüfen Sie, ob die Schliessparameter richtig eingestellt sind.
- Erhöhen Sie die Schaltpunktreduzierung oder reduzieren Sie die Geschwindigkeitsphase 1 und die Geschwindigkeitsphase 2.

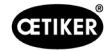

## PrErr\_314: Maximale zulässige Spannkraft überschritten

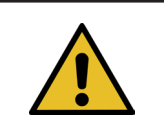

## **HINWEIS**

Dieser Fehler tritt auf, wenn die Zugkraft bei der Kraftkontrolle in der dritten Phase grösser als die Sollkraft + Toleranz ist. Die Toleranz ist standardmässig auf +/-100 N eingestellt.

Behebung:

- Prüfen Sie die Schliesskraftkurve in der Schliessdaten-Registerkarte. Sind Schwingungen erkennbar? Wenn ja, stellen Sie sicher, dass keine externen Schwingungen in das System eingekoppelt werden.
- Wenn die Anwendung es zulässt, reduzieren Sie die Schliesskraft-Haltezeit auf einen kleineren Wert. Siehe Kapitel siehe Kapitel 7.4.2
- Wenden Sie sich mit einem Bild der Schliesskraftkurve an das PTC.

#### PrErr\_315: Schliesskraft ausserhalb der Toleranz

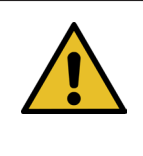

# HINWEIS

Dieser Fehler tritt auf, wenn die Schliesskraft ausserhalb des Toleranzbereichs liegt. Die Schliesskraft wird als Durchschnitt der letzten 40 Messwerte (40\*2 ms) ermittelt. Die Toleranz ist standardmässig auf +/-100 N eingestellt.

Behebung:

Die Schliessparameter sind nicht richtig eingestellt:

- Prüfen Sie das Kurvenbild (siehe Kapitel 5.1).
- ▶ Passen Sie die Schliessparameter an (siehe Kapitel 5.1.1–5.1.7).
- Stellen Sie sicher, dass keine externen Einflüsse die korrekte Schliesskraftregelung verhindern.
- Überprüfen sie die Werkzeugmechanik, insbesondere die ruckfreie Leichtgängigkeit der Linearführung der Klemmeinheit und die korrekte Ausrichtung der Klemmeinheit zum Verstemmkopf (siehe Kapitel 9.5.1).

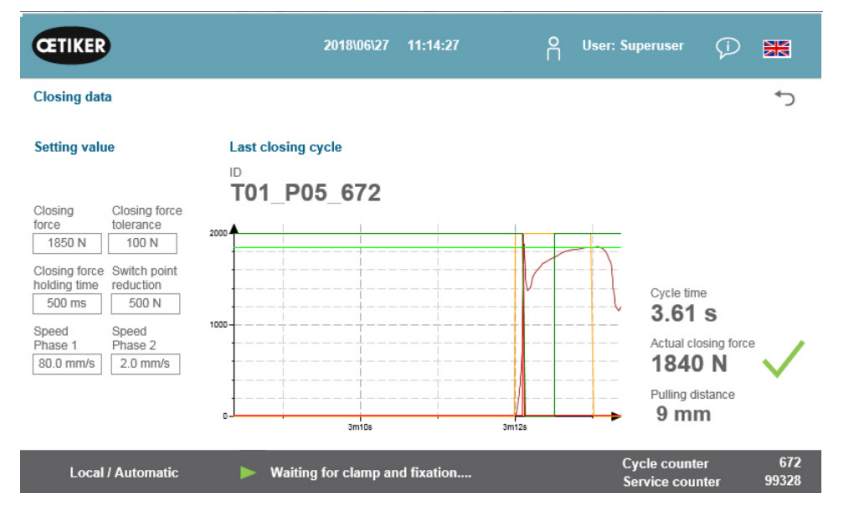

Abb. 138: Schliessparameter

## PrErr\_316: Max Kraft bei Unterbruch Lichtgitter erreicht

**HINWEIS** 

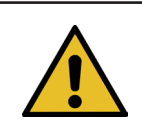

Dieser Fehler tritt auf, wenn die definierte Kraftschwelle erreicht ist und der Lichtvorhang unterbrochen wurde.

Behebung:

- Verhindern Sie, dass während des Zyklus der Lichtvorhang unterbrochen wird.
- Prüfen Sie, ob das Lichtvorhangsystem korrekt und funktionsfähig angeschlossen ist.

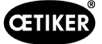

## PrErr\_317 Max Kraft Fahrt in Auswurfposition überschritten

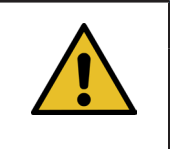

Nach dem Schneiden des Bandes wird während der Fahrt in die Auswurfposition die Zugkraft überwacht. Dabei sollte die Kraft nahezu 0 N betragen, sonst ist das Band nicht richtig geschnitten.

Behebung:

Überprüfen Sie den Trennstempel.

**HINWEIS** 

- Überprüfen Sie den Zugkraftsensor.
- Stellen Sie sicher, dass keine externen Einflüsse die korrekte Schliesskraftregelung verhindern.
- Überprüfen sie die Werkzeugmechanik, insbesondere die ruckfreie Leichtgängigkeit der Linearführung der Klemmeinheit und die korrekte Ausrichtung der Klemmeinheit zum Verstemmkopf (siehe Kapitel 9.5.1).
- Überprüfen Sie die Schnittkante des Bandendes der WingGuard<sup>®</sup>-Klemme.
- > Wenn die Schnittkante nicht gerade ist, ist möglicherweise der Trennstempel defekt.

#### PrErr\_318: Prozessabbruch

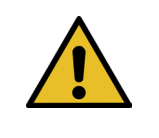

HINWEIS

Diese Meldung erscheint, wenn der Prozess unterbrochen wurde. In der Regel erscheint nach dem Quittieren der ersten Meldung mindestens noch eine weitere Meldung.

Behebung:

Quittieren Sie die Meldung.

## PrErr\_319 Max Kraft bei Stop durch Bus erreicht

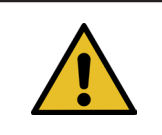

## HINWEIS

Dieser Fehler tritt auf, wenn während des Abbindezyklus ein Stoppbefehl über das Kommunikationssystem gesendet wird.

Behebung:

▶ Überprüfen Sie die Funktion des übergeordneten Systems.

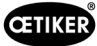

# 14 Anhang

- Schaltplan
- Industrielle Kommunikation
- EG-Konformitätserklärung
- Oetiker-Produktionsprüfliste
- Fähigkeitsmessungen FAST 3000
- Prüfprotokoll Schaltschrank
- Prüfprotokoll Kraftsensor HBM
- Prüfprotokolle Kistler
- Betriebsanleitung Verstemmkraft-Überwachungsgeräte

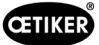

# 15 Hilfe und Support

Wenn Sie Hilfe oder technischen Support benötigen, kontaktieren Sie das entsprechende Servicecenter der Firma Oetiker.

Weitere Informationen finden Sie unter www.oetiker.de.

| EMEA          |                      |
|---------------|----------------------|
| E-Mail        | ptsc.hoe@oetiker.com |
| Telefonnummer | +49 7642 6 84 0      |

| Amerika & Kanada |                      |
|------------------|----------------------|
| E-Mail           | ptsc.oea@oetiker.com |
| Telefonnummer    | +1 989 635 3621      |

| China         |                             |
|---------------|-----------------------------|
| E-Mail        | ptsc.cn.tianjin@oetiker.com |
| Telefonnummer | +86 22 2697 1183            |

| Japan         |                              |
|---------------|------------------------------|
| E-Mail        | ptsc.jp.yokohama@oetiker.com |
| Telefonnummer | +81 45 949 3151              |

| Südkorea      |                           |
|---------------|---------------------------|
| E-Mail        | ptsc.kr.seoul@oetiker.com |
| Telefonnummer | +82 2 2108 1239           |

| Indien        |                            |
|---------------|----------------------------|
| E-Mail        | ptsc.in.mumbai@oetiker.com |
| Telefonnummer | +91 9600526454             |

FAST 3000 HILFE UND SUPPORT

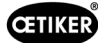

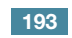